# OVOCOľ

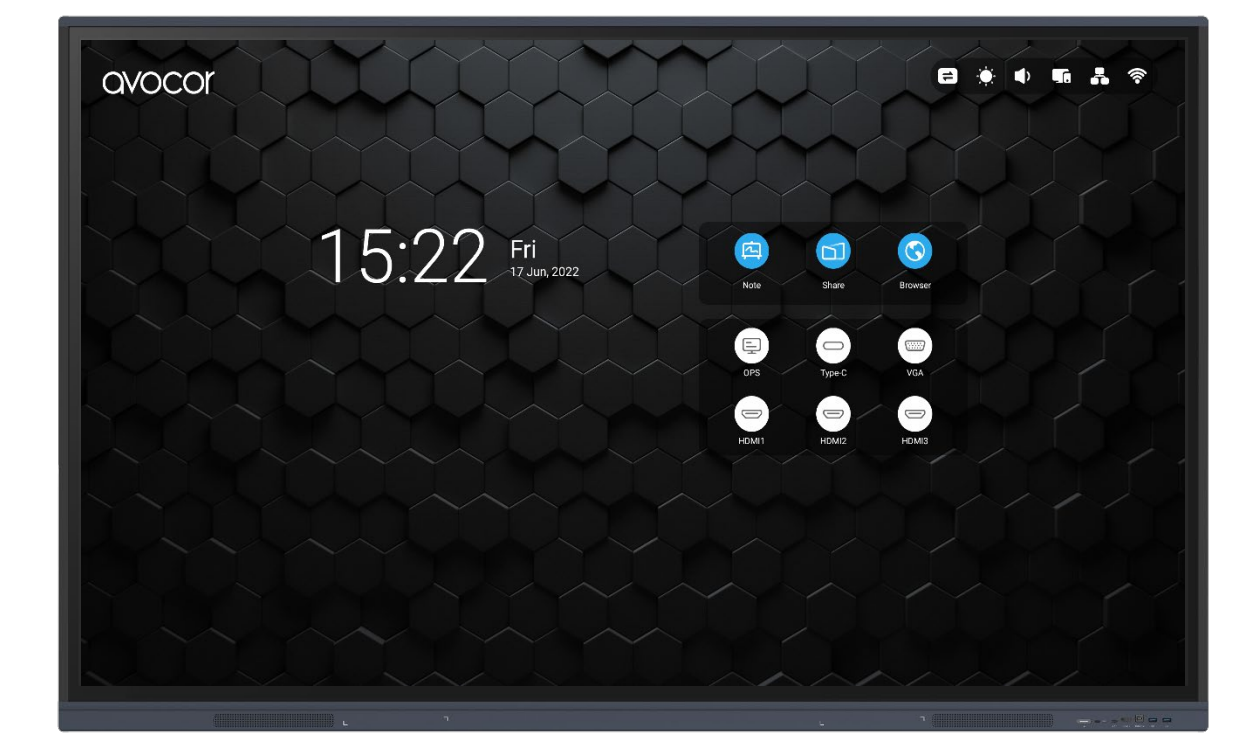

avocor

# TABLE OF CONTENTS

| Compliance Information                              | 9  |
|-----------------------------------------------------|----|
| Declaration of Conformity                           | 9  |
| Caution                                             | 9  |
| Product Disposal                                    |    |
| Disposal of Old Electrical and Electronic Equipment |    |
| About This Manual                                   | 11 |
| Textual Conventions                                 |    |
| Graphic Conventions                                 |    |
| What's in the Box?                                  | 13 |
| Specifications                                      | 14 |
| The display, at a glance                            | 16 |
| Display Front                                       |    |
| Display Rear                                        | 17 |
| Front Inputs                                        |    |
| Side Source Inputs                                  |    |
| Rear Lower Inputs                                   | 20 |
| Installation                                        | 21 |
| Ambient Considerations                              | 21 |
| Ambient Light                                       | 22 |
| Ambient Temperature                                 | 22 |
| Ventilation                                         | 22 |
| Mounting the Display                                | 23 |
| WALL MOUNT                                          | 23 |
| Stationary Stands                                   | 23 |
| Rolling Cart                                        | 24 |
| Peripheral Connections                              | 25 |
| Front inputs                                        | 25 |
| Side inputs                                         |    |
| REAR LOWER INPUTS                                   | 27 |
|                                                     |    |

| OPS Module                    |    |
|-------------------------------|----|
| OPS Installation Step-by-Step |    |
| Remote Control                |    |
| Remote Control Batteries      |    |
| Operation                     |    |
| ⚠️Precaution                  |    |
| Settings                      |    |
| AVS -7500 OS Settings         |    |
| Account                       |    |
| Personal Status               |    |
| Launcher and Widgets          | 41 |
| Status Bar                    |    |
| Touch Menu                    |    |
| Brightness and Sound          |    |
| Ethernet                      |    |
| Wi-Fi                         |    |
| Time                          |    |
| Widget Area                   |    |
| Shortcut area                 |    |
| Application shortcut          |    |
| File Shortcut                 |    |
| Website shortcut              |    |
| USB Shortcut                  | 53 |
| Shortcut Management           | 54 |
| Remove                        | 54 |
| Change Position               | 55 |
| Wallpaper                     |    |
| System Bar                    |    |
| Navigation Bar                |    |
| Backstage                     |    |
|                               |    |

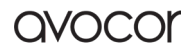

| Application Centre                           | ;3 |
|----------------------------------------------|----|
| Small Tools                                  | 5  |
| Tools List                                   | 55 |
| Customize Tools                              | '2 |
| Multi-Windows                                | '3 |
| All Apps                                     | 31 |
| Note8                                        | 32 |
| Pen                                          | 32 |
| Shape                                        | 33 |
| Ruler                                        | 3  |
| Sticky Notes                                 | 34 |
| Table                                        | 34 |
| Grid                                         | 35 |
| Mind Map8                                    | 6  |
| Settings                                     | 37 |
| Eraser Mode8                                 | 8  |
| Eraser                                       | 8  |
| Eraser Selection                             | 9  |
| Custom Toolbar                               | 9  |
| The Function of the pen9                     | 0  |
| Image Expansion Function9                    | )1 |
| Import and Export files in multiple formats9 | )1 |
| Multiple ways to save files9                 | )2 |
| Palette9                                     | )3 |
| Menu9                                        | 13 |
| Menu Save                                    | )4 |
| Menu Import9                                 | )5 |
| Menu Share9                                  | 96 |
| Menu Exit9                                   | 96 |
| Clear9                                       | )6 |

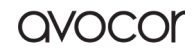

| Undo                                                                                                    |                                                                                                    |
|----------------------------------------------------------------------------------------------------|----------------------------------------------------------------------------------------------------|
| Redo                                                                                                    | 96                                                                                                    |
| Pens                                                                                                    | 97                                                                                                    |
| Pen Stroke Slider                                                                                                    |                                                                                                    |
| Color Picker                                                                                                    |                                                                                                    |
| Hide or show Toolbox                                                                                                    |                                                                                                    |
| Sample                                                                                                    |                                                                                                    |
| Fill                                                                                                    | 102                                                                                                    |
| Visualizer                                                                                                    |                                                                                                    |
| Settings                                                                                                    |                                                                                                    |
| Camera                                                                                                    |                                                                                                    |
| Resolutions                                                                                                    |                                                                                                    |
| Mark Tools                                                                                                    |                                                                                                    |
| Photo Taken                                                                                                    |                                                                                                    |
| Preview Mode                                                                                                    |                                                                                                    |
|                                                                                                    |                                                                                                    |
| Picture Mode                                                                                                    |                                                                                                    |
| Picture Mode                                                                                                    |                                                                                                    |
| Picture Mode<br>Text Mode<br>Exhibition Setting                                                                                                    |                                                                                                    |
| Picture Mode<br>Text Mode<br>Exhibition Setting<br>Size                                                                                                    |                                                                                                    |
| Picture Mode<br>Text Mode<br>Exhibition Setting<br>Size<br>Scaling                                                                                                   |                                                                                                    |
| Picture Mode<br>Text Mode<br>Exhibition Setting<br>Size<br>Scaling<br>Rotation                                                                                       |                                                                                                    |
| Picture Mode<br>Text Mode<br>Exhibition Setting<br>Size<br>Scaling<br>Rotation<br>Type                                                                               | 105<br>105<br>106<br>106<br>106<br>106<br>106<br>106                                                                |
| Picture Mode<br>Text Mode<br>Exhibition Setting<br>Size<br>Scaling<br>Rotation<br>Type<br>Advanced Options                                                           | 105<br>105<br>106<br>106<br>106<br>106<br>106<br>106<br>107                                                         |
| Picture Mode<br>Text Mode<br>Exhibition Setting<br>Size<br>Scaling<br>Rotation<br>Type<br>Advanced Options                                                           |                                                                                                    |
| Picture Mode<br>Text Mode<br>Exhibition Setting<br>Size<br>Scaling<br>Rotation<br>Type<br>Advanced Options<br>View<br>Multi Pics                                     | 105<br>105<br>106<br>106<br>106<br>106<br>106<br>107<br>107<br>107                                                  |
| Picture Mode<br>Text Mode<br>Exhibition Setting<br>Size<br>Scaling<br>Rotation<br>Type<br>Advanced Options<br>View<br>Multi Pics<br>Exit                             | 105<br>105<br>106<br>106<br>106<br>106<br>106<br>107<br>107<br>107<br>107<br>108                                    |
| Picture Mode<br>Text Mode<br>Exhibition Setting<br>Size<br>Scaling<br>Rotation<br>Type<br>Advanced Options<br>View<br>Multi Pics<br>Exit<br>Finder                   |                                                                                                    |
| Picture Mode<br>Text Mode<br>Exhibition Setting<br>Size<br>Scaling<br>Rotation                                                                                       |                                                                                                    |
| Picture Mode<br>Text Mode<br>Exhibition Setting<br>Size<br>Scaling<br>Rotation<br>Type<br>Advanced Options<br>View<br>Multi Pics<br>Exit<br>Finder<br>Public<br>Back | 105<br>105<br>106<br>106<br>106<br>106<br>106<br>106<br>107<br>107<br>107<br>108<br>108<br>108<br>109<br>110<br>110 |

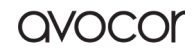

| USB                                                                                                    | 11                                                                                                 |
|----------------------------------------------------------------------------------------------------|----------------------------------------------------------------------------------------------------|
| Grid Display11                                                                                                    | 12                                                                                                 |
| List Display11                                                                                                    | 13                                                                                                 |
| Sort                                                                                                    | 14                                                                                                 |
| Select                                                                                                    | 14                                                                                                 |
| Select All                                                                                                    | 15                                                                                                 |
| Copying11                                                                                                    | 16                                                                                                 |
| Pasting11                                                                                                    | 16                                                                                                 |
| Cutting11                                                                                                    | 16                                                                                                 |
| Deleting11                                                                                                    | 16                                                                                                 |
| Renaming11                                                                                                    | 17                                                                                                 |
| More                                                                                                    | 17                                                                                                 |
| New Folder11                                                                                                    | 17                                                                                                 |
| Browser                                                                                                    | 18                                                                                                 |
| Settings12                                                                                                    | 20                                                                                                 |
|                                                                                                    |                                                                                                    |
| Wireless & Network12                                                                                                    | 20                                                                                                 |
| Wireless & Network                                                                                                    | 20<br>20                                                                                           |
| Wireless & Network                                                                                                    | 20<br>20<br>20<br>22                                                                               |
| Wireless & Network                                                                                                    | 20<br>20<br>22<br>22<br>23                                                                         |
| Wireless & Network                                                                                                    | 20<br>20<br>22<br>23<br>23                                                                         |
| Wireless & Network12Wi-Fi12Ethernet12Hotspot12VPN12Personal12                                                                                                    | 20<br>20<br>22<br>23<br>23<br>24<br>25                                                             |
| Wireless & Network12Wi-Fi12Ethernet12Hotspot12VPN12Personal12Wallpaper12                                                                                                    | 20<br>20<br>22<br>23<br>24<br>25<br>25                                                             |
| Wireless & Network12Wi-Fi12Ethernet12Hotspot12VPN12Personal12Wallpaper12Swipe up options at the bottom12                                                                                                    | 20<br>20<br>22<br>23<br>24<br>25<br>25<br>25                                                       |
| Wireless & Network12Wi-Fi12Ethernet12Hotspot12VPN12Personal12Wallpaper12Swipe up options at the bottom12Multi-Window Mode12                                                                                              | 20<br>20<br>22<br>23<br>24<br>25<br>25<br>25<br>25<br>25                                           |
| Wireless & Network12Wi-Fi12Ethernet12Hotspot12VPN12Personal12Wallpaper12Swipe up options at the bottom12Multi-Window Mode12Input & Output12                                                                              | 20<br>20<br>22<br>23<br>24<br>25<br>25<br>25<br>25<br>26<br>27                                     |
| Wireless & Network12Wi-Fi12Ethernet12Hotspot12VPN12Personal12Wallpaper12Swipe up options at the bottom12Multi-Window Mode12Input & Output12Sound12                                                                       | 20<br>20<br>22<br>23<br>24<br>25<br>25<br>25<br>26<br>27<br>27                                     |
| Wireless & Network12Wi-Fi12Ethernet12Hotspot12VPN12Personal12Wallpaper12Swipe up options at the bottom12Multi-Window Mode12Input & Output12Sound12Input Naming Settings12                                                | 20<br>20<br>22<br>23<br>24<br>25<br>25<br>25<br>26<br>27<br>27<br>27                               |
| Wireless & Network12Wi-Fi12Ethernet12Hotspot12VPN12Personal12Wallpaper12Swipe up options at the bottom12Multi-Window Mode12Input & Output12Sound12Input Naming Settings12External Source Display Settings12              | 20<br>20<br>22<br>23<br>24<br>25<br>25<br>25<br>25<br>26<br>27<br>27<br>27<br>27<br>27             |
| Wireless & Network12Wi-Fi12Ethernet12Hotspot12VPN12Personal12Wallpaper12Swipe up options at the bottom12Multi-Window Mode12Input & Output12Sound12Input Naming Settings12External Source Display Settings12Application12 | 20<br>20<br>22<br>23<br>24<br>25<br>25<br>25<br>25<br>25<br>26<br>27<br>27<br>27<br>27<br>28<br>29 |

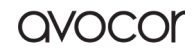

| Notification            |  |
|-------------------------|--|
| Permission              |  |
| Storage                 |  |
| Open by default         |  |
| Memory                  |  |
| System                  |  |
| Date & Time             |  |
| Language & Keyboard138  |  |
| Lock Screen Password    |  |
| Startup & Shutdown      |  |
| Pixel Shift             |  |
| Email                   |  |
| Remote                  |  |
| Storage                 |  |
| Security                |  |
| System Update           |  |
| About                   |  |
| Administrator           |  |
| Cloud Drive             |  |
| Add Account             |  |
| Use the Default Account |  |
| Logout Account          |  |
| WPS Office              |  |
| Photo                   |  |
| Zoom in162              |  |
| Zoom out                |  |
| Actual162               |  |
| Rotate                  |  |
| Mark                    |  |
|                         |  |

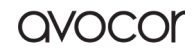

| List                                                                                                    | 162                                                                                                   |
|----------------------------------------------------------------------------------------------------|----------------------------------------------------------------------------------------------------|
| Settings                                                                                                    |                                                                                                    |
| Music                                                                                                    |                                                                                                    |
| Video                                                                                                    |                                                                                                    |
| Keeper                                                                                                    |                                                                                                    |
| One Key Optimize                                                                                                    | 164                                                                                                   |
| Clean Memory                                                                                                    |                                                                                                    |
| Clean Trash                                                                                                    |                                                                                                    |
| Version Memory                                                                                                    |                                                                                                    |
| Exit                                                                                                    |                                                                                                    |
| Bytello Class                                                                                                    |                                                                                                    |
| Bytello DMS                                                                                                    |                                                                                                    |
| PIP                                                                                                    |                                                                                                    |
| Small Tools                                                                                                    |                                                                                                    |
| Menu                                                                                                    |                                                                                                    |
|                                                                                                    |                                                                                                    |
| Common Settings                                                                                                    |                                                                                                    |
| Common Settings                                                                                                    | 170                                                                                                   |
| Common Settings<br>Advanced Settings<br>Mark                                                                                                    | 170<br>170<br>171                                                                                     |
| Common Settings<br>Advanced Settings<br>Mark<br>Cast                                                                                                    |                                                                                                    |
| Common Settings<br>Advanced Settings<br>Mark<br>Cast<br>Timer                                                                                                    |                                                                                                    |
| Common Settings<br>Advanced Settings<br>Mark<br>Cast<br>Timer<br>Crop                                                                                                    |                                                                                                    |
| Common Settings<br>Advanced Settings<br>Mark<br>Cast<br>Timer<br>Crop<br>Stopwatch                                                                                                    |                                                                                                    |
| Common Settings<br>Advanced Settings<br>Mark<br>Cast<br>Timer<br>Crop<br>Stopwatch<br>AirClasss                                                                                                    |                                                                                                    |
| Common Settings                                                                                                    | 170<br>170<br>171<br>171<br>172<br>173<br>175<br>176<br>177<br>177                                    |
| Common Settings<br>Advanced Settings<br>Mark<br>Cast<br>Timer<br>Crop<br>Stopwatch<br>AirClasss<br>Scan QR Code<br>Enter the Class                                                                       | 170<br>170<br>171<br>172<br>173<br>175<br>176<br>177<br>177<br>178                                    |
| Common Settings<br>Advanced Settings<br>Mark<br>Cast<br>Cast<br>Timer<br>Crop<br>Stopwatch<br>AirClasss<br>Scan QR Code<br>Enter the Class<br>Vote                                                       | 170<br>170<br>171<br>172<br>173<br>175<br>176<br>177<br>177<br>178<br>178                             |
| Common Settings<br>Advanced Settings<br>Mark<br>Cast<br>Cast<br>Timer<br>Crop<br>Stopwatch<br>AirClasss<br>Scan QR Code<br>Enter the Class<br>Vote                                                       | 170<br>170<br>171<br>172<br>173<br>175<br>176<br>177<br>177<br>178<br>178<br>178                      |
| Common Settings<br>Advanced Settings<br>Mark<br>Cast<br>Cast<br>Timer<br>Crop<br>Stopwatch<br>AirClasss<br>Scan QR Code<br>Enter the Class<br>Vote<br>Single Choice<br>Multiple Choice                   | 170<br>170<br>170<br>171<br>172<br>173<br>175<br>176<br>177<br>178<br>178<br>178<br>178               |
| Common Settings<br>Advanced Settings<br>Mark<br>Cast<br>Cast<br>Timer.<br>Crop<br>Stopwatch<br>AirClasss<br>Scan QR Code<br>Enter the Class.<br>Vote<br>Single Choice<br>Multiple Choice<br>Start Voting | 170<br>170<br>170<br>171<br>172<br>173<br>175<br>176<br>177<br>178<br>178<br>178<br>178<br>178<br>178 |

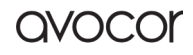

| Choose Right Answers |  |
|----------------------|--|
| Exit                 |  |
| Responder            |  |
| Start                |  |
| Selector             |  |
| Start                |  |
| Reset                |  |
| Message Switch       |  |
| Manager              |  |
| Scan QR Code         |  |
| Exit                 |  |
| Spotlight            |  |
| Freeze               |  |
| Screen Lock          |  |
| Guide                |  |
| Calculator           |  |
| Warranty Information |  |

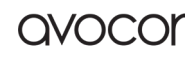

## **COMPLIANCE INFORMATION**

#### **Declaration of Conformity**

Avocor hereby declares that the following Product Model Number:

#### AVS-7500

conforms to the provisions of the following regulations:

- FCC:
  - FCC CFR Title 47 Part 15 Subpart B Class A,
  - o ANSI C63.4
  - o ICES-003
- CE:
  - o EN55032
  - o EN55035
  - o EN61000-3-3
- CB:
  - o IEC 62368-1

#### CAUTION

Any changes or modifications not expressly approved by the grantee of this device could void the user's authority to operate the equipment.

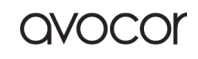

## **Product Disposal**

The Product contains small amounts of tin, lead, and/or mercury. Disposal of these materials may be regulated due to environmental considerations.

## **Disposal of Old Electrical and Electronic Equipment**

Disposal of Old Electrical and Electronic Equipment

Applicable throughout the European Union and other European countries with separate collection programs

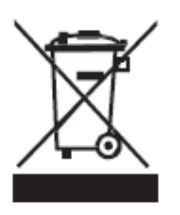

This symbol, found on your product or on its packaging, indicates that this product should not be treated as household waste when you wish to dispose of it. Instead, it should be handed over to an applicable collection point for the recycling of electrical and electronic equipment. By ensuring that this product is disposed of correctly, you will help prevent potential negative consequences to the environment and human health, which could otherwise be caused by inappropriate disposal of this product.

The recycling of materials will help to conserve natural resources. This symbol is only valid in the European Union. If you wish to discard this product, please contact your local authorities or dealer, and ask for the correct method of disposal.

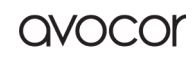

## About This Manual

This user manual was written to help you get the most out of your display.

In addition to detailed descriptions of the display and its features, this manual will guide you through the installation and setup processes and provide tips, tricks, and best practices on how best to utilize the display.

We make every effort to ensure that this manual is accurate as of the date it was printed. However, it may require periodic updating due to ongoing product improvements and customer feedback. Find the latest version of our manuals at Avocor.com.

## **Textual Conventions**

The following textual conventions are used in this manual to denote certain actions or information for clarification purposes. Here are the details:

- Remote control and display keypad controls are set in CAPS. For example, "Press OK on the remote control to accept your changes."
- Menus in the OSD and computer interface are in **bold**. The ">" symbol is used to help denote submenu navigation. For example, "Open **Display > Picture > Advanced Settings** to adjust various picture settings."
- Keyboard keys with functional names are capitalized and set in <Angle Brackets>. For example, "press <Enter> to make your selection."
- In addition to the above, <u>underlining</u>, *italics*, or a <u>combination</u> of the two are used periodically to help emphasize key points in the text of this manual.

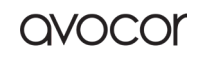

# **Graphic Conventions**

The following symbols appear throughout this manual to emphasize key points. Keep these in mind not only to benefit from their advice, but also to avoid problems with the display or personal injury.

| À | TIP     | Highlights helpful guidelines and best practices for using certain features.                   |
|---|---------|------------------------------------------------------------------------------------------------|
| Y | NOTE    | Provides supplemental information and emphasize text of special significance.                  |
|   | CAUTION | Alerts that given actions may degrade the performance of the display or cause<br>a malfunction |
|   | WARNING | Alert that a given action may result in damage to equipment or personal injury.                |
| 3 | DANGER  | Alert that a given action may cause serious personal injury or death.                          |

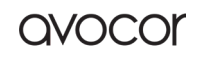

## WHAT'S IN THE BOX?

- Avocor AVS-7500, Interactive Display
- Quick Start Guide with QR code
- Remote Control & Batteries
- (2) Touch Stylus 3mm
- Power Cables
  - $\circ$  UK Cable 2m
  - $\circ \ \ European \, Cable \, 2m$
- (1) HDMI cable 3m
- (1) USB-A 3.0 cable 3m
- Cleaning cloth

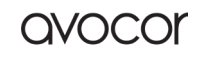

avocor

# SPECIFICATIONS

| AVS-7500                                  |                                                                                                    |  |
|-------------------------------------------|----------------------------------------------------------------------------------------------------|--|
| Diagonal Size (Inch)                      | 75                                                                                                    |  |
| Backlight                                 | Direct-lit LED                                                                                         |  |
| Aspect Ratio                              | 16:9                                                                                                   |  |
| Resolution                                | 3840 x 2160 @ 60Hz                                                                                     |  |
| Response Time                             | 8 ms                                                                                                   |  |
| Brightness                                | 350 (cd/m2)                                                                                            |  |
| Contrast Ratio                            | 1200:1                                                                                                 |  |
| Viewing Angle                             | 178°/178                                                                                               |  |
| Supported Colours                         | 1.07B (10bit)                                                                                          |  |
| Display Orientation                       | Landscape                                                                                              |  |
| TOUCH SYSTEM                              |                                                                                                    |  |
| Interface                                 | 1x Type C, 2x USB-B 2.0                                                                                |  |
| Touch                                     | Up to 40 Points of Touch - Supports Dual fine tip stylus*                                              |  |
| Glass                                     | Anti-Glare, Anti-Fingerprint Glass                                                                     |  |
| Supported O/S                             | Windows10**   Android   Linux***   Mac OS X***   Chrome***                                             |  |
| OPERATING SYSTEM                          |                                                                                                    |  |
| System Version                            | Android 11                                                                                             |  |
| CPU                                       | A55×4                                                                                                  |  |
| GPU                                       | Mali G52MP2                                                                                            |  |
| RAM                                       | 4 GB                                                                                                   |  |
| ROM                                       | 32 GB                                                                                                  |  |
| CONNECTIVITY                              |                                                                                                    |  |
| Guest Inputs                              | 1x Type C 3.1, 1x HDMI 2.0, 1x USB-B Touch, 2x USB-A 3.0 Hub                                           |  |
| Side Inputs                               | 2x HDMI 2.0, 1x USB-B Touch, 1x VGA, 2x USB-A 3.0, 1x HDMI Out (4K@60Hz),<br>1x USB-A 2.0 Service Port |  |
| Audio                                     | 1x 3.5mm Audio In, 1x 3.5mm Audio Out, 1x Optical (SPDIF)                                              |  |
| Control                                   | 1x RS232, 1x LAN Ethernet (RJ-45) in, 1x LAN Ethernet (RJ-45) Out                                      |  |
| OPS Slot                                  | Yes, 3840 x 2160 @ 60Hz                                                                                |  |
| AUDIO                                     |                                                                                                    |  |
| Built-in Speakers                         | 2 x 16W - Forward Facing                                                                               |  |
| DISPLAY & REMOTE FUNCTIONS                |                                                                                                    |  |
| Auto-source detection, Blank, Freeze, PIP |                                                                                                    |  |
| PHYSICAL SPECIFICATIONS                   |                                                                                                    |  |
| Product Dimensions                        | 1709 × 1020 × 88mm   67.28 x 40.16 x 3.46 in                                                           |  |
| Shipping Dimensions                       | 1863 x 1140 x 270   73.35 x 44.88 x 8.86 in                                                            |  |
| Weight                                    | Net: 47.3 kg / 104.3 lbs / Gross: 60.55 kg / 133.5 lbs                                                 |  |
| Wall Mount (VESA)                         | 800 x 400 mm   31.50 x 15.75 in                                                                        |  |
| Handles                                   | 2                                                                                                    |  |
|                                           |                                                                                                    |  |

Revision Date: 22/09/2022

| POWER                 |                                      |  |
|-----------------------|--------------------------------------|--|
| Power Supply          | AC100 - 240V (Worldwide), 50/60Hz    |  |
| Max Power Consumption | <360W                                |  |
| Standby               | ≦0.5 W                               |  |
| ENVIRONMENTAL         |                                      |  |
| Operating Temperature | 0 °C ~ 40 °C                         |  |
| Storage Temperature   | -20 °C ~ 60 °C                       |  |
| Humidity              | 10%~90%RH                            |  |
| WARRANTY              |                                      |  |
| Warranty              | Terms and conditions vary via region |  |

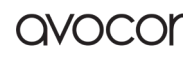

# THE DISPLAY, AT A GLANCE

The following diagrams depict the front, side, and bottom panels of the display. The physical interface and connections are labeled, and then described in the tables that follow.

## **Display Front**

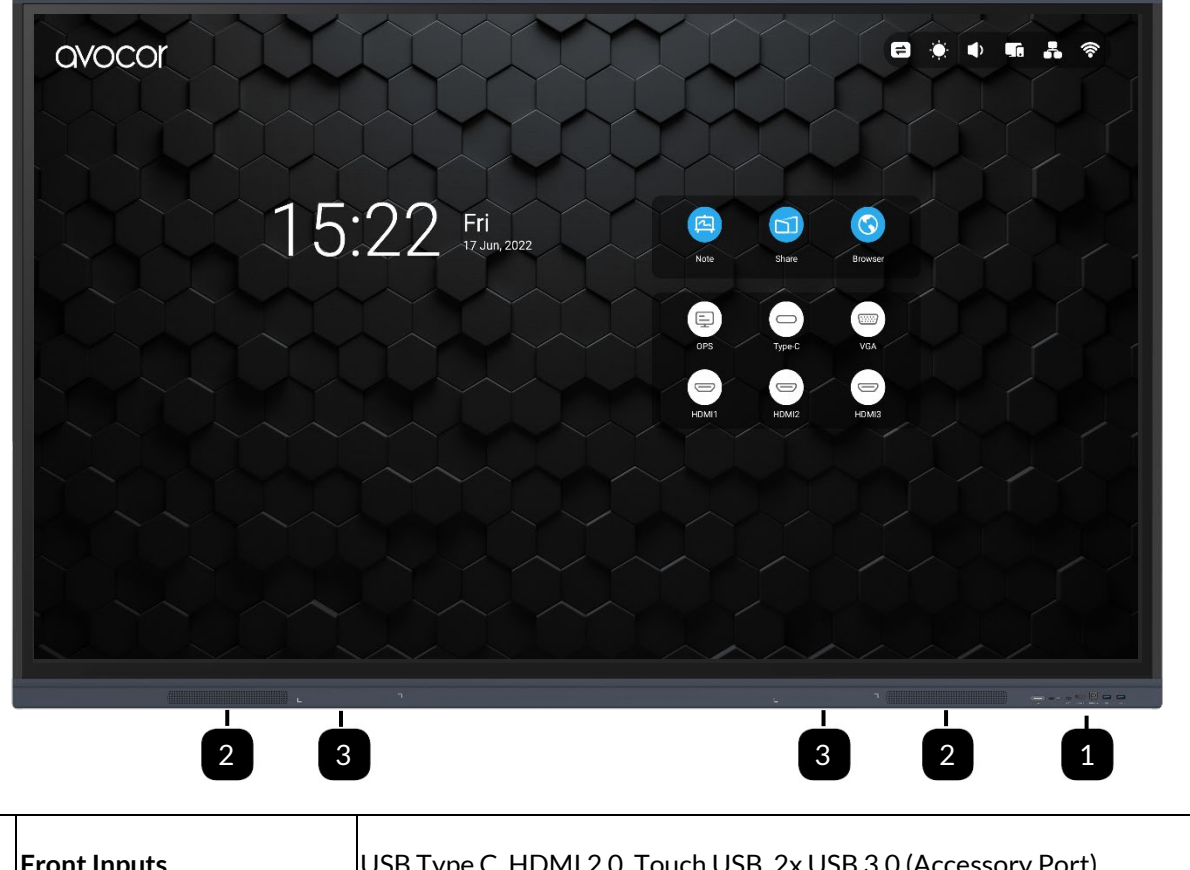

| 1 | Front Inputs            | USB Type C, HDMI 2.0, Touch USB, 2x USB 3.0 (Accessory Port) |
|---|-------------------------|--------------------------------------------------------------|
| 2 | Forward Facing Speakers | 2 X 20W Forward-Facing Speakers.                             |
| 3 | Pen Tray                | Magnetized pen storage                                       |

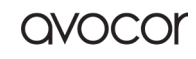

avocor

# **Display Rear**

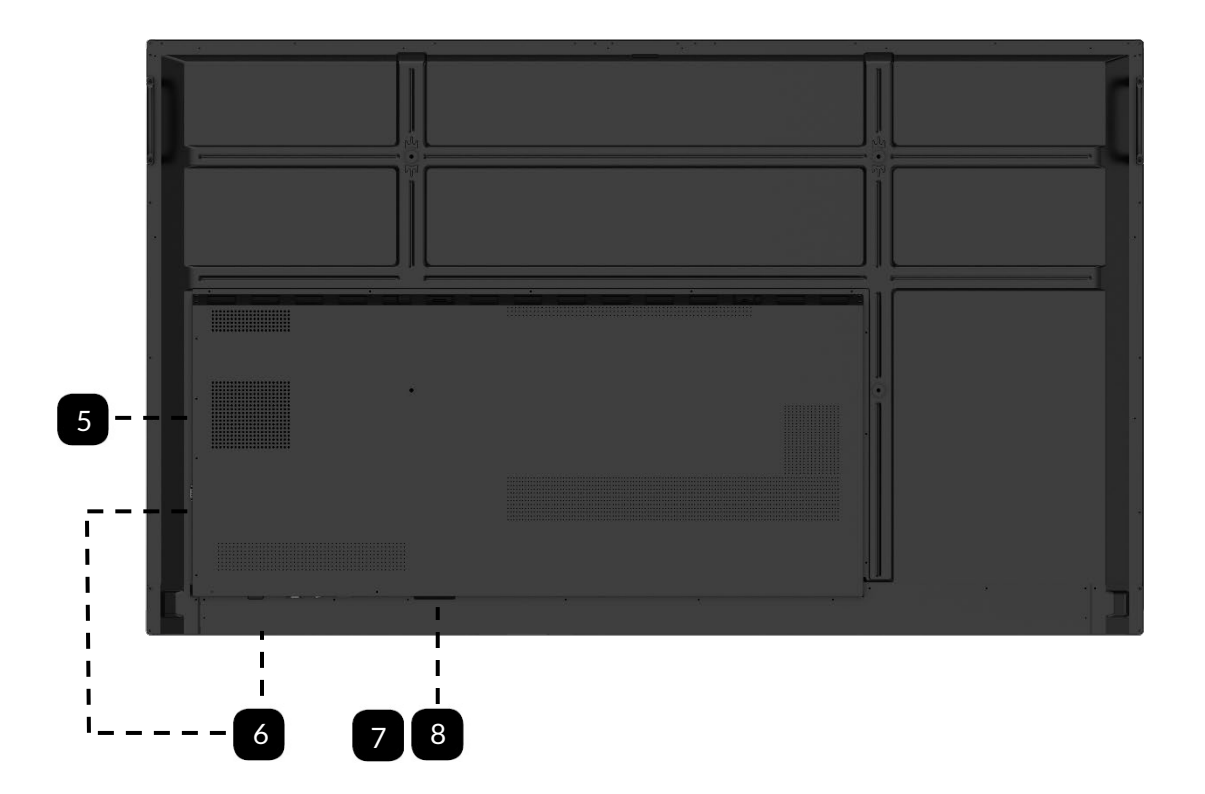

| 5 | OPS Slot           | TX25A-80P standard OPS input; compatible with non-standard OPS-C structure.                                                                                                    |
|---|--------------------|----------------------------------------------------------------------------------------------------|
| 6 | Rear Source Inputs | Side — 2x HDMI 2.0, 1x USB-B 2.0 Touch, 1x VGA, 2x USB-A 3.0, 1x HDMI<br>Out (4K@60Hz), 1x USB-A 2.0 Service Port, 1x RS232,<br>1x LAN Ethernet (RJ-45) in, 1x LAN Ethernet (RJ-45) Out<br>Bottom—1x 3.5mm Audio In, 1x 3.5mm Audio Out, 1x Optical (SPDIF) |
| 7 | Power Socket       | Three-pin A/C Jack.                                                                                                    |
| 8 | Main Power Switch  | A/C Rocker Switch; toggles all power to the display.                                                                                                    |

# Front Inputs

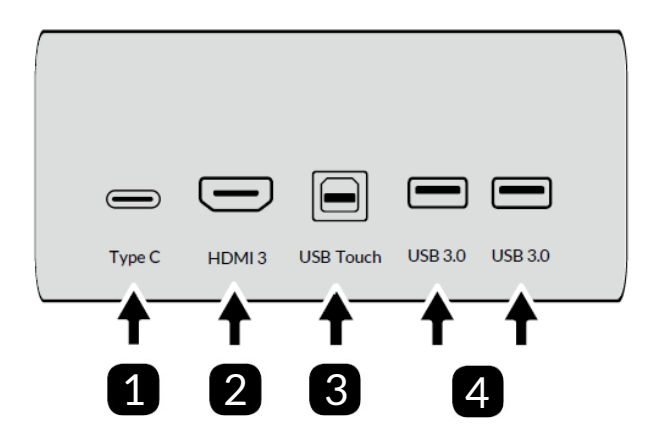

| 1 | Туре С    | USB Type C, Guest Input for video and Touch. |  |
|---|-----------|----------------------------------------------|--|
| 2 | HDMI 3    | HDMI Guest Input.                            |  |
| 3 | USB Touch | USB Touch Guest Input.                       |  |
| 4 | USB 3.0   | USB Accessory Input                          |  |

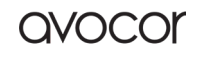

# Side Source Inputs

| Ethernet<br>RS-232 $ \begin{array}{c c} Ethernet\\ Cut \\ USB 3.0 \\ USB 3.0 \\ USB$ |                   |                                                                           |  |  |
|----------------------------------------------------------------------------------------------------|-------------------|---------------------------------------------------------------------------|--|--|
| 1                                                                                                    | RS232             | DB9 Female Input, For interfacing with a PC or automation/control system. |  |  |
| 2                                                                                                    | Ethernet in / Out | HDMI 2.0 & HDCP2.2.                                                       |  |  |
| 3                                                                                                    | USB 3.0           | USB 3.0 accessory port                                                    |  |  |
| 4                                                                                                    | USB 3.0           | USB 3.0 accessory port                                                    |  |  |
| 5                                                                                                    | USB Touch         | USB 2.0 Type B for touch control.                                         |  |  |
| 6                                                                                                    | HDMI 2            | HDMI 2.0 & HDCP2.2.                                                       |  |  |
| 7                                                                                                    | HDMI 1            | HDMI 2.0 & HDCP2.2.                                                       |  |  |
| 8                                                                                                    | HDMI Out          | HDCP compliant HDMI out @ 4K@60Hz; duplicate screen only.                 |  |  |
| 9                                                                                                    | USB 2.0           | Service Port / USB 2.0 accessory port.                                    |  |  |

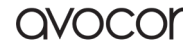

# **Rear Lower Inputs**

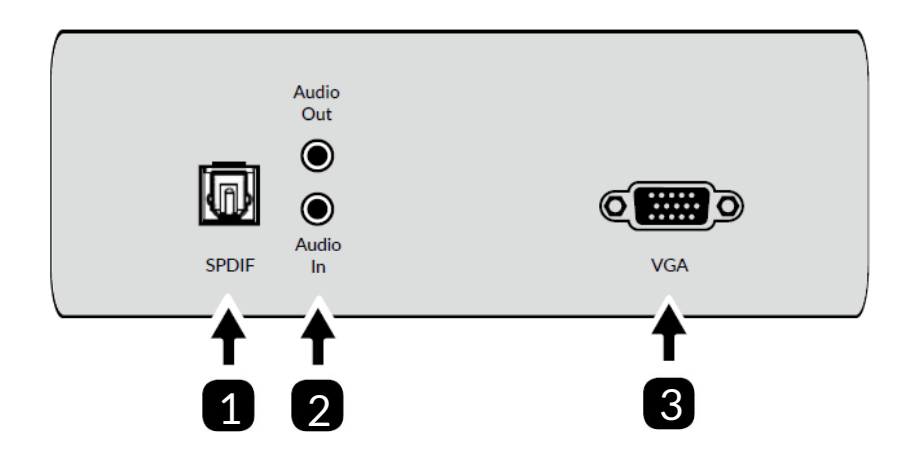

| 1 | <b>SPDIF Out</b><br>Sony/Phillips<br>Digital Interface | Connect external and digital powered speakers, or an audio receiver or amplifier. |  |
|---|--------------------------------------------------------|-----------------------------------------------------------------------------------|--|
| 2 | Audio In / Out                                         | 3.5mm Analog audio input & output (no mic).                                       |  |
| 3 | VGA                                                    | DE15 Female Input, For interfacing with a laptop or PC.                           |  |

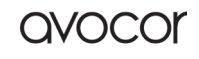

# INSTALLATION

Please read the following precautions carefully before installing your new Avocor AVS-7500 display. Failure to comply may result in damage to the display and equipment and may result in personal injury or death.

- DO NOT install the display in a high temperature environment or near any apparatus that produce heat.
  - This may cause damage to the panel and equipment. It may also cause personal injury due to electrical shock resulting from overheating.
- DO NOT install the display in a high humidity environment or an environment where it can come into contact with water.
  - This may cause damage to the panel and equipment. It may also cause personal injury due to electrical shock resulting from overheating.
- DO NOT overload outlets or cables beyond their electrical capacity.
- DO NOT insert the power plug into an outlet rated outside the range of 100~240V A/C.
- DO NOT insert the power plug into a damaged outlet.
- DO NOT use a worn or damaged A/C power cable.
- DO NOT use an improper or mismatched A/C power cable.
- DO NOT place the display on an unstable shelf or surface.
- DO NOT place objects on the display as instructed below:
  - Do not cover the vents on the display.
  - o Do not allow liquid or small particles to enter the vents or other parts of the display.
  - Do not put heavy objects on the display.
- Please allow room between the wall and the display panel to maintain proper ventilation and avoid overheating.
- Make sure you use the handles on the back of the display while lifting or moving the display, to avoid touching the front panel during the move.
- When unpacking, and carrying the display please follow these guidelines:
  - 3 people are needed for displays up to 75"

Before installing, please make sure the wall is strong enough to hold the necessary weight of the display and the mount.

## Ambient Considerations

Environmental and ambient factors play a considerable role in determining your viewing experience and the functional operation of the display. Make sure to follow these guidelines carefully to get the most out of your display.

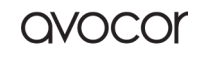

#### AMBIENT LIGHT

For the best viewing experience, make sure to minimize or remove light sources directed at the screen, especially sunlight.

Any direct light may make images on the screen appear washed out and less vibrant, and direct sunlight may even affect touch control operation.

#### AMBIENT TEMPERATURE

Maintain the ambient temperature of the room at a consistent level. This will ensure that the display continues to operate smoothly.

Do not place the display near heat sources or air conditioning vents, and do not operate or store the display in temperatures above 40 degrees Celsius (104 degrees Fahrenheit).

#### VENTILATION

The display should maintain a proper operating temperature provided that the ambient temperature is not too high, and that the vents on the display have enough room to disperse any heat emanating from the display.

Do not block the vents on the display! Leave a space of about 4 inches between all sides of the display and surrounding walls or objects, as shown in the figure, below.

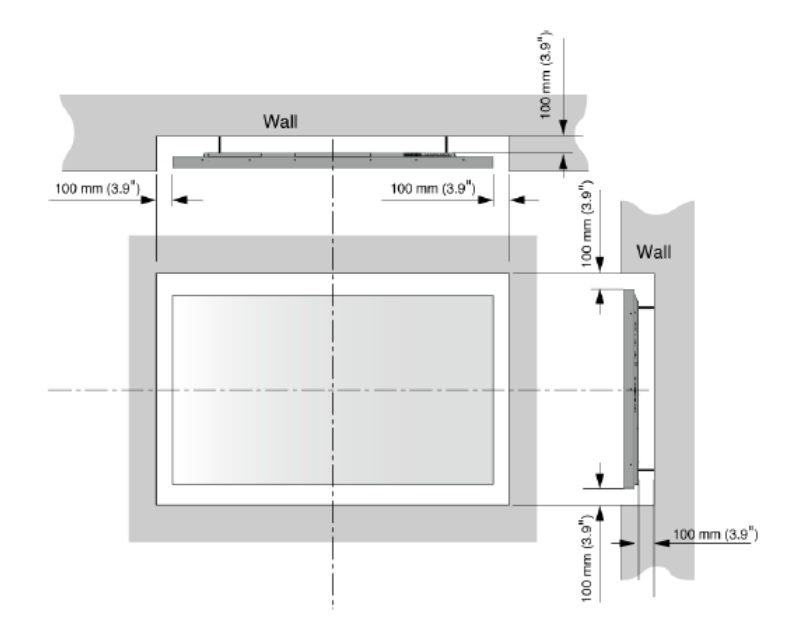

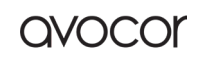

#### MOUNTING THE DISPLAY

The three primary types of mounting solutions are Wall Mounts, Stationary Stands, and Rolling Carts. This chapter will examine each type and how they might fit into your installation.

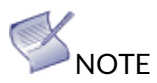

- > Leave mounting to the installation specialists.
- Always make sure that your stand, or mount/wall is rated to hold the weight of your display.
- Make sure that the surface you place the mount or stand upon can support the weight of your display.
- > Make sure the tilt degree of the display does not exceed 2°.
- > Always get help when moving or mounting the display.
  - 3 people are needed for displays up to 75"

#### WALL MOUNT

Though immobile and possibly the most time-consuming install, wall mounts benefit from the fact that they take up much less space than their counterparts. This is a great option for those who want a permanent sleek-looking setup, especially if extra time is taken to route any cabling through the wall.

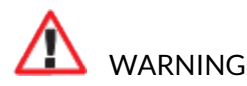

- > The wall must be capable of supporting a redundant weight factor of 3x the weight of the display or be reinforced to support a 3x redundant weight factor.
- Use only approved wall-mounting kits; talk to the installation experts for their recommendations and advice.

#### STATIONARY STANDS

Stationary stands can come in the form of tabletop stands or floor stands. These stands are worthwhile for either permanent or temporary installations; they are less mobile than rolling carts but are a bit more flexible than wall mounts.

# M warning

If you decide to implement a tabletop stand, make sure that the table or surface you plan to place the display on can support the weight of both the display and the stand.

#### **ROLLING CART**

As the most mobile of mounting solutions, the rolling cart is perfect for those who want a flexible setup that can be taken to different rooms.

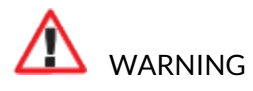

- > At least two people are needed to move a rolling cart with a mounted display.
- > When moving your cart, make sure that you have a clear path to your destination and be sure to warn other people around you.

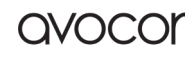

QVOC

## **Peripheral Connections**

Your Avocor AVS-7500 display supports connections to multiple peripheral devices, from computers, to wireless presentation systems, to external control systems.

The below diagrams demonstrate how to connect your peripherals for the best possible results.

#### **FRONT INPUTS**

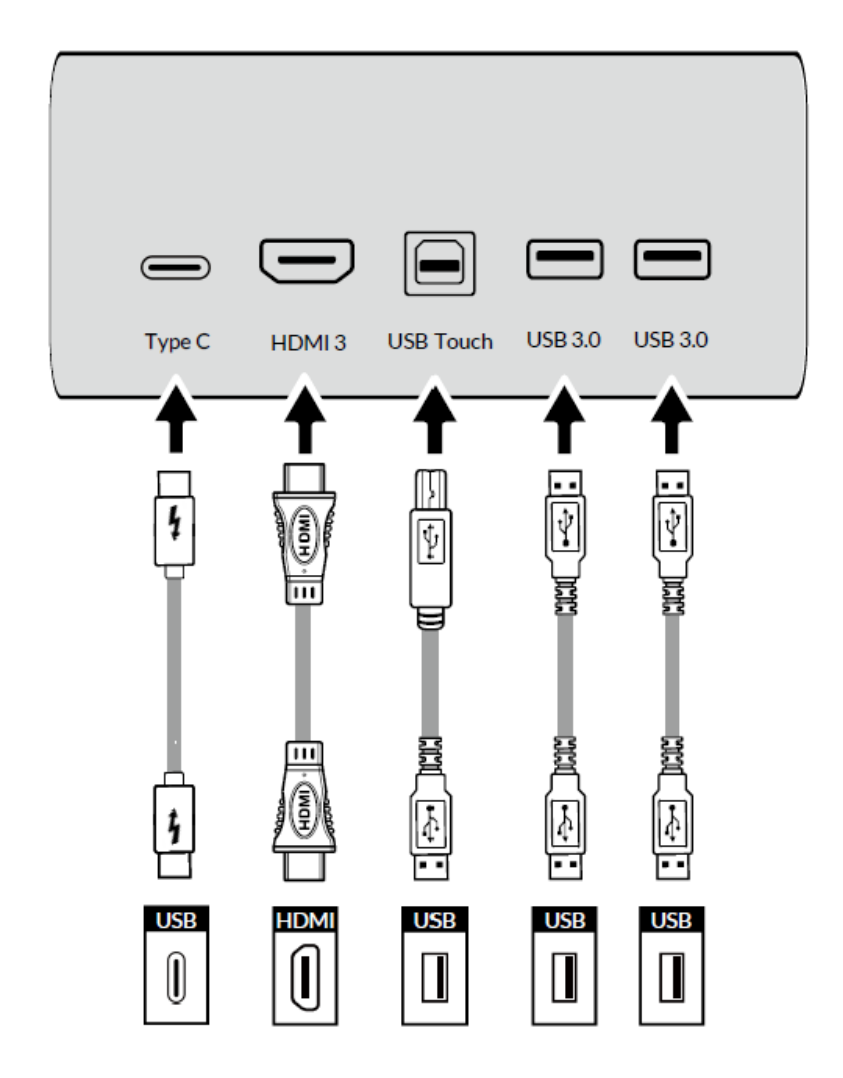

The front ports on your AVS-7500 display are great for a plug-and-play session for up to three devices and an accompanying USB 2.0 compatible accessory. The Type C port will support both touch and video. If using the HDMI port for video, the USB Touch input is required to enable touch control.

#### SIDE INPUTS

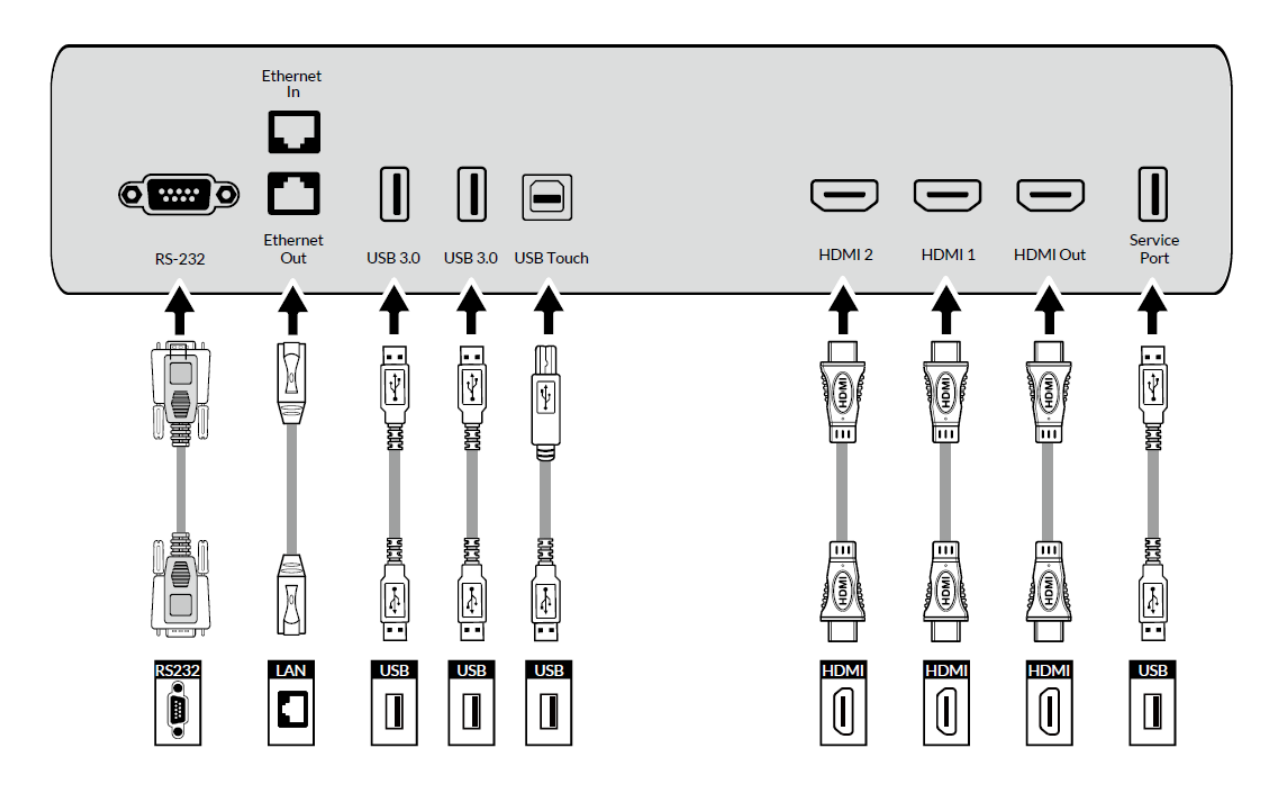

The preferred method to properly connect a device to the panel is to connect your device to one of the video inputs via HDMI and connect your USB-A—USB-B cable to your device and the USB Touch input. Use a straight through DB9 connector to properly connect your control system to the RS-232 port on the display.

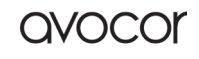

#### **REAR LOWER INPUTS**

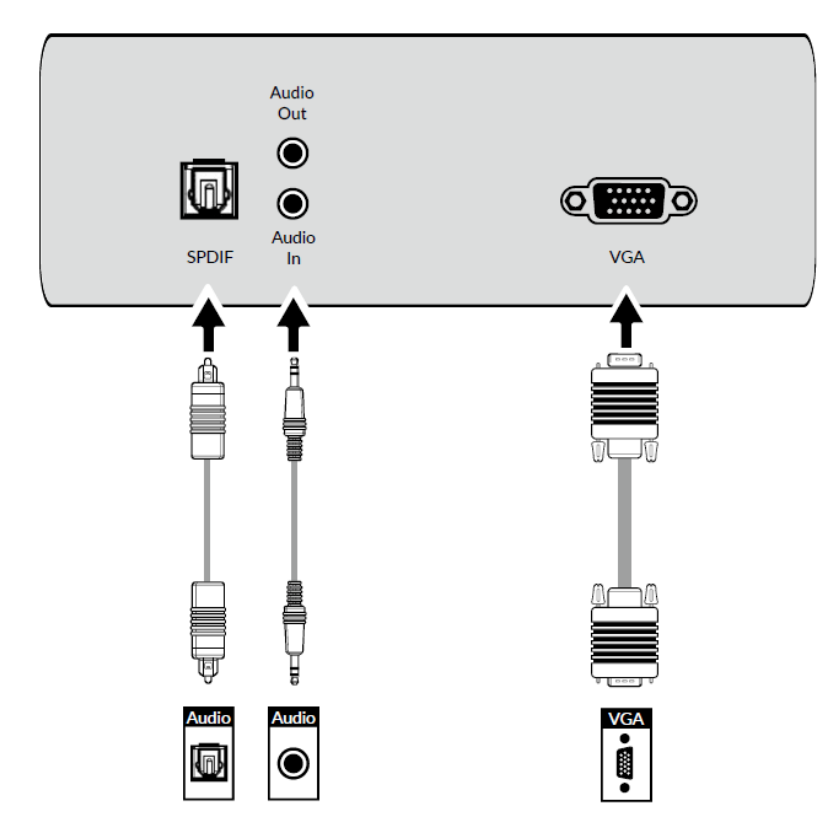

This is where you can integrate your AVS-7500 with legacy VGA laptops or PCs and audio or connect the display to audio device supporting SPDIF.

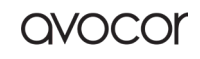

## **OPS** Module

Your Avocor AVS-7500 is compatible with any Open Pluggable Standard (OPS) computer module. Avocor offers its own OPS PC module, which is optimized for the display, for a separate purchase.

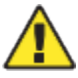

Installing an Avocor OPS module is a relatively simple process, but one that still needs a level of care and attention. Improper installation may cause malfunction or even damage the OPS module or the OPS Slot-Connector on the display. *Please follow these instructions carefully*.

#### **OPS INSTALLATION STEP-BY-STEP**

I. Turn off the main power switch on the display. (1) II. Remove the OPS slot shield on the display input panel

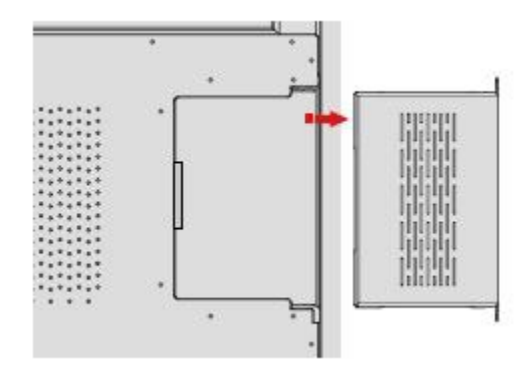

II. Install the Avocor OPS computer by carefully sliding it into the OPS slot as pictured below.

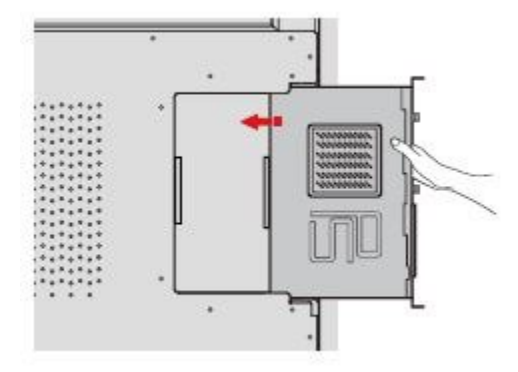

If installing an Avocor OPS module, the "OPS ===>" imprint should be upside down and facing the back panel of the display. If there is no imprint, then the small square fan vent should be facing the same direction as the back panel.

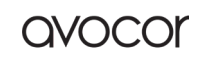

III. Secure the OPS computer into the slot using the screws that were removed earlier

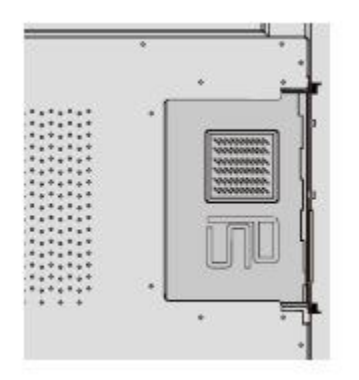

That's it! Your OPS should be ready to go. Turn the main power of the display back on and hit the power button on the OPS module to begin operation.

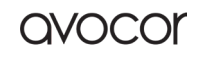

#### **Remote Control**

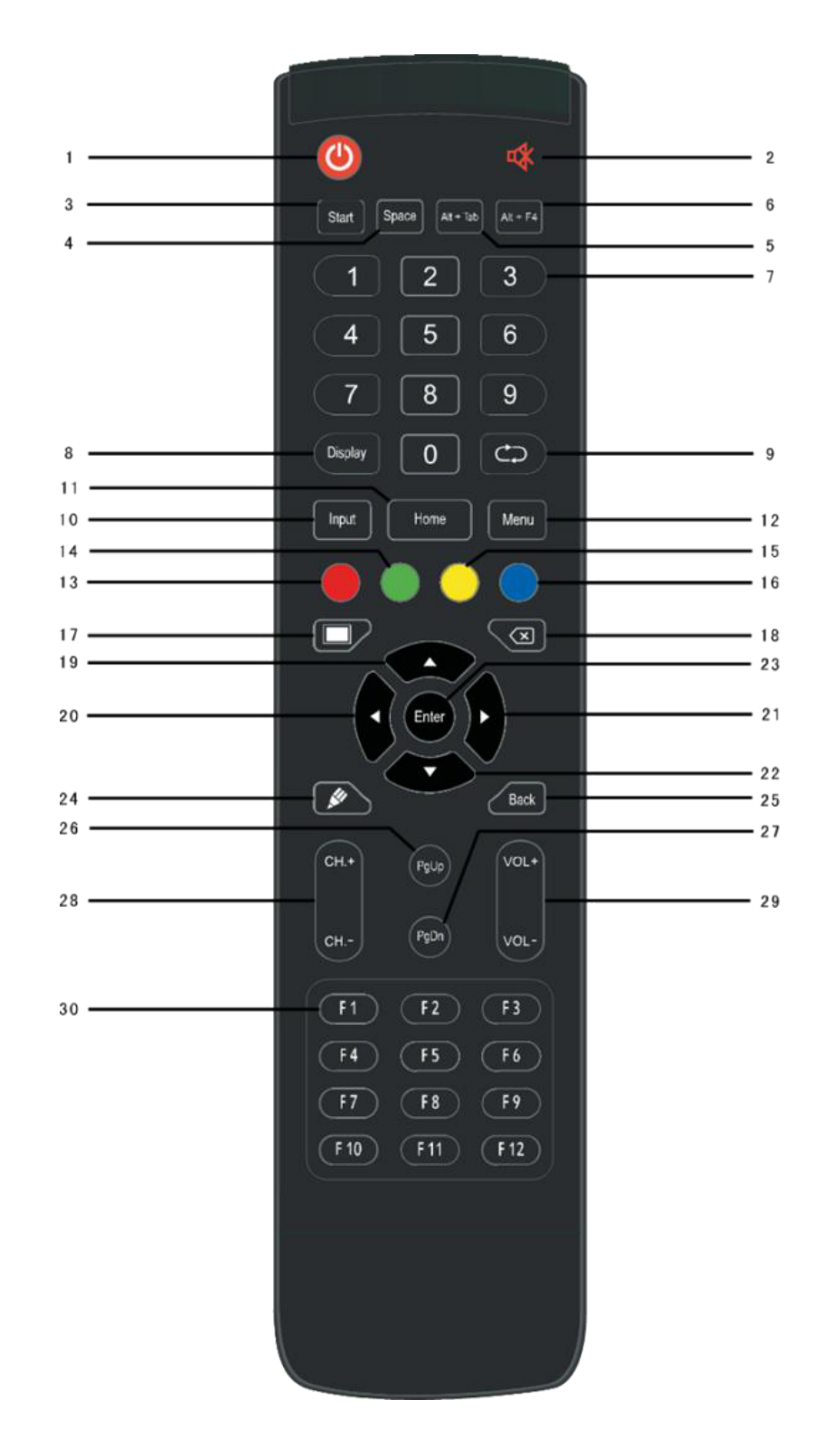

Revision Date: 22/09/2022

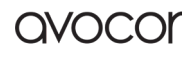

| Number | Items        | Function description                       |
|--------|--------------|--------------------------------------------|
| 1      | Ф            | Power on/off                               |
| 2      | ₽\$          | Enter or exit mute mode                    |
| 3      | Start        | PC's Windows key                           |
| 4      | Space        | PC's Space key                             |
| 5      | Alt+Tab      | PC's Alt+Tab key                           |
| 6      | Alt+F4       | PC's Alt+F4 key                            |
| 7      | Numeric keys | Numeric input                              |
| 8      | Display      | Display channel information                |
| 9      | Ф            | /                                          |
| 10     | Input        | Pop up settings menu                       |
| 11     | Home         | Return to Android system main screen       |
| 12     | Menu         | Pop up menu                                |
| 13     | Red          | Enable or disable keys and Touch           |
| 14     | Green        | Enable or disable keys                     |
| 15     | Yellow       | Enable or disable Touch                    |
| 16     | Blue         | Pop out or close the screen freezing tools |
| 17     |              | Turn off or turn on the screen backlight   |
| 18     | X            | PC's Backspace                             |
| 19     | <b></b>      | Scroll Up                                  |
| 20     | •            | Scroll Left                                |
| 21     | •            | Scroll Right                               |
| 22     | •            | Scroll Down                                |
| 23     | Enter        | Confirm selection state                    |
| 24     | <b></b>      | Quickly start writing software             |
| 25     | Back         | Return to the last operating interface     |
| 26     | PgUp         | Page Up                                    |
| 27     | PgDn         | Page Down                                  |
| 28     | CH.+/CH      | /                                          |
| 29     | VOL+/VOL-    | Increase/reduce the volume                 |
| 30     | F1-F12       | PC's F1 - F12 function keys                |

avocor

#### **REMOTE CONTROL BATTERIES**

To install batteries in the remote control:

- 1. Press down the tab on the cover plate and pull the cover plate up.
- 2. Insert the included batteries. Ensuring that the polarities correctly match the (+) and (-) markings inside the battery compartment.
- 3. Insert the lower tab of the cover into the opening and press down the cover until it clicks in place.

#### Notes on Batteries

- Please only use approved AAA type batteries.
- Do not mix an old battery with a new one or different types of batteries.
- If you will not use the remote control for a long time, remove the batteries to avoid damage from battery leakage.
- Do not expose batteries to excessive heat such as from sunshine, fire, or the like.
- Do not recharge, heat, disassemble, short, or throw batteries into a fire.

#### Notes on Remote Control Operation

- Make sure that there is nothing obstructing the infrared beam between the remote control and the IR receiver on the display.
- If the effective range of the remote-control decreases, or it stops working, replace the batteries with new ones.
- The remote control may fail to operate if the infrared remote sensor is exposed to bright sunlight or fluorescent lighting.
- Ambient conditions may impede the operation of the remote control. If this happens, point the remote control at the display, and repeat the operation.

#### Remote Control Sensor

The effective area of the remote control includes the vertical distance within five metres in front of the display, and the area within an angle of 30 degrees from the vertical point to the left and the right.

# OPERATION

The Avocor AVS-7500 is our smart display featuring an intuitive touch interface for source navigation and OSD menu configuration. This chapter will provide information and best practices for operating the home-screen and the various on-screen display (OSD) menu settings to help facilitate the best possible user experience.

# **A**Precaution

Please read the following precautions regarding normal operation carefully. Failure to follow the cautionary points therein may cause damage to the screen not covered by Avocor's warranty policy.

- If you encounter a problem during installation, please contact your dealer or Avocor support for assistance. DO NOT attempt to repair or open the display yourself.
- Always avoid placing the display flat face-down or face-up. DO NOT attempt to use the display lying flat on its back at any time.
- DO NOT set a static (non-moving) image on the display for an extended period of time, as this may cause image retention, or "burn-in" which is not covered by warranty.
- RECOMMENDED USAGE HOURS:
  - Turn off the display for at least **8 hours** after every 16 hours of usage in a 24-hour period.

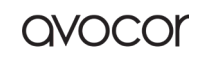

# Settings

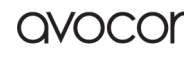

# Key Feature :

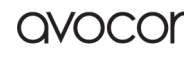
QVOCO

## AVS -7500 OS Settings

#### Account

Users always have to focus on various preparations, find their files in public space, check to store or clean the data before leaving. It is inefficient and difficult. Bytello Account is a cloud-based solution for users to customize their workspace. Users can login on any device to have a safer, more efficient, personalized experience.

<complex-block>In the second second secon

Public device status:

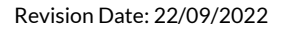

## **Personal Status**

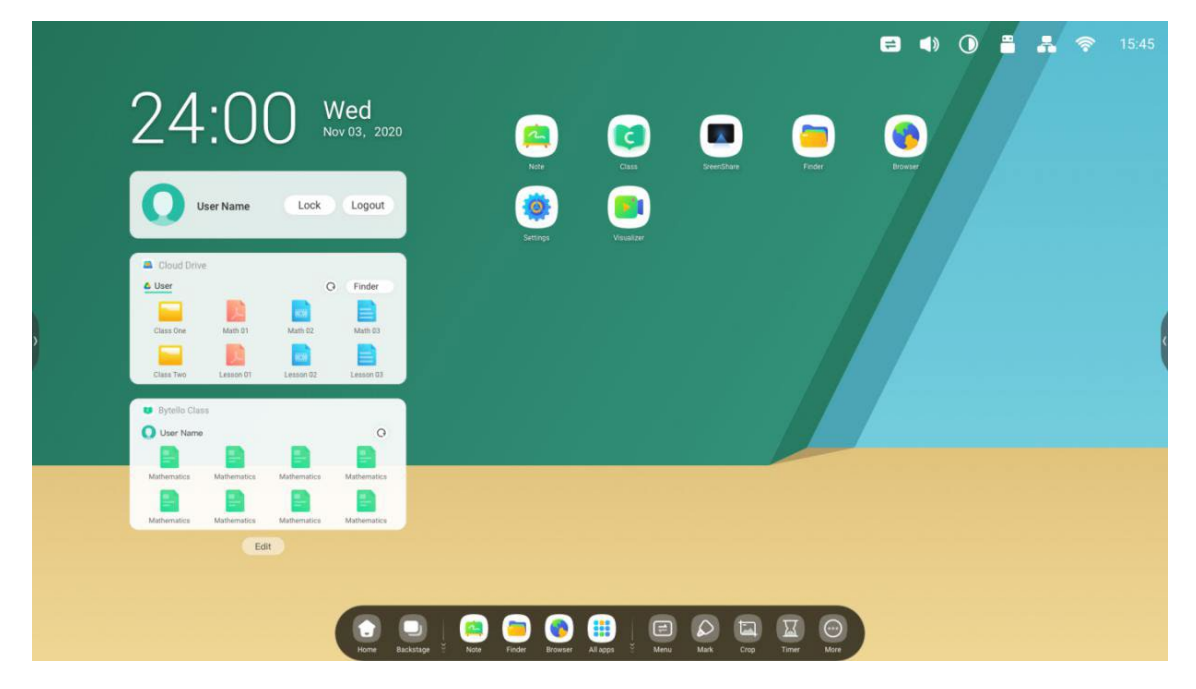

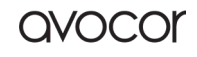

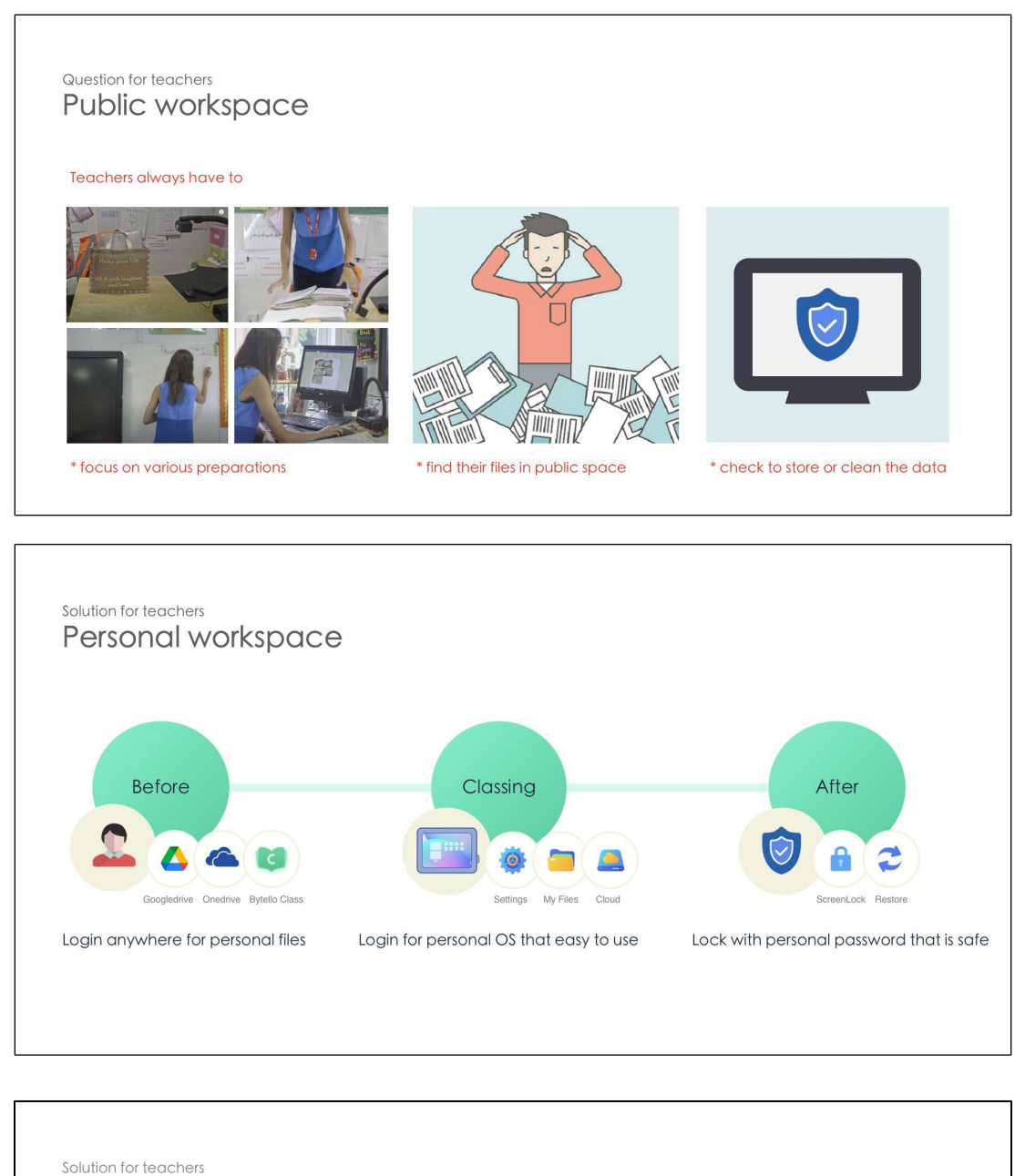

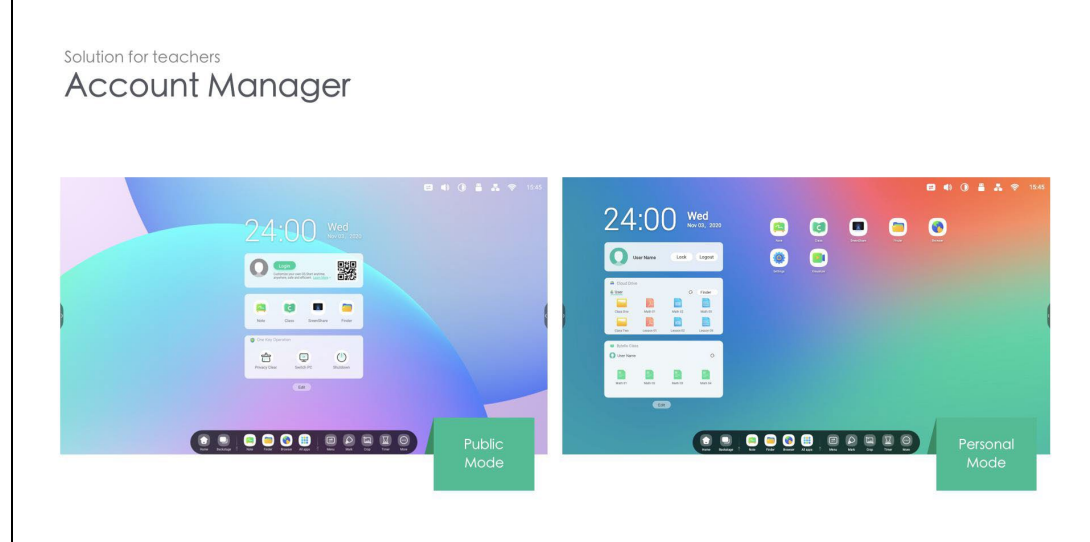

Revision Date: 22/09/2022

|                                                                                           | istees account                                                                                                    | Sytello OS Lamiter   Press                                                                                                    | • Create Personal Account                                                                                                    |
|-------------------------------------------------------------------------------------------|----------------------------------------------------------------------------------------------------|----------------------------------------------------------------------------------------------------|----------------------------------------------------------------------------------------------------|
|                                                                                           |                                                                                                    | Foggi passant?<br>Lag In<br>C Sans on Doys<br>R Syn on Diversit                                                                      |                                                                                                    |
| By scan code to login     Log with QR code, Personal Email, Google or Microsoft accounts. |                                                                                                    | <ul> <li>By Google or Microsoft Acc</li> </ul>                                                                                       | ount to login                                                                                                    |
| New Features 02                                                                           |                                                                                                    |                                                                                                    |                                                                                                    |
| Auto-Login your Cloud storage                                                             | e                                                                                                    |                                                                                                    |                                                                                                    |
| C                                                                                         | Bytelio Account                                                                                                    | I Account binding                                                                                                    | × 🗆 – 1 &                                                                                                    |
|                                                                                           | User Name                                                                                                    | Account Connect<br>Darkly connect this your third party account to abitian cloud resources more effect<br>Closes<br>Closes<br>Closes | enty                                                                                                    |
|                                                                                           | O Sync O Setting                                                                                                    | Cioud Disk                                                                                                    |                                                                                                    |
|                                                                                           | Datas backup     A Personalisation                                                                                                    | Coogle Drive Coogle Drive Coogle Drive Coogle Drive Descruter-algement.com                                                           | Bind                                                                                                    |
|                                                                                           | Security     About                                                                                                    | Social login<br>Climent your social media accounts to log is and access Bytelio services                                             |                                                                                                    |
| Auto display the coursewares of Bytello Class                                             |                                                                                                    | G Google                                                                                                    | Bind                                                                                                    |
| * (                                                                                       | Click the head enter t                                                                                                    | he Settings page and you can bind th                                                                                                 | ne cloud storage for auto-login                                                                                                    |
| Auto-login personal accounts like Googledrive by binding.                                 |                                                                                                    |                                                                                                    |                                                                                                    |
|                                                                                           |                                                                                                    |                                                                                                    |                                                                                                    |
|                                                                                           |                                                                                                    |                                                                                                    |                                                                                                    |
| New Features 03                                                                           |                                                                                                    |                                                                                                    |                                                                                                    |
| Create your teaching workspo                                                              | ace                                                                                                    |                                                                                                    |                                                                                                    |
|                                                                                           | Bytello Account                                                                                                    |                                                                                                    | & ×                                                                                                    |
| 24:00 w                                                                                   |                                                                                                    | Personalisation<br>Customize your carn hanscher and device                                                                           | Automatic Backup                                                                                                    |
|                                                                                           | User Name<br>O Sync O Setting                                                                                                    | My Launcher<br>Presse gis to the delating to edit<br>24:00                                                                           | Add the Widgets in Launche     Could have                                                                                                    |
|                                                                                           | @ Account binding                                                                                                    | Widget APP<br>Table 111<br>Table 111<br>Widget APP<br>Cloud Drive, Class.                                                            | Output         O         Finder >           Output         Image: State State St |
|                                                                                           | <ul> <li>Datas bockup</li> <li>Personalisation</li> </ul>                                                                                                    | My Settings<br>Walpaser, Multi Windows Mode, Title Bar                                                                               | Cherrie Merit Bi Merit 2 Marit 13                                                                                                    |
|                                                                                           | <ul> <li>Security</li> </ul>                                                                                                    |                                                                                                    | Q. Search or type LRL                                                                                                    |
|                                                                                           | About     About     About | T                                                                                                    |                                                                                                    |

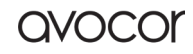

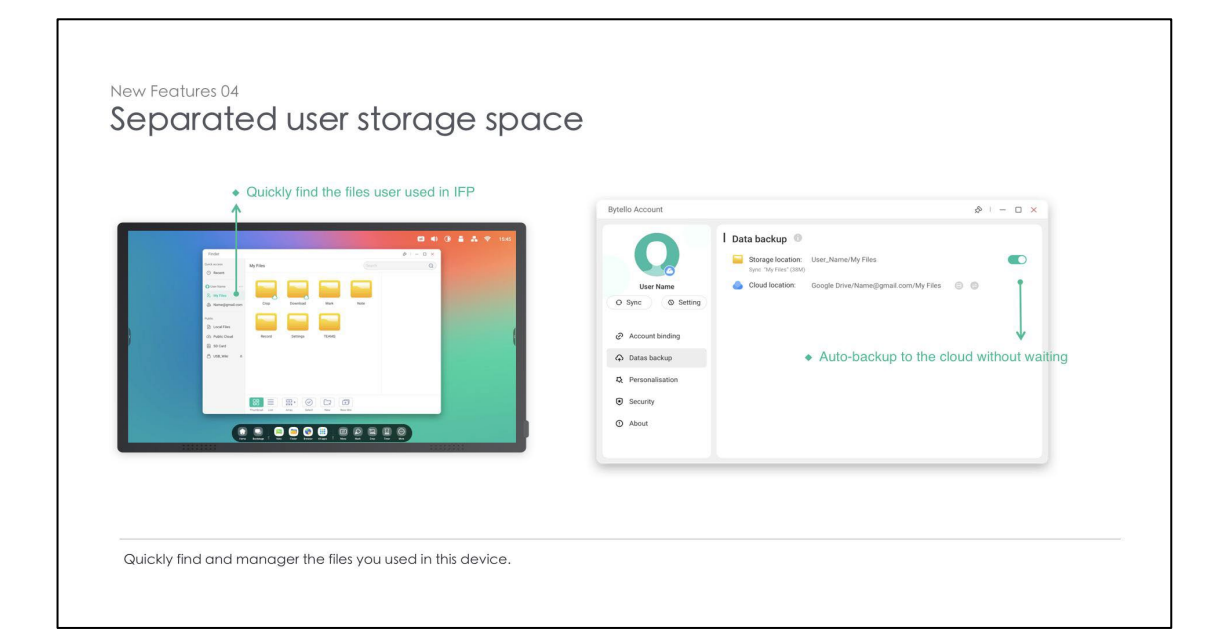

|                                                                                                    | Bytello Account                                                                                                    | ♦ I = □ ×                                                            |
|----------------------------------------------------------------------------------------------------|----------------------------------------------------------------------------------------------------|----------------------------------------------------------------------|
| Contraction of the second second seco | Lever tame<br>↓ ber tame<br>↓ ber tame<br>↓ ber tame<br>↓ beta bockup<br>↓ beta bockup<br>↓ beta bockup<br>↓ beta bockup<br>↓ beta bockup<br>↓ beta bockup<br>↓ beta bockup<br>↓ beta bockup<br>↓ beta bockup | yis. Person hask up prov files and datas in advances to a road fues. |

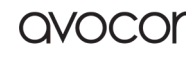

# Launcher and Widgets 2.1. Launcher & Widgets

In order to allow teachers to easily and efficiently start classes, Launcher has added a widgets area for teachers. In the middle, we integrate a variety of different widgets. Usually the launcher is simpler, so Teachers don't need to worry about a messy and ugly desktop. In addition, we have customized a variety of wallpapers for teachers to use.

#### 1. Power on the Launcher is displayed by default Home screen:

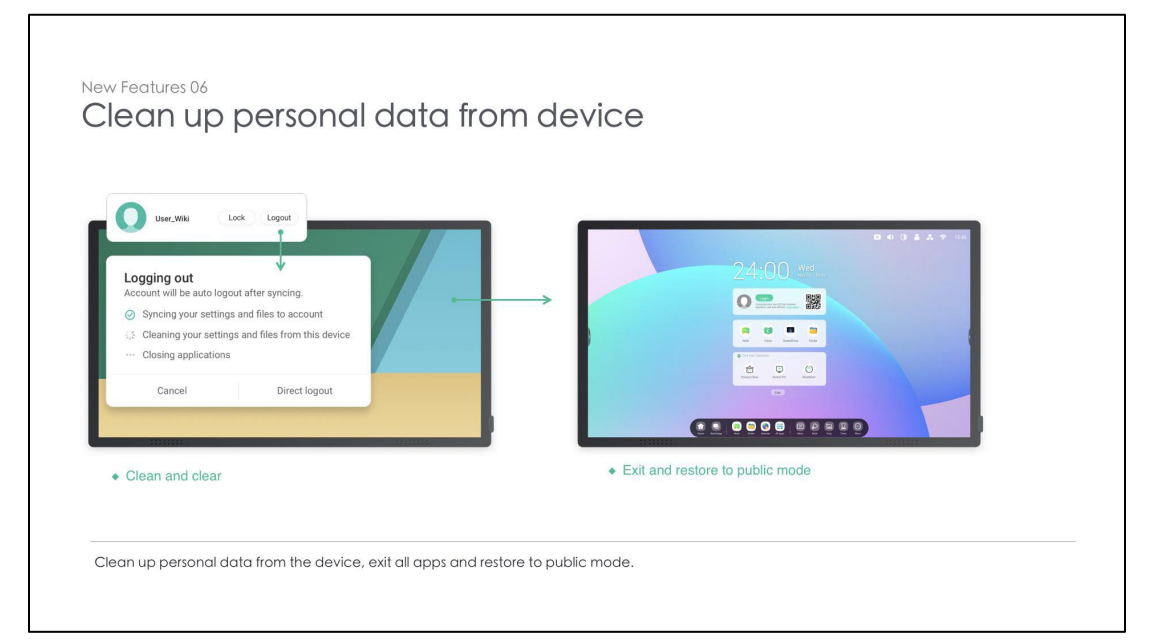

#### 2. Custom widgets types with edit button:

|                                                                                                    | = | 0 | - | * | হ | 15:45 |
|----------------------------------------------------------------------------------------------------|---|---|---|---|---|-------|
| 24:00 Wed<br>Nov 032 2020                                                                                     |   |   |   |   |   |       |
|                                                                                                    |   |   |   |   |   |       |
| Reference Class Street/Share Finder                                                                           |   |   |   |   |   | ¢     |
| Cran Kay Coperation     Coperation     Coperation     Coperation     Coperation     Coperation     Coperation |   |   |   |   |   |       |
| (ca                                                                                                    |   |   |   |   |   |       |
|                                                                                                    |   |   |   |   |   |       |

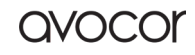

#### AVS-7500 User Manual | 42

| 24:00 Wed                                         | 2020 | •) () |   |
|---------------------------------------------------|------|-------|---|
| Add Widgets                                       |      |       |   |
| Permanent Widgets                                 |      |       |   |
| Cloud Drive                                       | н    |       |   |
| 🖨 😆 Bytello Class                                 |      |       |   |
| Featured Widgets (Oraggable widgets to permanent) |      |       | Ì |
| 🔁 🦁 Chrome                                        | H    |       |   |
| 🕀 🧻 One Key Operation                             | 8    |       |   |
|                                                   |      |       |   |

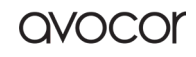

#### 3. Customize the colorful wallpapers:

| Wireless & Network                                                                      | 8 C8U                            |         |  |
|-----------------------------------------------------------------------------------------|----------------------------------|---------|--|
| Ard Blactooln Ethemet     Personal     Water Built Wilcow Mcde                          | Walpaper<br>Walpaper Pictures    |         |  |
| Input & Output       Sound curput, Discoul settings       Application       Application | Stills                           | Dynamic |  |
| System<br>Data & Line, Longuage, Stratogr<br>Administrator                              | Walipaper Logo<br>Walipaper Logo |         |  |
| Contro, Security Class                                                                  |                                  |         |  |
|                                                                                         |                                  |         |  |
|                                                                                         |                                  |         |  |
|                                                                                         |                                  |         |  |

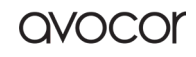

QVOCO

#### Status Bar

The upper right area is the top status bar, which includes:

#### Touch Menu

Click the 🔛 icon will open Touch Menu that you can switch the input sources.

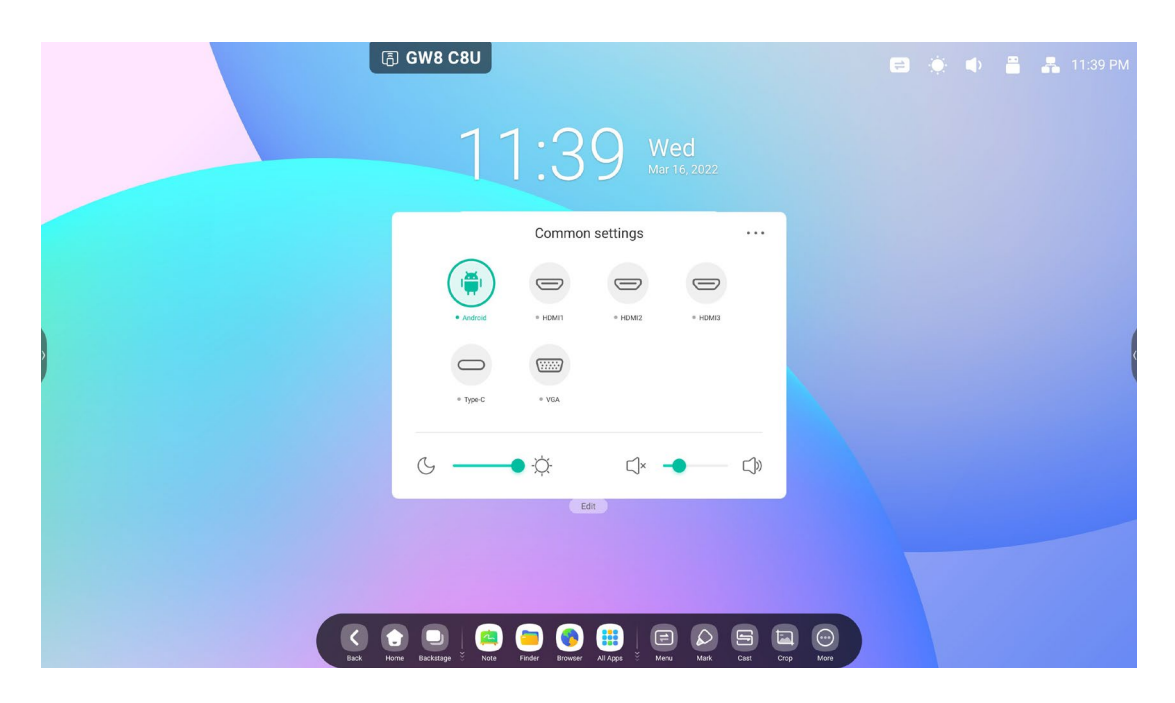

## **Brightness and Sound**

 $^{\prime\prime\prime}$  icon will open quick operation pop-up window that you can customize the

#### adjustment.

Click the

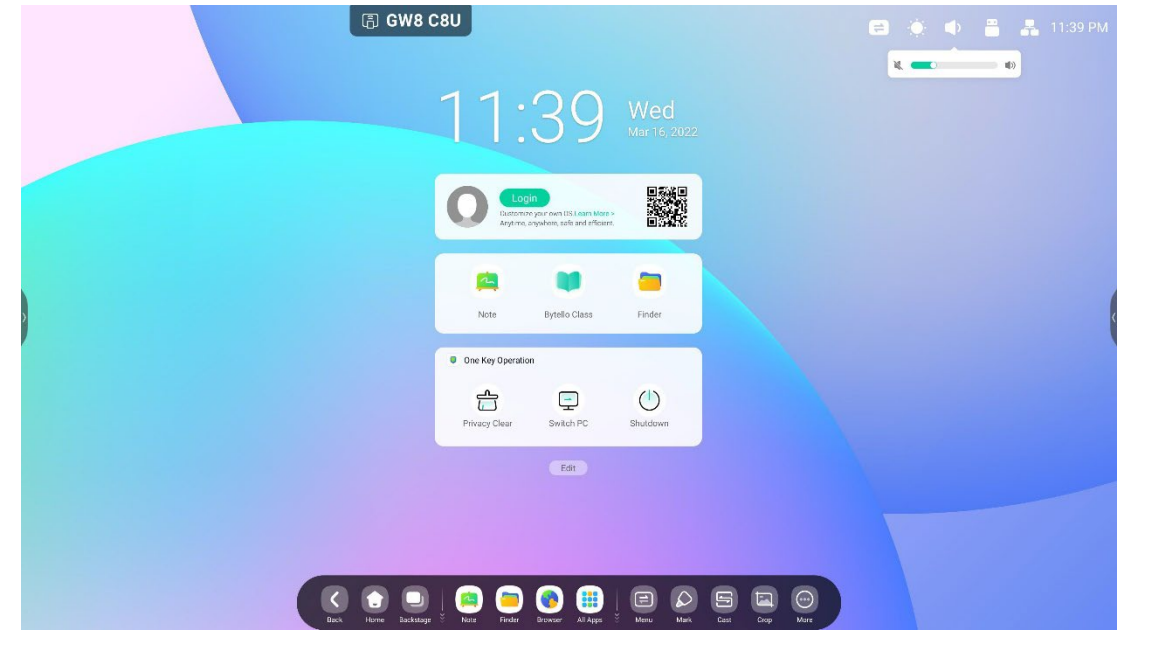

#### Ethernet

Click the icon on the top right bottom will open the "Settings > Ethernet" page.

|   | 1                                               | 1.12 Wed                                   |                  |  |  |
|---|-------------------------------------------------|--------------------------------------------|------------------|--|--|
|   | Settings                                        | Aw 16 2022                                 | . – . ×          |  |  |
|   | Wireless & Network<br>W-Fi Bluetooth Ethernet   | < Ethernet                                 |                  |  |  |
|   | Personal<br>Wallpaper, Multi-Window Mode        | Ethernet<br>MAC Address: 20.5bre5:89.92.e0 |                  |  |  |
|   | → Input & Output Sound output, Channel settings | Obtain IP Address Automatically            |                  |  |  |
| > | Application Application management              | IP Address                                 | 172.20.49.30 >   |  |  |
|   | System<br>Date & Time, Language, Storage        | Default Gateway                            | 172.20.49.1 >    |  |  |
|   | O Administrator<br>Control.Security.Clone       | Netmask                                    | 255.255.255.0 >  |  |  |
|   | About     Legal Information, Android version    | DNS 1                                      | 10.254.254.254 > |  |  |
|   |                                                 | DNS 2                                      | 10.254.254.254 > |  |  |
|   | Nore Backtage 9 Note                            | Field Leaves All Ages 5 Meres Mark Card    | Crop More        |  |  |

## Wi-Fi

If you insert a Wi-Fi module, there will be an icon on the upper right corner. Click it will open the "Settings > Wi-Fi" page.

|                                              | 11.43     |       |  |
|----------------------------------------------|-----------|-------|--|
| Settings                                     |           | ×     |  |
| Wireless & Network<br>W-Fi Bluetooth Ethemet | < Wi-Fi   | 0 + … |  |
| Personal<br>Walipaper, Multi-Window Mode     | Wi-Fi     |       |  |
| Count & Output                               |           |       |  |
| Application<br>Application management        |           |       |  |
| System<br>Date & Time, Language, Storage     |           |       |  |
| Administrator<br>Control Security Clone      |           |       |  |
| About     Legal information, Android version | n         |       |  |
|                                              |           |       |  |
|                                              |           |       |  |
|                                              | a 👝 👩 🕮 📄 |       |  |

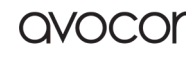

## Time

Click the will open the " Settings > Date&Time" page

| 11.                                                                                                    | 13 Wed             |
|----------------------------------------------------------------------------------------------------|--------------------|
| Settings                                                                                                    | □ – □ ×            |
| Image: State State |                    |
| Personal Use 24-F                                                                                                    | Format             |
|                                                                                                    | ate & Time         |
| Application Application Bate For                                                                                                    | Mar/16/2022 👻      |
| System Date & Time, Language, Storage Time Zor                                                                                                    | GMT6400 New York 🗢 |
| Administrator<br>Costrol.Security.Done                                                                                                    |                    |
| About     Legal information, Advised version                                                                                                    |                    |
|                                                                                                    |                    |
|                                                                                                    |                    |
|                                                                                                    |                    |

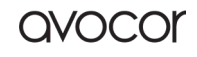

## Widget Area

#### Widgets

Custom content types and UI styles by School

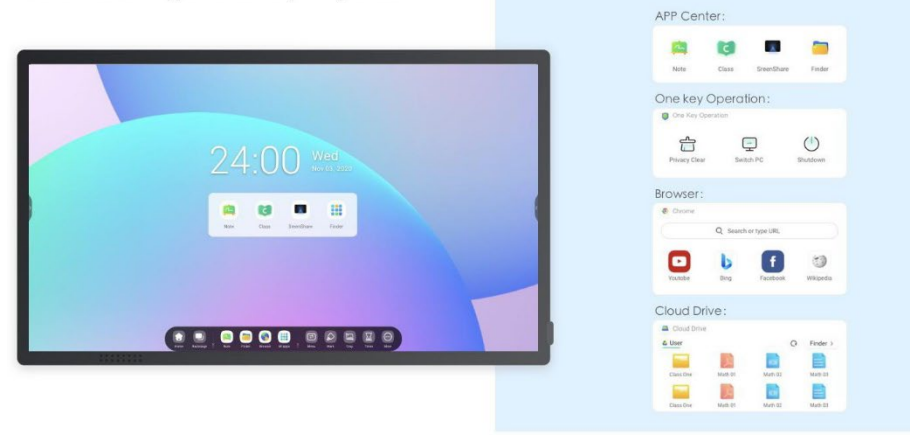

Different types of widgets: shortcut operations, information display

#### Personal Account

Custom content types and UI styles by users

|                                                                                                    | <b>□ 4 0 ≛ A ♥</b> 156                                                                                                    |                                                                                        | <b>□ 4</b> 0 ≜ ≛ ♥ 1846 |
|----------------------------------------------------------------------------------------------------|----------------------------------------------------------------------------------------------------|----------------------------------------------------------------------------------------|-------------------------|
|                                                                                                    | 24:00 Wed                                                                                                    | 24:00 Wed                                                                              | 0 0 0                   |
|                                                                                                    | O come and a constant and a constant a constant a const | Little Rans Little Logar                                                               |                         |
|                                                                                                    | Re Cir Sentitive finder                                                                                                    | 6.15m O Finder<br>Enders Usan II Usan II Usan II<br>Enders Usan II Enders Ender Enders |                         |
|                                                                                                    | Crane Canada                                                                                                    | Dan Yan Janashi Yanar di Janashi<br>Wi Andre Sean<br>O Yan Yanan O                     |                         |
|                                                                                                    |                                                                                                    |                                                                                        |                         |
| •                                                                                                    |                                                                                                    |                                                                                        | User                    |
| and a state of the state of the | Mode D                                                                                                    |                                                                                        | Mode                    |

One-click to auto-login your Clouddrive and your Launcher.

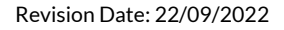

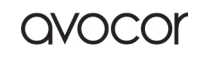

#### Shortcut area

Login teacher personal space and there is a shortcut area, the types include:

#### **Application shortcut**

Drag the icon from All apps to Launcher to create.

Step 1: Drag the app icons from All apps.

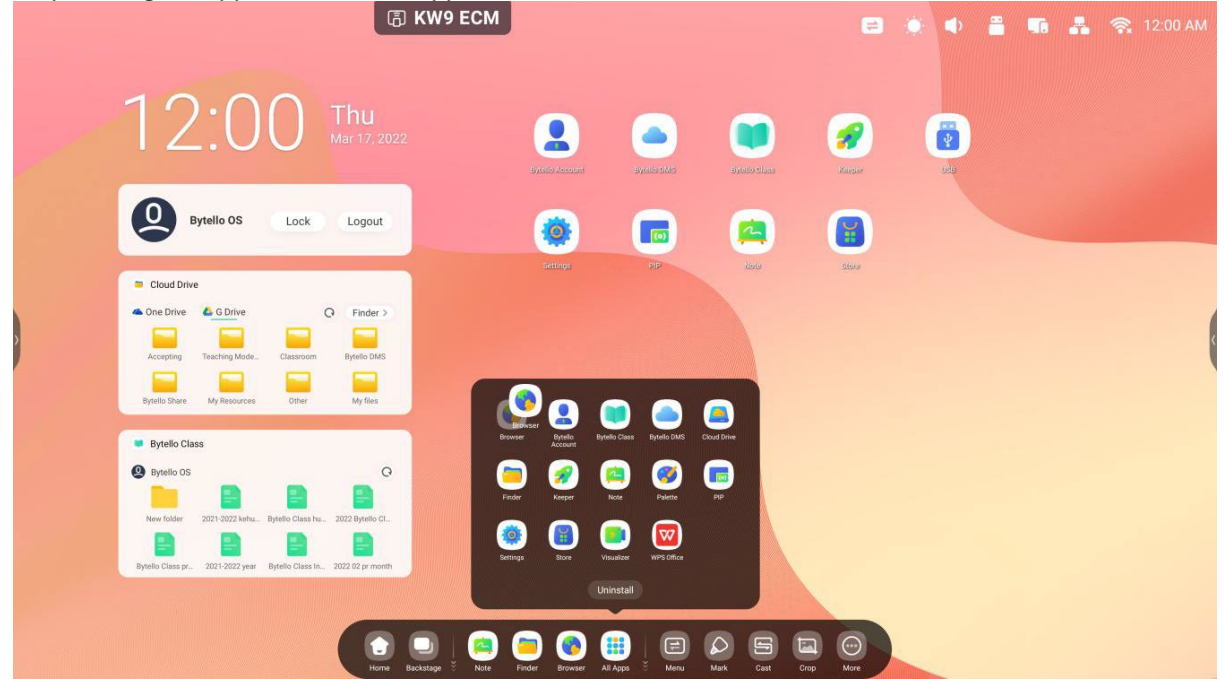

Step 2: Drag to the storage area where you want to place it.

| 12:01 Thu<br>Mar17, 2022                                          | Byteix   | Account By            |                         | ielio Class  | Keeper | USB     |  |
|-------------------------------------------------------------------|----------|-----------------------|-------------------------|--------------|--------|---------|--|
| Bytello OS Lock Logout                                            | 6        | <b>)</b> (            |                         | <u>a</u> ) ( |        | •       |  |
| Cloud Drive                                                       | Se       | ttings                | PIP                     | Note         | Store  | Browser |  |
| Accepting Teaching Mode Classroom Bytello DMS                     |          |                       |                         |              |        |         |  |
| Bytello Share My Resources Other My Res                           |          |                       | <u>a</u>                |              |        |         |  |
| Bytelio Class     Bytelio OS     G                                | Browser  | Bytelio Dytelio Class | Bytello DMS Cloud Drive |              |        |         |  |
| New folder 2021-2022 kahu Bytello Class hu 2022 Bytello Cl        | Finder   | Keeper Note           | Palette PIP             |              |        |         |  |
| Bytello Class pr 2021-2022 year Bytello Class In 2022 02 pr month | Settings | Store Visualizer      | WPS Office              |              |        |         |  |
|                                                                   |          |                       |                         |              |        |         |  |

avocor

Step 3: Create successfully after raising hand.

|   | (a) KW9 EC                                                                                                    | CM                    |               |             |              | ۰         | - s . | 🗙 12:01 AM |
|---|----------------------------------------------------------------------------------------------------|-----------------------|---------------|-------------|--------------|-----------|-------|------------|
|   | 12:01 Thu Mar 17, 2022                                                                                                    | Cytetic Jaccure       | Byrito Mis    | Byello ebas | <b>Faise</b> | (F)<br>SE |       |            |
|   | Bytello OS Lock Logout                                                                                                    | <b>(</b>              |               |             |              | 0         |       |            |
| ) | Cloud Drive Cone Drive Cone Drive Cone Drive Cone Drive Cone Drive Cone Drive Cone Drive Cone Drive Cone Drive Cone Drive Cone Drive Cone Drive Cone Drive Cone Cone Cone Cone Cone Cone Cone Cone                                                                                                    |                       | ₽₽            | line        | Stars        | Sharen    |       | (          |
|   | Bytelio Class     Bytelio Class     Develo OS     O     Develo OS     O     Develo OS     Develo Class #     Develo Class #     Develo Class |                       |               |             |              |           |       |            |
|   | Crow Backador V                                                                                                    | Note Finder Browser A | I Apps š Meru | Mark Cost C | Top More     |           |       |            |

The application can be quickly launched by clicking the icon now.

| <b>В К</b> МА                                                                                                    | ECM                                                                                                    | . • = • 4          | 🔷 🧙 11:54 PM |
|----------------------------------------------------------------------------------------------------|----------------------------------------------------------------------------------------------------|--------------------|--------------|
| 11:54 Wed                                                                                                    | C Browser                                                                                                    | × 2 - Q            |              |
| Bytello OS Lock Logout                                                                                                    | • New tab $\times$ +<br>$\triangle \leftrightarrow \Rightarrow \bigcirc \bigcirc$ • Search or type web address | ☆ 🛓 :              |              |
| Cloud Drive  Conc Drive  Conc Drive  Conc Drive  Conc Drive  Conc Drive  Concortem  Drive  Drive  Concortem  Drive  Drive Drive  Drive Drive Dri | Google<br>Search or type web address                                                                           | 8                  | (            |
| Bytello Class  Bytello OS  New folder  2021-2022 leffus. Bytello Class  Rew folder  2021-2022 leffus. Bytello Class  Rew folder  2021-2022 leffus. Bytello Class  Rew folder  2021-2022 leffus. Bytello Class  Rew folder  2021-2022 leffus. Bytello Class  2022 leftus Class  2022 leftus Class  2022 le | The Chromi Chromium Git Reposit                                                                                | (iii)<br>Top sites |              |
| Bytello Class pr. 2021-2022 year Bytello Class fin. 2022 02 pr month                                                                                                    | Discover                                                                                                    | ٥                  |              |
| e e e e e e e e e e e e e e e e e e e                                                                                                    | Note Finder Browser All Agos Menu Mark Cast Crop More                                                          |                    |              |

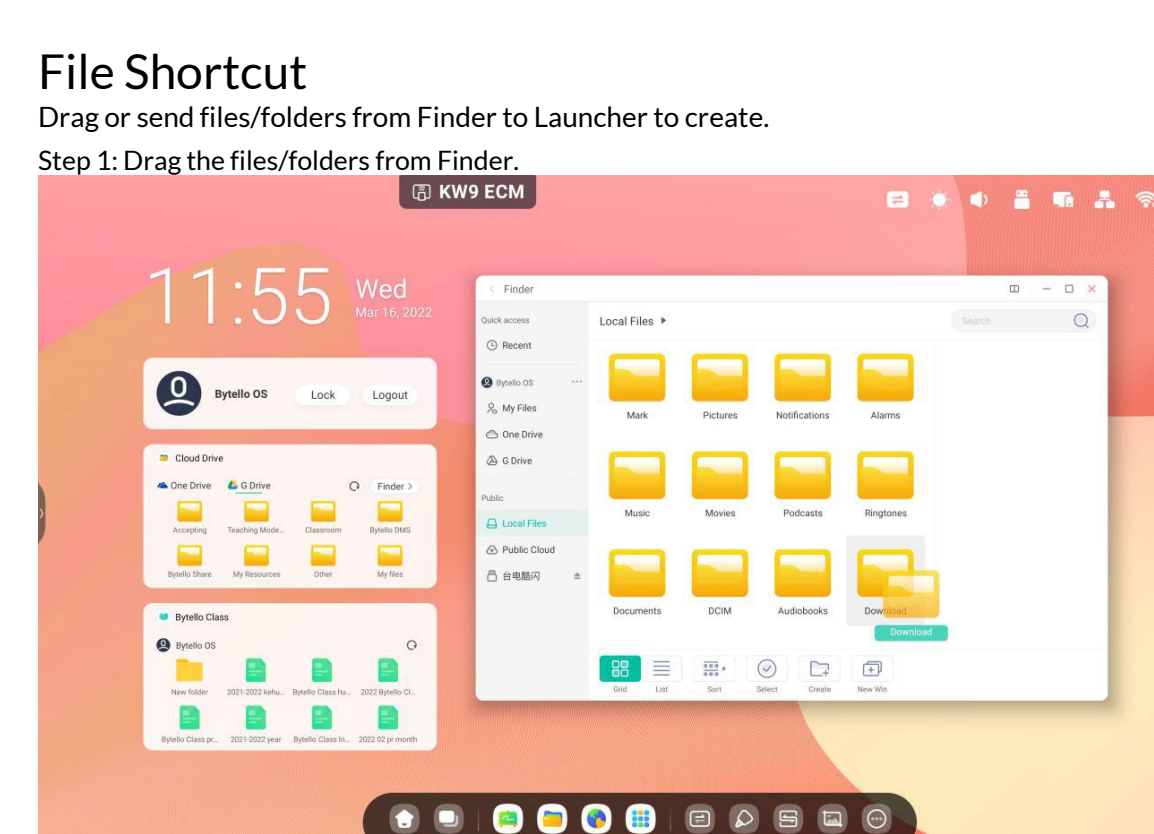

Step 2: Drag to the area where you want to place it. Create successfully after raising hand.

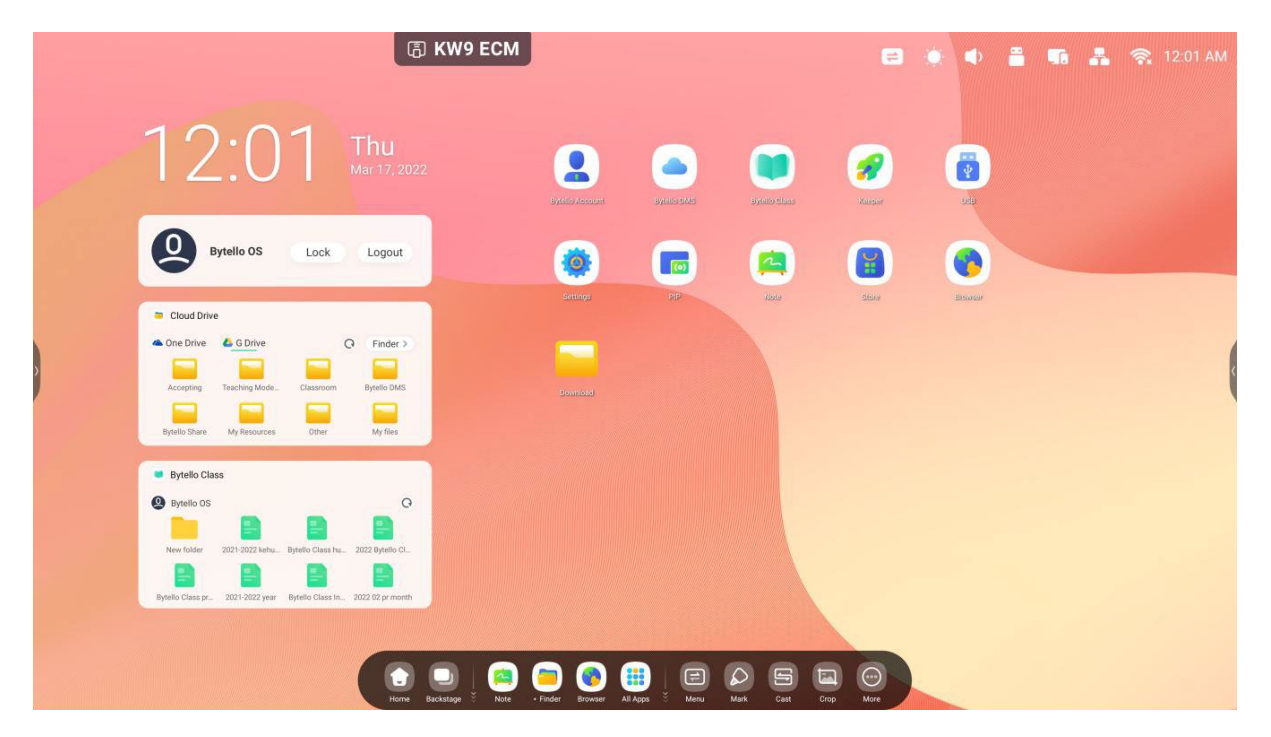

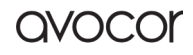

|                                | ()<br>E KN                          | 9 ECM               |                                      | <b>e</b> ( | E 🔹 | -   | 6 👗 | <b>ଲ</b> 1 | 1:55 PM     |
|--------------------------------|-------------------------------------|---------------------|--------------------------------------|------------|-----|-----|-----|------------|-------------|
| 11.5                           | K Wed                               | < Finder            |                                      |            |     | - 0 | 0 × |            |             |
| 11.0                           | Mar 16, 2022                        | Quick access        | Local Files 🕨 Download               |            |     |     | Q   |            |             |
| Bytello OS                     | Lock Logout                         | Bytello OS          |                                      |            |     |     |     |            |             |
| 🗢 Cloud Drive                  |                                     | G Drive             |                                      |            |     |     |     |            |             |
| 🗢 One Drive 🤷 G Drive          | Q Finder >                          | Public              |                                      |            |     |     |     |            | -           |
| Accepting Teaching Mode        | Classroom Bytello DMS               | 🛆 Local Files       |                                      |            |     |     |     |            | <pre></pre> |
|                                |                                     | Public Cloud        |                                      |            |     |     |     |            |             |
| Bytello Share My Resources     | s Other My files                    | □ 台电酷闪 =            |                                      |            |     |     |     |            |             |
| Bytello Class                  |                                     |                     |                                      |            |     |     |     |            |             |
| 😕 Bytelio OS                   |                                     |                     |                                      | Ŧ          |     |     |     |            |             |
| New folder 2021-2022 kehu      | a. Bytello Class hu 2022 Bytello Cl |                     | Grid List Sort Select Create         | New Win    | -   | -   | -   |            |             |
| Bytelio Class pr 2021-2022 yea | r Bytello Class In 2022 02 pr month |                     |                                      |            |     |     |     |            |             |
|                                |                                     |                     |                                      |            |     |     |     |            |             |
|                                | ( 🕤 🗔                               | \mid 🧰 🧰 (          | 🔊 🌐 e 🔎 s 🖻                          | $\Theta$   |     |     |     |            |             |
|                                | Home Backstage                      | e 🎽 Note • Finder B | owser All Apps 🎽 Menu Mark Cast Crop | More       |     |     |     |            |             |

The folder path can be quickly open by clicking the icon now.

Tips 1: There is another way to create.

Select the file > click on the bottom 'Send' > select 'shortcut' to create.

| 11.56 Wed                                                            | < Finder                          |               |          |               |            |          | □ - □ ×                      |  |
|----------------------------------------------------------------------|-----------------------------------|---------------|----------|---------------|------------|----------|------------------------------|--|
| Mar 16, 2022                                                         | Quick access                      | Local Files ▶ |          |               |            |          | Q                            |  |
| Bytelio OS Lock Logout                                               | Bytello OS     ···     Q My Elloc |               |          |               |            |          |                              |  |
|                                                                      | 🛆 One Drive                       | Mark          | Pictures | Notifications | Alarms     | 6        |                              |  |
| Cloud Drive                                                          | 🛆 G Drive                         |               |          |               |            |          |                              |  |
| Accepting Teiching Made Classroom Bytello DMS                        | Public                            | Music         | Movies   | Podcasts      | Ringtones  |          |                              |  |
|                                                                      | Public Cloud                      |               |          |               |            | D        | ownload<br>e: 2022/03/16     |  |
| oyveno sitale My resources Unter My tes                              |                                   | Documents     | DCIM     | Audiobooks    | Download   |          | Mail     Device     Shortcut |  |
| Bytelio OS     O                                                     |                                   | List Sort     | Select C | reate New Win | Copy Paste | Cut Defe | ј [т] Д<br>te Rename Send    |  |
| Bytelio Class pr. 2021-2022 year Bytelio Class In. 2022 02 pr moreth |                                   |               |          |               |            |          |                              |  |

## Website shortcut

Step 1: Open the website you want and click 'Send the quick-link to Desktop'.

| (Б) KW9                                                                                                    | ECM                                                                                                    | e 🔅 🔹 🖷 🗸          | 🔷 🧙 11:58 PM |
|----------------------------------------------------------------------------------------------------|----------------------------------------------------------------------------------------------------|--------------------|--------------|
| 11:58 Wed<br>Mar 16, 2022                                                                                                    | Browser     Home - YouTube × G Google                                                                                                    | ¢ ت ی - ت ×<br>+   |              |
| Bytello OS Lock Logout                                                                                                    | $ \begin{array}{ccc} & & \leftarrow & \rightarrow & \mathbf{C} & \widehat{\bullet} & \text{google.com} \\ \\ & & \equiv & \text{ALL} & \text{IMAGES} \end{array} $ | Recent tabs        |              |
| Cloud Drive Cloud Drive G Drive C Finder >                                                                                             |                                                                                                    | Downloads<br>Share |              |
| Accepting Teaching ModeClassroom Bytello DMS<br>Bytello Share My Resources Other My Res                                                | C                                                                                                    | Find in page       |              |
| Bytelio Class     G     Bytelio OS     G                                                                                               | <b>G00</b>                                                                                                    | Desktop site       |              |
| New Rolder 2021-0022 kelva. Dejetilo Class Ne. 2022 Byrelio Cl.<br>Byrelio Class Je. 2021-0022 year Byrelio Class Ne. 2022 Dyrelio Cl. | ٩                                                                                                    | Settings           |              |
| rore Bockinge                                                                                                    | Note Finder - Browser AJ Apps 2 Mark Cast Crop                                                                                                    | leo<br>Mare        |              |

Step 2: Name it that you can quickly find next time.

| 1 | 1:58 Wed<br>Mar 16, 2022                                                                                                    | Browser D C C Google C C C C C C C C C C C C C C C C C C C                                                                                                    |  |
|---|----------------------------------------------------------------------------------------------------|----------------------------------------------------------------------------------------------------|--|
| ę | Bytello OS Lock Logout                                                                                                    | <sup>↑</sup> ← → C ■ google.com <sup>⊥</sup> ▲ ↓ <sup>⊥</sup> ▲ ↓ <sup>⊥</sup> ▲ ↓ <sup>⊥</sup> ▲ ↓ <sup>⊥</sup> ▲ ↓ <sup>⊥</sup> ▲ ↓ <sup>⊥</sup> ▲ ↓ <sup>⊥</sup> ▲ ↓ <sup>⊥</sup> ▲ ↓ <sup>⊥</sup> ▲ ↓ <sup>⊥</sup> ▲ ↓ <sup>⊥</sup> ↓ <sup>⊥</sup> ↓ |  |
|   | Cloud Drive One Drive One Drive Cosmon Finder Finder Finde | Send the quick-link to Desktop<br>G Google<br>Cancel Add                                                                                                    |  |
| • | Bytelio Class Bytelio OS C P Porto Class C Porto Porto | Google                                                                                                    |  |
|   | elo Clas pr. 201-2022 year Bytelo Class In. 2022 22 primon                                                                                                    |                                                                                                    |  |

| The website can be quickly open by                                                                                                    | clicking the icor                          | now.                       |               |              |                                                                                 |          |          |            |
|----------------------------------------------------------------------------------------------------|--------------------------------------------|----------------------------|---------------|--------------|---------------------------------------------------------------------------------|----------|----------|------------|
| (B)                                                                                                    | KW9 ECM                                    |                            |               |              | ۰                                                                               | <b>-</b> | <b>-</b> | 🛜 11:58 PM |
| 11:58 Wed                                                                                                    | Egitics Access                             | арано аласа<br>Вунко аласа | aykalo ebas   | <b>**</b>    | ()<br>()<br>()<br>()<br>()<br>()<br>()<br>()<br>()<br>()<br>()<br>()<br>()<br>( |          |          |            |
| Bytello OS Lock Logout                                                                                                    |                                            |                            | <b>(</b>      |              | •                                                                               |          |          |            |
| Cload Drive  Cload Drive  Cone Drive  Cone Drive  Cone Drive  Cone Drive  Cone Drive  Cone Drive  Cone Drive  Cone Drive  Cone Drive  Cone Drive  Cone Drive  Cone Drive  My Resources  Cone Drive  My Resources  Cone Drive  My Resources  Cone Drive  My Resources  Cone Drive  My Resources  Cone Drive  Cone Drive  My Resources  Cone Drive  Cone Drive  My Resources  Cone Drive  Cone Drive Cone Drive  Cone Drive  Cone Drive  Cone Drive  Cone Drive  Cone Drive  Cone Drive  Cone Drive  Cone Drive  Cone Drive Cone Drive Cone Drive  Cone Drive Cone Drive | Sing:                                      | G                          | Jose          | Stare        | Shousar                                                                         |          |          | (          |
| Bytello Class     Bytello Class     Bytello     Class     Bytello     Class     Bytello     Class     Bytello     Bytello     B    |                                            |                            |               |              |                                                                                 |          |          |            |
| iore add                                                                                                    | Statage <sup>E</sup> Note Finder Browser J | III Apps 🕴 Menu            | Mark Cast Cri | D OO<br>More |                                                                                 |          |          |            |

## **USB** Shortcut

If you insert a USB flash drive, there will be a shortcut entry in Launcher. Click it will open your USB flash drive in the Finder.

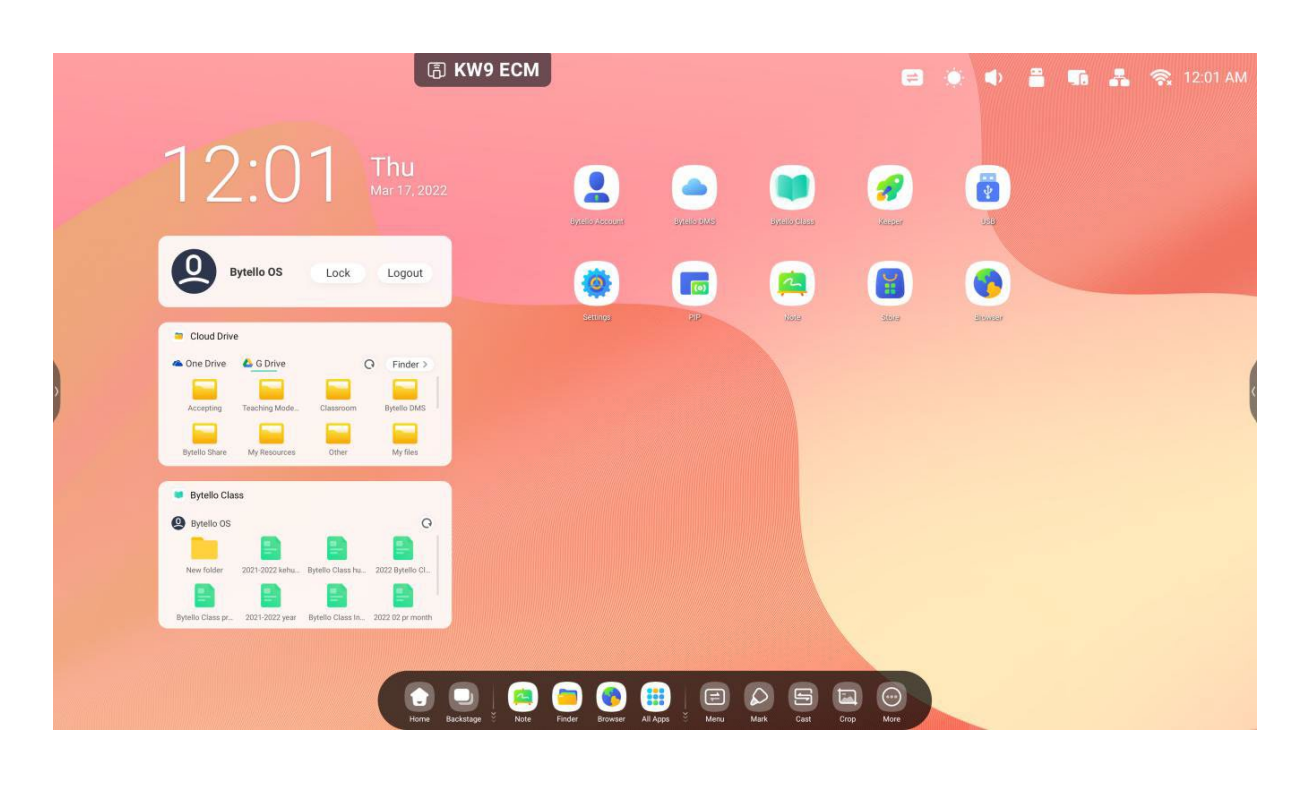

Revision Date: 22/09/2022

# Shortcut Management

Long press or drag shortcuts to manage:

#### Remove

Long press the icon to pop up the menu bar, click 'remove' to remove the shortcut entry in Launcher.

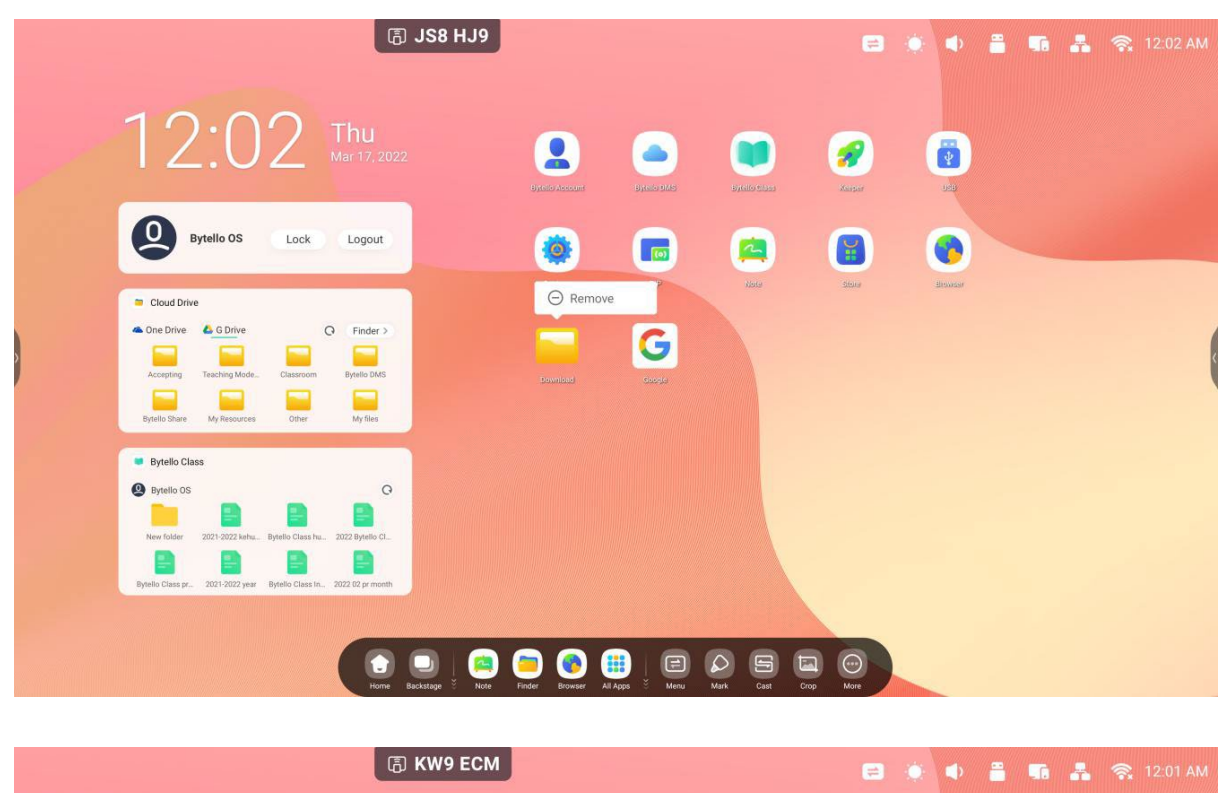

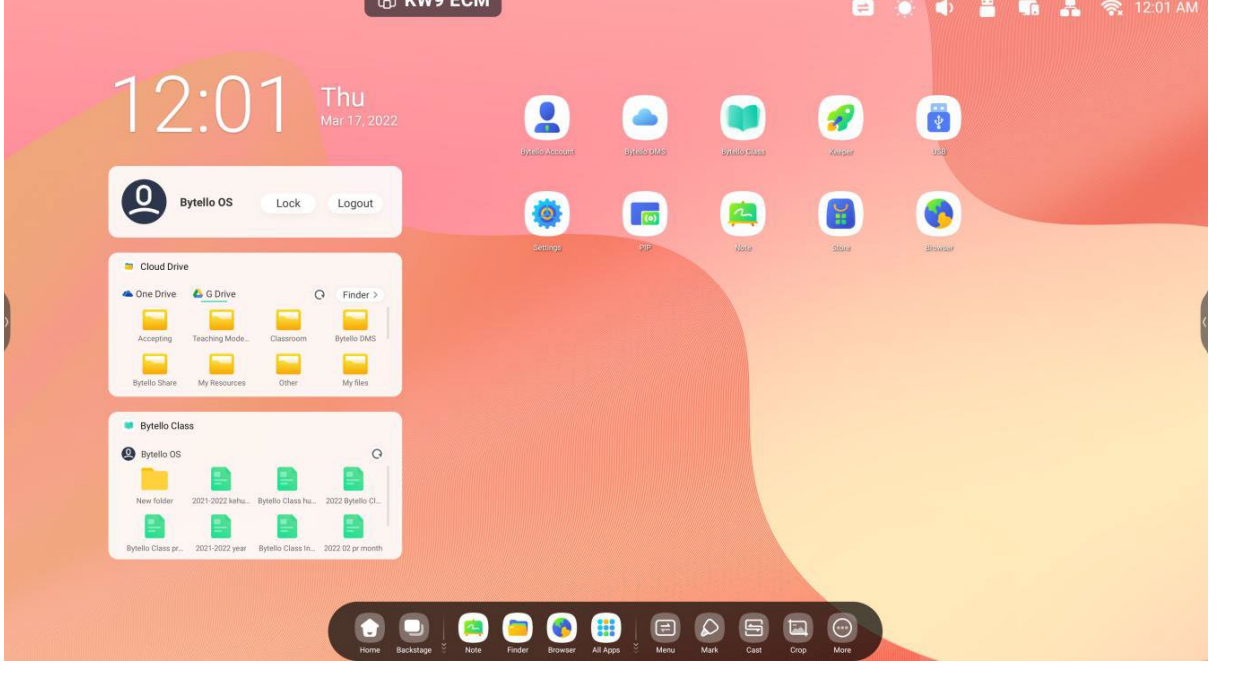

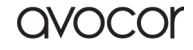

#### **Change Position**

Long press and drag to change the position in Launcher.

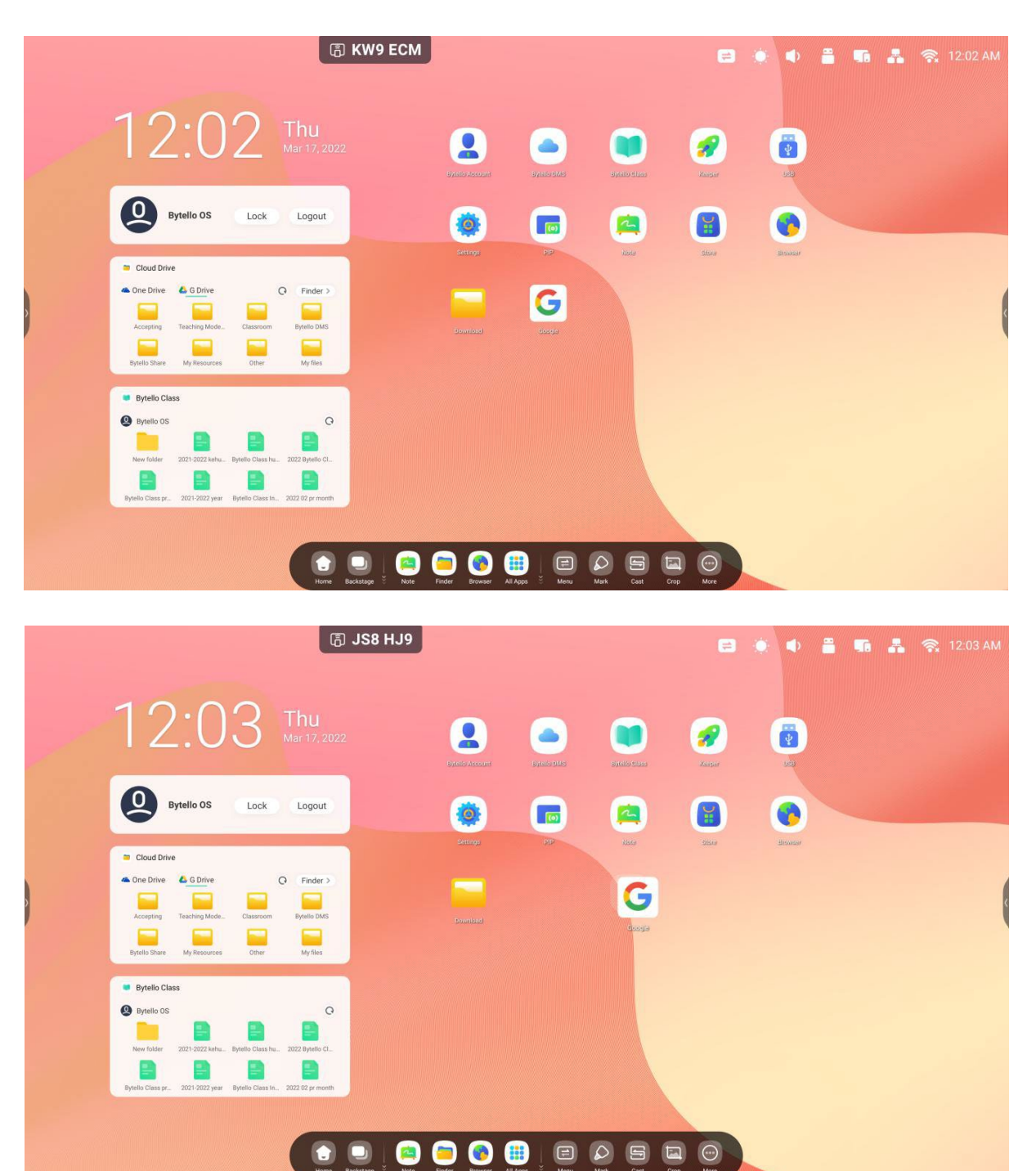

Revision Date: 22/09/2022

# Wallpaper

Launcher has customized wallpapers for teachers to choose: Open " Settings > Personal > Wallpaper > Stills" page to set the wallpapers.

#### Still wallpaper

Dynamic wallpaper

## Wallpaper logo

|                      | ି GW8                                            | 8 C8U              |         |
|----------------------|--------------------------------------------------|--------------------|---------|
| (((•                 | Wireless & Network<br>Wi-Fi Bluetooth Ethernet   | < Wallpaper        |         |
| <b>\$</b>            | Personal<br>Wallpaper, Multi-Window Mode         | Wallpaper Pictures |         |
| $\rightleftharpoons$ | Input & Output<br>Sound output, Channel settings |                    |         |
| $\bigcirc$           | Application<br>Application management            | Stills 오           | Dynamic |
|                      | System<br>Date & Time, Language, Storage         | Wallpaper Logo     |         |
| 00                   | Administrator<br>Control,Security,Clone          | Wallpaper Logo     |         |
| i                    | About<br>Legal information, Android version      |                    |         |
|                      |                                                  |                    |         |
|                      |                                                  |                    |         |
|                      |                                                  |                    |         |
|                      |                                                  |                    |         |
|                      |                                                  |                    |         |
|                      |                                                  | ~                  |         |

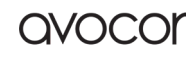

## System Bar

The system bar provides teachers with a solution for a centralized and efficient way of managing and switching tasks and using tools in multiple scenarios.

The system bar can essentially be viewed in three sections: Task Manager, Application Manager and Tool Manager. This supports teachers by allowing them to customize their own configuration and management according to their lesson delivery habits. By default, we provide entrances at the bottom and both sides for the teacher, and the teacher can also configure the hide/show in Settings according to using habits.

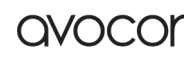

1. Centrally control the progress of input sources, tasks, apps, and tools:

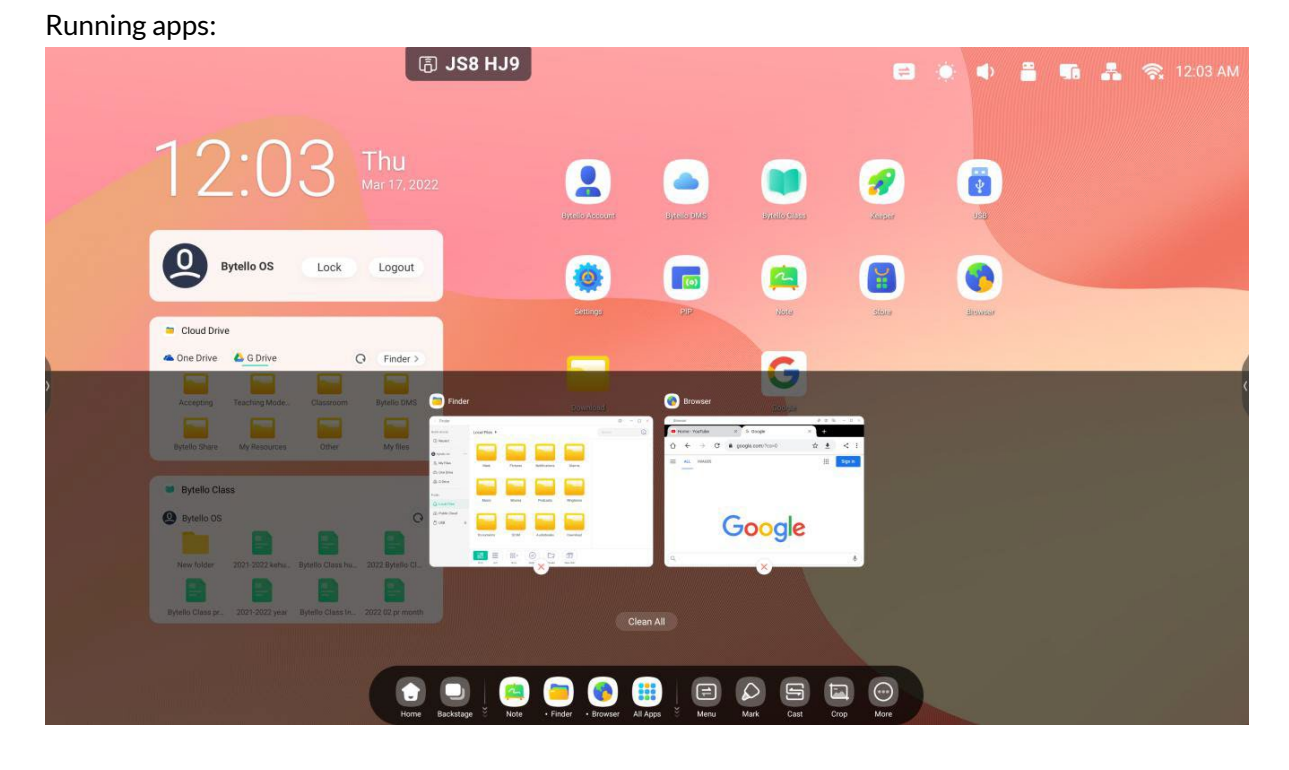

All apps:

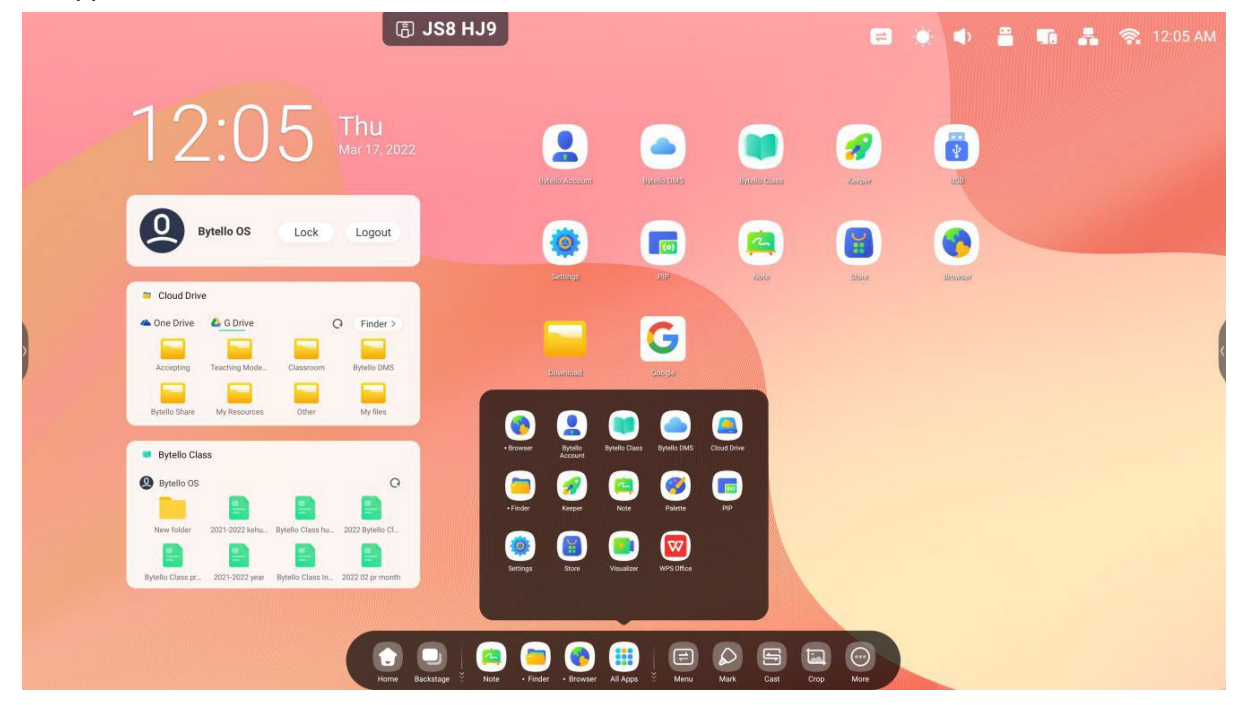

| All tools:     |                                                                             |  |       |            |
|----------------|-----------------------------------------------------------------------------|--|-------|------------|
| ြ 3KH 8E       | 5                                                                           |  | <br>* | 🥱 12:50 PM |
|                | 12:50 Fri<br>Mar 18, 2022                                                   |  |       |            |
|                | Customer part own OS. Lean Mare -<br>Anytime, saywhere, sake and efficient. |  |       |            |
|                | A Class Finder                                                              |  |       | ¢          |
|                | One Key Operation                                                           |  |       |            |
|                | Edit More tools C tot<br>Timer Stagewatch Arclass Spotlight Record          |  |       |            |
|                |                                                                             |  |       |            |
| Home Backstage | kote Finder Browser All Apps Menu Mark Cast Crop More                       |  |       |            |

2. Customize the display of System bar, including content and position: Customize content:

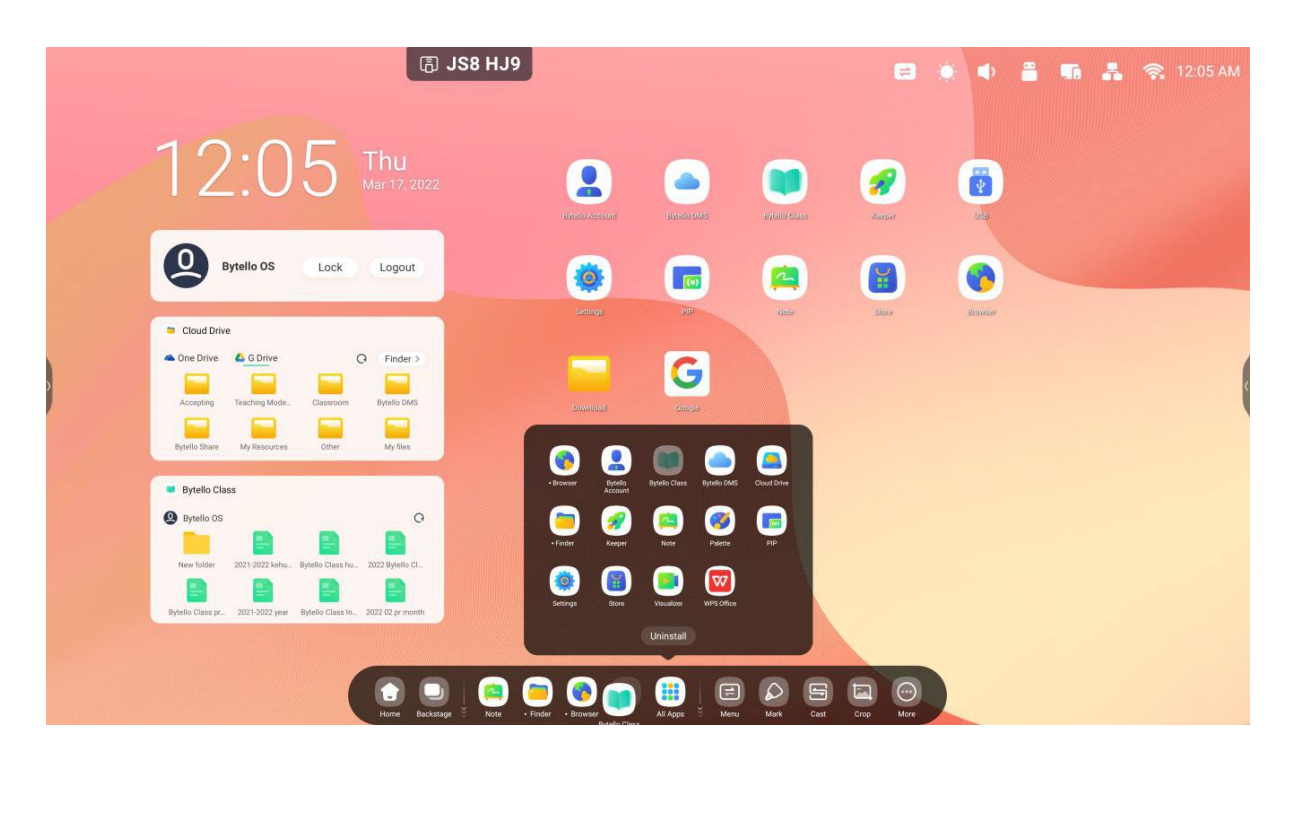

# Navigation Bar

Task manager in System bar, control the progress of the tasks here:

| Content           | Descripti | ion               |                                                                      |
|-------------------|-----------|-------------------|----------------------------------------------------------------------|
| 2.2.1.1 Back      | Click     | Backstage<br>Home | to return to the last operating interface.                           |
| 2.2.1.2 Home      | Click     |                   | to return to the desktop.                                            |
| 2.2.1.3 Backstage | Click     | Back              | to pop out the window and display the recent apps and input sources. |

Full-Screen Mode:

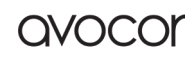

AVS-7500 User Manual | 61

Mul-Windows Mode:

| <b>()</b> 3KH 8  | 85                                                                                                    |  | • | * | <b></b> | 12:51 PM |
|------------------|----------------------------------------------------------------------------------------------------|--|---|---|---------|----------|
|                  | 12:51 Fri<br>Mer 18, 2022                                                                                                    |  |   |   |         |          |
|                  | Costinica para are of Glassi More -<br>Artites: upsides: uit ad efficies:                                                                                                   |  |   |   |         |          |
| 2                | Note Bytello Class Finder                                                                                                    |  |   |   |         | ¢        |
|                  | One Key Operation     One Key Operation     One Key Operation     One Key Operation     One Key Operation     One Key Operation     One Key Operation     One Key Operation |  |   |   |         |          |
|                  | 66                                                                                                    |  |   |   |         |          |
|                  |                                                                                                    |  |   |   |         |          |
| Horre Backatop S | Kaze Finder Browner All Apps X Menu Mark Cast Crop More                                                                                                    |  |   |   |         |          |

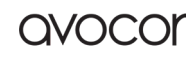

# Backstage

You can delete all the progresses by one key 'Clean all' or delete

progresses by dragging up. You also can click one of the processes to enter the process.

| <b>语 AN8 H</b>      | 6P                                                                       |   | • • | X 9 | 01:05 PM |
|---------------------|--------------------------------------------------------------------------|---|-----|-----|----------|
|                     | 01:05 Fri<br>Mar 18, 2022                                                |   |     |     |          |
|                     | Customize your own OS Learn Mare's Argine, anywhere, sale and efficient. |   |     |     |          |
|                     |                                                                          |   |     |     |          |
| р номп              | Note Bytello Class Finder                                                |   | C D |     | (        |
| Other channel       |                                                                          | 8 | 0   |     |          |
|                     |                                                                          |   |     |     |          |
| Ruck Home Backstage | Note - Finder - Bitowster Al Aggs 5 Menu Mark. Cast Crop More            |   |     |     |          |

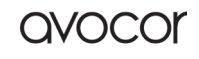

# **Application Centre**

start and manager in System bar, you can find all apps here:

Apps start and manager in System bar, you can find all apps here:

| Content          | Description                                                                                                    |
|------------------|----------------------------------------------------------------------------------------------------|
| Default shortcut | Note Finder System bar: Note, Finder, Browser.<br>Click on them to start the process.                                                                                                    |
| All apps         | Click to view all apps.                                                                                                    |
|                  | • Browser       Image: Bytello Class       Image: Bytello DMS       Image: Bytello DMS       Image: Bytello D |
|                  | The apps installed by default include: Browser, Bytello Account,                                                                                                    |
|                  | Bytello Class, Bytello DMS, Cloud Drive, Finder, Keeper, Note,                                                                                                    |
|                  | Palette, PIP, Settings, Visualizer, WPS Office                                                                                                    |
|                  | Click on the running app to continue its process.                                                                                                    |
| Running apps     | Display the status of running applications in all applications                                                                                                    |
|                  | $ \begin{array}{c} \hline \\ \hline \\ \\ \\ \\ \\ \\ \\ \\ \\ \\ \\ \\ \\ \\ \\ \\ $                                                                                                    |

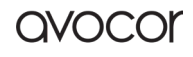

|                  | 3 J10 M.9 C2 4 4 2 10 10 10 10 10 10                            |
|------------------|-----------------------------------------------------------------|
| Replace shortcut | 12:05 🔤 🔹 🔹 🔹 🔹                                                 |
|                  |                                                                 |
|                  |                                                                 |
|                  |                                                                 |
|                  | ** •••••                                                        |
|                  | When there are 5 shortcuts, the user can drag other app icon to |
|                  | replace the original shortcuts                                  |

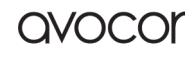

# **Small Tools**

With the tools, the teacher can enhance interactive learning with students for a fun experience:

# **Tools List**

Including Menu, Mark, Cast, Crop, Timer, Stopwatch, Airclass, Spotlight, Record, Freeze, PC, Screen Lock, Guide, Calculator

| lcon | Function | Description                                                                                                    |  |  |  |  |  |  |  |  |  |
|------|----------|----------------------------------------------------------------------------------------------------|--|--|--|--|--|--|--|--|--|
| Menu | Menu     | Common settings          Image: Common settings          Image: Common settings |  |  |  |  |  |  |  |  |  |
|      | Mark     | Screen, Display, Adjust of the input source.                                                                                                    |  |  |  |  |  |  |  |  |  |
| Mark |          | 1 Empowers teachers to write on top of any app, video,<br>website, document, or image.                                                                                                    |  |  |  |  |  |  |  |  |  |
|      |          | ② Whether using other input sources, or Android,<br>teacher can take notes on top of any onscreen<br>content.                                                                                                    |  |  |  |  |  |  |  |  |  |
|      |          | 3 Support sharing via QR code and saving to cloud disk.                                                                                                    |  |  |  |  |  |  |  |  |  |

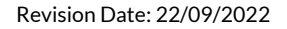

| Cast  | ScreenShare Pro<br>246743<br>The tool designed for seamless wireless presentation<br>and collaboration during lectures.                                                                                                    |  |  |  |  |  |  |  |  |
|-------|----------------------------------------------------------------------------------------------------|--|--|--|--|--|--|--|--|
| Сгор  | <ol> <li>Teachers can capture screen shots of anything on the screen, including content from apps, websites, and videos.</li> <li>Teacher can select Freedom, Full and window mode.</li> <li>Support to insert whiteboard for editing.</li> </ol>                                                                                                    |  |  |  |  |  |  |  |  |
| Timer | Timer   23   00   59   00   01   02   01   02   01   02   01   01   02   01   01   02   01   01   02   01   01   02   01   01   01   02   01   01   02   01   01   02   01   01   02   01   01   02   01   01   01   02   01   01   02   01   01   02   01   01   02   01   02   01   03   04   04   05   01   02   01   03   04   04   05   04   05   04   05   05   06   07   07   08   09   01   02   01   04   05   05   06   07   08   08   09   09   01 |  |  |  |  |  |  |  |  |

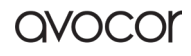

| Stopwatch |  | Stopwatch         |                                     |
|-----------|--|-------------------|-------------------------------------|
| Stopwatch |  | 00:00:            | : 01                                |
|           |  | Start             |                                     |
|           |  | A tool which coun | nts upwards from zero for measuring |
|           |  | elapsed time.     |                                     |

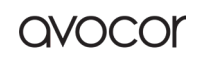

#### AVS-7500 User Manual | 68

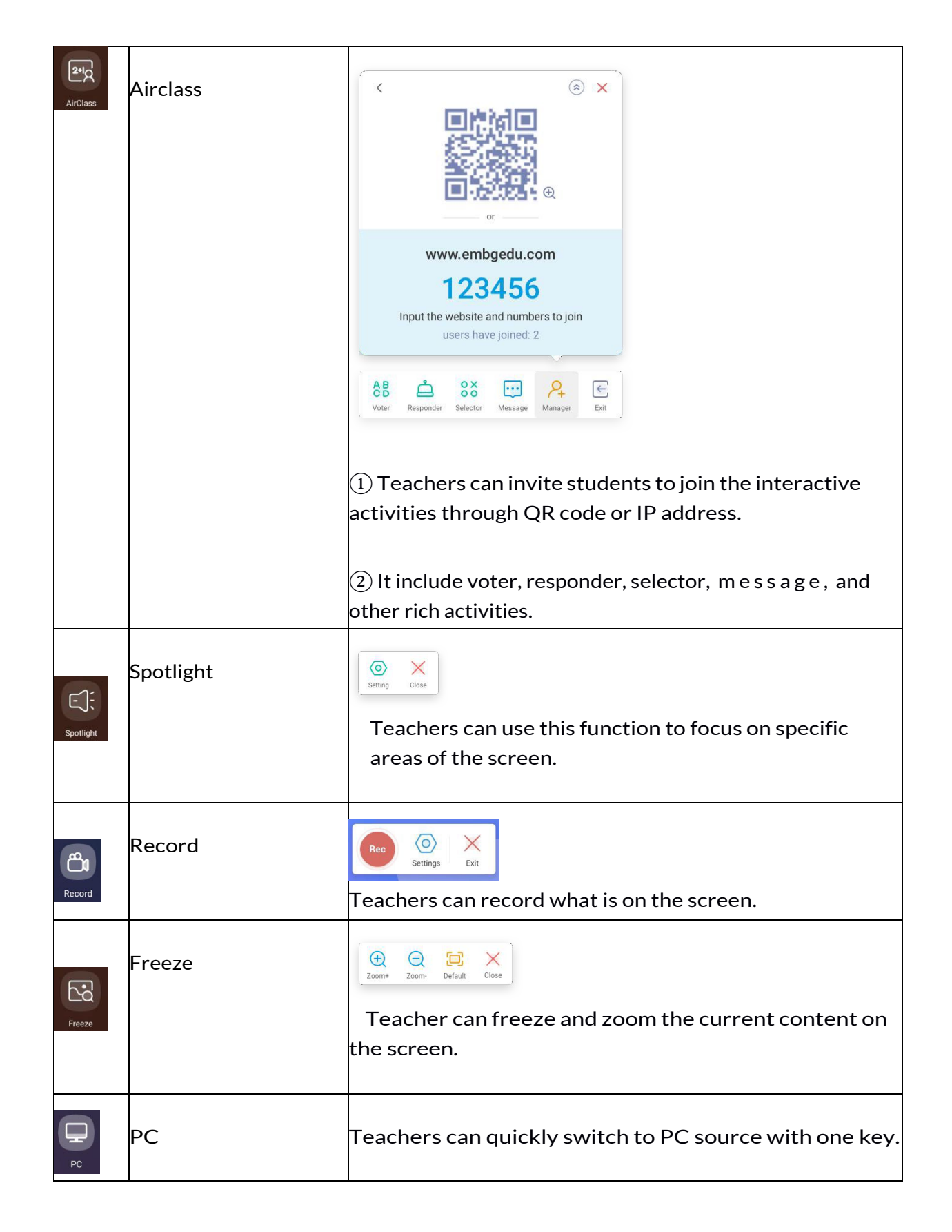

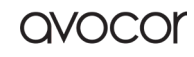

| and unlock it by entering the password, which is set in<br>SerenLock Settings. | ScreenLock | Screen Lock | Teacher can lock the screen with the Screen Lock,<br>and unlock it by entering the password, which is set in<br>Settings. |
|--------------------------------------------------------------------------------|------------|-------------|----------------------------------------------------------------------------------------------------|
|--------------------------------------------------------------------------------|------------|-------------|----------------------------------------------------------------------------------------------------|

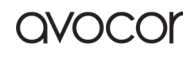

#### AVS-7500 User Manual | 70

| D          |                            | Guided                                                | x                                  |
|------------|----------------------------|-------------------------------------------------------|------------------------------------|
| Guided     | Guide                      |                                                       |                                    |
|            |                            | None                                                  | 0                                  |
|            |                            | Touch Lock<br>Disable screen touch after lock         | •                                  |
|            |                            | Class Mode<br>Prohibit quitting the app after locking | 0                                  |
|            |                            | Start                                                 |                                    |
|            |                            | Teachers can disable<br>quitting the app after l      | escreen touch and prohibit<br>ock. |
| (+x)       | Calculator                 | Calculator                                            | ×                                  |
| Calculator |                            |                                                       |                                    |
|            |                            | <br>7 8 9 ÷ ∞ sin                                     | cos tan                            |
|            |                            | 4 5 6 × AC In                                         | log !                              |
|            |                            | 1 2 3 - +/- π                                         | e ^                                |
|            |                            | 0.+=(                                                 | ) 🗸                                |
|            |                            | Teachers can quickly o                                | lemon the use of the calculator.   |
|            | PIP                        | 17 180 285<br>01:16 Fil                               |                                    |
| PIP        | (Only in Full-Screen Mode) |                                                       |                                    |
|            |                            |                                                       |                                    |
|            |                            | Use PC software and A                                 | Android app at the same time.      |

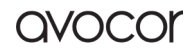

| CD<br>Split-screen | Split screen<br>(Only in Full-Screen Mode) | Press<br>Press<br>Press |  | iner<br>Nor<br>Nor<br>Nor<br>Nor<br>Nor<br>Nor<br>Nor<br>Nor<br>Nor<br>No |  | • •<br>wit | Preserved at<br>a a b a b a b<br>a b a b a b a b<br>a b a b a b a b a b<br>a b a b a b a b a b a b a b a b a b a b |  | Renards |  | wind | ow | with | Brov | vser. |
|--------------------|--------------------------------------------|----------------------------------------------------------------------------------------------------|--|---------------------------------------------------------------------------|--|------------|----------------------------------------------------------------------------------------------------|--|---------|--|------|----|------|------|-------|
|--------------------|--------------------------------------------|----------------------------------------------------------------------------------------------------|--|---------------------------------------------------------------------------|--|------------|----------------------------------------------------------------------------------------------------|--|---------|--|------|----|------|------|-------|

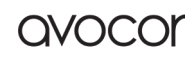
## **Customize Tools**

Supports to create 4 commonly used small tools in System bar. Teachers can add other tools from 'More' to replace. Step 1: Click 'Edit' or long press the tools icon into editing state. Step 2: Click '-' to remove the display in System bar. Step 3: Click '+' to add the display in System bar.

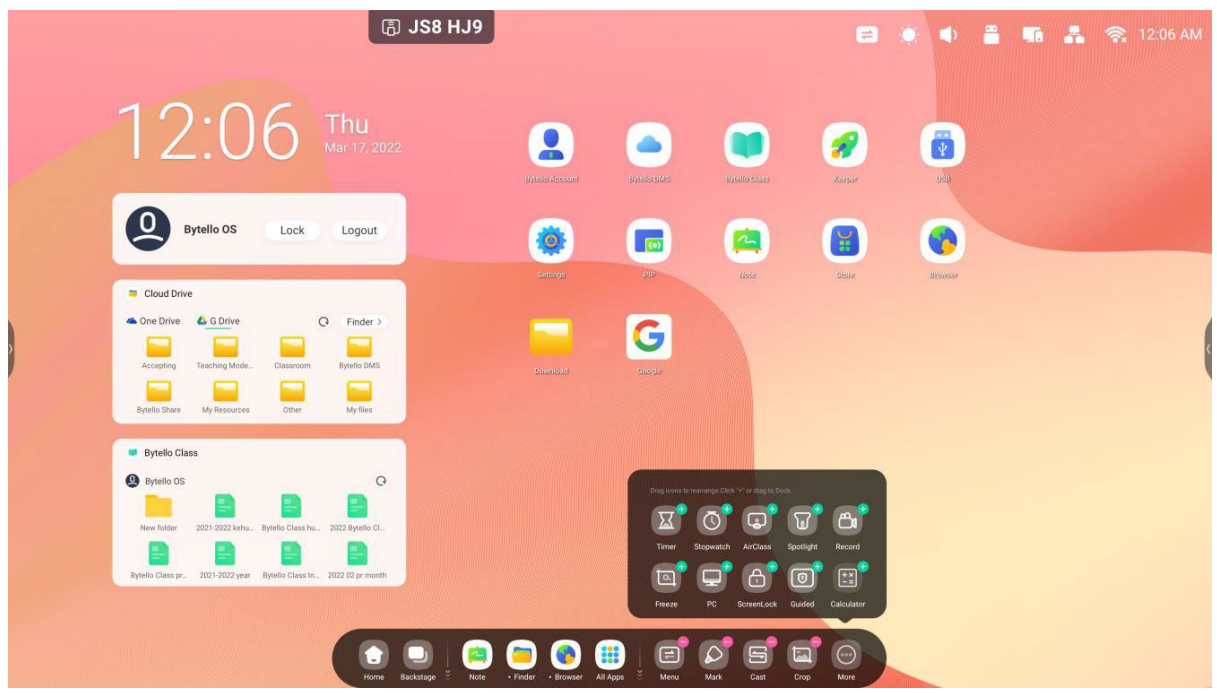

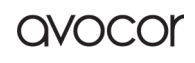

# **Multi-Windows**

Multi-windows provide teachers with a new operation solution on IFP. Through the windowed content display, the teacher can still read the content information efficiently in the visible range while standing in front of the big screen. Through windowed application management, the arm can freely and comfortably control the display size and position of the application window. Through the solution of multi-task operation, teachers can display and use multiple applications and tools at the same time, for example, while demonstrating the content of the courseware while writing the key points on the blackboard. In addition, teachers can also drag and drop content across applications to exchange information between different applications more conveniently and efficiently.

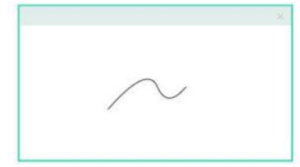

Full-Screen Mode An intuitive display keep the focus on Content

Split-screen Mode View information from multiple sources at once

| 1 | x |
|---|---|
|   |   |
|   |   |
|   |   |
|   | _ |

Floating window Mode Do more without leaving current program

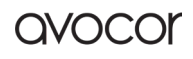

1. A large-screen solution that is more suitable for teachers to read:

Example 1: Finder for Windows mode:

| ā                               | JS8 HJ9     |            |               |              |           |             | <b>5 A</b> | <b>्र</b> 12:07 AM |
|---------------------------------|-------------|------------|---------------|--------------|-----------|-------------|------------|--------------------|
|                                 | 1           | $\gamma$ . | $\cap 7$      | Thu          |           |             |            |                    |
| Finder                          | Local Files |            |               |              | Search    |             |            |                    |
| ( Recent                        | Local Tiles | _          | _             | _            |           | 4           |            |                    |
| Public                          |             |            |               |              |           |             |            |                    |
| Local Files     A. Public Cloud | Mark        | Pictures   | Notifications | Alarms       |           |             |            |                    |
| ≞ USB ≜                         | Music       | Movies     | Podcasts      | Ringtones    |           |             |            | c                  |
|                                 | Documents   | DCIM       | Audiobooks    | Download     |           |             |            |                    |
|                                 | Grid List   | Sort       | Select Create | +<br>New Win |           |             |            |                    |
| Home                            | Deckstage   | • Finder   | er All Apps   | Henu Mark    | Cast Crop | Geo<br>More |            |                    |

Example 2: Settings for Windows mode:

|                                                                                                    | Settings Wireless & Network                       | Wirelage & Natural      |                    |   |
|----------------------------------------------------------------------------------------------------|---------------------------------------------------|-------------------------|--------------------|---|
|                                                                                                    | WI-FI Bluetooth Ethernet     Personal             | Wi-Fi                   | Off >              |   |
| Image: Application marginary   Image: Application marginary   Image: Application margina                                                                                                    | Input & Output     Sound output, Channel settings | Ethernet                | On >               |   |
|                                                                                                    | Application<br>Application management             | Hotspot                 | On >               | K |
| Image: Second Board ground and angle of the second Board ground Board ground Board gr | System<br>Date & Time, Language, Storage          | Bluetooth               | On >               |   |
| About<br>Lagut attornation, Andreid version                                                                                                    | Administrator<br>Control, Security, Clone         | VPN                     | No VPN connected > |   |
| Inter Excetage 2 Nor Frater Even W. Alage 2 Nor Frater Nore Nore                                                                                                    | About     Legal information, Android version      | SAMBA Service           | Off >              |   |
|                                                                                                    | tora Biodagae 5 Mate                              | Pader Boone Al Age Menu |                    |   |

**OVOCO** 

2. Teachers can easily control the Windows display size and position:

Example 1: Drag the edge to change the size of the window:

|          | 🗊 JS8 HJ9                                        |                                | #                        |   | • | - <b>-</b> . | A | <b>रू</b> 12:07 | AM |
|----------|--------------------------------------------------|--------------------------------|--------------------------|---|---|--------------|---|-----------------|----|
| Set      | ings                                             | 2.07 1                         | hu<br>v 17 9099<br>@ — C | × |   |              |   |                 |    |
| 6        | Wireless & Network<br>Wi Fi Bluetooth Ethernet   | Wireless & Network             |                          |   |   |              |   |                 |    |
| <b>公</b> | Personal<br>Wallpaper, Multi-Window Mode         | Wi-Fi                          | Off >                    |   |   |              |   |                 |    |
| ₹        | Input & Output<br>Sound output, Channel settings | Ethernet                       | On >                     |   |   |              |   |                 |    |
| )<br>(9  | Application<br>Application management            | Hotspot                        | On >                     |   |   |              |   |                 | ĸ  |
| ,<br>,   | System<br>Date & Time, Language, Stora           | Bluetooth                      | On >                     |   |   |              |   |                 |    |
| 8        | Administrator                                    | VPN                            | No VPN connected >       |   |   |              |   |                 |    |
| 0        | About<br>Legal information, Android ve           | SAMBA Service                  | Off >                    |   |   |              |   |                 |    |
|          |                                                  |                                |                          |   |   |              |   |                 |    |
|          |                                                  |                                |                          |   |   |              |   |                 |    |
|          | ome Backstage 👸 Note                             | Finder Browser All Apps 🖇 Menu | Mark Cast Crop More      |   |   |              |   |                 |    |

Example 2: Drag the top bar of the Windows to the edge of the screen to quickly enter 1/2 size:

| 1/4               | BSB آھ             | HJ9                                        |                                      |                            |           |  |  | * |   |
|-------------------|--------------------|--------------------------------------------|--------------------------------------|----------------------------|-----------|--|--|---|---|
|                   |                    | 12:0                                       | 7                                    | <b>Thu</b><br>Mar 17, 2022 |           |  |  |   |   |
|                   | ×                  | Customize your own<br>Anytime, anywhere, s | S. Learn More ><br>Te and efficient. |                            |           |  |  |   |   |
| ireless & Network |                    |                                            |                                      | -                          |           |  |  |   |   |
| W 1/2             | Off >              | Note Bytel                                 | Class                                | Finder                     |           |  |  |   | ( |
| Ethernet          | On >               | One Key Operation                          |                                      |                            |           |  |  |   |   |
| Hotspot           | On >               | 습 (                                        | ₽                                    | $\bigcirc$                 |           |  |  |   |   |
| Bluetooth         | On >               | Privacy Clear Swit                         | th PC                                | Shutdown                   |           |  |  |   |   |
| VPN               | No VPN connected > |                                            | lit                                  |                            |           |  |  |   |   |
| SAMBA Service     | Off >              |                                            |                                      |                            |           |  |  |   |   |
| 1/4               | ione Bricklage     | Note Finder Browser Al                     | pps š r                              | Henu Mark Ca               | Crop More |  |  |   |   |

#### 3. Show more apps and tools on the screen:

Example 1: Efficiently display the content while recording on Note:

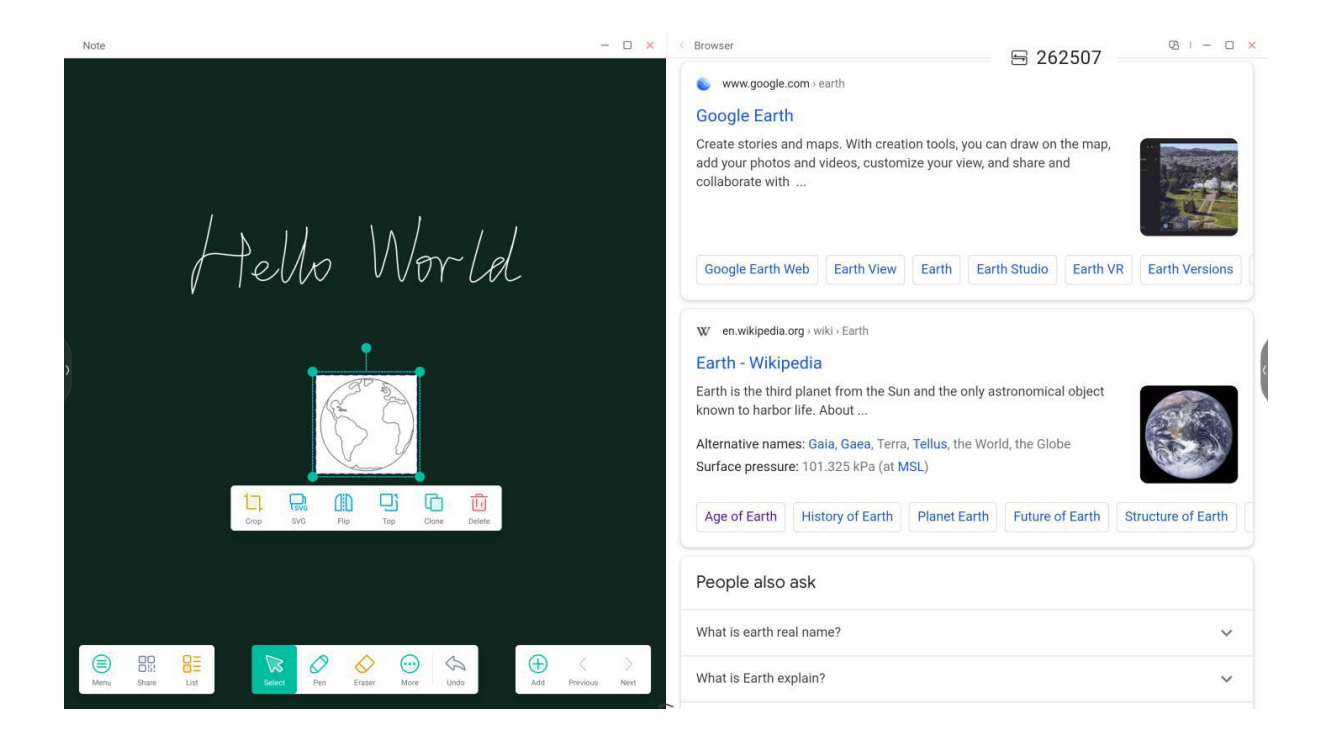

Example 2: Three apps are displayed on the screen at the same time:

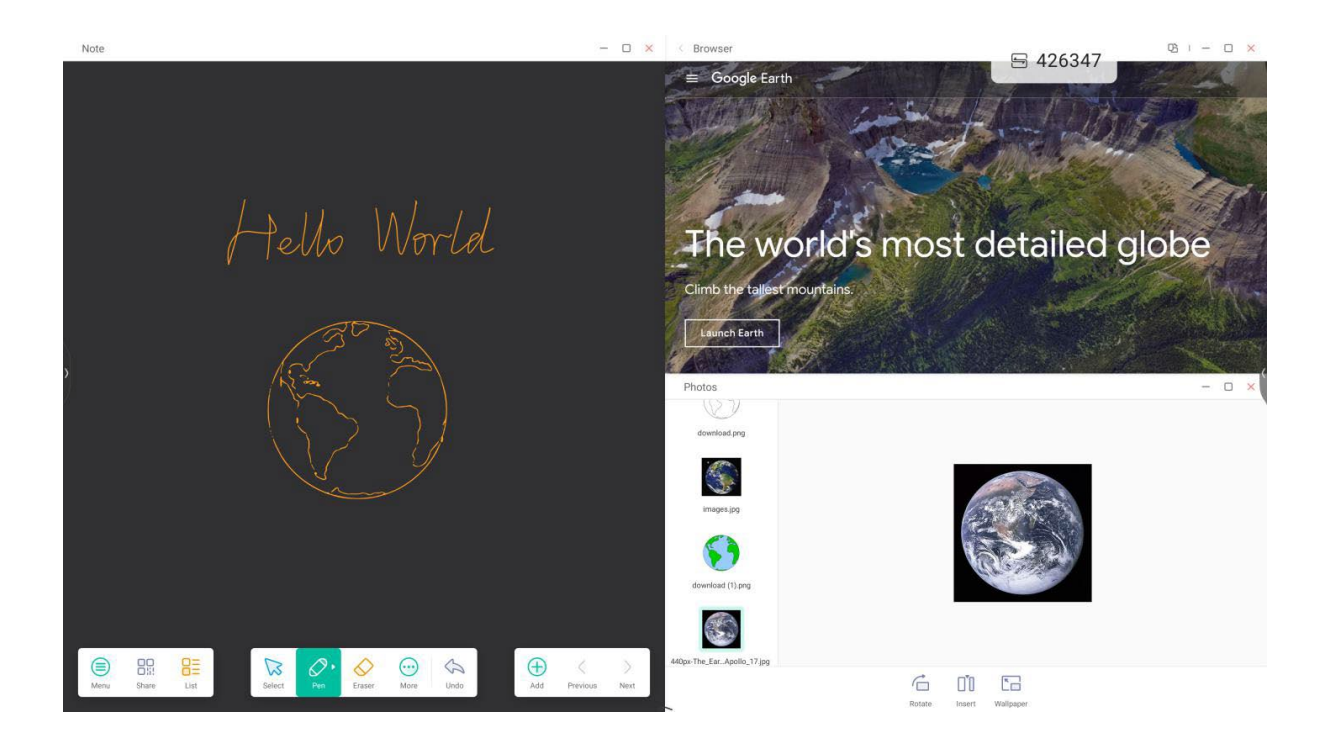

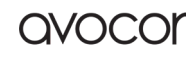

AVS-7500 User Manual | 77

Tips: Finder and browser support new windows:

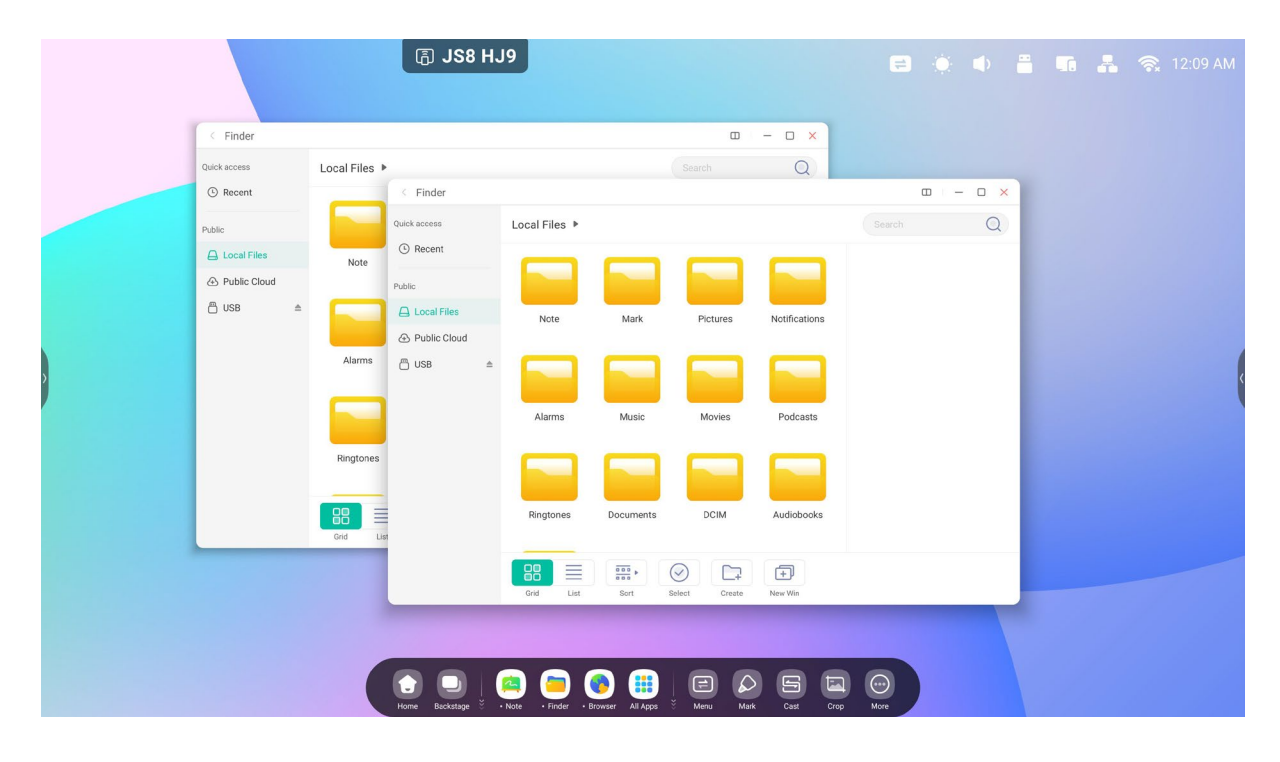

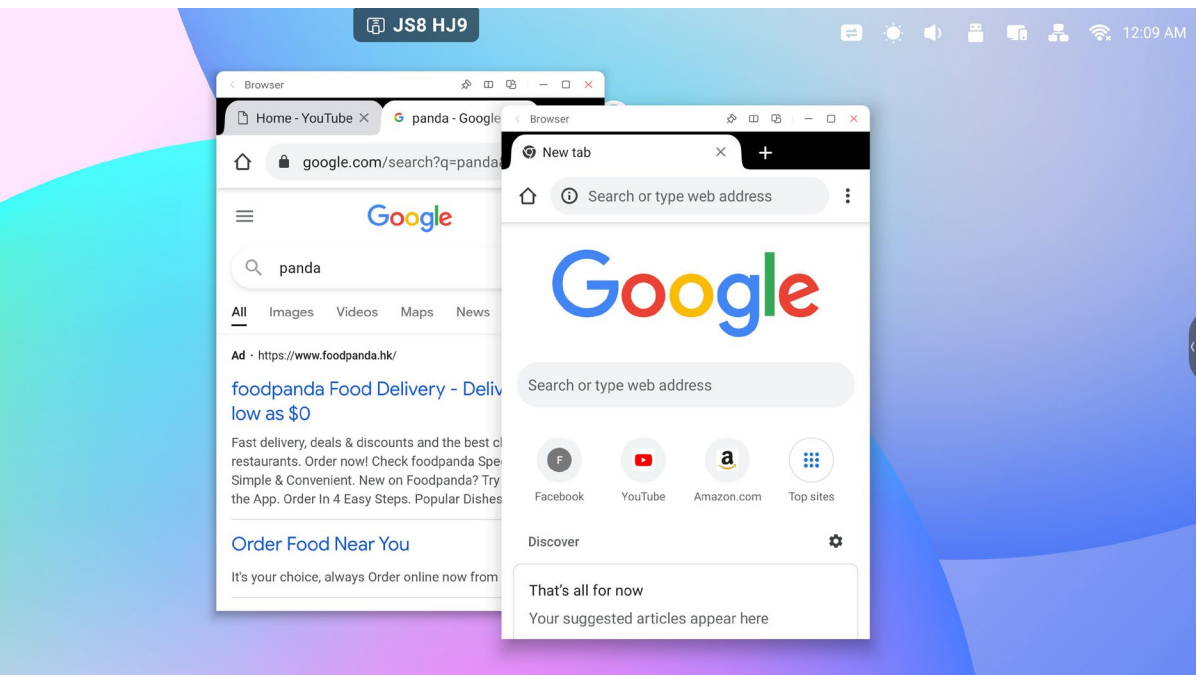

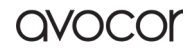

#### 4. Teachers can drag content across apps:

Step 1: Long press the image in the browser to pop up and wait to download:

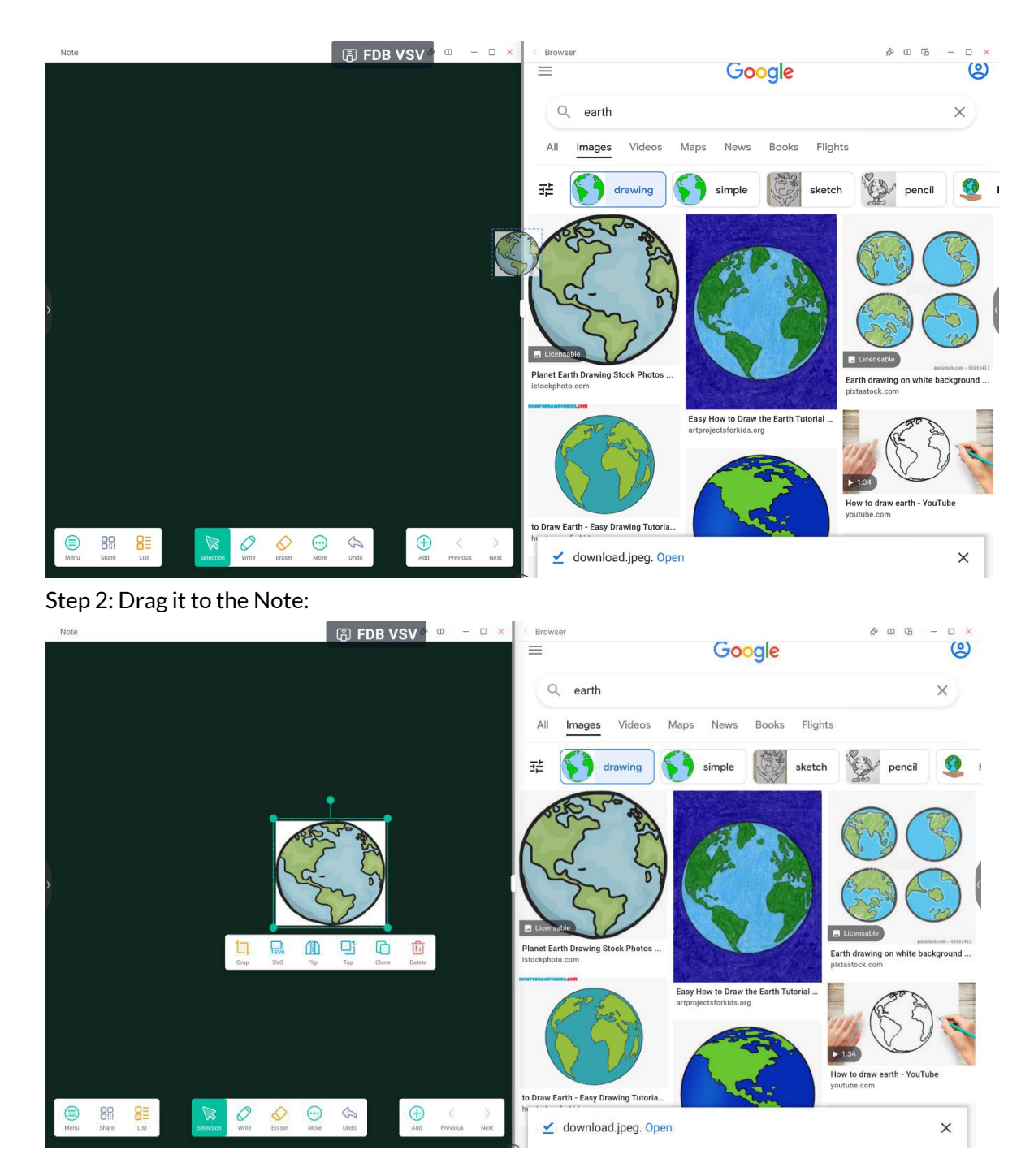

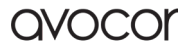

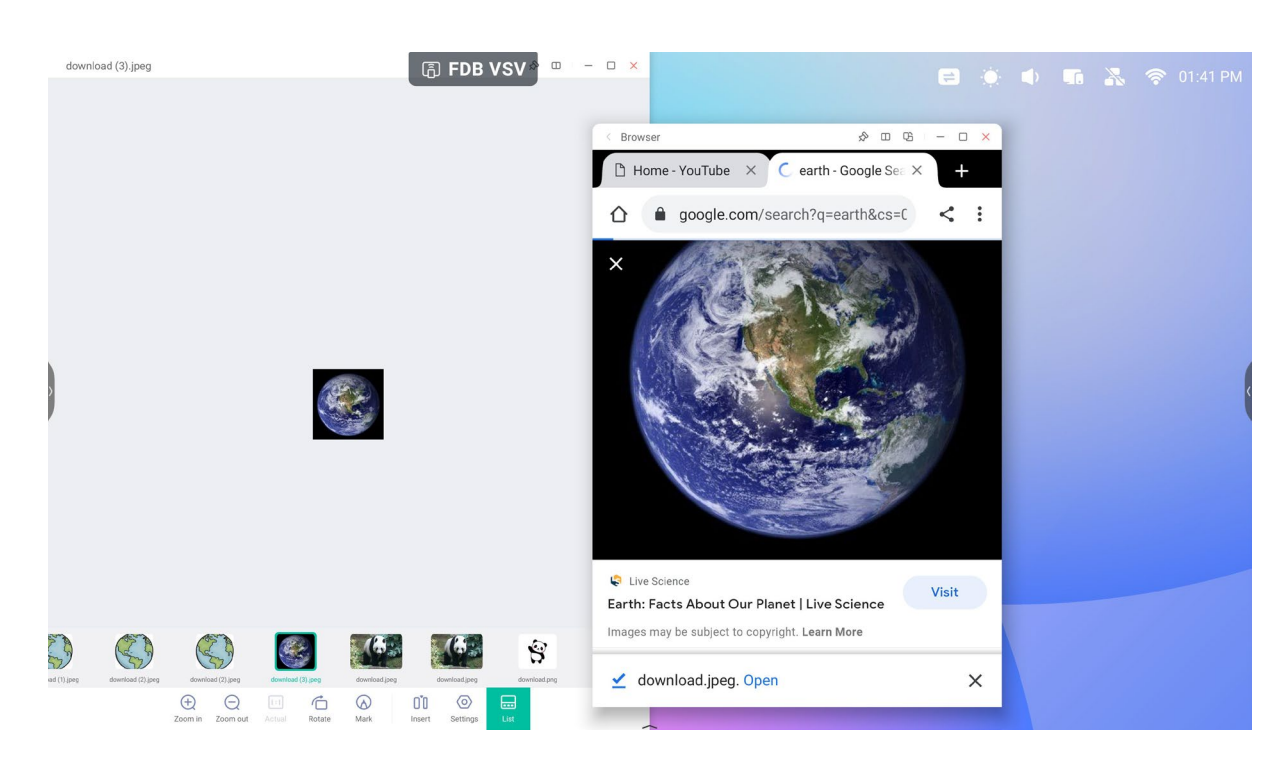

Tips: Support Image drag and drop to Note, Finder, Photo:

Tips: Support text drag and drop to Note, Finder:

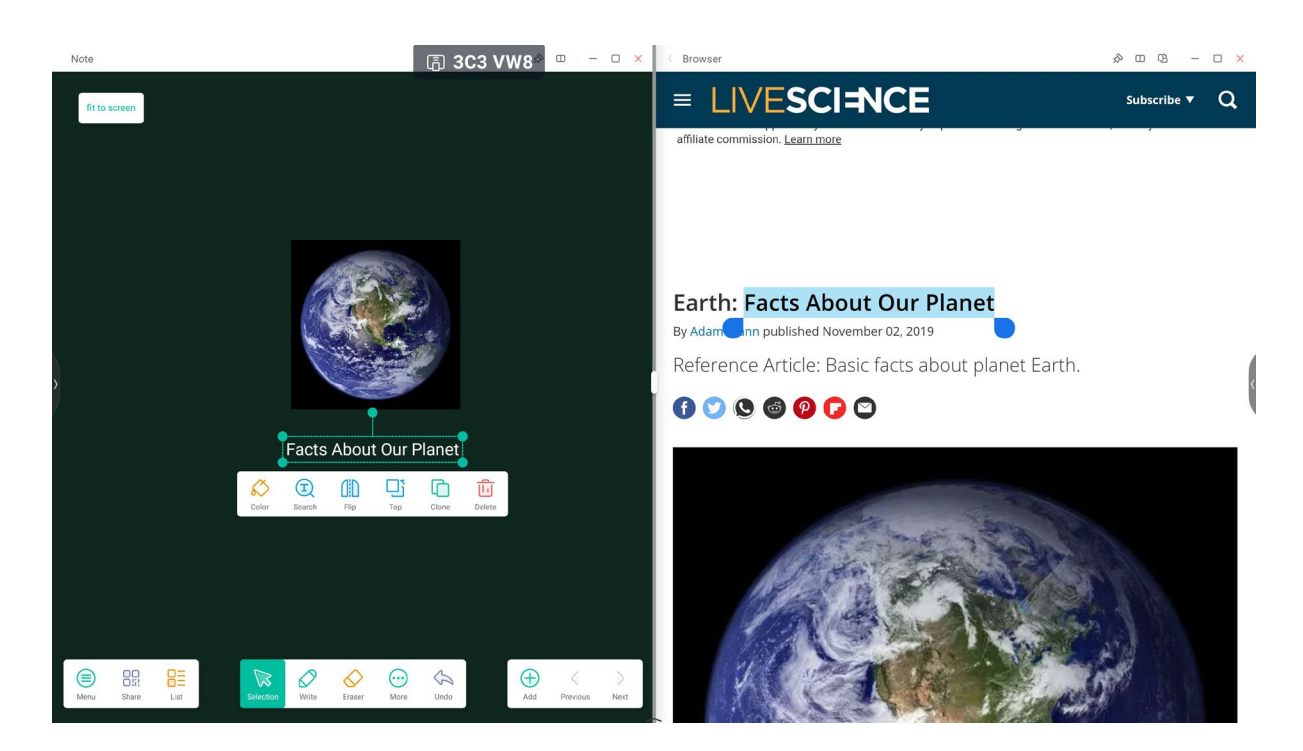

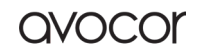

#### AVS-7500 User Manual | 80

#### 5. Multi-Window mode:

| Settings (F) JS8 HJ9 | 0 – Ø × |
|----------------------|---------|
|                      |         |

#### Split-screen Mode

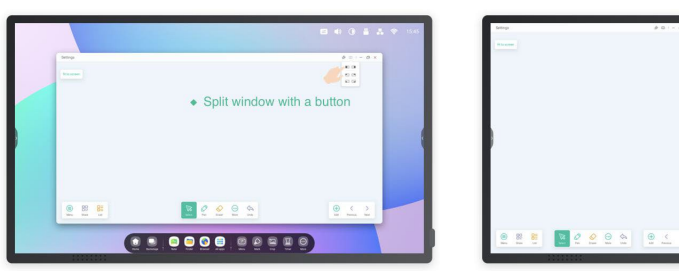

|          | <ul> <li>change size with the 1/2 line</li> </ul>                                                                                                    |
|----------|----------------------------------------------------------------------------------------------------|
| ienp # 0 | $e^{-1} = O \times $<br>$f = O \times $<br>$f = O \times $ |
|          | Q. map X                                                                                                    |
|          | Al Unio Innegati Valora Nova Banko Filipira<br>22 (Sala unbertationa (Sala novae ) (Sala filipira<br>a.e. Step mag                                                                                                    |
|          |                                                                                                    |
|          | The states                                                                                                    |
|          |                                                                                                    |

One window with the Note, one window with Browser

#### Floating window Mode

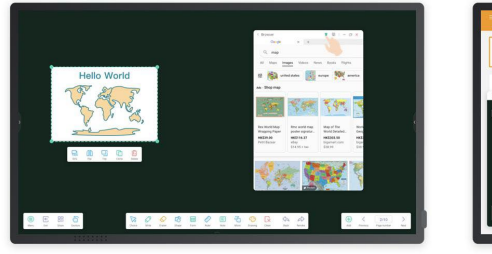

Quickly search in the browser while using the Note in full screen.

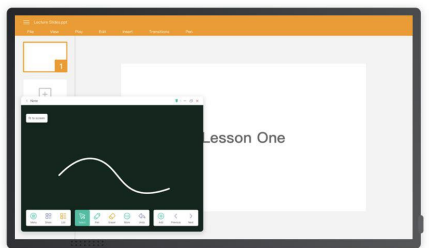

Mark the point in the Note while using the PPT in full screen.

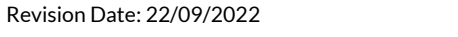

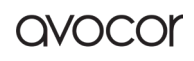

# All Apps

The IFP has customized rich applications for teachers' teaching scenarios. The system provides Note, Palette, Visualizer, Finder, Browser, Settings, Cloud Drive, WPS Office, Photo, Music, Video, Keeper, Bytello Class, Bytello DMS, PIP by default.

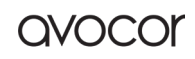

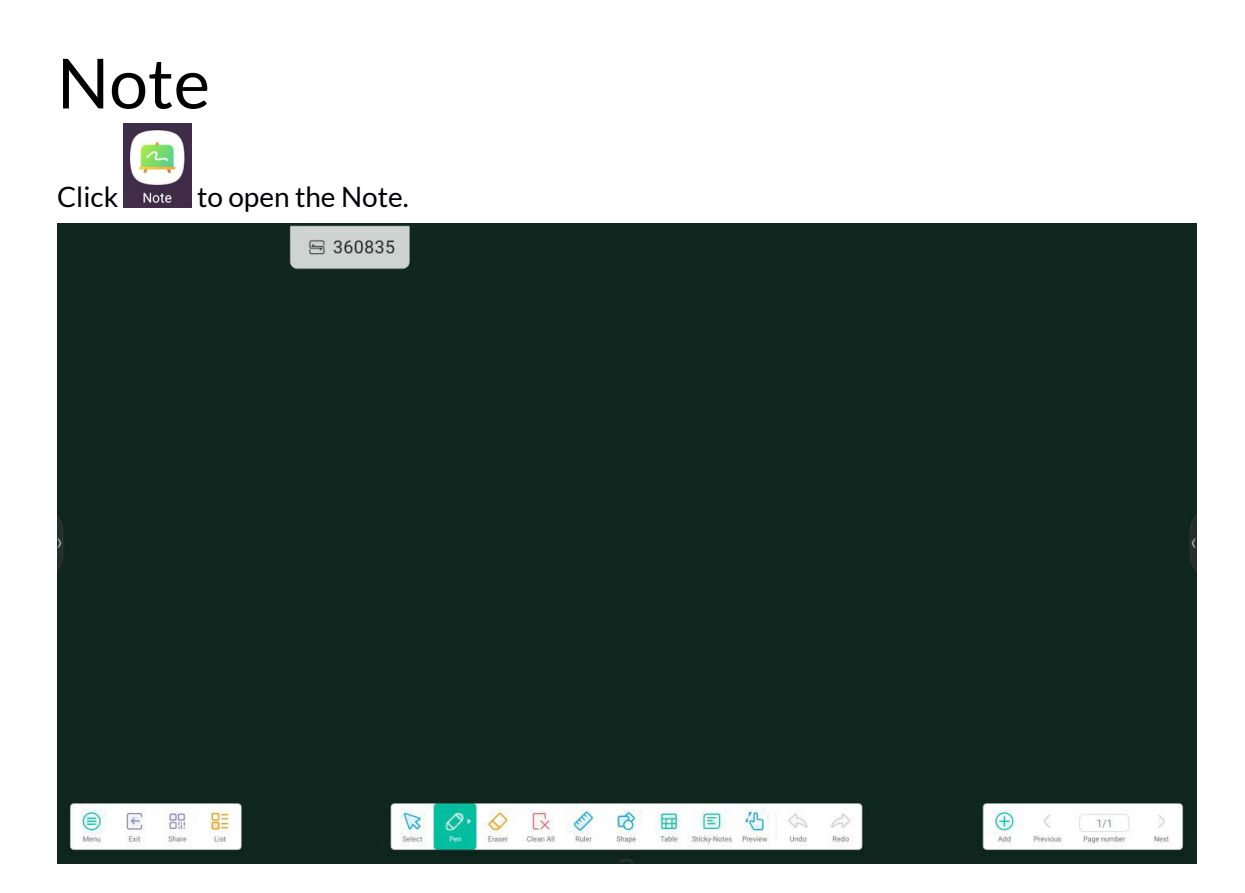

#### Pen

Note supports dual-pen writing, and provides a wealth of colors and multiple pen styles, allowing users to write with different colors or pen styles at the same time.

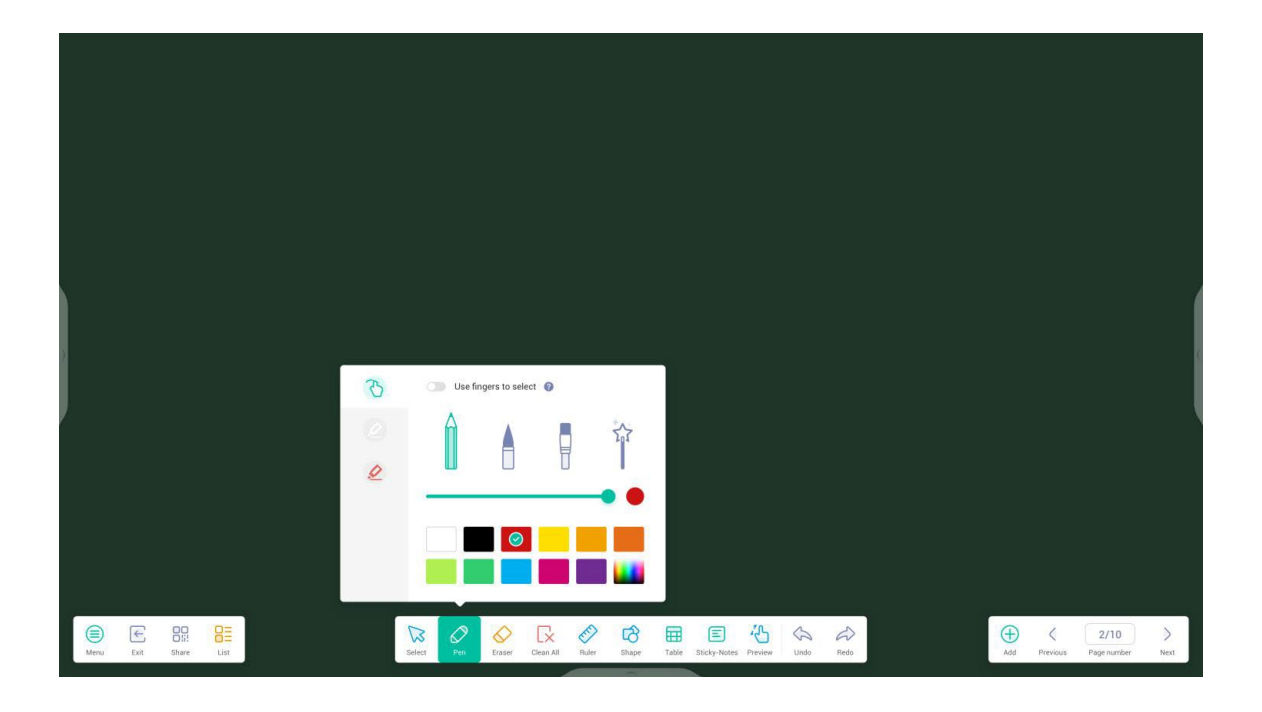

## Shape

Note has a wealth of built-in shapes, including two-dimensional plane shapes and three-dimensional geometric shapes, which are convenient for teachers to quickly show the shapes to students.

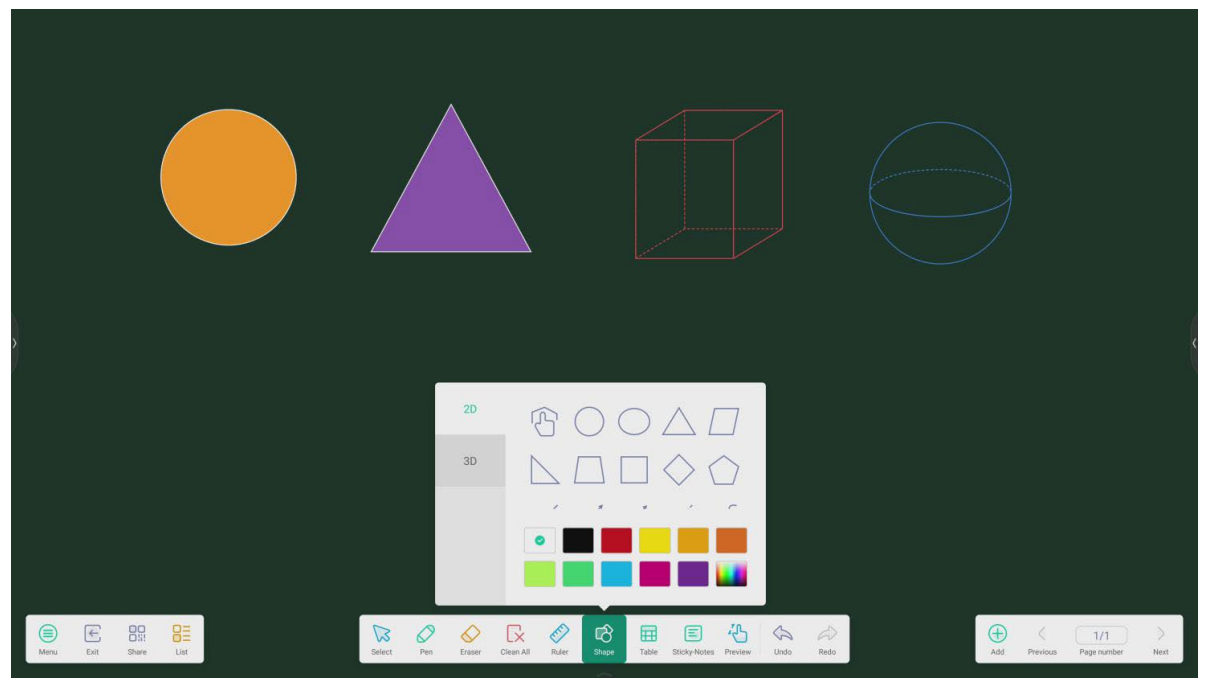

## Ruler

Note's ruler tool eliminates the need for teachers to use physical ruler tools and can also assist in teaching in Note.

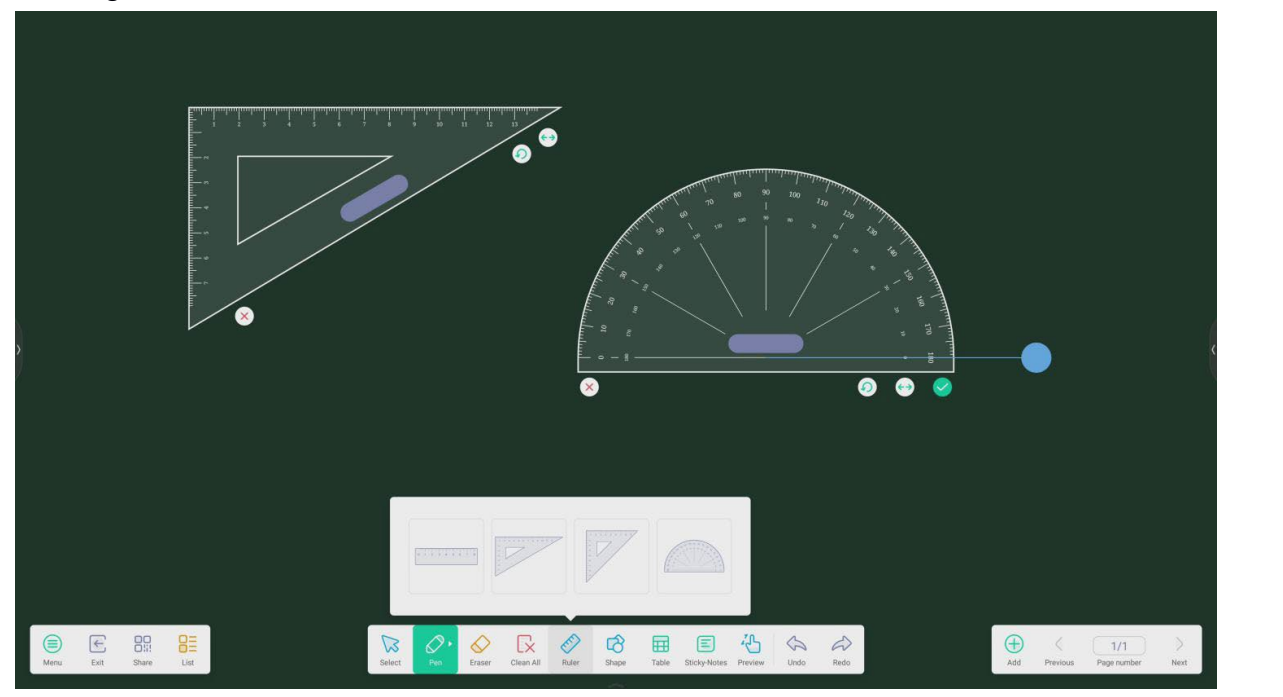

Revision Date: 22/09/2022

## **Sticky Notes**

The sticky notes tool in Note simulates the real scenes of real life, pin important information to the canvas for users to view and can also be used as a brainstorming tool.

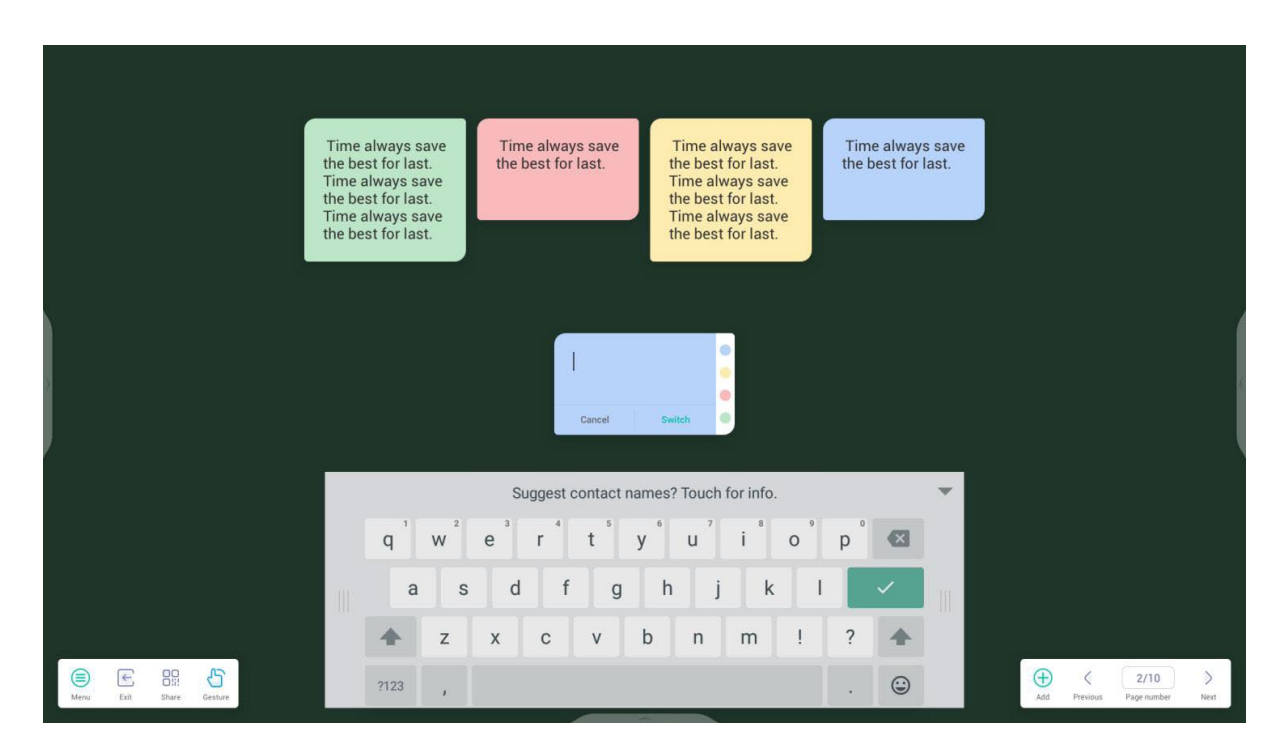

## Table

Note supports creating multiple tables and displaying them simultaneously.

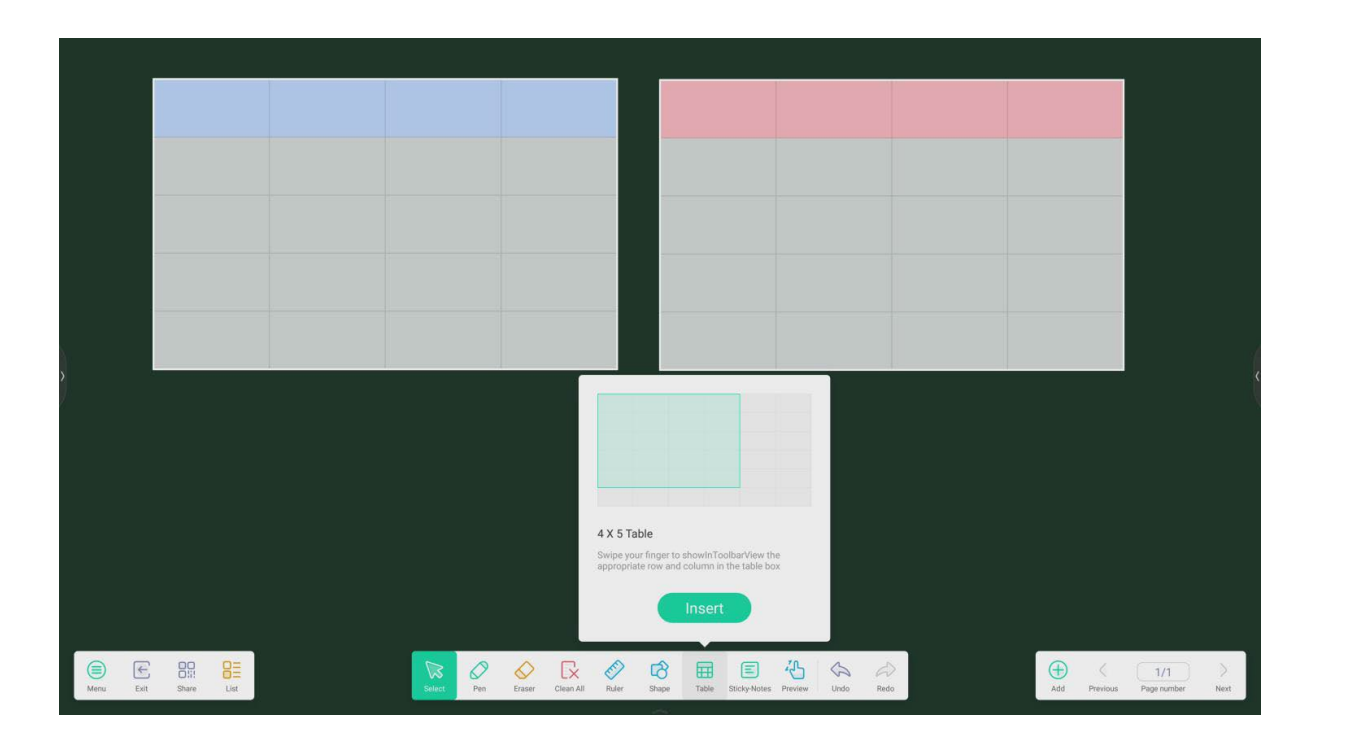

## Grid

Note supports creating handwriting recognition Grids, the handwriting can be intelligently recognized as the beautified font, and the handwriting can be searched.

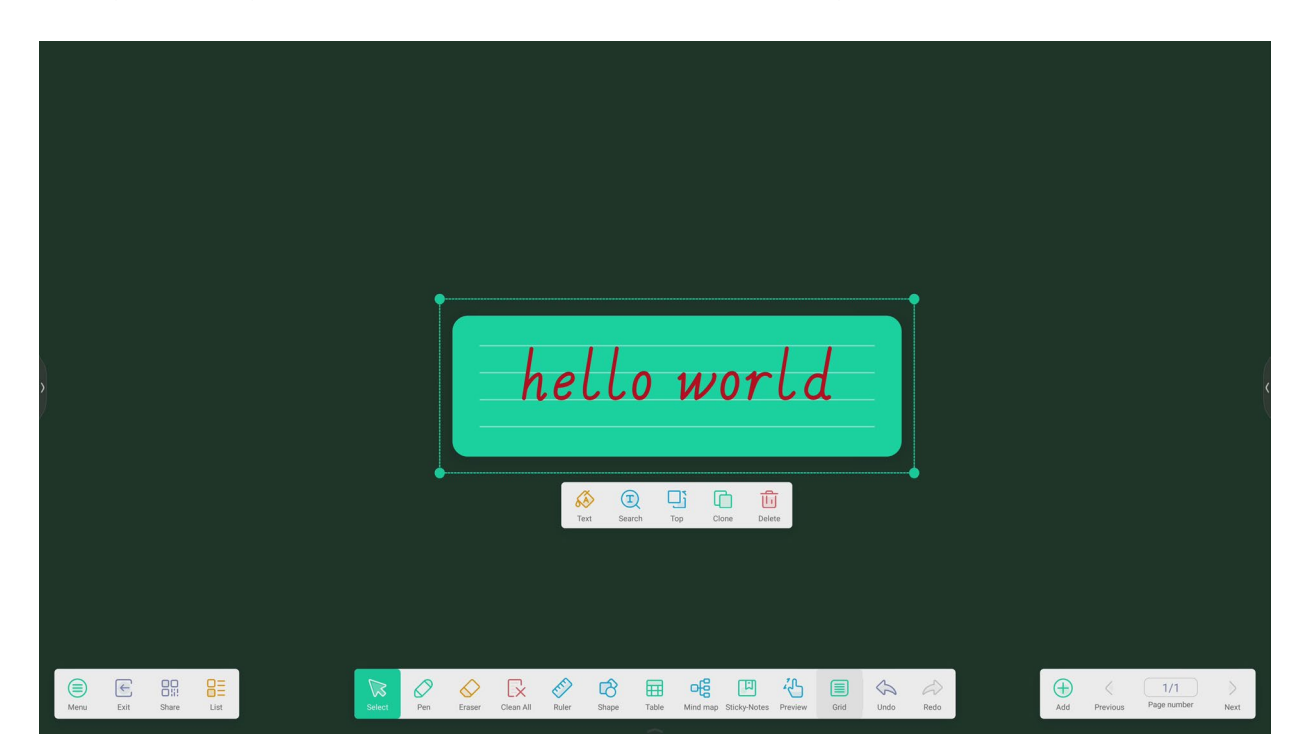

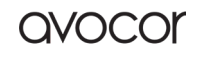

## Mind Map

Note supports creating handwriting Mind map the handwriting can be intelligently recognized as the beautified font. You can drag one of the nodes to any other position in the map. You can also add a node

by click the **I** button to add a node at the side which you click on the selected node. When you want to delete one of the nodes, you can select the node and click the **I** button, it will show the delete option, and you can click to delete this node.

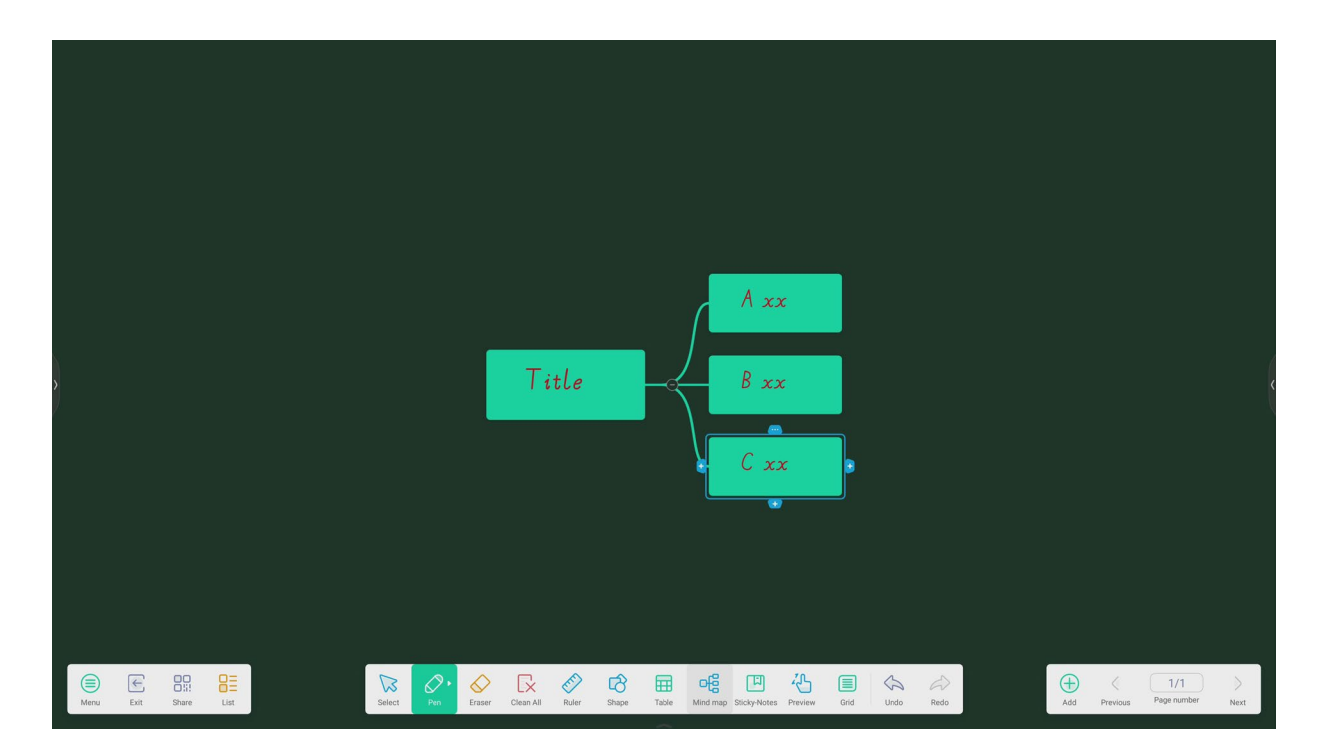

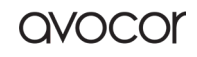

## Settings

We have integrated some configuration items in Note, put them in the menu window, click the settings button, you can see these configuration options.

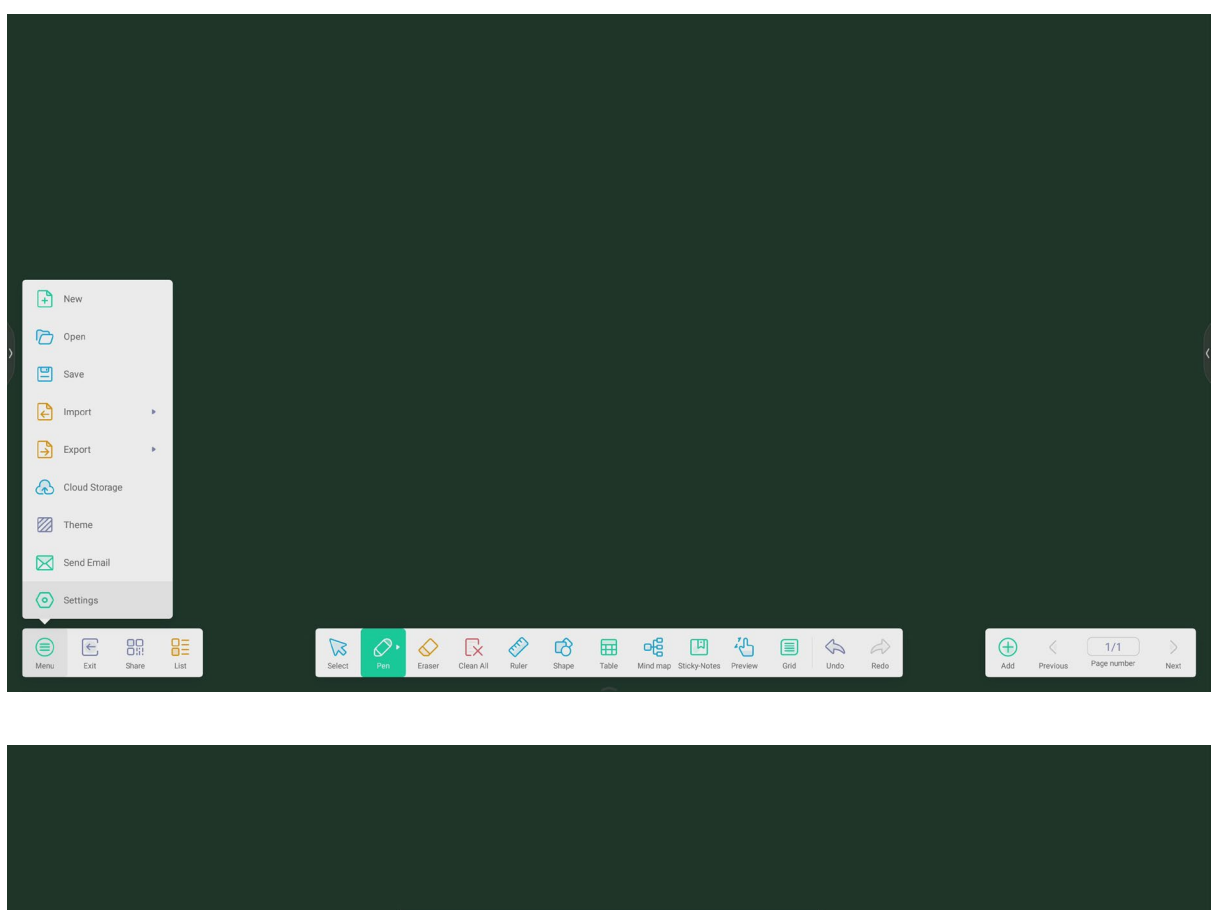

|                               | Settings                                                                                                    |                          |
|-------------------------------|----------------------------------------------------------------------------------------------------|--------------------------|
|                               | Eraser mode                                                                                                    |                          |
| <u>,</u>                      | Multi-finger writing<br>Mail-foger writing is allowed when turned on, and multi-foger is<br>preview when turned off.                                                                                                    |                          |
|                               | Automatic brightness When enabled, automatically adjust the display brightness when writing.                                                                                                    |                          |
|                               | Custom toolbars<br>Choose which hole appear in the toolbar and which to lide in the submenu<br>in "NGRE" when Note is full acreen.                                                                                                    |                          |
|                               |                                                                                                    |                          |
|                               |                                                                                                    |                          |
| len Ext Share List Select Per | Image: Clear All         Fully         Fill         Fill <th>&lt; 1/1 &gt; Page number Next</th> | < 1/1 > Page number Next |

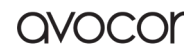

## **Eraser Mode**

| Eraser mode |                   |  |
|-------------|-------------------|--|
| Eraser      | C Erase selection |  |

## Eraser

After select, the "Eraser" option, when you select the Eraser button in toolbar, it will show a window that can adjust size of eraser and you can erase any elements as a eraser.

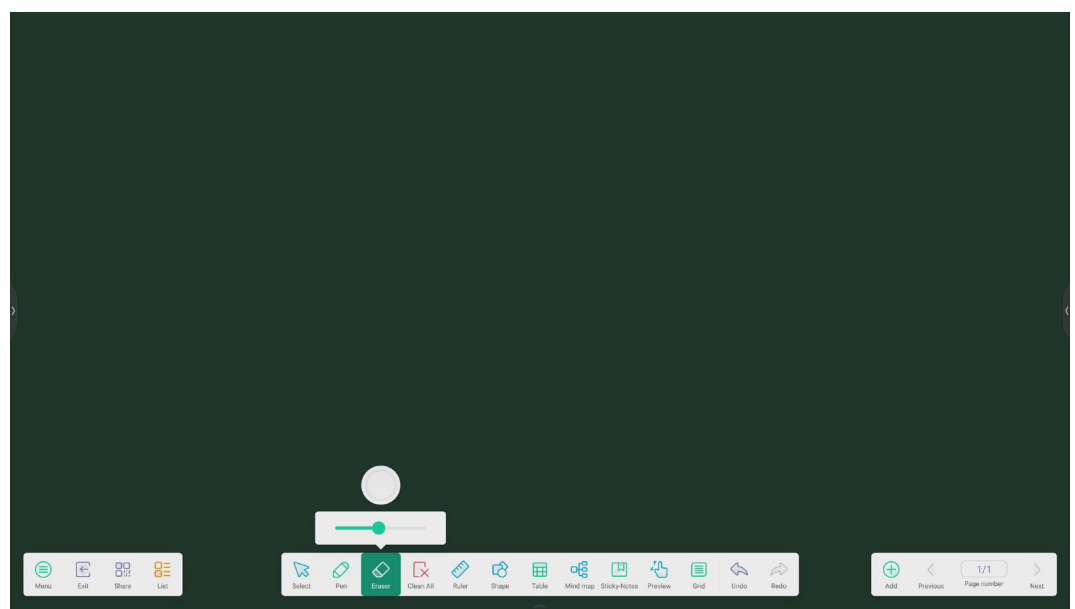

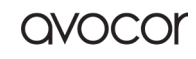

QVOCO

## **Eraser Selection**

After select, the "Erase selection" option, when you select the Eraser button in toolbar, you can erase elements by select them or erase elements in the selected range.

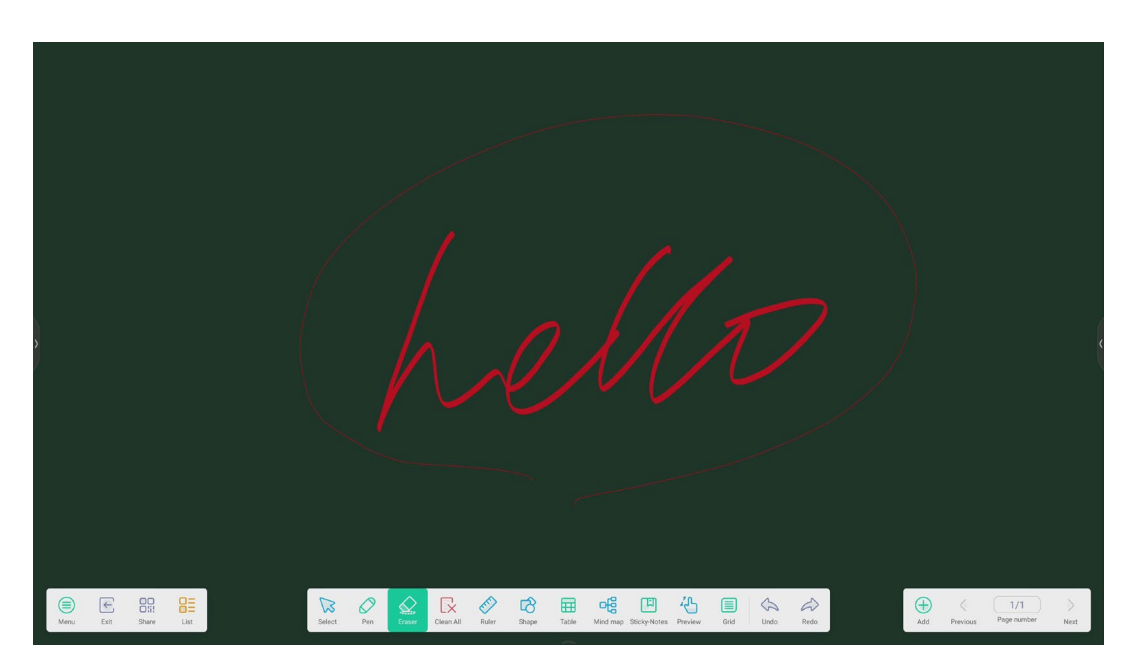

## **Custom Toolbar**

When Note is full screen, you can Choose which tools appear in the toolbar and which to hide in the submenu in "MORE."

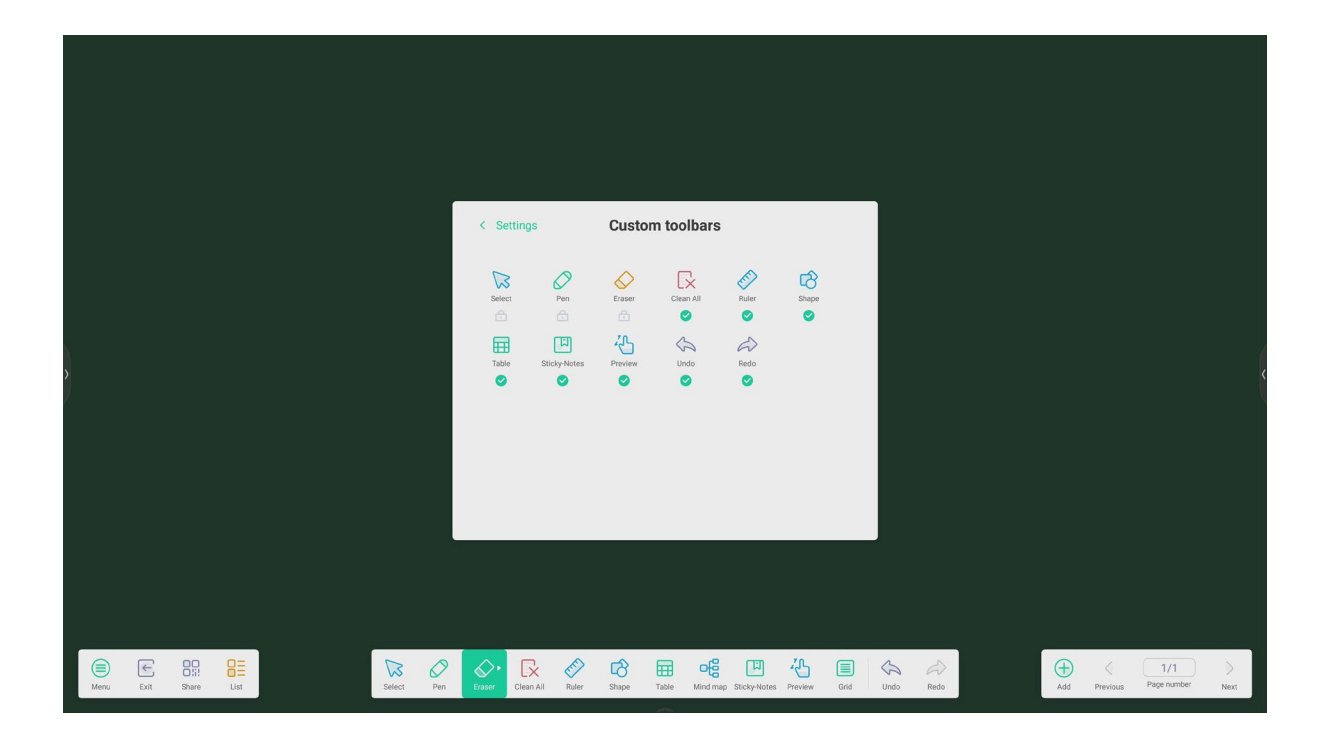

Revision Date: 22/09/2022

## The Function of the pen

after selecting the handwriting, the handwriting can be intelligently recognized as the beautified font, and the handwriting can be searched and mirrored.

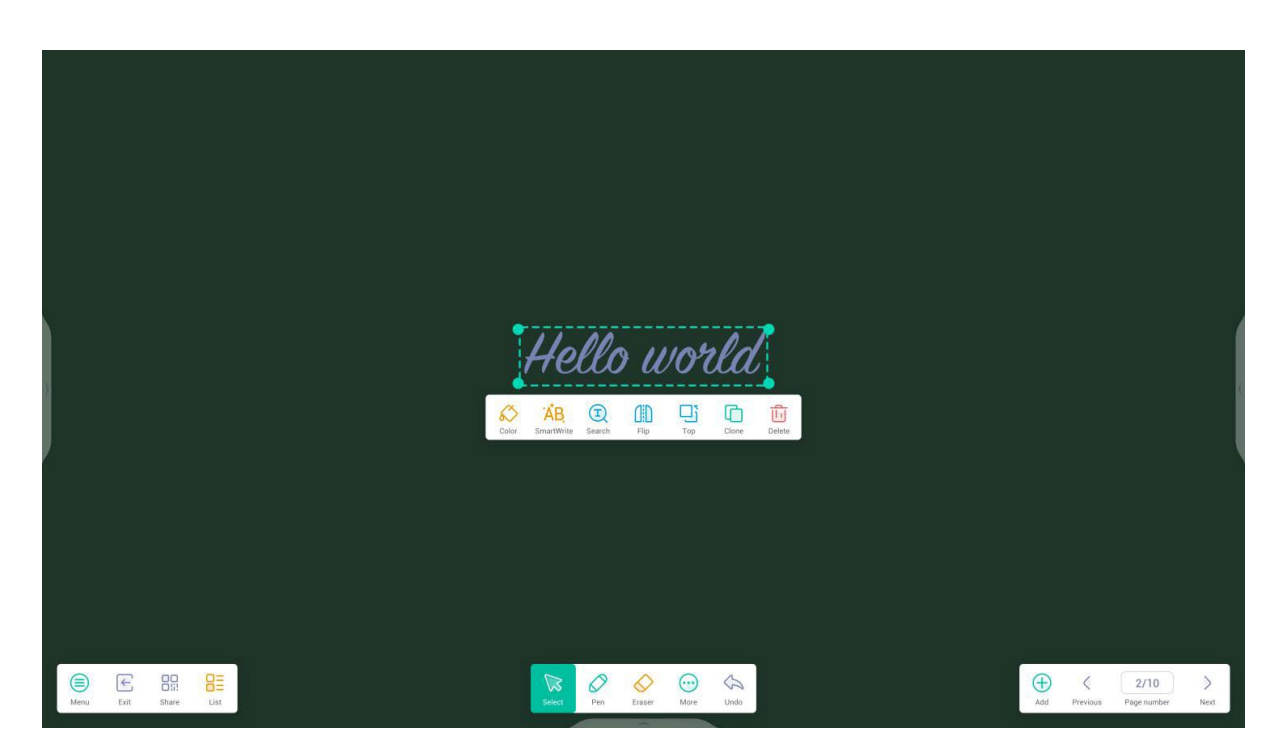

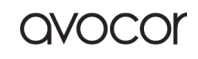

## **Image Expansion Function**

after selecting the image, the image can be transformed into vector image, and the image can be mirrored.

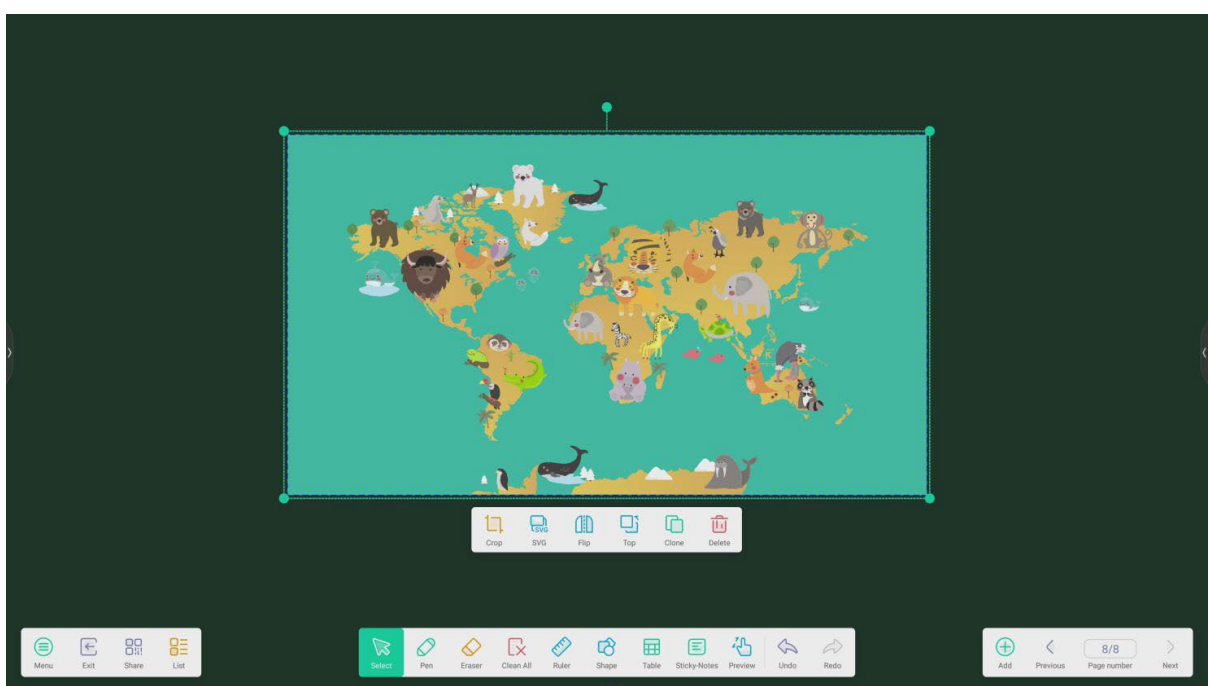

## Import and Export files in multiple formats

Note supports importing multiple file formats and exporting files into multiple formats.

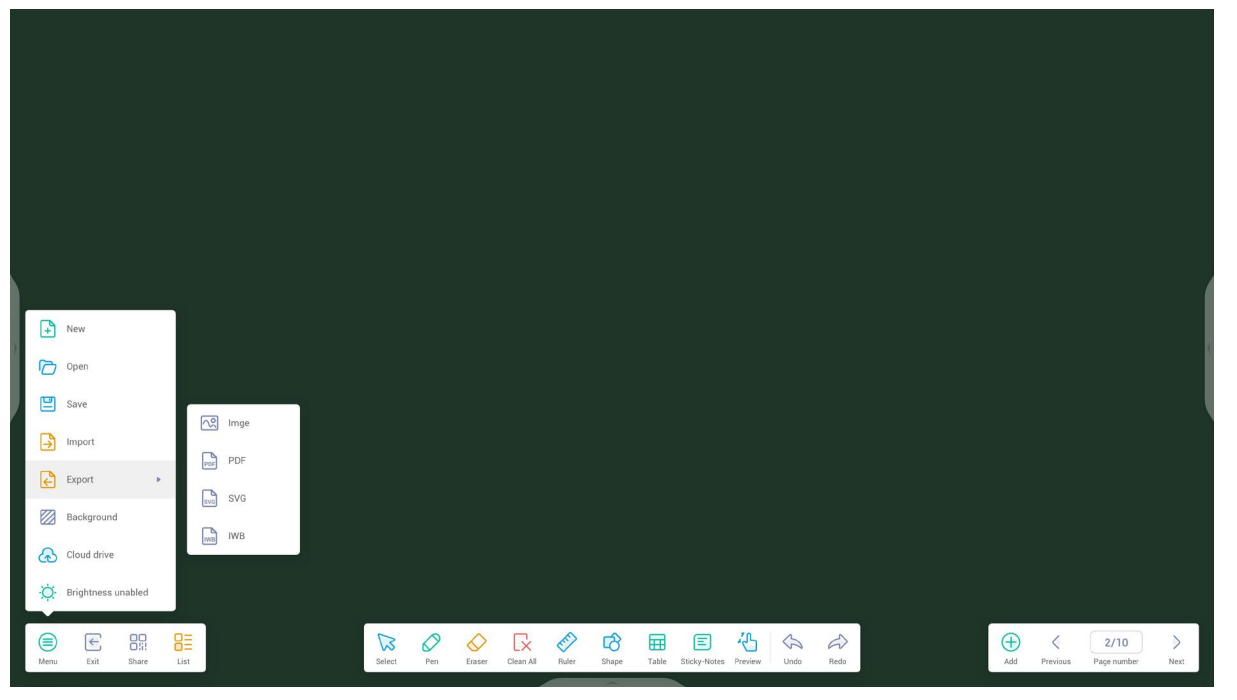

## Multiple ways to save files

In addition to saving files to the local system and U disk, Note also supports scanning files with mobile phones for saving or sending files to emails.

|                          | Kenall     - ×       Mail Settings       please open the SMTP on your mail client       User       Email                                                                                                    |
|--------------------------|----------------------------------------------------------------------------------------------------|
| Sweep to share and read. | Password Password Port Cancel Verify                                                                                                    |
| Click to enlarge QR Code | Product         Reserver         Classifier         Classifier </th |

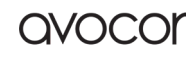

# Palette

Click roopen the Palette.

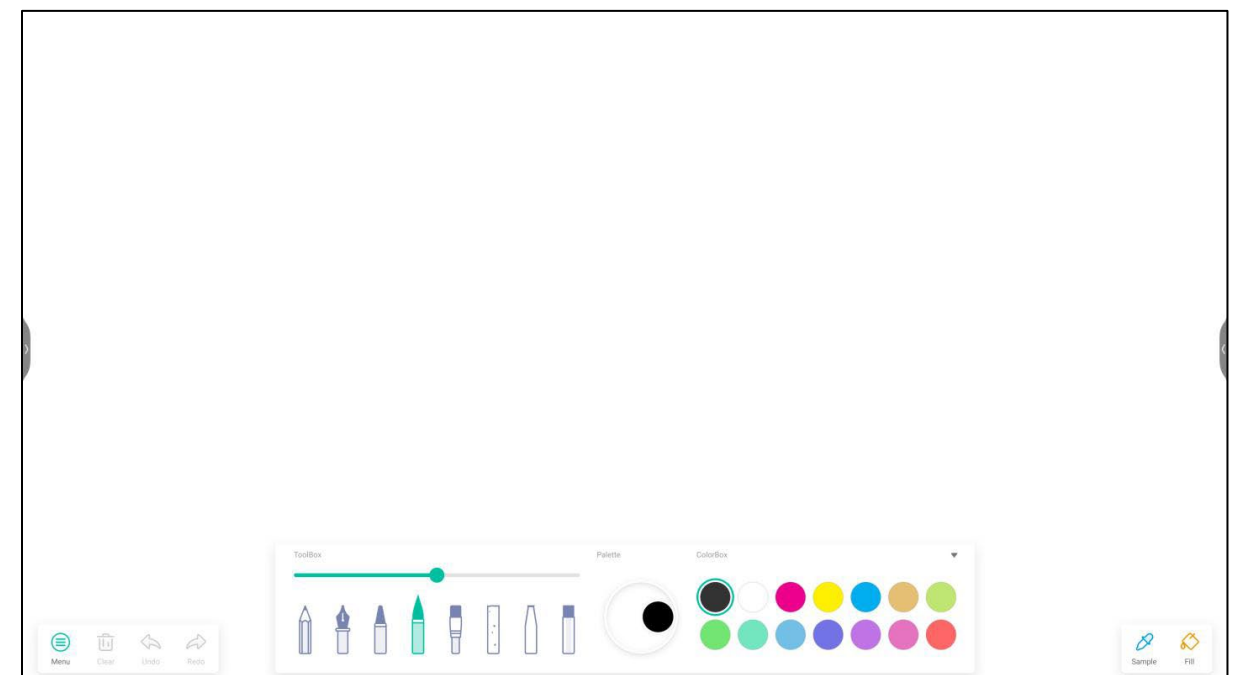

## Menu

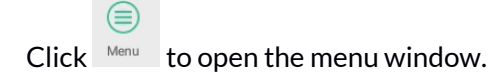

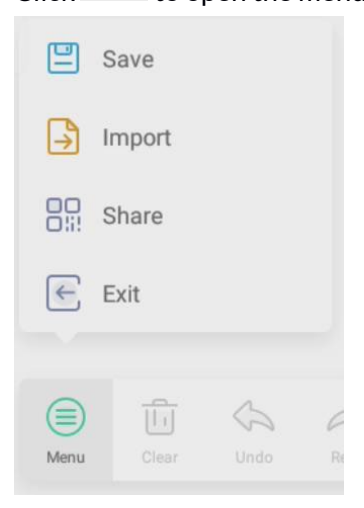

Revision Date: 22/09/2022

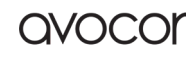

#### AVS-7500 User Manual | 94

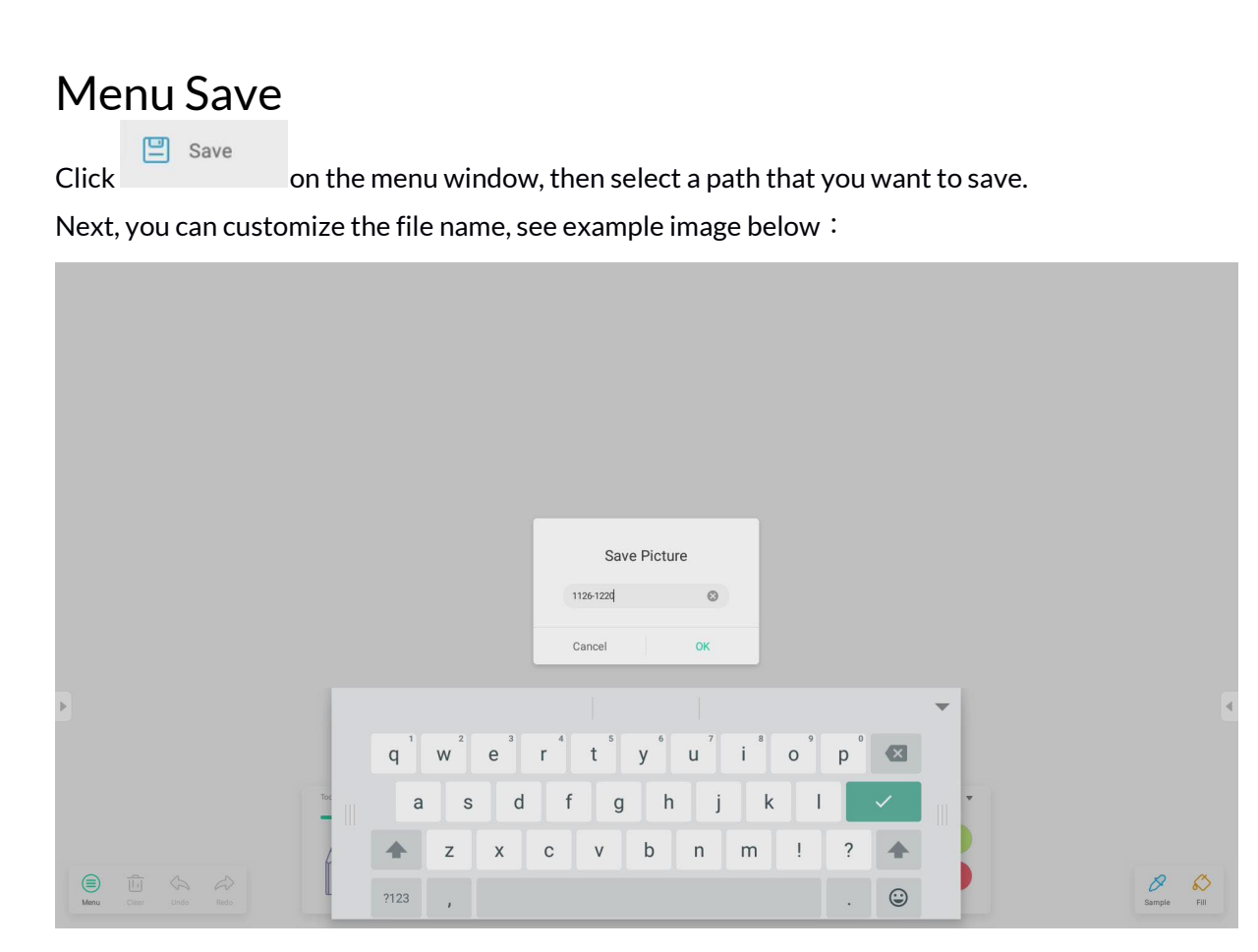

Now, you can click 'OK' to save your palette works into local memory.

Revision Date: 22/09/2022

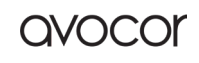

## Menu Import

Click on the menu window to select a picture import into Palette App. This picture will be use as background for current page, see example image below,

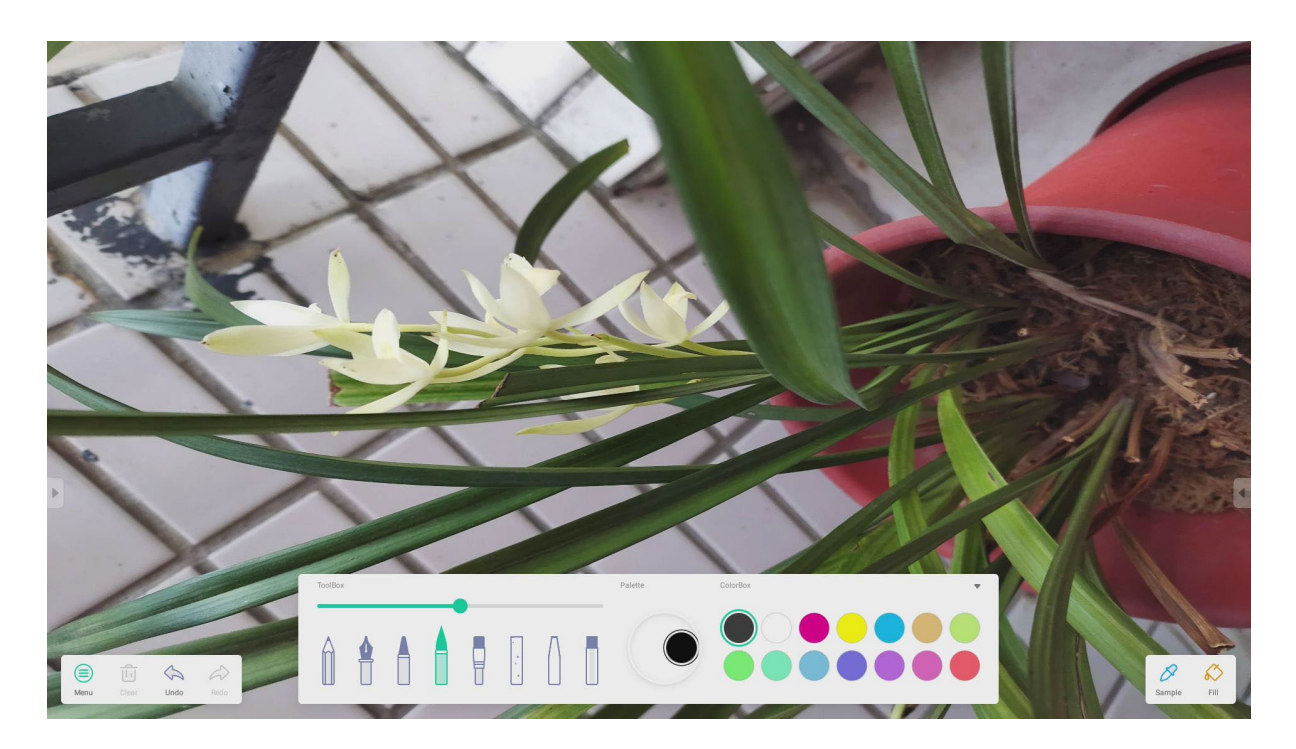

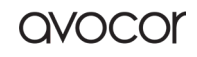

Sample Fill

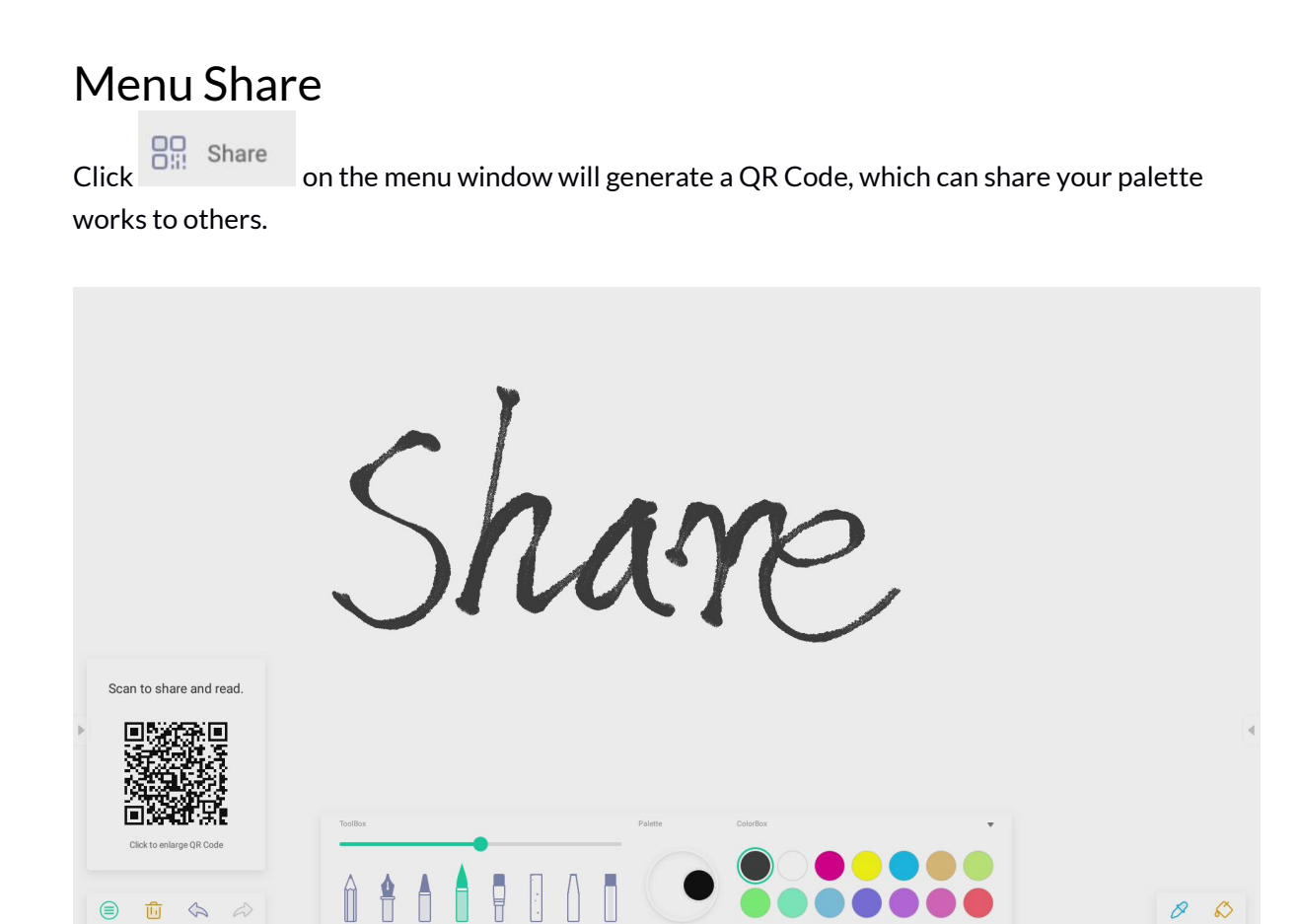

## Menu Exit

Click will exit the Palette App. Be careful, current works will lose if you did not save.

## Clear

Click to clear all content on current page.

## Undo

Click to back to last step.

## Redo

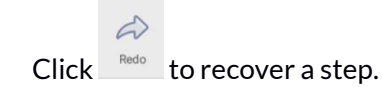

Revision Date: 22/09/2022

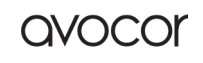

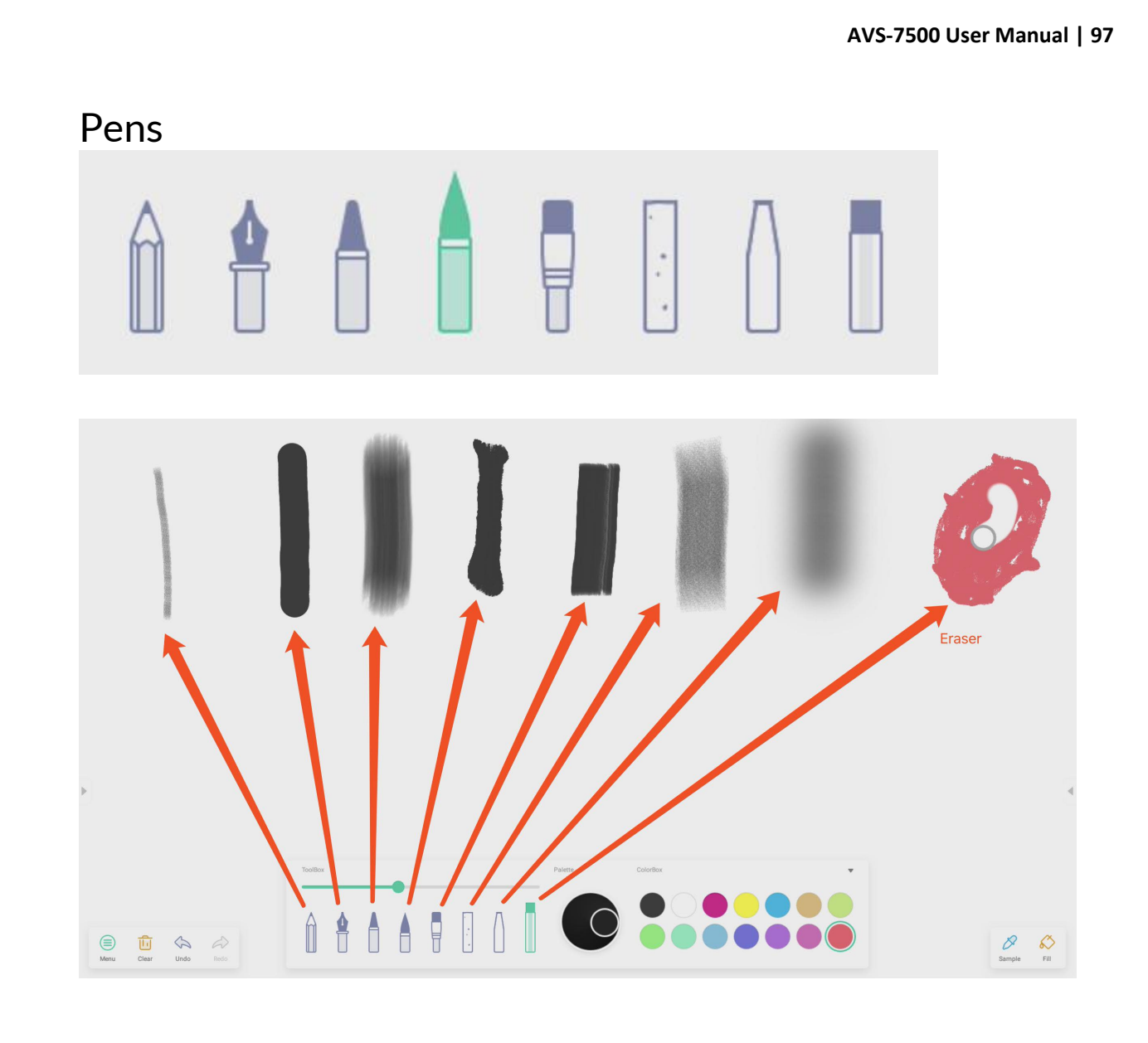

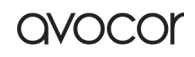

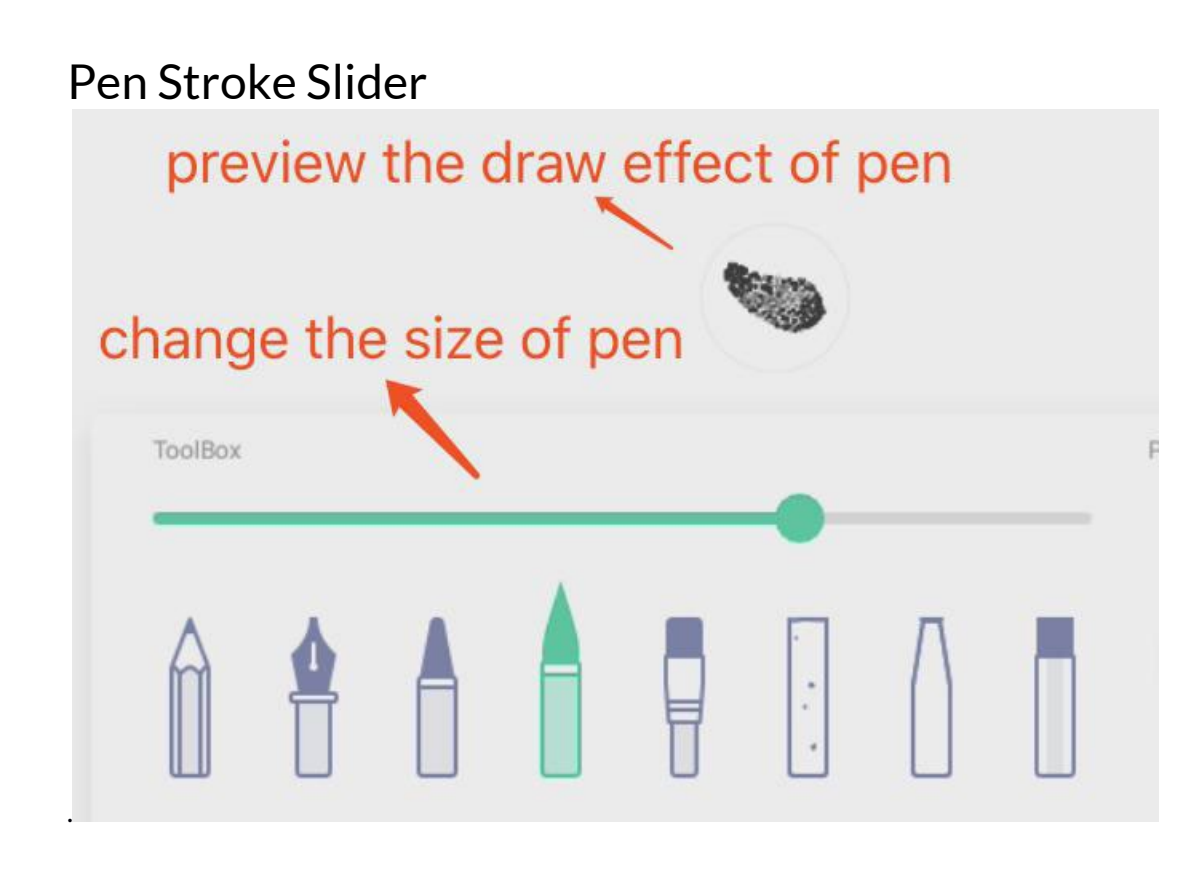

#### Palette

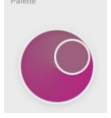

You can use palette to customize a color which did not exist in the Color Box. Step 1, click a color on the Color Box. Such as,

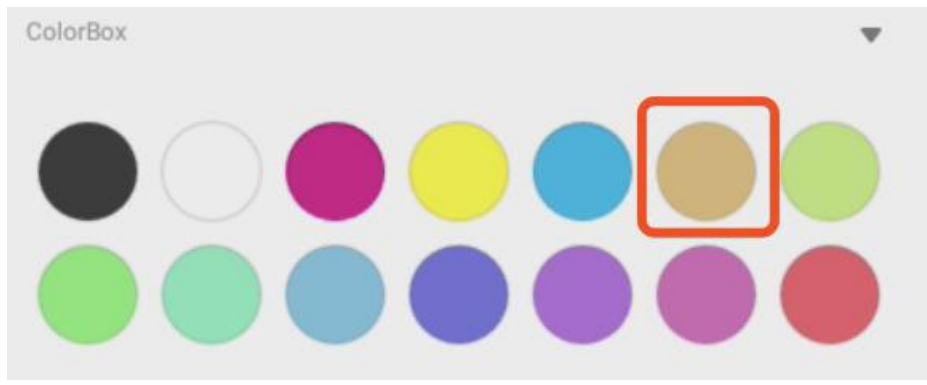

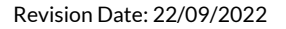

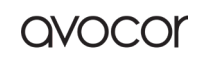

Step 2, drag the roller on the palette by clockwise, see example image below.

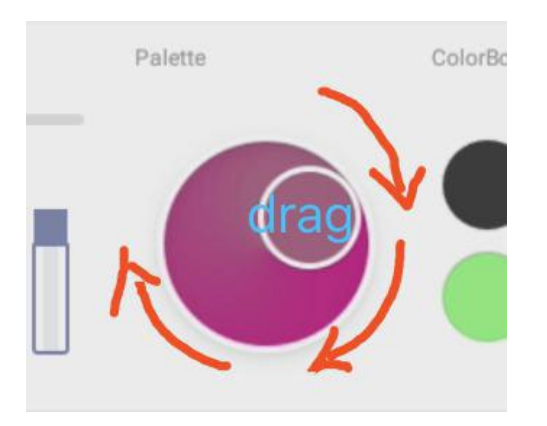

Repeat step 1 and step 2, you can get a color which did not exist in the ColorBox, such as

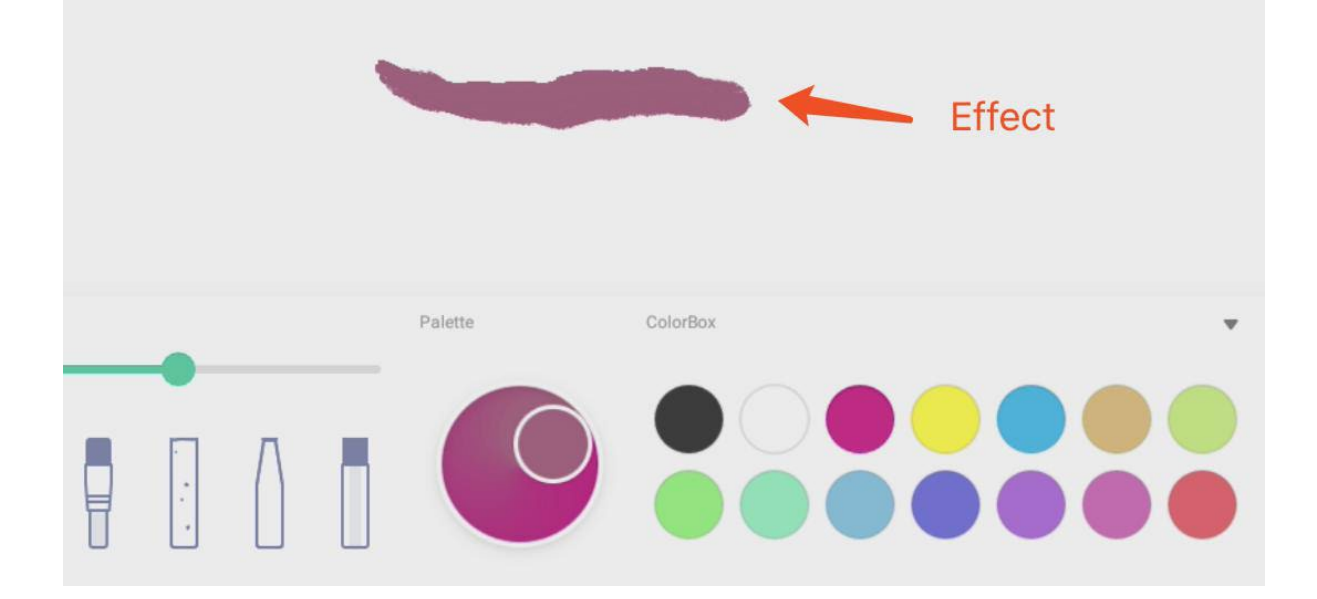

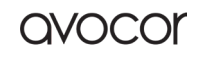

AVS-7500 User Manual | 100

# **Color Picker** ColorBox Hide or show Toolbox Click to hide all toolboxes ColorBox

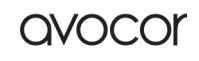

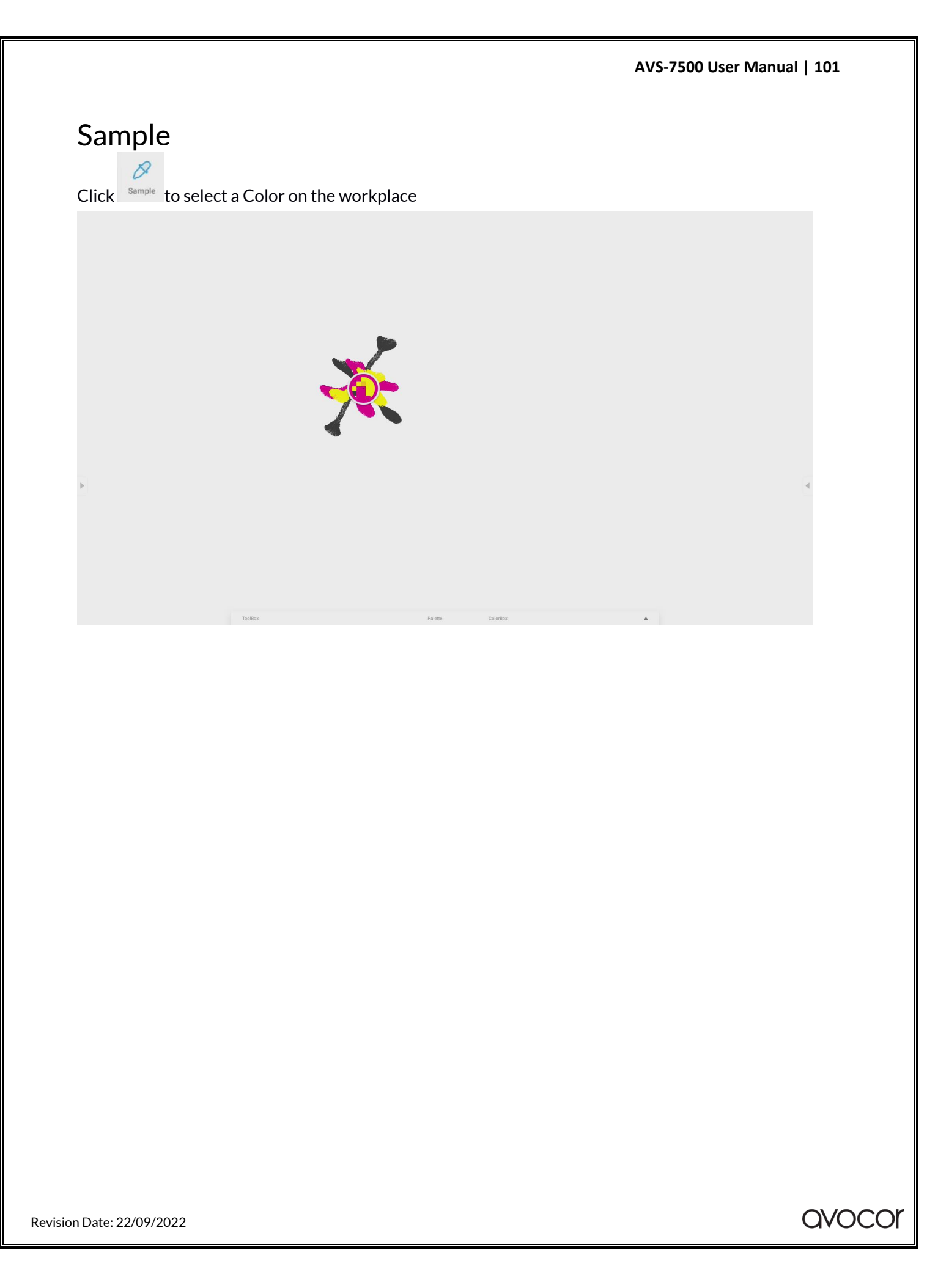

## Fill

8

Click can change the pen mode to fill mode. At this mode, you can select a color on the ColorBox, then to fill a closed region, such as,

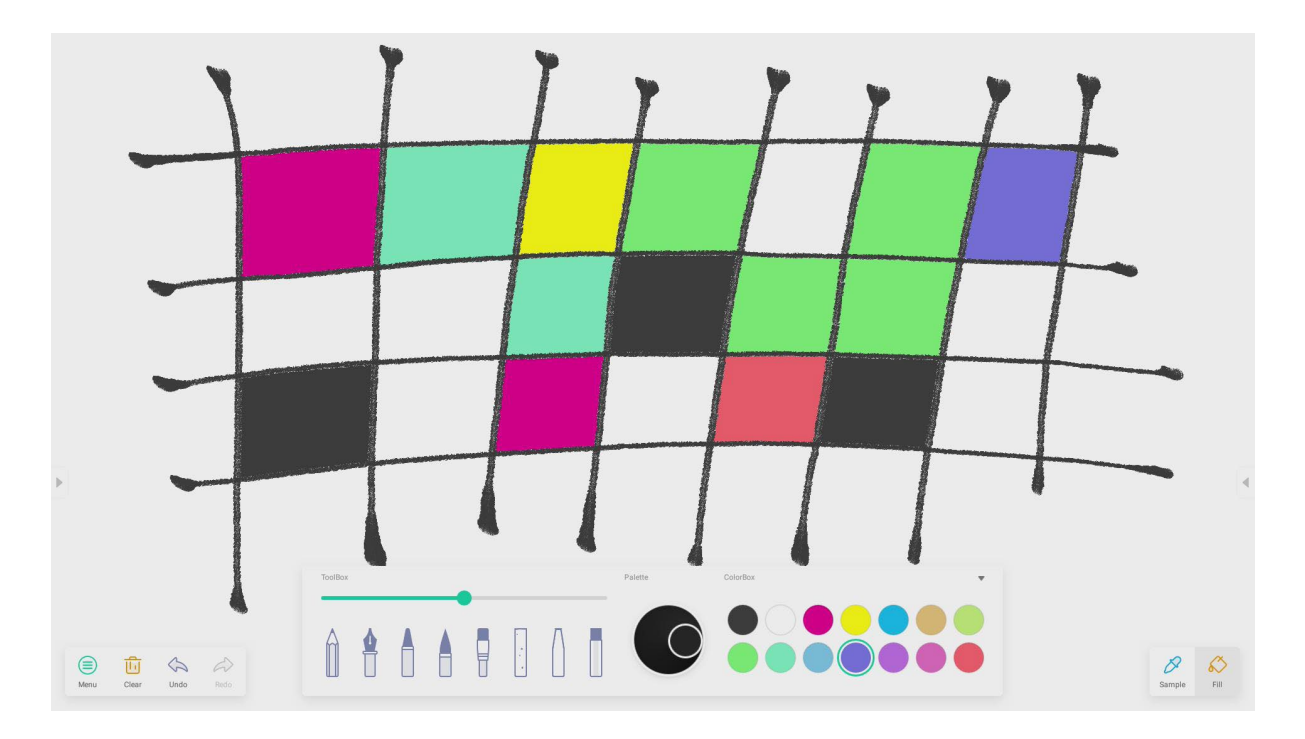

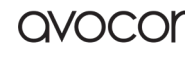

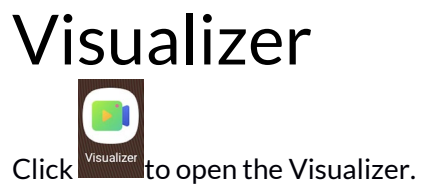

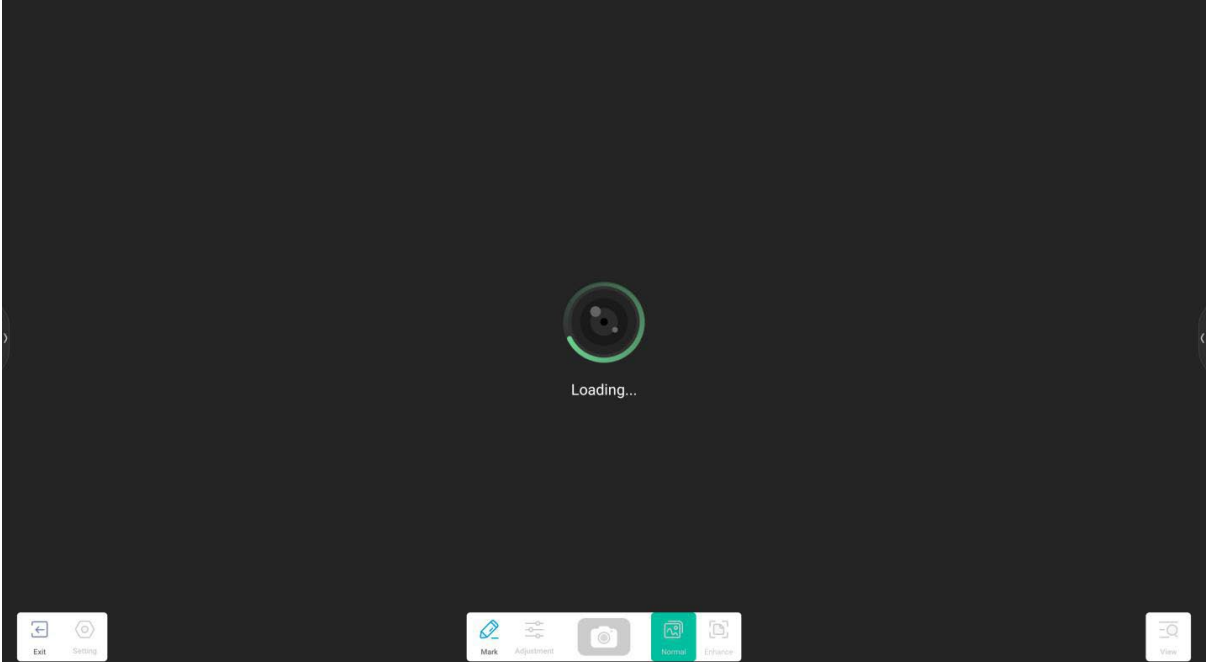

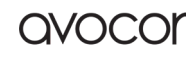

AVS-7500 User Manual | 104

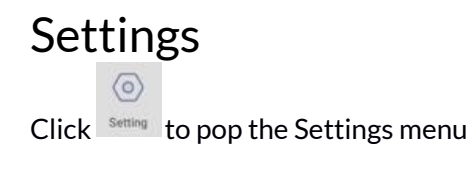

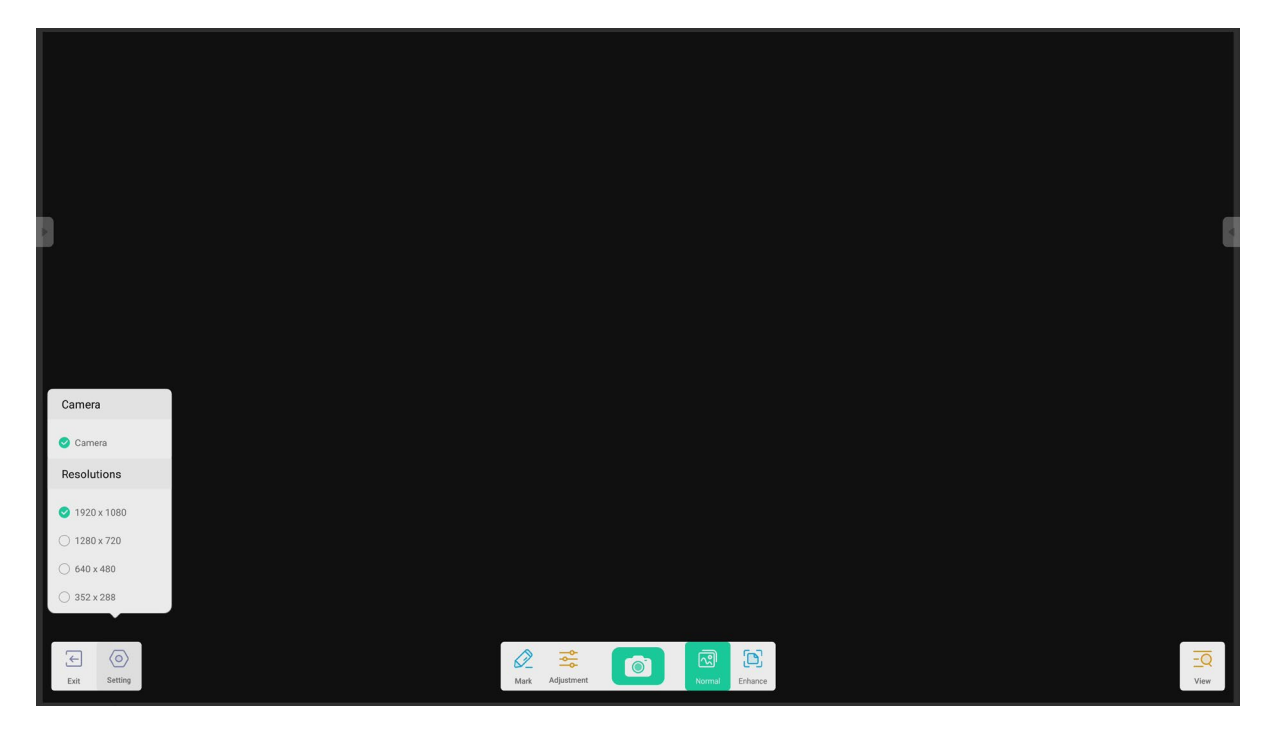

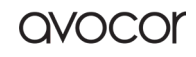

#### Camera

Choose Camera device you want to preview

#### Resolutions

Choose Preview Resolutions for Camera Selections varies from Hardware Parameter.

#### Mark Tools

It's as same as Mark in System Bar.

#### Photo Taken

Click to take picture and then auto switch to Replay mode. Button 0 becomes back

state

. Click Click Clic

#### **Preview Mode**

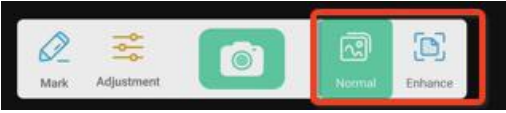

## **Picture Mode**

Click 'Normal' to switch to Picture Mode. It's normal preview mode by default without any effect.

## **Text Mode**

Click 'Enhance' to switch to Picture Mode. It's normal preview mode by default without any effect.

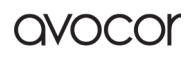

## **Exhibition Setting**

Click Adjustment to pop Exhibition Setting menu.

| 3            | 6                                                                                                    |
|--------------|----------------------------------------------------------------------------------------------------|
|              |                                                                                                    |
|              |                                                                                                    |
|              |                                                                                                    |
|              | Size Ball Auto                                                                                                    |
|              | Scaling – +                                                                                                    |
|              | Rotation 4 C                                                                                                    |
|              | Advanced Options ►                                                                                                    |
|              |                                                                                                    |
| Exit Setting | Image: Constraint of the second second se |

#### Size

Click Full Button, preview screen will resize to fill the full screen. Click Auto Button, preview screen will resize to fill the screen with fixed Aspect ratio.

## Scaling

Click + button, zoom in the preview screen. Click - button, zoom out the preview screen.

## Rotation

Rotate the preview screen 90 degrees clockwise. Rotate the preview screen 90 degrees counter clockwise.

## Type

Click type N, Switch to Normal type. Click type T, Switch to Text type, reduce color usage and improve text display quality. Click type P, Switch to Picture type, reduce contrast and increase saturation to improve picture display quality.

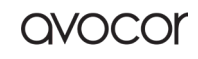

## **Advanced Options**

Dynamically adjust brightness, contrast, saturation, sharpness.

#### View

<u>-Q</u>

Click view button, switch to Preview mode.

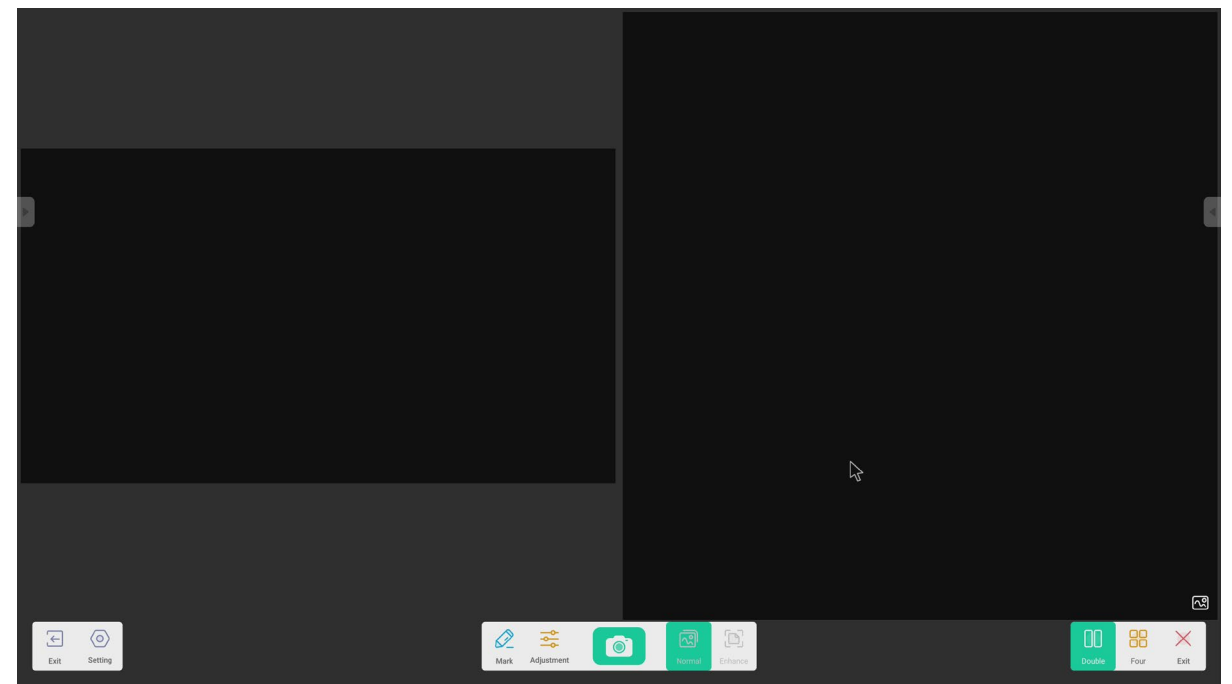

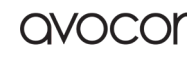
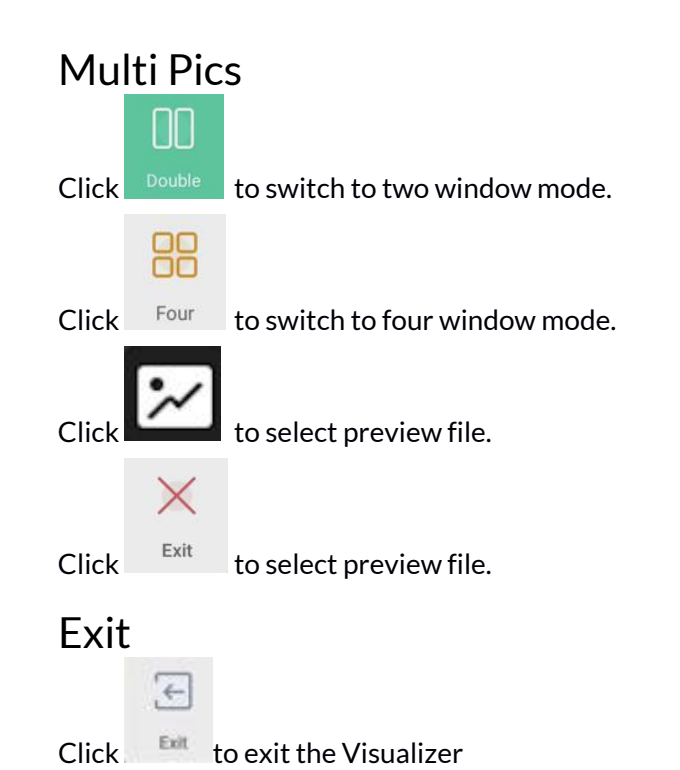

Revision Date: 22/09/2022

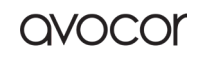

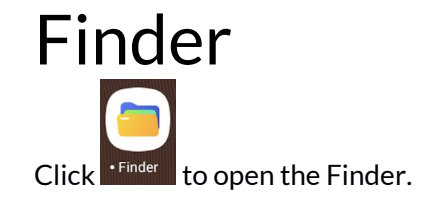

| < Finder                              |                                                                                                    | ×        |  |  |
|---------------------------------------|----------------------------------------------------------------------------------------------------|----------|--|--|
| Quick access                          | Recent 🕨                                                                                                    | Search Q |  |  |
| Public<br>Local Files<br>Public Cloud | $\left  \begin{array}{c} \overbrace{up2} \\ \overbrace{up2} \\ $ |          |  |  |
|                                       | Grid List Sort Select Create New Wis                                                                                                    |          |  |  |

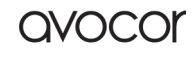

| Public           |              |                               |                            |                              |                           |           |      |  |   |
|------------------|--------------|-------------------------------|----------------------------|------------------------------|---------------------------|-----------|------|--|---|
| <b>周 3C3 VW8</b> |              |                               |                            |                              |                           |           |      |  |   |
|                  | Finder       |                               |                            |                              |                           | œ         | ×    |  |   |
|                  | Quick access | Local Files ▶                 |                            |                              |                           |           | Q    |  |   |
|                  | Recent       |                               |                            |                              |                           |           |      |  |   |
|                  | Public       |                               |                            |                              |                           |           |      |  |   |
|                  | Local Files  | Note                          | Download                   | Pictures                     | Documents                 |           |      |  |   |
|                  | Public Cloud | Record<br>Alarms<br>Ringtones | Palette Palette Music DCIM | Mark<br>Movies<br>Audiobooks | Notifications<br>Podcasts |           |      |  | ( |
|                  |              | Grid List                     | Sort                       | Select Create                | +<br>New Win              |           |      |  |   |
|                  | Rome         | Backstage                     | • Finder • Brow            | ser All Apps                 | Henu Mark                 | Cest Crop | More |  |   |

Users can browse resources stored in the local storage according to category, including document, whiteboard writing (pages saved by the whiteboard and quick screenshot), video, picture, and audio.

### Back

Click button to return to the previous page.

# Search

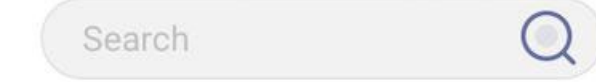

Search. In the input box on the right upper corner of the interface, enter the resource name you want to search and click to search for the resources. For example, by entering "word," you can find resources whose name is "word."

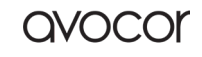

| < Finder                                              |                                                                                                    |                                                                                                    |
|-------------------------------------------------------|----------------------------------------------------------------------------------------------------|----------------------------------------------------------------------------------------------------|
| Quick access                                          | DISK_IMG ►                                                                                                    | Search                                                                                                    |
| Public                                                |                                                                                                    |                                                                                                    |
| <ul> <li>Local Files</li> <li>Public Cloud</li> </ul> | Screenshots 3 Screenshots 2 Screenshots 1 Pictures                                                                                                    |                                                                                                    |
| 📇 DISK_IMG 🛛 🔺                                        |                                                                                                    |                                                                                                    |
|                                                       | Music Movies Screenshots Android                                                                                                    |                                                                                                    |
|                                                       |                                                                                                    |                                                                                                    |
|                                                       | xbug_log LOST.DIR own compo                                                                                                    |                                                                                                    |
|                                                       |                                                                                                    |                                                                                                    |
|                                                       | de Systemrmation 2022-0202.png 2022-0225.png                                                                                                    |                                                                                                    |
|                                                       | Grid List Sort Select Create New Win                                                                                                    |                                                                                                    |
|                                                       |                                                                                                    |                                                                                                    |
| Home                                                  | Contraction of the second of the second of t |                                                                                                    |
|                                                       | C Finder       2uck access       O Recent       - Local Files       - Local Files       - Dublic Cloud       D DISK_IMG                                                                                                    | Inder     Disk_IMG     Disk_IMG     Inder     Disk_IMG     Inder     Disk_IMG     Inder     Disk_IMG     Inder     Inder |

Users can browse resources stored in the USB storage according to category, including document, whiteboard writing (pages saved by the whiteboard and quick screenshot), video, picture, and audio.

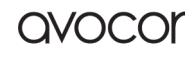

| Grid Display      |              |                                                             |                |
|-------------------|--------------|-------------------------------------------------------------|----------------|
| <b>а врн 5т</b> а |              |                                                             |                |
|                   | < Finder     |                                                             |                |
|                   | Quick access | DISK_IMG ►                                                  | Search Q       |
|                   | Recent       |                                                             |                |
|                   | Public       |                                                             |                |
|                   | Local Files  | Screenshots 3 Screenshots 2 Screenshots 1 Pictures          |                |
|                   | ☐ DISK_IMG ▲ |                                                             |                |
|                   |              | Music Musica Concentration Andreid                          |                |
|                   |              | Music Movies Screenshots Alturoid                           |                |
|                   |              |                                                             |                |
|                   |              | xbug_log LOST.DIR own compo                                 |                |
|                   |              |                                                             |                |
|                   |              | de Systemrmation 2022-0202.png 2022-0225.png                |                |
|                   |              | Grid     List     Sort     Select     Create     New Win    |                |
|                   |              |                                                             |                |
|                   |              | - <u></u>                                                   |                |
|                   | Home B       | ackstage 🗧 • Note • Finder • Browser All Apps 🎽 Menu Mark ( | Cast Crop More |

88

Click Grid to display the resources in the form of icon. The resources are displayed in the form of icon by default.

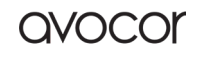

| List Display |                              |                           |                     |           |             |      |  |  |  |
|--------------|------------------------------|---------------------------|---------------------|-----------|-------------|------|--|--|--|
| [] 8РН 5ТG   |                              |                           |                     |           |             |      |  |  |  |
|              | < Finder                     |                           |                     |           |             | ×    |  |  |  |
|              | Quick access                 | DISK_IMG ►                |                     |           |             | Q    |  |  |  |
|              | ③ Recent                     | Name                      | Time                | Size      |             |      |  |  |  |
|              | Public                       | 🦰 Android                 | 2021/12/23 20:17:20 |           |             |      |  |  |  |
|              | Local Files     Public Cloud | 🧮 compo                   | 2021/09/23 09:48:12 |           |             |      |  |  |  |
|              | B DISK_IMG ≜                 | 🧮 de                      | 2021/04/19 16:44:34 |           |             |      |  |  |  |
|              |                              | LOST.DIR                  | 2021/12/01 02:42:52 |           |             |      |  |  |  |
|              |                              | 🧮 Movies                  | 2022/02/18 18:45:40 |           |             |      |  |  |  |
|              |                              | 🧧 Music                   | 2022/02/18 18:45:40 |           |             |      |  |  |  |
|              |                              | 🤤 own                     | 2021/09/23 09:48:24 |           |             |      |  |  |  |
|              |                              | Pictures                  | 2022/02/18 18:45:42 |           |             |      |  |  |  |
|              |                              | Screenshots               | 2022/02/09 21:02:08 |           |             |      |  |  |  |
|              |                              | Screenshots 1             | 2022/03/16 11:51:44 |           |             |      |  |  |  |
|              |                              |                           |                     | A         |             |      |  |  |  |
|              |                              | Grid List Sort            | Select Create       | New Win   |             |      |  |  |  |
|              |                              |                           |                     |           |             |      |  |  |  |
|              |                              |                           |                     |           |             |      |  |  |  |
|              | Home Bi                      | ckstage 🖇 • Note • Finder | • Browser All Apps  | Menu Mark | Cast Grop M | lore |  |  |  |

Click us to switch to display the resources in the form of detailed information.

Revision Date: 22/09/2022

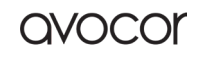

| Sort<br>() BPH 5TG | ✓ Finder Outock access Ø Recent Public Local Files ▲ Local Files ③ Public Cloud ■ DISK_IMG ▲ | DISK_JMG •         Time           a         compo         2021/12/23 2017           a         compo         2021/09/23 0948           a         de         2021/09/23 0948                                                                                                    | Size<br>20<br>12<br>34     | E (Search Q)   | 🔹 🖷 🛣 📚 01.5 | 5 PM |
|--------------------|----------------------------------------------------------------------------------------------|----------------------------------------------------------------------------------------------------|----------------------------|----------------|--------------|------|
|                    |                                                                                              | LOSTDIR         2021/12/01 02:42           Movies         2022/02/18 18:45           Music         2022/02/18 18:45           own         2021/09/23 09:48           Pictures         21 Name           Screensh         y02/19 21:02           Screensh         y02/19 21:02           Screensh         y02/19 11:51           Streensh         y02/19 11:51 | 52<br>40<br>42<br>42<br>44 |                |              | K    |
|                    | Home B                                                                                       | Grei Let Sert Select C<br>Grei Let Sert Select C<br>C<br>C<br>C<br>C<br>C<br>C<br>C<br>C<br>C<br>C<br>C<br>C<br>C                                                                                                    | Ate New Win                | Cast Crop More |              |      |

Click sort the ordering button to pop out the menu as shown in picture. You can order the resources, including ordering according to the name, type, o size, and time. Resources are ordered according to name by default.

## Select

 $\bigcirc$ žΞ Click Select the button to switch to SelectAll , and a selecting box pops out on the left upper

corner of the resources. Then you can select resources as required.

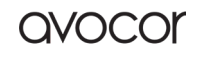

| Select All |              |                                                                                                    |
|------------|--------------|----------------------------------------------------------------------------------------------------|
| ВРН 5ТG    |              | 😑 🍈 🐠 🚆 🖬 🛣 😤 01:55 PM                                                                                             |
|            | < Finder     |                                                                                                    |
|            | Quick access | DISK_IMG > Search Q                                                                                                |
|            | Public       |                                                                                                    |
|            |              | Android compo de LOST.DIR                                                                                          |
|            | 🖱 disk_img 🔺 |                                                                                                    |
|            |              | Movies Music own Pictures                                                                                          |
|            |              |                                                                                                    |
|            |              | Screenshots Screenshots 1 Screenshots 2 Screenshots 3                                                              |
|            |              |                                                                                                    |
|            |              | System_rmation xbug_log 2022-02_n0g 2022-02_ng                                                                     |
|            |              | BB     IIII · JIII     SIT     SIT       Grid     List     Serf     select all     Cancel       Create     New Win |
|            |              |                                                                                                    |
|            | Home         |                                                                                                    |
|            |              |                                                                                                    |
|            | ž            |                                                                                                    |

Selecting all. By clicking the SelectAll button, you can select all resources under the current directory.

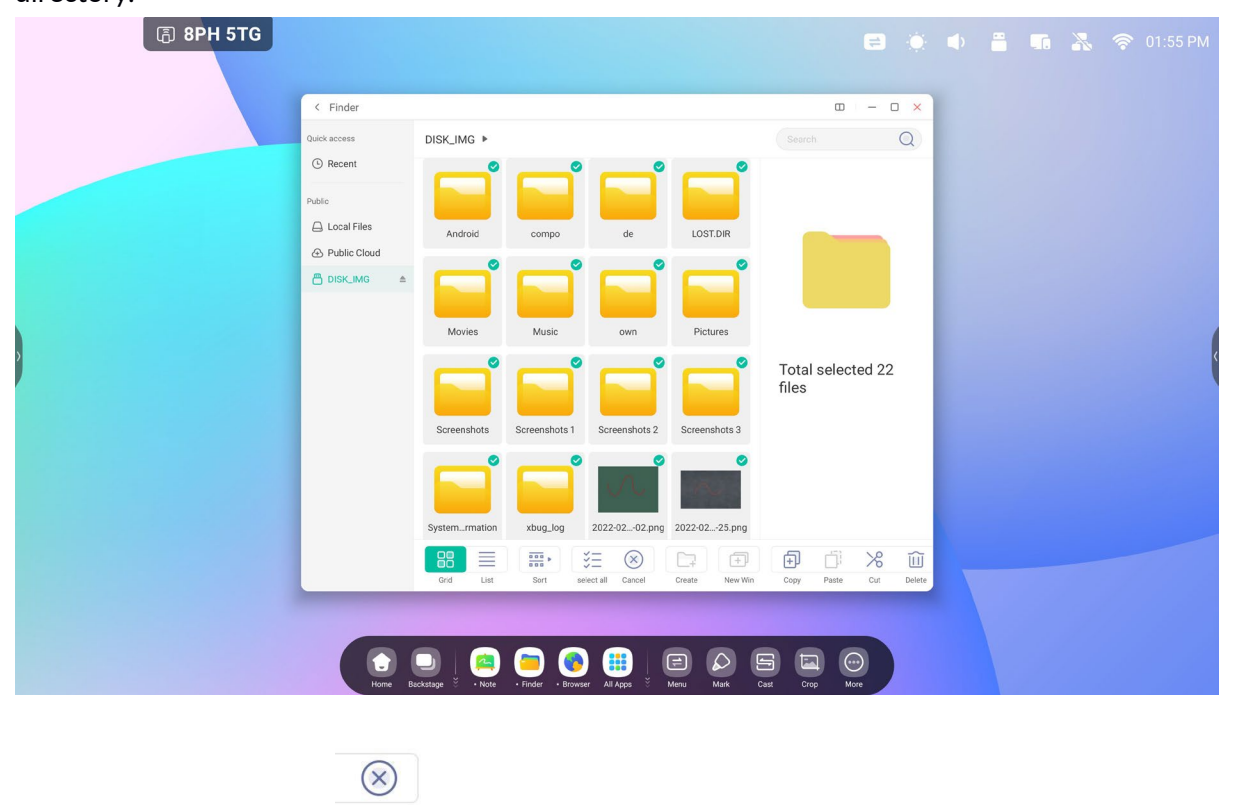

Cancelling selecting. Click Cancel to cancel all resources that have been selected currently.

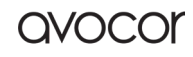

# Copying

Copying. When the resource is selected, the copy button will appear. Click to copy the currently selected resource.

# Pasting

Pasting. When there is any resource being copied or cut currently, the button is available. Users can paste the copied/cut resource to the specified location as required. You can execute the pasting operation only when the default folder is displaying "all" resource locations.

# Cutting

Cutting. When the resource is selected, the cutting button will appear. Click to cut the currently selected resource.

# Deleting

Deleting. Click it delete the selected resource.

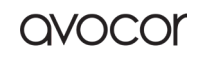

| Renaming         |              |     |                               |                  |         |                               |     |                          |     |  |  |   |
|------------------|--------------|-----|-------------------------------|------------------|---------|-------------------------------|-----|--------------------------|-----|--|--|---|
| <b>⑤ 8PH 5TG</b> |              |     |                               |                  |         |                               |     |                          |     |  |  |   |
|                  | < Finder     |     |                               |                  |         |                               |     |                          | • × |  |  |   |
|                  | Quick access |     | Local Files 🕨                 |                  |         |                               |     |                          | Q   |  |  |   |
|                  | Recent       |     |                               |                  |         |                               |     |                          |     |  |  |   |
|                  | Public       |     |                               |                  |         |                               |     |                          |     |  |  |   |
|                  | 🛆 Local Fil  | 25  | Alarms                        | Audiobooks       | DCIM    | Documents                     | -   | _                        |     |  |  |   |
|                  | Public C     | oud |                               |                  |         |                               |     |                          |     |  |  |   |
|                  | 🖰 DISK_IM    | G ≜ |                               |                  | Rename  |                               |     |                          |     |  |  |   |
|                  |              |     | Download                      | Alarms           |         | 0                             |     |                          |     |  |  | ( |
|                  |              |     |                               | Cance            | ł       | ок                            | Ti  | Alarms<br>me: 2022/03/17 |     |  |  |   |
|                  |              |     | Note                          | Notifications    | Palette | Pictures                      |     |                          |     |  |  |   |
|                  |              |     | A                             | larm's           | Alarms  | Alarm                         |     |                          | •   |  |  |   |
|                  | C            | 1   | w <sup>2</sup> e <sup>3</sup> | r <sup>4</sup> t | 5 y 6   | u <sup>7</sup> i <sup>8</sup> | 0 1 |                          |     |  |  |   |
|                  |              | а   | s d                           | f                | g h     | j k                           | 1   | ~                        |     |  |  |   |
|                  | 4            |     | z x                           | C V              | / b     | n m                           | !   | ?                        |     |  |  |   |
|                  | ?1           | 23  | ,                             |                  |         |                               |     | . 🙄                      |     |  |  |   |

Renaming. Click to rename the selected resource.

## More

More. Click to pop out the "send to" button. You can send the selected file to the target folder.

## New Folder

New Folder. Click "New Folder" to create new folders under the current directory.

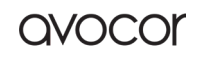

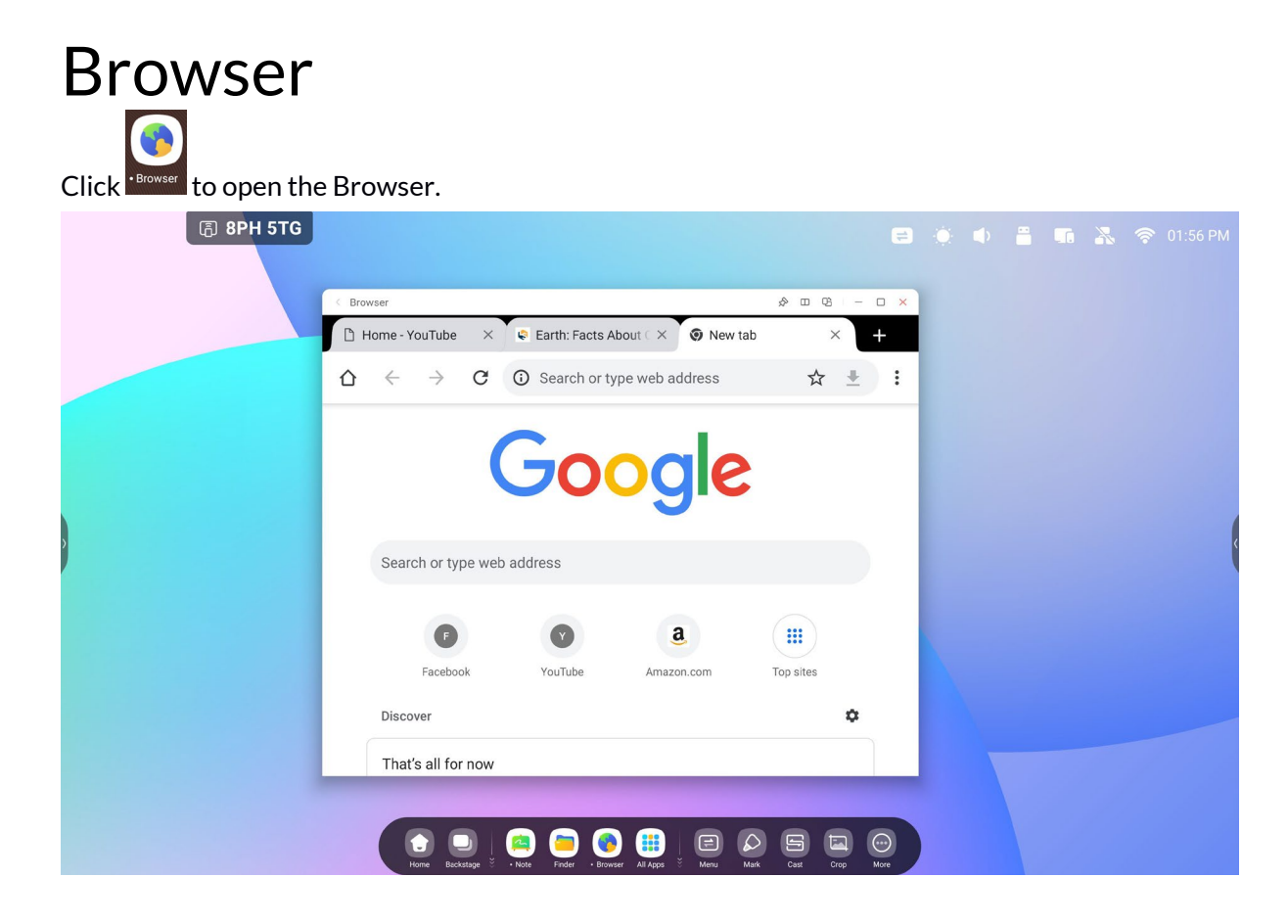

#### Long press image or text then drag to Note

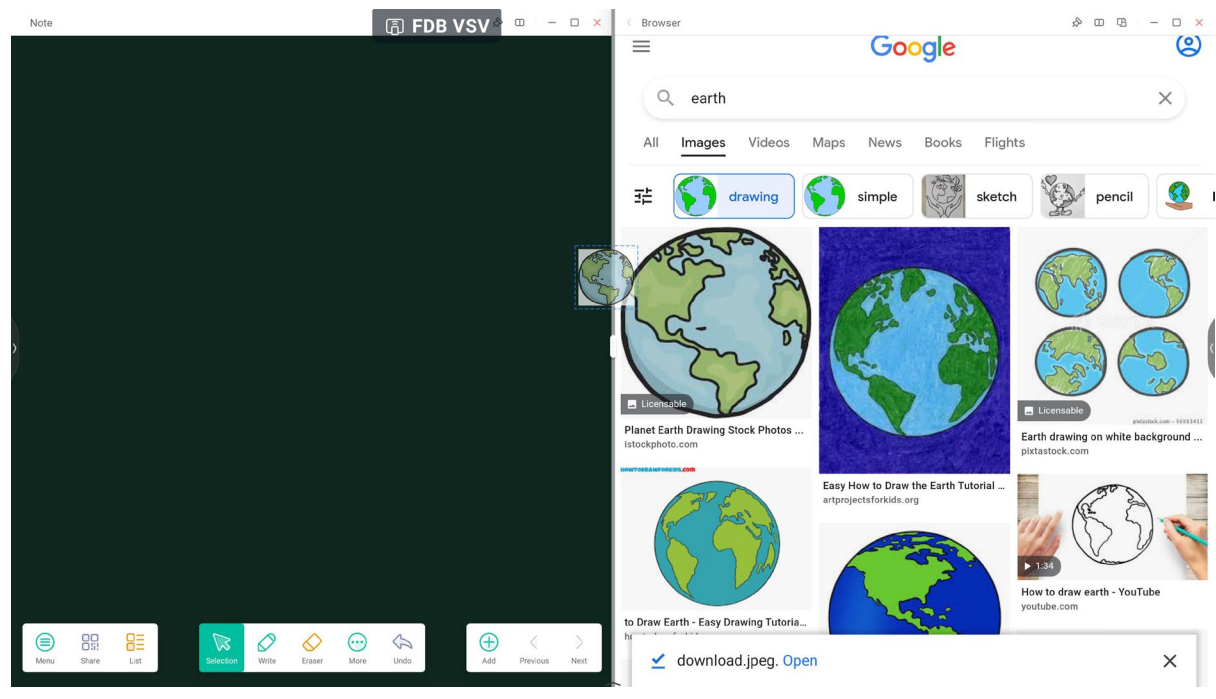

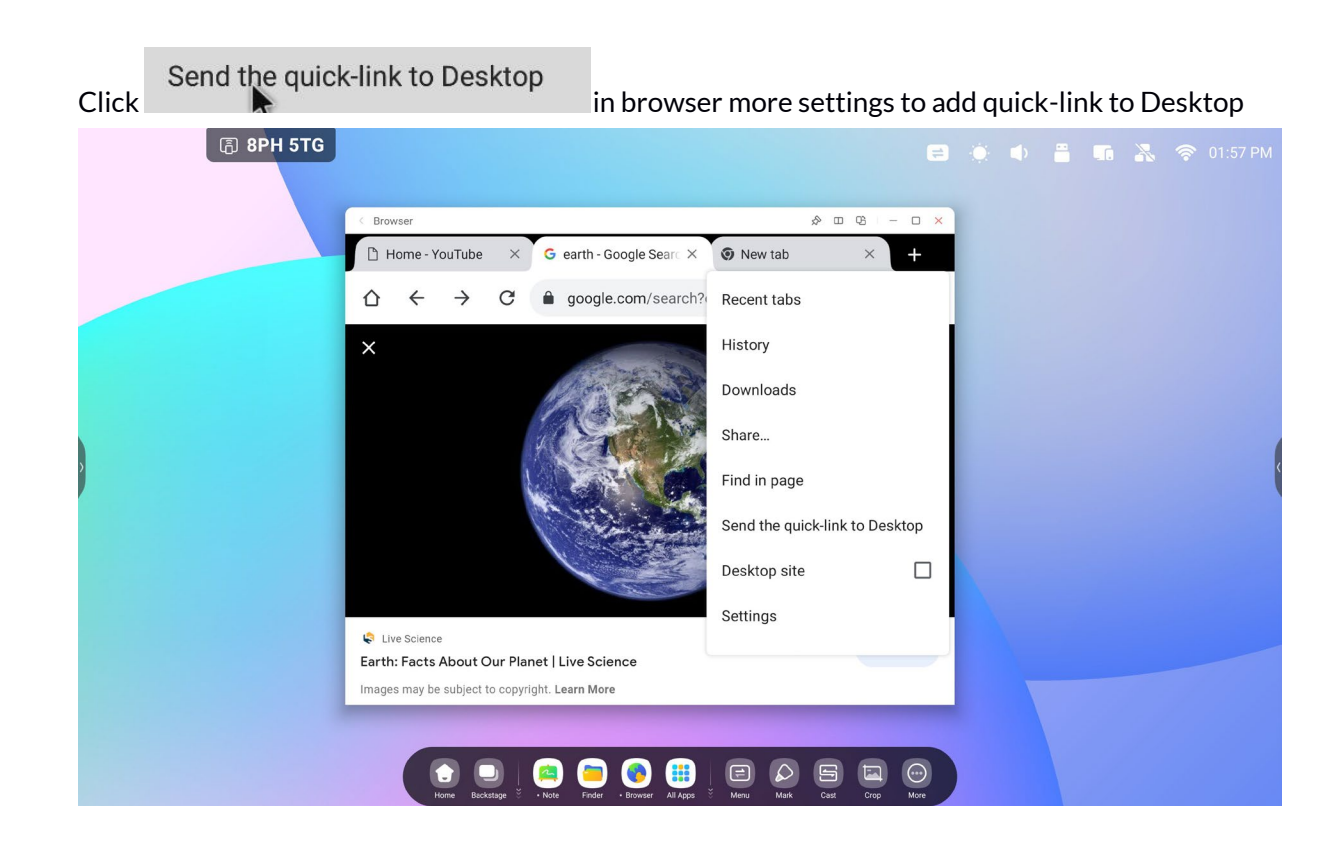

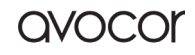

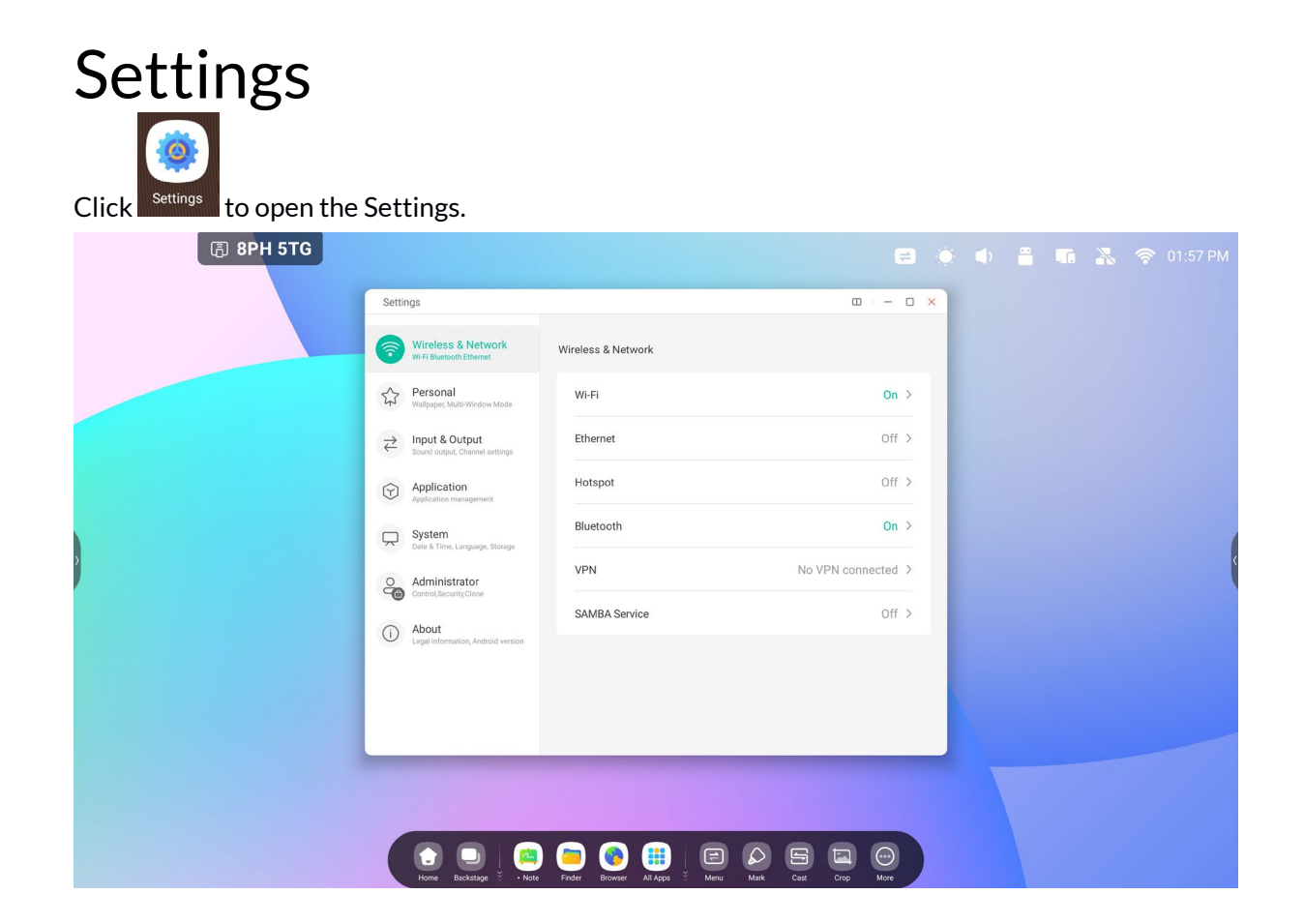

# Wireless & Network

### Wi-Fi

If you plug in a Wi-Fi module, you can click on the Wi-Fi menu to enter the Wi-Fi interface, manage and view your Wi-Fi connection.

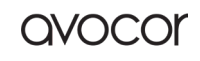

|                                                 |                        | AVS-7500 User Manual   121    |
|-------------------------------------------------|------------------------|-------------------------------|
| Settings                                        |                        | - ×                           |
| Wireless & Network<br>Wi-Fi Bluetooth Ethernet  | < Wi-Fi                | $\circ$ +                     |
| Personal<br>Wallpaper, Multi-Window Mode        | Wi-Fi                  |                               |
| → Input & Output                                | Choose A Network       |                               |
| Application                                     | କ୍ଲ HH2022             | Connected ()                  |
| Application management                          | 🖗 1301-WiFi            | Not in range                  |
| System<br>Date & Time, Language, Storage        |                        | Not in range                  |
| (i) About<br>Legal information, Android version | → AP-2c90b771-e0f8-40  | Not in range                  |
|                                                 | 🖡 AP-4bc8842b-0a79-47  | Not in range                  |
| 21                                              | AD 71112add 00d2 40    | Not in range                  |
| Security None                                   | •                      |                               |
| O Advance Settings                              |                        |                               |
| Cancel Con                                      | to see your Wi-Fi addr | ess and install certificates. |
| ision Date: 22/09/2022                          |                        | avocor                        |

| Settin                    | ngs                                              |   |                      | -                 | × |
|---------------------------|--------------------------------------------------|---|----------------------|-------------------|---|
| <b>?</b>                  | Wireless & Network<br>WI-FI Bluetooth Ethernet   | < | Wi-Fi Preferences    |                   |   |
| \$                        | Personal<br>Wallpaper, Multi-Window Mode         |   | Install certificates | >                 |   |
| $\stackrel{}{\leftarrow}$ | Input & Output<br>Sound output, Channel settings |   | MAC Address          | 00:25:92:59:bf:e3 |   |
| $\bigcirc$                | Application<br>Application management            |   | IP Address           | 192.168.54.194    |   |
| $\square$                 | System<br>Date & Time, Language, Storage         |   |                      |                   |   |
| (j)                       | About<br>Legal information, Android version      |   |                      |                   |   |
|                           |                                                  |   |                      |                   |   |
|                           |                                                  |   |                      |                   |   |

### Ethernet

Wired network Settings allow you to view and control the state of your network, or you can manually set your static IP configuration and proxy configuration.

| Setti                      | ngs                                              |                                            | -                | × |
|----------------------------|--------------------------------------------------|--------------------------------------------|------------------|---|
| <b>?</b>                   | Wireless & Network<br>Wi-Fi Bluetooth Ethernet   | < Ethernet                                 |                  |   |
| \$                         | Personal<br>Wallpaper, Multi-Window Mode         | Ethernet<br>MAC Address: d4:9e:3b:68:7f:e0 |                  |   |
| $\stackrel{>}{\leftarrow}$ | Input & Output<br>Sound output, Channel settings | Obtain IP Address Automatically            |                  |   |
| $\bigcirc$                 | Application<br>Application management            | IP Address                                 | 172.17.187.118 > |   |
| $\square$                  | System<br>Date & Time, Language, Storage         | Default Gateway                            | 172.17.187.1 >   |   |
| ( <b>i</b> )               | About<br>Legal information, Android version      | Netmask                                    | 255.255.255.0 >  |   |
|                            |                                                  | DNS 1                                      | 10.254.254.254 > |   |
|                            |                                                  | DNS 2                                      | 172.17.82.12 >   |   |

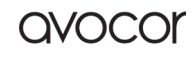

### Hotspot

If you plug in a hotspot module, hotspot Settings allow you to view and control your hotspots, or manually set your hotspot name, password, and frequency

| Settin                                            | ngs                                            |                    |                | - | × |
|---------------------------------------------------|------------------------------------------------|--------------------|----------------|---|---|
| <b>?</b>                                          | Wireless & Network<br>Wi-Fi Bluetooth Ethernet | < Hotspot          |                |   |   |
| \$                                                | Personal<br>Wallpaper, Multi-Window Mode       | Hotspot            |                | ) |   |
| $\stackrel{>}{\downarrow}$                        | Input & Output                                 | Hotspot Settings   |                |   |   |
| ^                                                 | Application                                    | SSID               | HH2022         | > |   |
| Y                                                 | Application management                         | Password           | 12345678       | > |   |
| $\square$                                         | System<br>Date & Time, Language, Storage       | DHCP Settings      |                |   |   |
| (i)                                               | About<br>Legal information, Android versi      | on DHCP Gateway    | 192.168.54.1   | > |   |
|                                                   |                                                | DHCP Pool Start IP | 192.168.54.100 | > |   |
|                                                   |                                                | DHCP Pool End IP   | 192.168.54.200 | > |   |
| Settin                                            | igs                                            |                    |                | - | × |
| <b>?</b>                                          | Wireless & Netw<br>WI-FI Bluetooth Ethernet    | Hotspot Settings   |                |   |   |
| \$                                                | Personal<br>Wallpaper, Multi-Window            | SSID               |                | C |   |
| $\stackrel{\scriptstyle \rightarrow}{\leftarrow}$ | Input & Output<br>Sound output, Channel se     | HH2022             |                |   |   |
| Ŕ                                                 | Application                                    | Password           | HH2022         | > |   |
| ~                                                 | Application management                         | 12345678           | 12345678       | > |   |
| $\square$                                         | System<br>Date & Time, Language, \$            | Frequency          |                |   |   |
| (j)                                               | About<br>Legal information, Andro              | ○ 2.4GHZ           | 192.168.54.1   | > |   |
|                                                   |                                                | Cancel Save        | 92.168.54.100  | > |   |
|                                                   |                                                | DHCP Pool End IP   | 192.168.54.200 | > |   |

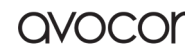

### VPN

You can add your VPN connection to the VPN setup, where you can manage all the VPN configuration and status.

| Setti                | ngs                                              |         | - × |
|----------------------|--------------------------------------------------|---------|-----|
| <b>?</b>             | Wireless & Network<br>Wi-Fi Bluetooth Ethernet   | < vpn   |     |
| 5                    | Personal<br>Wallpaper, Multi-Window Mode         |         |     |
| $\rightleftharpoons$ | Input & Output<br>Sound output, Channel settings | empty   |     |
| $\bigcirc$           | Application<br>Application management            |         |     |
| $\square$            | System<br>Date & Time, Language, Storage         |         |     |
| ( <b>i</b> )         | About<br>Legal information, Android version      | Add VPN |     |
|                      |                                                  |         |     |
|                      |                                                  |         |     |

| Setti      | ngs                                         |                      | - × |
|------------|---------------------------------------------|----------------------|-----|
| <b>?</b>   | Wireless & Netw<br>Wi-Fi Bluetooth Ethernet | Add VPN Profile      |     |
| 5          | Personal<br>Wallpaper, Multi-Window         | Name                 |     |
| ₹          | Input & Output<br>Sound output, Channel se  | Туре                 |     |
| $\bigcirc$ | Application<br>Application management       | РРТР                 |     |
| $\square$  | System<br>Date & Time, Language, S          | Server Address       |     |
| (i)        | About<br>Legal information, Andro           | PPP encryption(MPPE) |     |
|            |                                             | Cancel Save          |     |

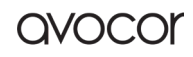

# Personal

## Wallpaper

Wallpaper Settings support both static and dynamic wallpapers. You can choose which wallpaper you like to set to your desktop.

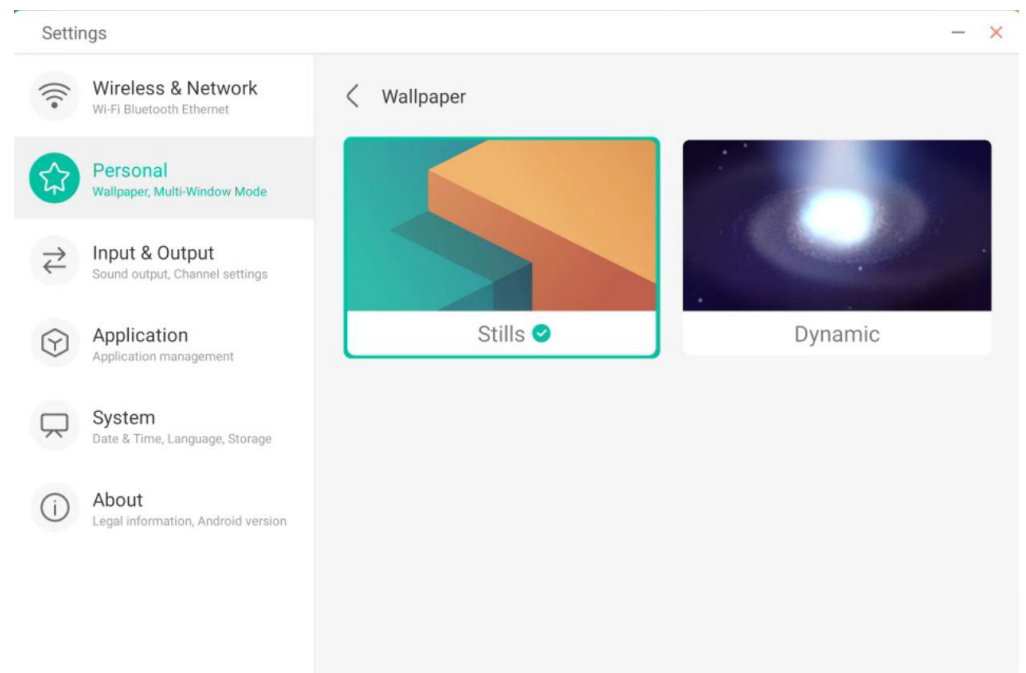

## Swipe up options at the bottom

You can use this configuration item to set whether swipe up at the bottom evokes an OSD window or a toolbar.

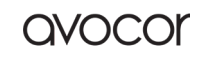

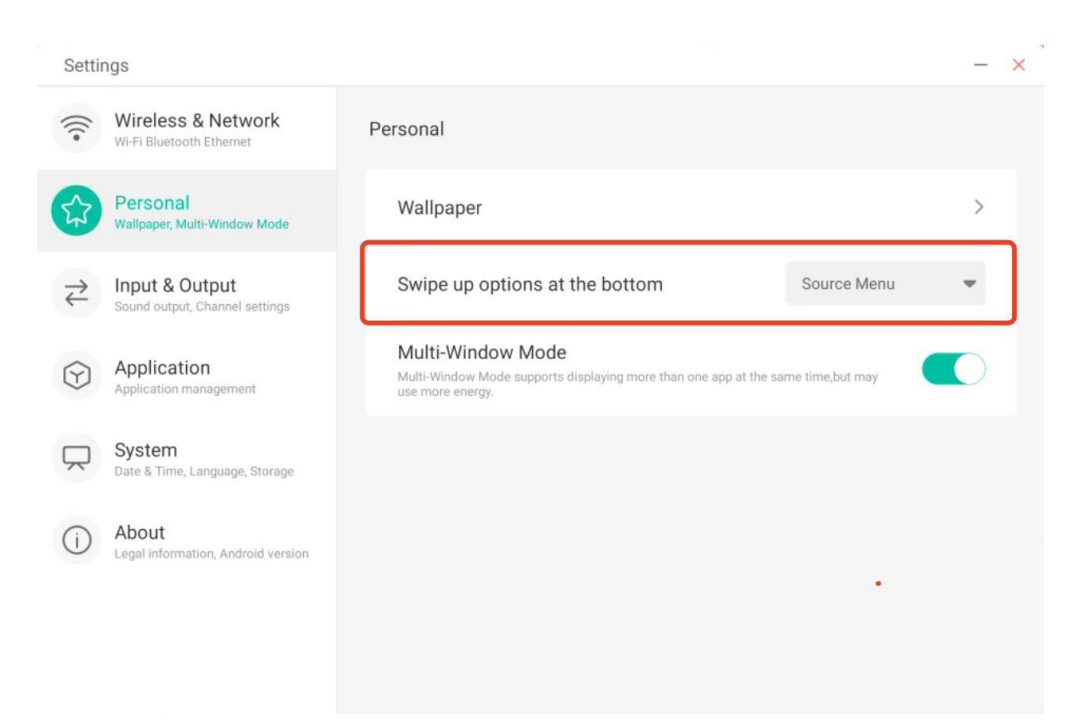

### Multi-Window Mode

Multi-Window Mode allows you to switch the system's window mode to full-screen mode or multi-window mode, depending on your preferences.

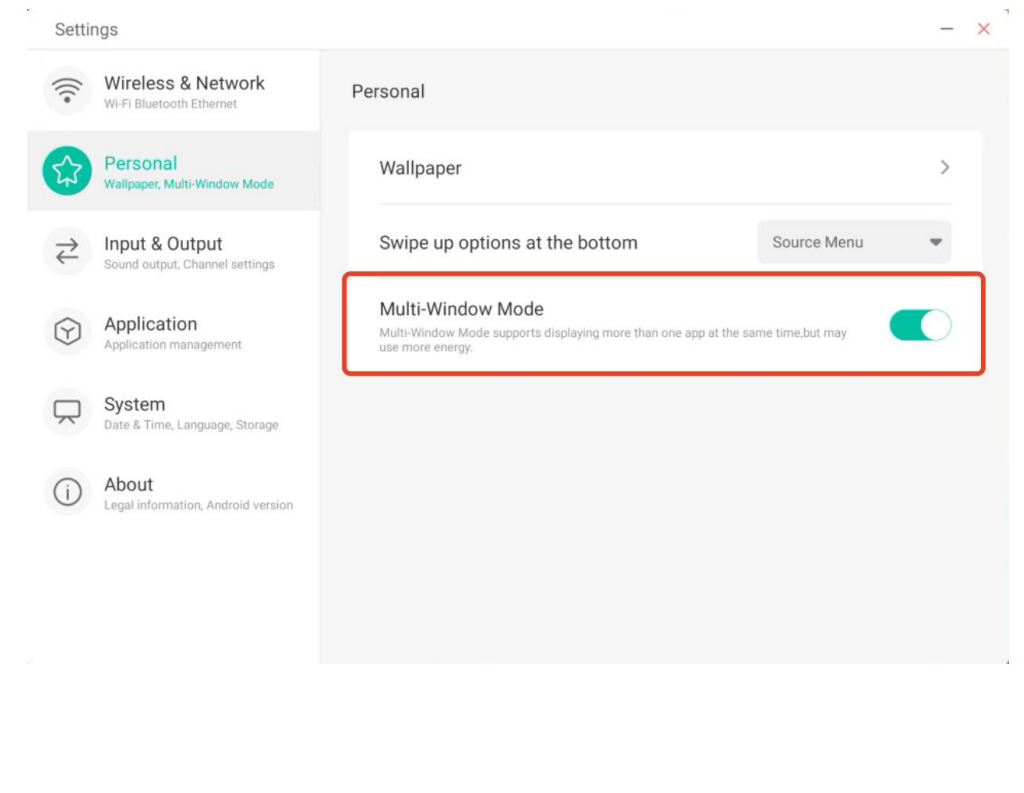

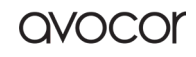

# Input & Output

### Sound

For "Touch Sounds", you can use this configuration to set whether to enable touch sounds on your device.

In addition, the "Sound Output Settings" allows you to switch the sound output source of the device, such as headphone and speaker. Of course, it can automatically switch the appropriate sound output source when you connect or unplug the headset.

| Setti                  | ngs                                        |                                  |                          | - 0 |
|------------------------|--------------------------------------------|----------------------------------|--------------------------|-----|
| (((•                   | Wireless & Network                         | Input & Output                   |                          |     |
| ~                      | Personal                                   | Sound                            |                          |     |
| 53                     | Wallpaper, Multi-Window Mode               | Touch Sounds                     |                          |     |
| 7                      | Input & Output<br>Sound, Input Settings    | Sound Output Settings            | Speaker                  | -   |
| $\widehat{\mathbf{Y}}$ | Application<br>Application management      | Input Settings                   |                          |     |
|                        | System<br>Date & Time, Language & Keyboard | Input Naming Settings            |                          | >   |
| $\bigcirc$             | About                                      | External Source Display Settings |                          |     |
| $\bigcirc$             | Legal Information, Android Version         | HDMI OUT Format                  | AUTO                     | -   |
|                        |                                            | Type-C format                    | 4lane (4K, 60Hz, USB2.0) | -   |
|                        |                                            |                                  |                          |     |

## Input Naming Settings

This setting allows you to enable channel aliases, you can customize your channel name and apply it to the OSD menu and channel display.

| Setti                  | ngs                                              |                       | -       |
|------------------------|--------------------------------------------------|-----------------------|---------|
| (((•                   | Wireless & Network<br>Wi-Fi Bluetooth Ethernet   | Input Naming Settings |         |
| \$                     | Personal<br>Wallpaper, Multi-Window Mode         | Input Alias Switch    |         |
| <del>7</del>           | Input & Output<br>Sound output, Channel settings | Android               | Android |
| $\widehat{\mathbf{Y}}$ | Application<br>Application management            | HDMI1                 | HDMI1   |
|                        | System<br>Date & Time, Language, Storage         | HDMI2                 | HDMI2   |
| (i)                    | About<br>Legal information, Android version      | HDMI3                 | HDMI3   |
|                        |                                                  | Туре-С                | Type-C  |
|                        |                                                  | VGA                   | VGA     |

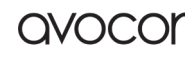

# External Source Display Settings

External source Settings allow you to set the HDMI OUT resolution and type-C format.

| Setti                  | ngs                                        |                                  |                          | - 0 |
|------------------------|--------------------------------------------|----------------------------------|--------------------------|-----|
| (((•                   | Wireless & Network                         | Input & Output                   |                          |     |
| ~                      | Personal                                   | Sound                            |                          |     |
| 23                     | Wallpaper, Multi-Window Mode               | Touch Sounds                     |                          |     |
| 7                      | Input & Output<br>Sound, Input Settings    | Sound Output Settings            | Speaker                  | -   |
| $\widehat{\mathbf{Y}}$ | Application<br>Application management      | Input Settings                   |                          |     |
| $\square$              | System<br>Date & Time, Language & Keyboard | Input Naming Settings            |                          | >   |
| 0                      | About                                      | External Source Display Settings |                          |     |
| ()                     | Legal Information, Android Version         | HDMI OUT Format                  | AUTO                     | *   |
|                        |                                            | Type-C format                    | 41ane (4K, 60Hz, USB2.0) | *   |

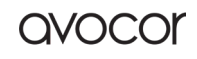

# Application

Here you can view and manage all the applications installed on your device. By default, third-party apps and desktop apps are displayed. You can control whether the rest of the system is displayed or not. In addition, you can restore the default preferences of all applications here.

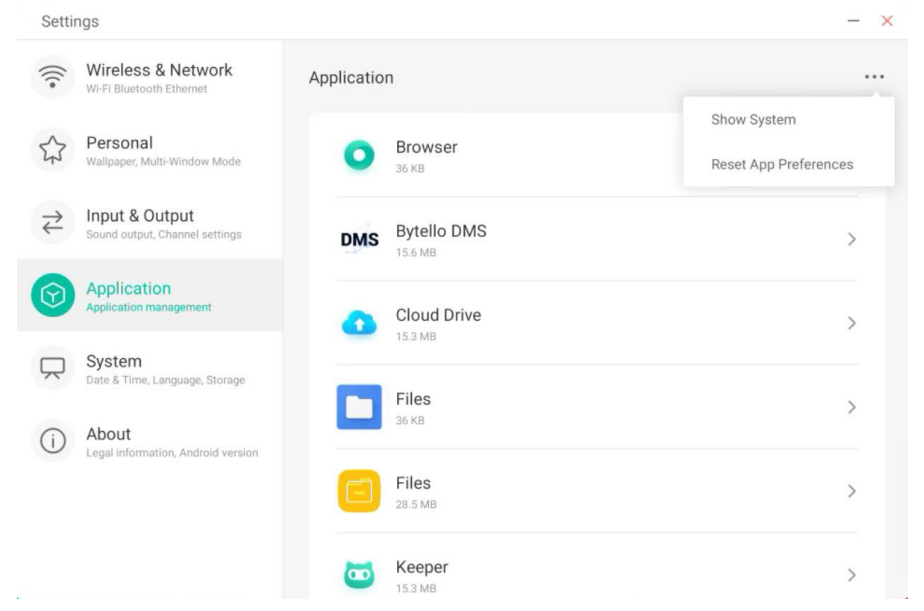

## **Application Details**

For each application, we list specific information about the application, including memory usage, permission requests, notifications, etc. You can also uninstall, disable, and stop an application.

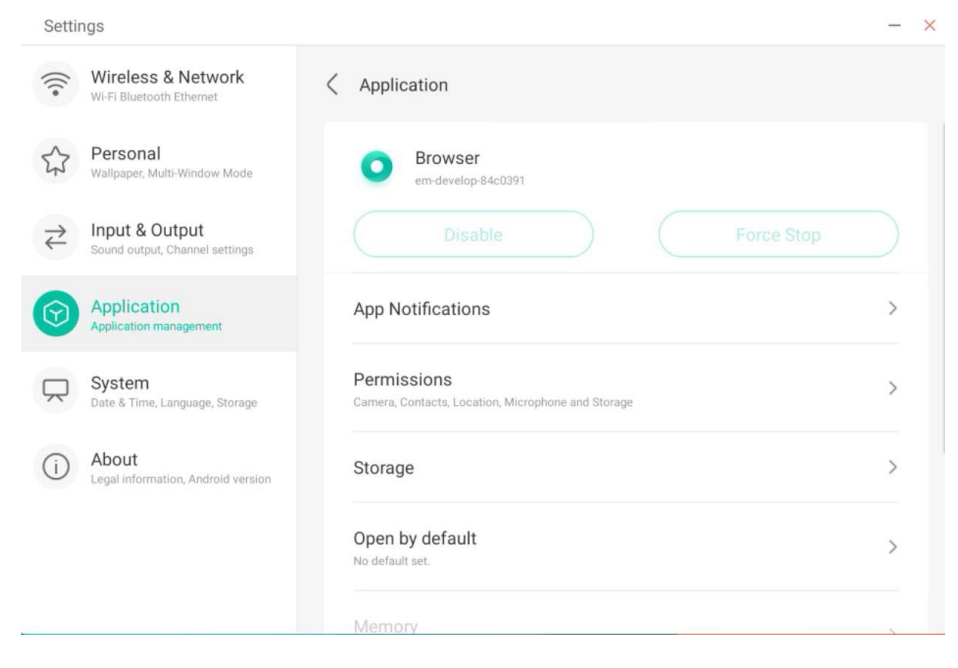

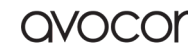

## Notification

You can modify the application's message notification configuration.

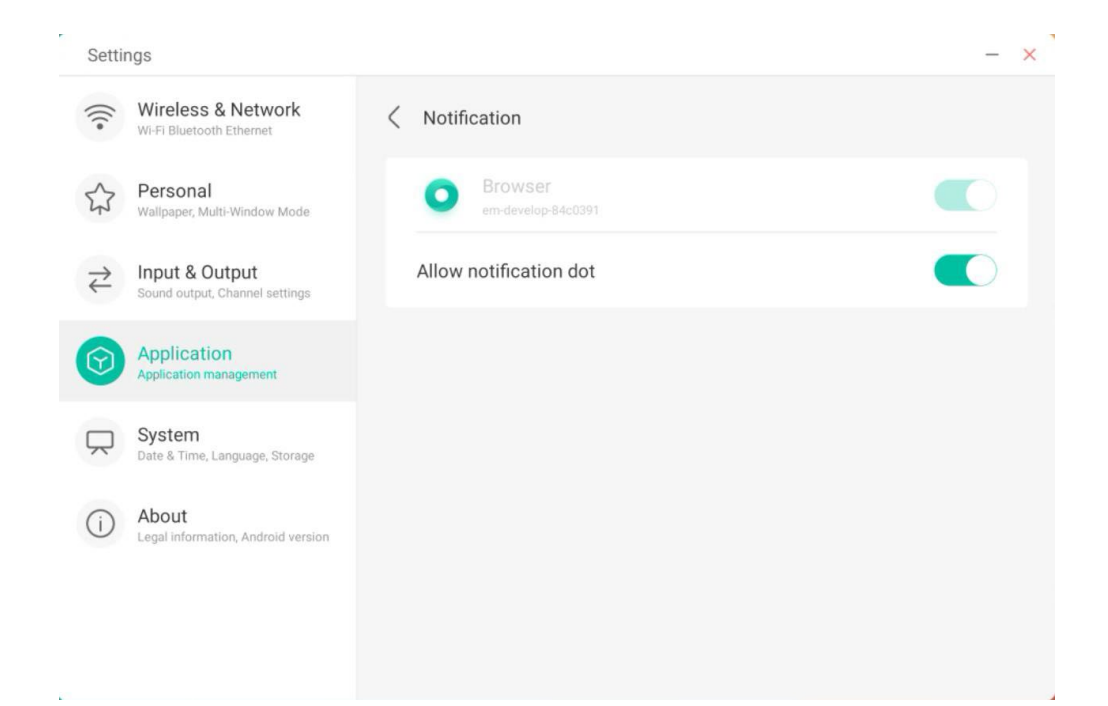

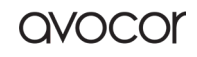

### Permission

You can modify the permission request of the application.

| Setti                                   | ngs                                              |                                | - × |
|-----------------------------------------|--------------------------------------------------|--------------------------------|-----|
| (((•                                    | Wireless & Network<br>Wi-FI Bluetooth Ethernet   | Permissions                    |     |
| \$                                      | Personal<br>Wallpaper, Multi-Window Mode         | Browser     em-develop-84c0391 |     |
| $\stackrel{\scriptstyle >}{\leftarrow}$ | Input & Output<br>Sound output, Channel settings | Camera                         |     |
| 9                                       | Application<br>Application management            | Contacts                       |     |
| $\square$                               | System<br>Date & Time, Language, Storage         | Location                       |     |
| (j)                                     | About<br>Legal information, Android version      | Microphone                     |     |
|                                         |                                                  | Storage                        |     |
|                                         |                                                  |                                |     |

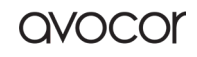

### Storage

You can see how the application's storage controls are being used, including user data, caching, and application package size. You can also clear the application's user usage data and the application cache.

| Settir                                  | ngs                                              |                                | - ×         |
|-----------------------------------------|--------------------------------------------------|--------------------------------|-------------|
| (((•                                    | Wireless & Network<br>Wi-Fi Bluetooth Ethernet   | Storage                        |             |
| 5                                       | Personal<br>Wallpaper, Multi-Window Mode         | Browser     em-develop-84c0391 |             |
| $\stackrel{\scriptstyle >}{\leftarrow}$ | Input & Output<br>Sound output, Channel settings | Clear Data                     | Clear Cache |
|                                         | Application                                      | Space Used                     |             |
|                                         | Application management                           | App size                       | 4 KB        |
| $\square$                               | System<br>Date & Time, Language, Storage         | User data                      | 2.8 MB      |
| ()                                      | About<br>Legal information, Android version      | Cache                          | 0.9 MB      |
|                                         |                                                  | Total                          | 3.7 MB      |

# Open by default

You can set the app's open prompt or clear the app's default Settings.

| oottii                     | 190                                              |                            |                      |
|----------------------------|--------------------------------------------------|----------------------------|----------------------|
| (((•                       | Wireless & Network<br>Wi-Fi Bluetooth Ethernet   | ✓ Open by default          |                      |
| \$                         | Personal<br>Wallpaper, Multi-Window Mode         | em-develop-84c0391         |                      |
| $\stackrel{>}{\leftarrow}$ | Input & Output<br>Sound output, Channel settings | Opening Links              |                      |
| $\bigcirc$                 | Application<br>Application management            | Open supported links       | Open in this app 🛛 💌 |
| $\square$                  | <b>System</b><br>Date & Time, Language, Storage  | Don't open supported links |                      |
| (i)                        | About                                            | Other Defaults             |                      |
|                            | Legal information, Android version               | No default set.            | Clear Default        |
|                            |                                                  |                            |                      |
|                            |                                                  |                            |                      |

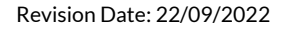

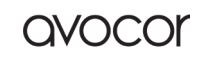

## Memory

You can look at your application's memory usage, including average memory usage, frequency of usage, and maximum usage.

| (((•           | Wireless & Network<br>Wi-Fi Bluetooth Ethernet   | < Memory           |                      |
|----------------|--------------------------------------------------|--------------------|----------------------|
| 22             | Personal<br>Wallpaper, Multi-Window Mode         | WPS Office         |                      |
| ${\downarrow}$ | Input & Output<br>Sound output, Channel settings | Average memory use | 35MB                 |
| Ŷ              | Application<br>Application management            | Frequency          | Always running (99%) |
|                | System<br>Date & Time, Language, Storage         | Maximum usage      | 37 MB                |
| (j)            | About<br>Legal information, Android version      | *                  |                      |

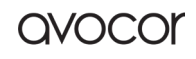

## System

In the system module, you can set and view the system information of the whole machine, set the screen lock password, log in to the mailbox, connect to the remote and update the system.

| Settings                                     |                                                                | Ξ   | - |   | × |
|----------------------------------------------|----------------------------------------------------------------|-----|---|---|---|
| Wireless & Network     Ethernet              | System                                                         |     |   |   |   |
| Personal<br>Walipaper, Multi-Window Mode     | Date & Time                                                    |     |   | > |   |
| → Input & Output<br>Sound, Input Settings    | Language & Keyboard                                            |     |   | > |   |
| Application Application management           | Public Screen Lock Password<br>Simply effective in public mode |     |   | > |   |
| System<br>Date & Time, Language & Keyboard   | Startup & Shutdown                                             |     |   | > |   |
| About     Legal Information, Android Version | Pixel Shift                                                    | OFF | , |   |   |
|                                              | Email                                                          |     |   | > |   |
|                                              | Remote                                                         |     |   | > |   |
|                                              | Storage                                                        |     |   | > |   |
|                                              | System Update                                                  |     |   | > |   |
|                                              | Security                                                       |     |   | > |   |

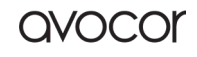

## Date & Time

You can set whether the system uses 24-hour format and whether to automatically obtain network time. When the use of network time is turned off, the date, time, time format and time zone can be set. When the use of network time is turned on, you can only set the date and time format.

| Settings                                                                                                    |                                                                                                    | - × |
|----------------------------------------------------------------------------------------------------|----------------------------------------------------------------------------------------------------|-----|
| Wireless & Network<br>Wi-Fi Bluetooth Ethernet                                                                                                    | C Date & Time                                                                                                    |     |
| Personal<br>Wallpaper, Multi-Window Mode                                                                                                    | Use 24-Hour Format                                                                                                    |     |
| Hinput & Output<br>Sound output, Channel settings                                                                                                    | Automatic Date & Time Use network-provided time                                                                                                    |     |
| Application<br>Application management                                                                                                    | Date Format Nov/30/2020                                                                                                    | -   |
| System<br>Date & Time, Language, Storage                                                                                                    | Time Zone GMT-05:00 New York                                                                                                    | •   |
| (i) About<br>Legal information, Android version                                                                                                    |                                                                                                    |     |
|                                                                                                    |                                                                                                    |     |
|                                                                                                    |                                                                                                    |     |
| Optilizati                                                                                                    |                                                                                                    |     |
| Settings                                                                                                    |                                                                                                    | - × |
| Wireless & Network<br>Wi-Fi Bluetooth Ethernet                                                                                                    | Z Date & Time                                                                                                    | - x |
| Wireless & Network       Wi-Fi Bluetooth Ethernet       Personal       Wallpaper, Multi-Window Mode                                                                                                    | C Date & Time Use 24-Hour Format                                                                                                    | - × |
| Image: Settings         Image: Wireless & Network         Wi-Fi Bluetooth Ethernet         Image: Personal         Wallpaper, Multi-Window Mode         Image: Sound output         Sound output, Channel settings                                                                                                    | <ul> <li>C Date &amp; Time</li> <li>Use 24-Hour Format</li> <li>Automatic Date &amp; Time</li> <li>Use network-provided time</li> </ul>                                                                                                    |     |
| Settings         Image: Settings         Image: Seting Setting                                                                                                    | <ul> <li>Date &amp; Time</li> <li>Use 24-Hour Format</li> <li>Automatic Date &amp; Time</li> <li>Use network-provided time</li> <li>Set Date</li> <li>Nov/30/2020</li> </ul>                                                                                  |     |
| Settings         Image: Settings         Image: Settings                                                                                                    | C Date & Time          Use 24-Hour Format         Automatic Date & Time         Use network-provided time         Set Date       Nov/30/2020         Set Time       04:24 AM                                                                                  |     |
| Settings         Image: Settings         Image: Settings                                                                                                    | <ul> <li>Date &amp; Time</li> <li>Use 24-Hour Format</li> <li>Automatic Date &amp; Time</li> <li>Use network-provided time</li> <li>Set Date</li> <li>Nov/30/2020</li> <li>Set Time</li> <li>O4:24 AM</li> <li>Date Format</li> <li>Nov/30/2020</li> </ul>    |     |
| Settings         Image: Wireless & Network Wi-Fi Bluetooth Ethernet         Wi-Fi Bluetooth Ethernet         Image: Personal Walipaper, Multi-Window Mode         Image: Personal Walipaper, Multi-Window Mode         Image: Personal Walipaper, Personal Walipaper, Personal Walipaper, Personal Walipaper, Personal Walipaper, Personal Walipaper, Personal Walipaper, Personal Walipaper, Pe                                                                                                    | Control & Time         Use 24-Hour Format         Automatic Date & Time         Use network-provided time         Set Date       Nov/30/2020         Set Time       04:24 AM         Date Format       Nov/30/2020         Time Zone       GMT-05:00 New York |     |
| Settings         Image: Wireless & Network Wi-Fi Bluetooth Ethernet         Image: Wi-Fi Bluetooth Ethernet         Image: Personal Wallpaper, Multi-Window Mode         Image: Personal Wallpaper, Multi-Window Mode         Image: Personal Wallpaper, Multi-Window Mode         Image: Personal Wallpaper, Multi-Window Mode         Image: Personal Wallpaper, Multi-Window Mode         Image: Personal Sound output, Channel settings         Image: Personal Sound output, Channel settings <td>Jate &amp; Time         Use 24-Hour Format         Automatic Date &amp; Time         Use network-provided time         Set Date       Nov/30/2020         Set Time       04:24 AM         Date Format       Nov/30/2020         Time Zone       GMT-05:00 New York</td> <td></td> | Jate & Time         Use 24-Hour Format         Automatic Date & Time         Use network-provided time         Set Date       Nov/30/2020         Set Time       04:24 AM         Date Format       Nov/30/2020         Time Zone       GMT-05:00 New York    |     |

You can click on the category to be set, and a drop-down box will pop up to scroll to select the data to be set.

You can set the year, month, and day of the system by setting the date

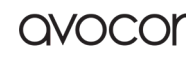

avocor

| Setti                  | ngs                                              |   |                                                    |            |          |         | - |
|------------------------|--------------------------------------------------|---|----------------------------------------------------|------------|----------|---------|---|
| (((•                   | Wireless & Network<br>Wi-Fi Bluetooth Ethernet   | < | Date & Time                                        |            |          |         |   |
| \$                     | Personal<br>Wallpaper, Multi-Window Mode         |   | Use 24-Hour Format                                 |            |          |         |   |
| $\rightleftharpoons$   | Input & Output<br>Sound output, Channel settings |   | Automatic Date & Time<br>Use network-provided time |            |          | 0       |   |
| $\widehat{\mathbf{Y}}$ | Application<br>Application management            |   | Set Date                                           | Nov/30/20  | 20       | Ē       | ÷ |
|                        | System                                           |   | Set Time                                           | Sep<br>Oct | 28<br>29 | 2018    |   |
| $\overline{}$          | Date & Time, Language, Storage                   |   |                                                    | Nov        | 30       | 2020    |   |
| $\hat{\mathbf{u}}$     | About                                            |   | Date Format                                        | Dec        | 31       | 2021    |   |
| 0                      | Legal information, Android version               |   |                                                    |            |          |         |   |
|                        |                                                  |   | Time Zone                                          |            | Cancel   | Confirm |   |

You can set the hour, minute, morning, and afternoon of the system by time

| Settings                                       |                       | - >            |
|------------------------------------------------|-----------------------|----------------|
| Wireless & Network<br>Wi-Fi Bluetooth Ethernet | Conte & Time          |                |
| Personal<br>Wallpaper, Multi-Window Mode       | Use 24-Hour Format    |                |
| Cound output, Channel settings                 | Automatic Date & Time |                |
| Application<br>Application management          | Set Date              | Nov/30/2020    |
| System<br>Date & Time, Language, Storage       | Set Time              | 04:24 AM 🕒     |
| (i) About                                      | Date Format           | 03 25          |
| Legal information, Android version             |                       | 04 : 26 AM     |
|                                                | Time Zone             | 05 27 PM       |
|                                                |                       | Cancel Confirm |

You can set three date formats, such as month/day/year, day/month/year, year/month/day

| Settings                                                |                                                    |             | - × |
|---------------------------------------------------------|----------------------------------------------------|-------------|-----|
| Wireless & Network<br>Wi-Fi Bluetooth Ethernet          | < Date & Time                                      |             |     |
| Personal<br>Wallpaper, Multi-Window Mode                | Use 24-Hour Format                                 |             |     |
| Council Channel & Output Sound output, Channel settings | Automatic Date & Time<br>Use network-provided time |             |     |
| Application<br>Application management                   | Set Date                                           | Nov/30/2020 | ä   |
| System<br>Date & Time, Language, Storage                | Set Time                                           | 04:24 AM    | •   |
| (i) About                                               | Date Format                                        | Nov/30/2020 |     |
| Legar mormation, Android Version                        | Time Zone                                          | Nov/30/2020 | ~   |
|                                                         | Time Zone                                          | 30/Nov/2020 |     |
|                                                         |                                                    | 2020/Nov/30 |     |

You can set the time zone, and the system has built-in time zones around the world.

| Settings                          |                                           |                                               |                       | -       |
|-----------------------------------|-------------------------------------------|-----------------------------------------------|-----------------------|---------|
| Wir<br>Wi-Fi                      | eless & Network<br>Bluetooth Ethernet     | < Date & Time                                 |                       |         |
| Per<br>Wallp                      | sonal<br>aper, Multi-Window Mode          | Use 24-Hour Forn                              | nat                   |         |
| → Inpression Source Source Source | ut & Output<br>d output, Channel settings | Automatic Date 8<br>Use network-provided time | e Time                |         |
| App<br>Appli                      | Dication<br>cation management             | Set Date                                      | Nov/30/2020           | <b></b> |
| Sys                               | tem<br>& Time, Language, Storage          | Set Time                                      | 04:24 AM              | G       |
| (i) Abo                           | out<br>information, Android version       | Date Format                                   | Nov/30/2020           | *       |
|                                   |                                           | Time Zone                                     | GMT-05:00 New York    | *       |
|                                   |                                           |                                               | GMT-11:00 Midway      |         |
|                                   |                                           |                                               | GMT-10:00 Honolulu    |         |
|                                   |                                           |                                               | GMT-09:00 Anchorage   |         |
|                                   |                                           |                                               | GMT-08:00 Los Angeles |         |
|                                   |                                           |                                               | GMT-08:00 Tijuana     |         |

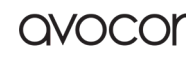

### Language & Keyboard

You can set the language in the language and keyboard modules. After setting the language successfully, the language of the whole system will be changed because it needs to be adapted to the RTL language, setting the RTL language may result in changing the layout of some applications.

| Wireless & Network         C         Language & Keyboard                                                                                                    |   |  |
|----------------------------------------------------------------------------------------------------|---|--|
| Personal<br>Wallpaper, Multi-Window Mode         Languages         English                                                                                   |   |  |
| ➢ Input & Output<br>Sound output, Channel settings Keyboard                                                                                                  |   |  |
| Application         Android Keyboard (AOSP), Google Pinyin Keyboard           Application management         Android Keyboard (AOSP), Google Pinyin Keyboard | > |  |
| System Date & Time, Language, Storage                                                                                                    | > |  |
| About     Legal information, Android version     Current Keyboard     English (US) - Android Keyboard (AOSP)                                                 | > |  |
|                                                                                                    |   |  |
|                                                                                                    |   |  |

In the virtual keyboard, you can view the input methods currently supported by the whole machine. Support Android native input method and Google Pinyin input method. The switch button on the right can be used to control the closing and opening of the input method.

| Settings                                           |                                         | - × |
|----------------------------------------------------|-----------------------------------------|-----|
| Wireless & Network<br>Wi-Fi Bluetooth Ethernet     | Virtual Keyboard                        |     |
| Personal<br>Wallpaper, Multi-Window Mode           | Android Keyboard (AOSP)<br>English (US) |     |
| → Input & Output<br>Sound output, Channel settings | Google Pinyin Keyboard                  |     |
| Application Application management                 |                                         |     |
| System<br>Date & Time, Language, Storage           |                                         |     |
| About     Legal information, Android version       |                                         |     |
|                                                    |                                         |     |

Android native input method can configure the language of the input method, appearance, layout and some advanced settings.

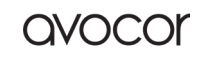

avocor

| Settir               | ngs                                              |   |                           | - | × |
|----------------------|--------------------------------------------------|---|---------------------------|---|---|
| (((•                 | Wireless & Network<br>Wi-Fi Bluetooth Ethernet   | < | Android Keyboard (AOSP)   |   |   |
| 57                   | Personal<br>Wallpaper, Multi-Window Mode         |   | Languages<br>English (US) |   |   |
| $\rightleftharpoons$ | Input & Output<br>Sound output, Channel settings |   | Appearance & Layouts      |   |   |
| $\bigcirc$           | Application<br>Application management            |   | Advanced                  |   |   |
|                      | System<br>Date & Time, Language, Storage         |   |                           |   |   |
| (i)                  | About<br>Legal information, Android version      |   |                           |   |   |
|                      |                                                  |   |                           |   |   |
|                      |                                                  |   |                           |   |   |

Android native input method uses the switch on the right to select the system language and deselect the system language. After deselecting the system language, you can configure the input method language through the input method language list below.

| Setti         | ngs                                            |              |                     | - | × |
|---------------|------------------------------------------------|--------------|---------------------|---|---|
| (((•          | Wireless & Network<br>Wi-Fi Bluetooth Ethernet | < Langu      | lages               |   |   |
| \$            | Personal<br>Wallpaper, Multi-Window Mode       | Use sy       | rstem languages     |   |   |
| $\rightarrow$ | Input & Output                                 | Active input | methods             |   |   |
| -             | Sound output, Channel settings                 | Englis       | h (US)              |   |   |
| $\bigcirc$    | Application                                    |              |                     |   |   |
|               | Application management                         | Englis       | h (UK)              |   |   |
|               | System<br>Date & Time, Language, Storage       |              |                     |   |   |
|               |                                                | Afrika       | ans                 |   |   |
| ()            | About<br>Legal information, Android version    | Arabic       |                     |   |   |
|               |                                                | Azerba       | aijani (Azerbaijan) |   |   |
|               |                                                | Relaru       | sian (Relarus)      |   |   |

In the appearance and layout, you can configure whether to use a separate keyboard

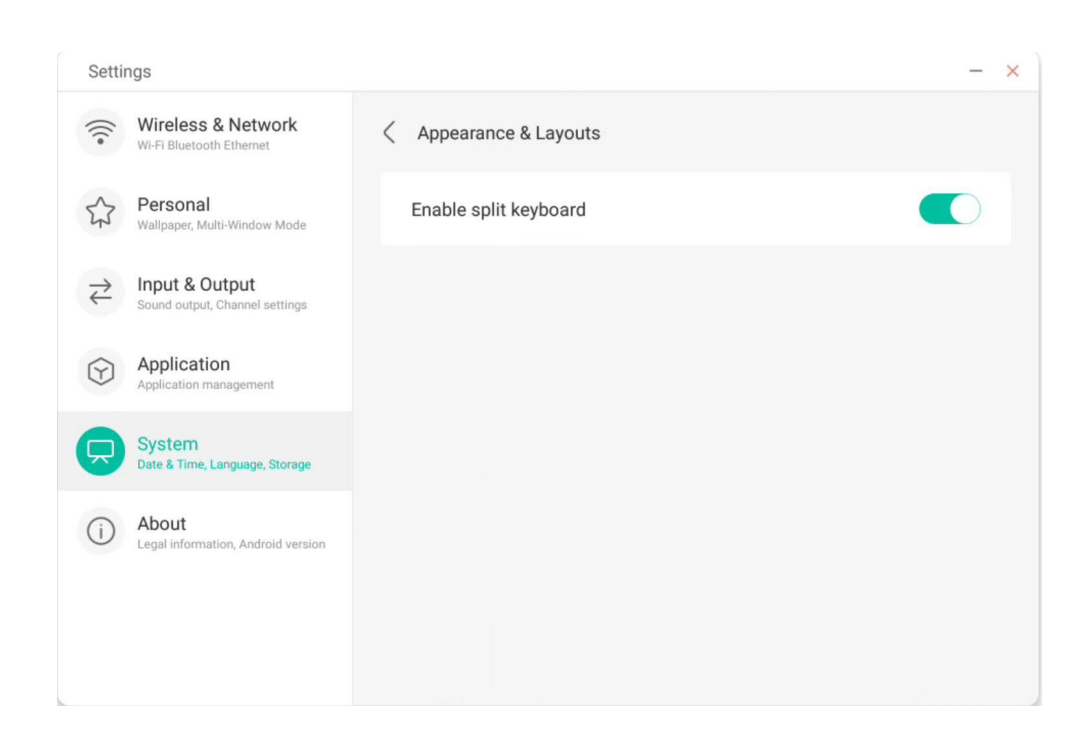

In the advanced settings of the Android native keyboard, you can configure the key sound, keyboard pop-up delay and keyboard long-press delay

| Settings                                           |                         | - ×               |
|----------------------------------------------------|-------------------------|-------------------|
| Wireless & Network<br>Wi-Fi Bluetooth Ethernet     | < Advanced              |                   |
| Personal<br>Wallpaper, Multi-Window Mode           | Sound on keypress       |                   |
| → Input & Output<br>Sound output, Channel settings | Key popup dismiss delay | Default 💌         |
| Application<br>Application management              | Key long press delay    | 300ms (Default) 🗢 |
| System<br>Date & Time, Language, Storage           |                         |                   |
| About     Legal information, Android version       |                         |                   |
|                                                    |                         |                   |
|                                                    |                         |                   |

Revision Date: 22/09/2022

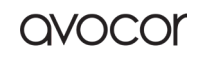

avocor

Google Pinyin keyboard has very few configurable things. Google Pinyin keyboard can be configured with key sound and association input

| Setti                                | ngs                                              |                        | - × |
|--------------------------------------|--------------------------------------------------|------------------------|-----|
| (((•                                 | Wireless & Network<br>Wi-Fi Bluetooth Ethernet   | Google Pinyin Keyboard |     |
| 57                                   | Personal<br>Wallpaper, Multi-Window Mode         | Sound on keypress      |     |
| $\stackrel{\Rightarrow}{\leftarrow}$ | Input & Output<br>Sound output, Channel settings | Context input          |     |
| $\bigcirc$                           | Application<br>Application management            |                        |     |
|                                      | System<br>Date & Time, Language, Storage         |                        |     |
| (i)                                  | About<br>Legal information, Android version      |                        |     |
|                                      |                                                  |                        |     |
|                                      |                                                  |                        |     |

For third-party input methods, if you install it, you can also enable it in the "virtual keyboard" menu.

| Setting              | S                                               |                                         |  |
|----------------------|-------------------------------------------------|-----------------------------------------|--|
| (((•                 | Wireless & Network                              | Virtual Keyboard                        |  |
| \$ F                 | Personal<br>Vallpaper, Multi-Window Mode        | Baidu IME                               |  |
| $\rightleftharpoons$ | nput & Output<br>Sound output, Channel settings | Android Keyboard (AOSP)<br>English (US) |  |
| $\Theta$             | Application                                     | Google Pinyin Keyboard                  |  |
|                      | System<br>Date & Time, Language, Storage        | Japanese IME                            |  |
|                      | About<br>.egal information, Android version     | Japanese                                |  |
|                      |                                                 |                                         |  |
|                      |                                                 |                                         |  |

Revision Date: 22/09/2022

### Lock Screen Password

In the screen lock module, you can set the screen lock password, modify the screen lock password and clear the screen lock password.

When the screen lock password is not set, only the operation of setting the screen lock password can be performed.

| Settin                             | ngs                                              |   |                      | - | - | × |
|------------------------------------|--------------------------------------------------|---|----------------------|---|---|---|
| •)))                               | Wireless & Network<br>Wi-Fi Bluetooth Ethernet   | < | Lock Screen Password |   |   |   |
| \$                                 | Personal<br>Walipaper, Multi-Window Mode         |   | Set password         | > |   |   |
| $\stackrel{\scriptstyle >}{\succ}$ | Input & Output<br>Sound output, Channel settings |   | Change password      | > |   |   |
| $\bigcirc$                         | Application<br>Application management            |   |                      |   |   |   |
| $\square$                          | System<br>Date & Time, Language, Storage         |   | •                    |   |   |   |
| (j)                                | About<br>Legal information, Android version      |   |                      |   |   |   |
|                                    |                                                  |   |                      |   |   |   |
|                                    |                                                  |   |                      |   |   |   |

The screen lock password is 4 digits, you need to enter the password and confirm the password to set the screen lock password.

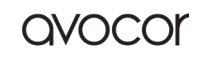

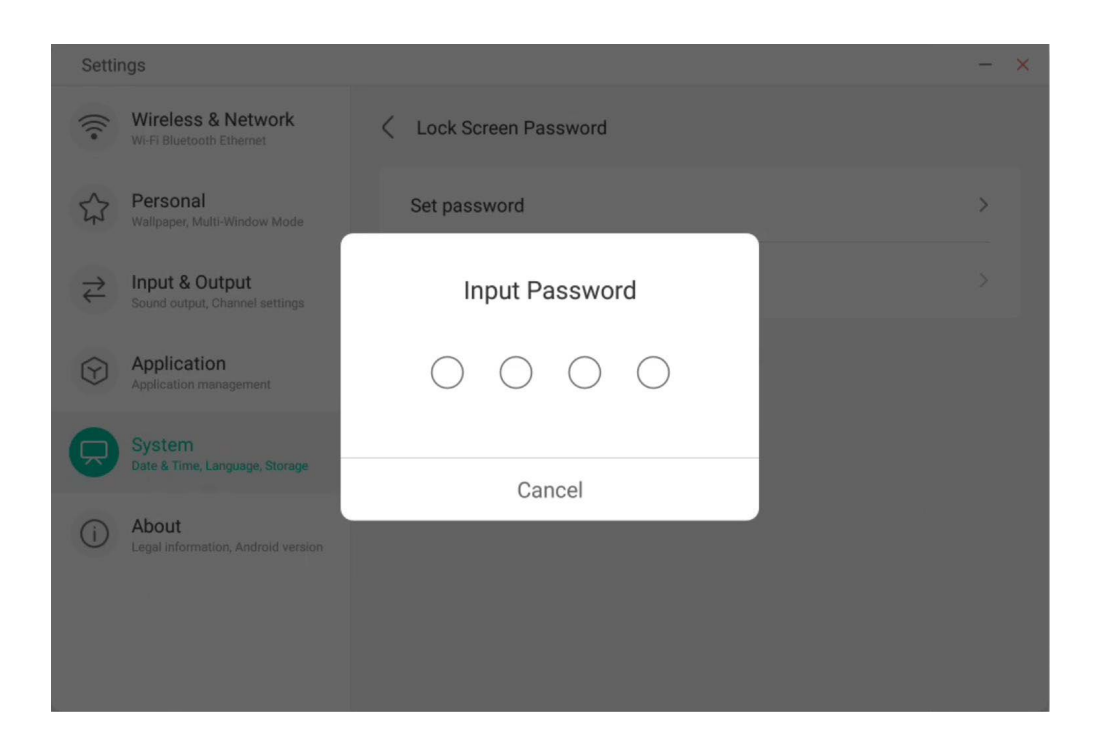

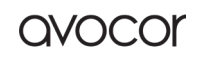
avocor

When the screen lock password is set, you can clear the screen lock password and change the screen lock password. To change the screen lock password, you need to enter the original screen lock password first, and you can reset the screen lock password after verification. To clear the screen lock password, you only need to enter the original screen lock password to clear it.

| Settings                                                                                                    |                        | - × |
|----------------------------------------------------------------------------------------------------|------------------------|-----|
| Wireless & Network<br>Wi-Fi Bluetooth Ethernet                                                                                                    | C Lock Screen Password |     |
| Personal<br>Wallpaper, Multi-Window Mode                                                                                                    | Clear password         | >   |
| Content Content Conten | Change password        | >   |
| Application<br>Application management                                                                                                    |                        |     |
| System<br>Date & Time, Language, Storage                                                                                                    |                        |     |
| (i) About<br>Legal information, Android version                                                                                                    |                        |     |
|                                                                                                    |                        |     |
|                                                                                                    |                        |     |

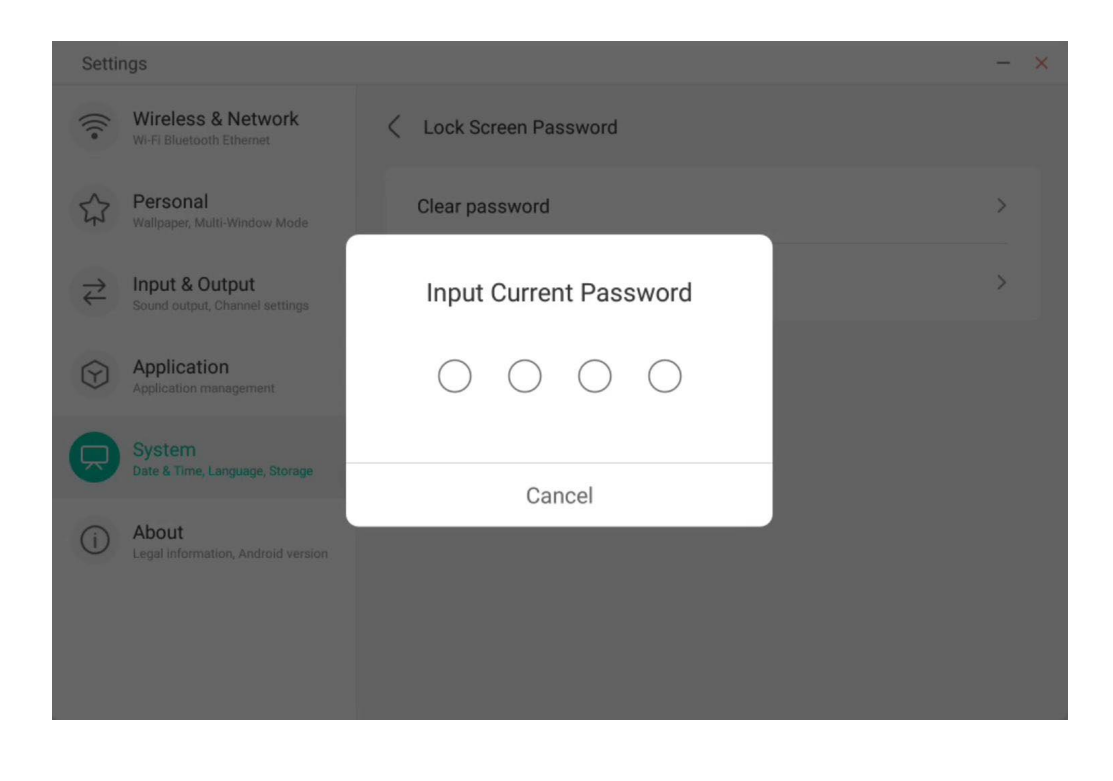

#### Startup & Shutdown

In the startup and shutdown module, there are the settings of the startup channel and the startup plan.

You can set the channel that you enter when you turn on the computer, such as the channel that was turned off last time, the Android channel, HDMI1, HDMI2, HDMI3, and VGA channels supported by the whole machine. You can also set whether to enter standby (turn off the backlight) after booting.

| Setti                  | ngs                                              |                                       | - |
|------------------------|--------------------------------------------------|---------------------------------------|---|
| •)))                   | Wireless & Network<br>Wi-Fi Bluetooth Ethernet   | Startup & Shutdown                    |   |
| ^                      | Deressel                                         | Startup Channel                       |   |
| 23                     | Wallpaper, Multi-Window Mode                     | Startup Channel Last shutdown channel | - |
| $\stackrel{>}{\succ}$  | Input & Output<br>Sound output, Channel settings | Standby After Startup(Black Screen)   |   |
| $\widehat{\mathbf{Y}}$ | Application<br>Application management            | Timer Switch                          |   |
|                        | System<br>Date & Time, Language, Storage         | Power Off Reminder                    |   |
| (j)                    | About<br>Legal information, Android version      | Add Boot Task                         | > |
|                        |                                                  | Add Off Task                          | > |
|                        |                                                  | 03:39 AM Boot Time Wed                |   |

In the startup plan, you can configure whether to pop up a shutdown reminder for shutdown, which is used to pop up a reminder after the scheduled shutdown reaches the time and perform a countdown.

Users can add scheduled startup tasks and scheduled shutdown tasks for the whole machine. For the startup task and shutdown task, the user can also configure whether this task takes effect.

| Settin                                  | ngs                                         |                             | - ×     |
|-----------------------------------------|---------------------------------------------|-----------------------------|---------|
| (((•                                    | Wireless & Netw<br>Wi-Fi Bluetooth Ethernet | Add Boot Task               |         |
| 5                                       | Personal<br>Wallpaper, Multi-Window         | 4 48                        | annel 💌 |
| $\stackrel{\scriptstyle >}{\leftarrow}$ | Input & Output<br>Sound output, Channel se  | 5:49 ам                     |         |
| $\bigcirc$                              | Application<br>Application management       | 6 50 рм                     |         |
|                                         | System<br>Date & Time, Language, S          |                             |         |
| (i)                                     | About<br>Legal information, Andro           | Sun Mon Tue Wed Thu Fri Sat | >       |
|                                         |                                             | Canad                       | >       |
|                                         |                                             | U3:39 AM Boot Time          | Wed     |

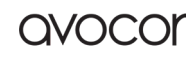

| ettir     | ngs                                                                                                    |                            |     | - | - ×      |
|-----------|----------------------------------------------------------------------------------------------------|----------------------------|-----|---|----------|
| (11.      | Wireless & Netw<br>Wi-Fi Bluetooth Ethernet                                                                                                    | Add Off Task               |     |   |          |
| 52        | Personal<br>Wallpaper, Multi-Window                                                                                                    | 4 48                       |     |   |          |
| <u></u> ≯ | Input & Output<br>Sound output, Channel se                                                                                                    | 5 : 49 AM                  |     |   |          |
| Ð         | Application<br>Application management                                                                                                    | 6 50 PM                    |     | ; | >        |
| Q         | System<br>Date & Time, Language, S                                                                                                    | 0 00 0                     |     | ; | >        |
| i         | About<br>Legal information, Andro                                                                                                    | un Mon Tue Wed Thu Fri Sat | Wed |   |          |
|           |                                                                                                    |                            | Thu |   |          |
|           |                                                                                                    | Cancel Save                | Tue |   |          |
| Gettir    | ngs                                                                                                    | Cancel Save                | Tue |   | )<br>- × |
| Settir    | ngs<br>Wireless & Network<br>Wi-Fi Bluetooth Ethernet                                                                                                    | Cancel Save                | Tue |   | )<br>- × |
| Gettir    | Mireless & Network<br>Wi-Fi Bluetooth Ethernet<br>Personal<br>Wallpaper, Multi-Window Mode                                                                                                    | Cancel Save                | Tue |   | )<br>- × |
| Gettir    | Ings<br>Wireless & Network<br>Wi-Fi Bluetooth Ethernet<br>Personal<br>Walipaper, Multi-Window Mode<br>Input & Output<br>Sound output, Channel settings                                                                                                    | Cancel Save                | Tue |   | )<br>- × |
| Settin    | Mireless & Network<br>Wi-Fi Bluetooth Ethernet<br>Personal<br>Wallpaper, Multi-Window Mode<br>Input & Output<br>Sound output, Channel settings<br>Application<br>Application                                                                                      | Cancel Save                | Tue |   | - ×      |
|           | Mireless & Network<br>Wi-Fi Bluetooth Ethernet<br>Personal<br>Walipaper, Multi-Window Mode<br>Input & Output<br>Sound output, Channel settings<br>Application<br>Application management                                                                           | Cancel Save                | Tue |   | - ×      |
|           | Mireless & Network<br>Wi-Fi Bluetooth Ethernet<br>Personal<br>Wallpaper, Multi-Window Mode<br>Input & Output<br>Sound output, Channel settings<br>Application<br>Application<br>Application<br>Bate & Time, Language, Storage                                     | Cancel Save                | Tue |   | - ×      |
|           | Mireless & Network<br>Wi-Fi Bluetooth Ethernet<br>Personal<br>Wallpaper, Multi-Window Mode<br>Double & Output<br>Sound output, Channel settings<br>Chaptication<br>Application<br>Application<br>Bate & Time, Language, Storage<br>Date & Time, Language, Storage | Cancel Save                | Tue |   | - ×      |

For the added startup tasks and shutdown tasks, the user can also modify these tasks or delete tasks.

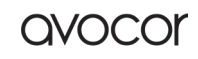

AVS-7500 User Manual | 147

|            |                                          |                                                            | -              |
|------------|------------------------------------------|------------------------------------------------------------|----------------|
| E          | dit Boot Tin                             | ne                                                         |                |
| 2          | 38                                       |                                                            |                |
| 3          | : 39                                     | AM                                                         |                |
| 4          | 40                                       | PM                                                         | ×              |
|            |                                          |                                                            | Wed            |
| Sun Mon Ti | ue Wed T                                 | Thu Fri Sat                                                | Thu            |
| Cancel     | Delete                                   | Save                                                       |                |
|            | E<br>2<br>3<br>4<br>Sun Mon Tr<br>Cancel | Edit Boot Tin<br>2 38<br>3 : 39<br>4 40<br>Sun Mon Tue Wed | Edit Boot Time |

#### **Pixel Shift**

Users can set "Pixel Shift" to protect your device screen.

| Settir                                  | ngs                                         |                                                                |                  |
|-----------------------------------------|---------------------------------------------|----------------------------------------------------------------|------------------|
| (((•                                    | Wireless & Network                          | System                                                         |                  |
| \$                                      | Personal<br>Wallpaper, Multi-Window Mode    | Date & Time                                                    | OFF 🗸            |
| $\stackrel{\scriptstyle >}{\leftarrow}$ | Input & Output<br>Sound, Input Settings     | Language & Keyboard                                            | Interval 2 mins  |
| $\widehat{\mathbf{Y}}$                  | Application<br>Application management       | Public Screen Lock Password<br>Simply effective in public mode | Interval 3 mins  |
|                                         | System<br>Date & Time, Language & Keyboard  | Startup & Shutdown                                             | Interval 30 mins |
| (j)                                     | About<br>Legal Information, Android Version | Pixel Shift                                                    | OFF 🔺            |
|                                         |                                             | Email                                                          | >                |
|                                         |                                             | Storage                                                        | >                |

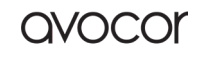

avocor

#### Email

In the mailbox module, users can add their own mailbox accounts, and automatically delete the user's information when logging out of the account.

| Setti                                   | ngs                                        | < Email ×                               |   | ) × |
|-----------------------------------------|--------------------------------------------|-----------------------------------------|---|-----|
| (((•                                    | Wireless & Netv<br>Wi-Fi Bluetooth Etherne |                                         |   |     |
| \$                                      | Personal<br>Wallpaper, Multi-Windor        |                                         | > |     |
| $\stackrel{\scriptstyle >}{\leftarrow}$ | Input & Output<br>Sound output, Channel    | empty                                   | > |     |
| $\bigcirc$                              | Application<br>Application manageme        |                                         | > |     |
|                                         | System<br>Date & Time, Language.           |                                         | > |     |
| (i)                                     | About<br>Legal information, Andr           |                                         | * |     |
|                                         |                                            | & Add Account                           | > |     |
|                                         |                                            | Delete user data on logout your account | > |     |

#### You can log in to the STMP protocol email account

| Setti                      | ngs                                        |                                              |               | - |
|----------------------------|--------------------------------------------|----------------------------------------------|---------------|---|
| (((•                       | Wireless & Netv<br>Wi-Fi Bluetooth Etherne | < Email                                      | - x           |   |
| \$                         | Personal<br>Wallpaper, Multi-Windov        | Mail Settings<br>please open the SMTP on you | r mail client | > |
| $\stackrel{>}{\leftarrow}$ | Input & Output<br>Sound output, Channel    | User                                         |               | > |
| $\widehat{\mathbf{Y}}$     | Application<br>Application manageme        | Email                                        |               | > |
|                            | System<br>Date & Time, Language,           | Password                                     |               | > |
| (i)                        | About<br>Legal information, Andr           | Port                                         |               | > |
|                            |                                            | Cancel                                       | Verify        | > |

#### Remote

In the Remote module, users can connect to the Remote Web system. The whole device can be operated in batches through the Remote Web system.

| Setti      | ngs                                         |                                 | - × |
|------------|---------------------------------------------|---------------------------------|-----|
| •)))       | Wireless & Netw<br>Wi-Fi Bluetooth Ethernet | Remote                          |     |
| \$         | Personal<br>Wallpaper, Multi-Window         | Disconnected<br>Gateway Address | >   |
| ₹          | Input & Output<br>Sound output, Channel se  | www.remote-manage.com           | >   |
| $\bigcirc$ | Application<br>Application management       | School Code                     | >   |
|            | System<br>Date & Time, Language, S          | Device Name                     | >   |
| í          | About<br>Legal information, Andro           | L75FA-B09D11A-B                 | >   |
|            |                                             |                                 | >   |
|            |                                             | Cancel Connect                  | >   |

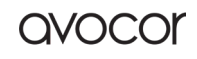

avocc

#### Storage

The memory module lists the memory areas that exist on the whole machine, including internal storage space and portable storage devices. Of course, the prerequisite for the display of a portable storage device is that the device must be inserted (such as a U disk). The user can eject the portable

| Setti      | ngs                                              |                         |                    | - × |
|------------|--------------------------------------------------|-------------------------|--------------------|-----|
| (((•       | Wireless & Network<br>Wi-Fi Bluetooth Ethernet   | < Storage               |                    |     |
| A Personal | Paraonal                                         | Internal Storage Space  |                    |     |
| 43         | Wallpaper, Multi-Window Mode                     | Internal Storage Space  | 8.0 GB Used/ 32 GB | >   |
| ₹          | Input & Output<br>Sound output, Channel settings |                         |                    |     |
| •          |                                                  | Portable storage device |                    |     |
| D          | Application<br>Application management            | ΧΙΑΟΤΑΟΤΑΟ              | 4.8 GB Used/ 16 GB |     |
|            | System<br>Date & Time, Language, Storage         |                         |                    |     |
| i)         | About                                            |                         |                    |     |
| -          | Legal information, Android version               |                         |                    |     |
|            |                                                  |                         |                    |     |
|            |                                                  |                         |                    |     |

The internal storage space lists the memory usage of the whole machine, including the memory usage of System, Apps, Photo, Files, Videos, Audio and Others.

| Wireless & Network                              | Internal Storage Space |                     |
|-------------------------------------------------|------------------------|---------------------|
| Personal<br>Wallpaper, Multi-Window Mode        | Internal Storage Space | 12.24 GB Used/ 32 G |
| Hinput & Output<br>Sound, Input Settings        | Clean Up App Data      |                     |
| Application Application management              | System                 | 12 GB               |
| System<br>Date & Time, Language & Keyboard      | Apps                   | 465 MB              |
| (i) About<br>Legal Information, Android Version | Photos                 | 238 MB              |
|                                                 | Files                  | 9.3 MB              |
|                                                 | Audio                  | 8.6 MB              |

#### AVS-7500 User Manual | 152

#### Clean up app data

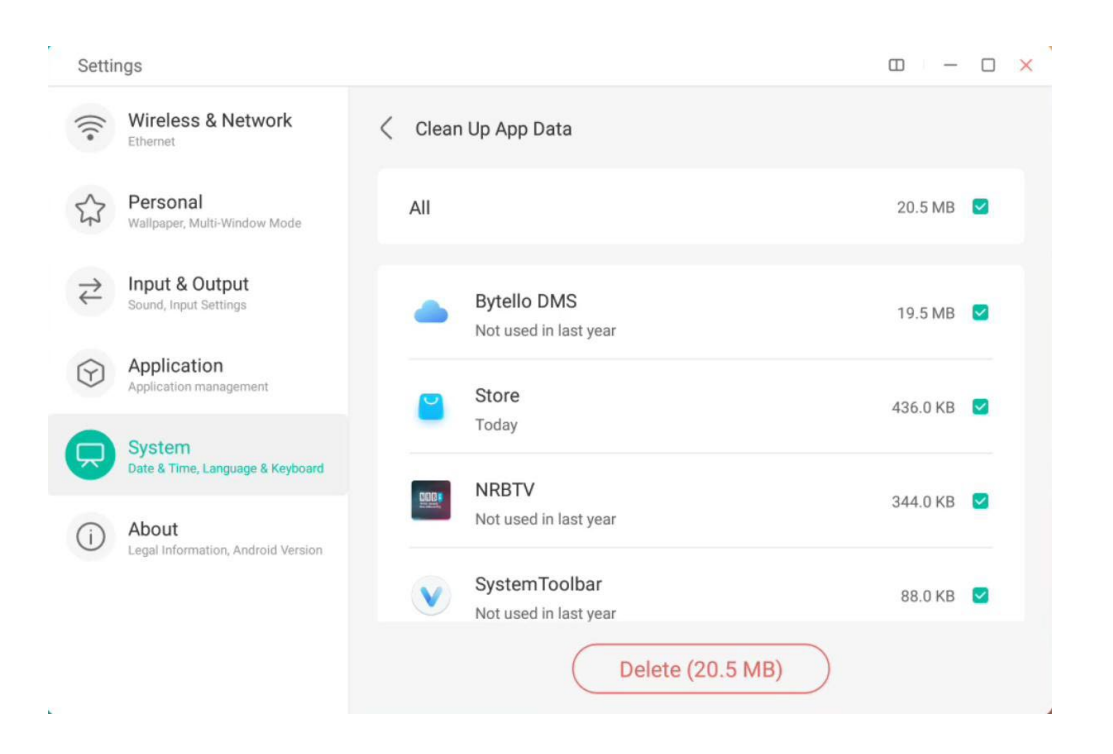

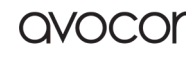

#### Security

You can view all trusted system and user certificates, and you can control the enabling status of these certificates and see the details of each certificate.

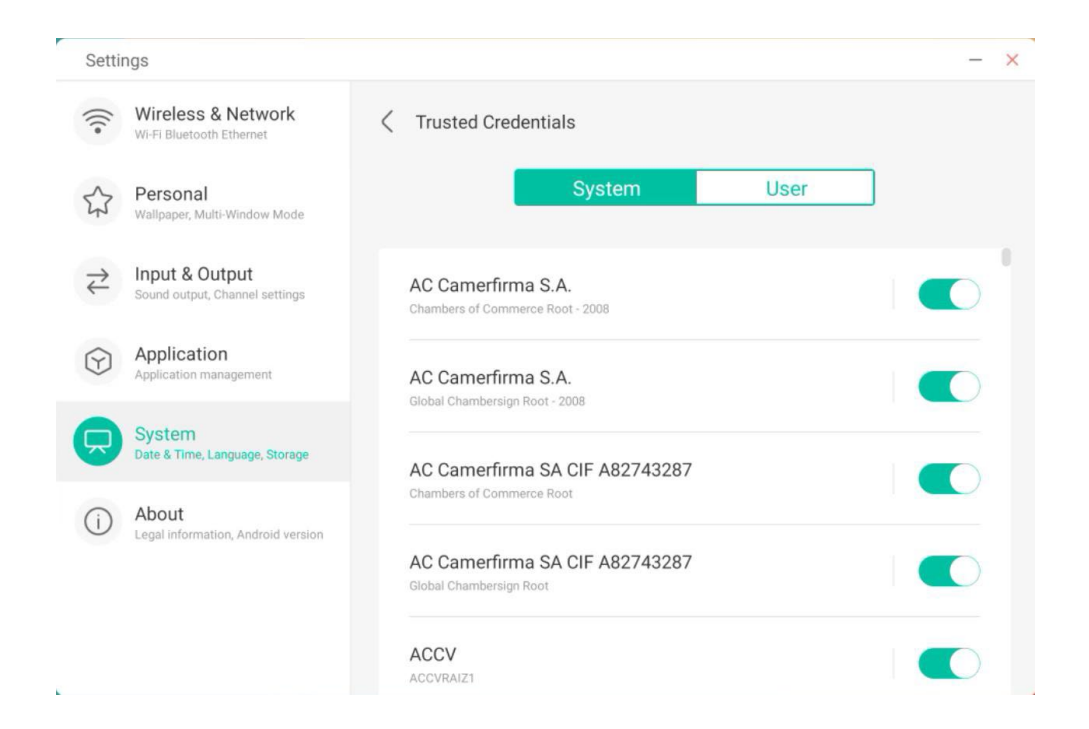

Here are the certificates installed by the users themselves. You can also manage to remove these certificates.

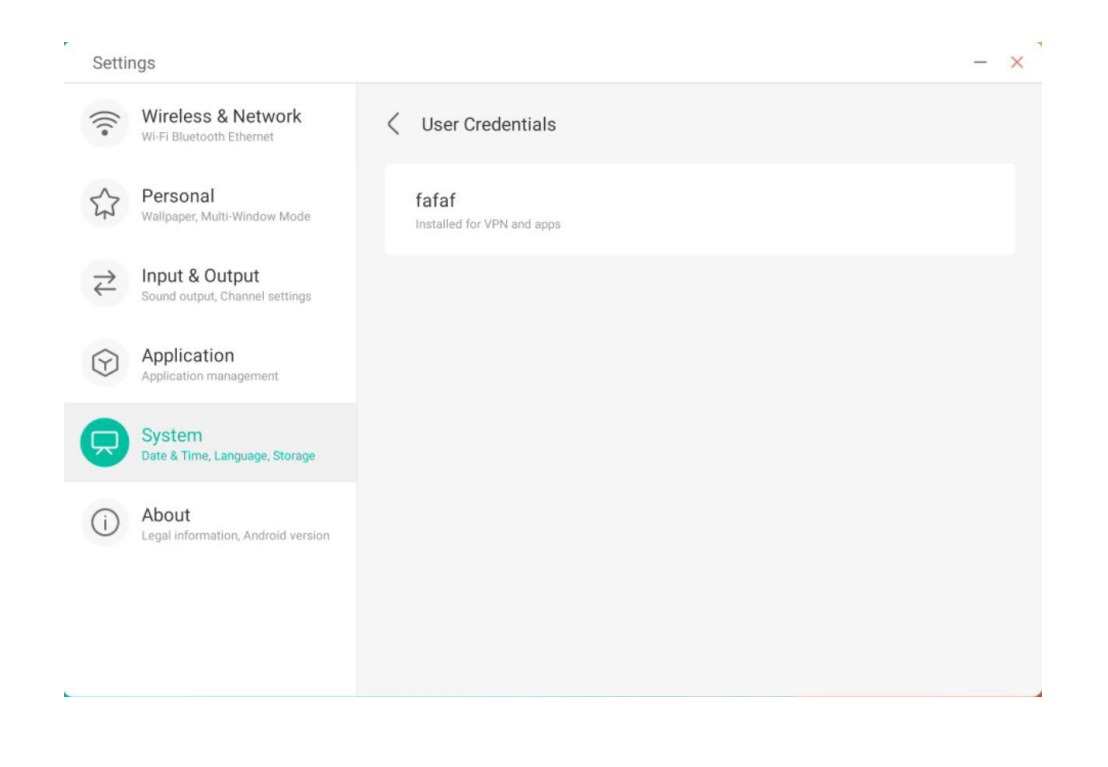

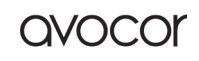

~

The following operation path is to install the certificate and clear all certificates of the device. You can add or remove the certificate at these entrances as needed. **1**,

| `                                           |                                             |   |
|---------------------------------------------|---------------------------------------------|---|
| Wireless & Network                          | < Security                                  |   |
| Personal<br>Walipaper, Multi-Window         | Name the certificate                        | , |
| HIPPUT & Output<br>Sound output, Channel si | Certificate name:                           |   |
| Application<br>Application management       | Credential use:                             | > |
| System<br>Date & Time, Language, S          | VPN and apps                                | > |
| About     Legal information, Andro          | The package contains:<br>one CA certificate | > |
|                                             | Cancel OK                                   |   |
|                                             |                                             |   |

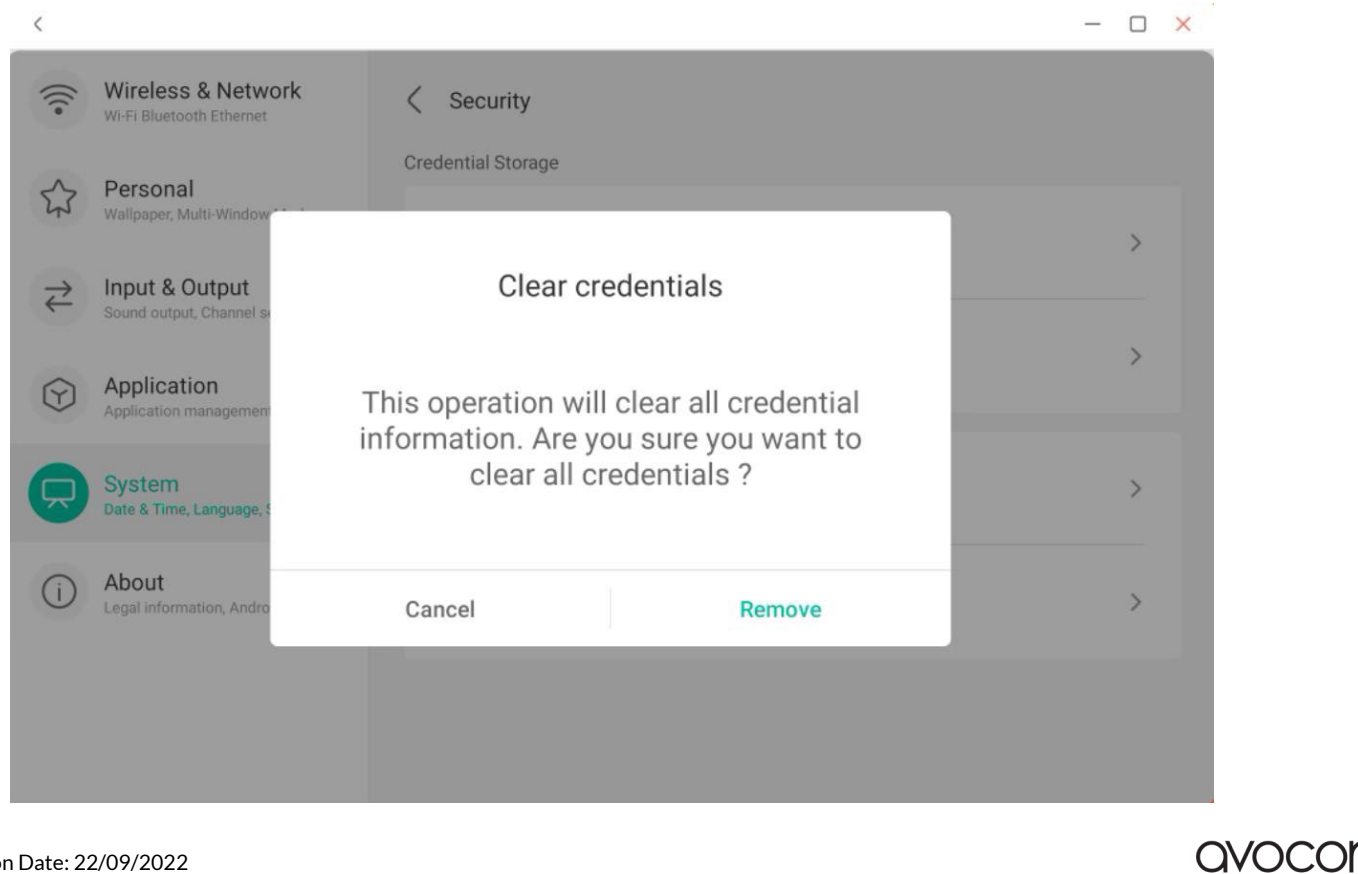

#### System Update

In the system update module, users can view the current system version information and system update status. If a new system is released, the Check Update button can be used to detect the update and download the new system for update operation.

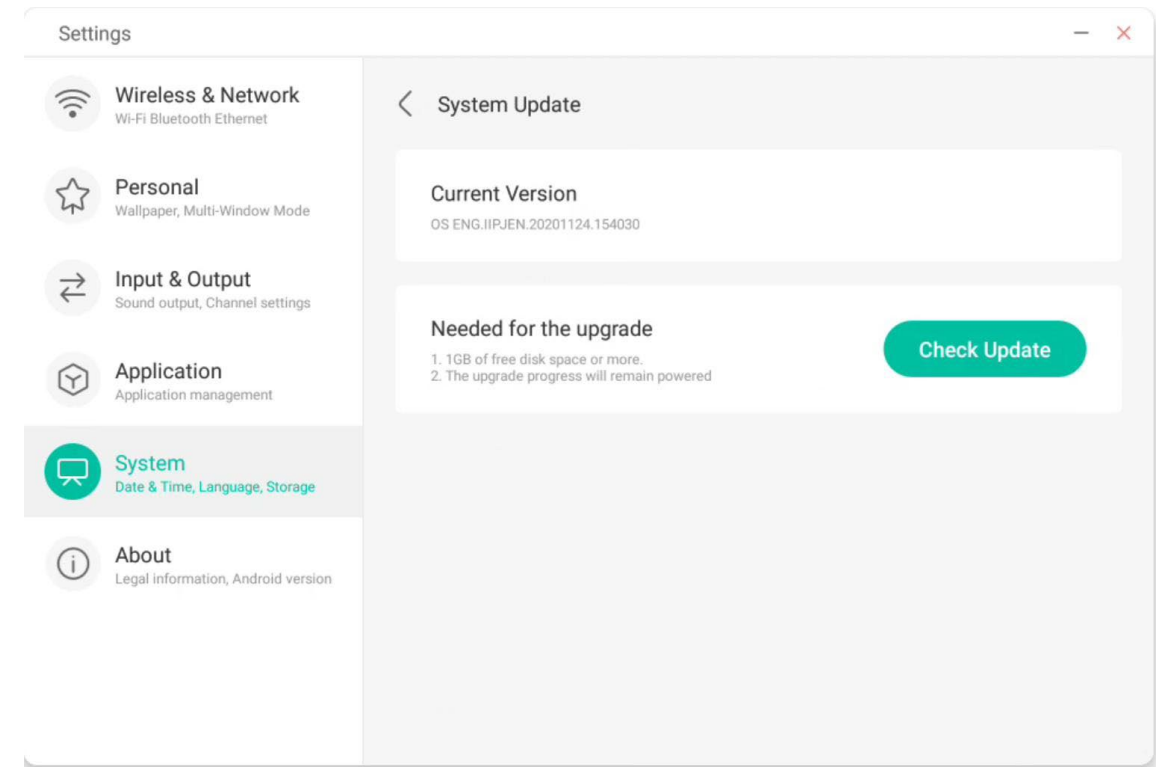

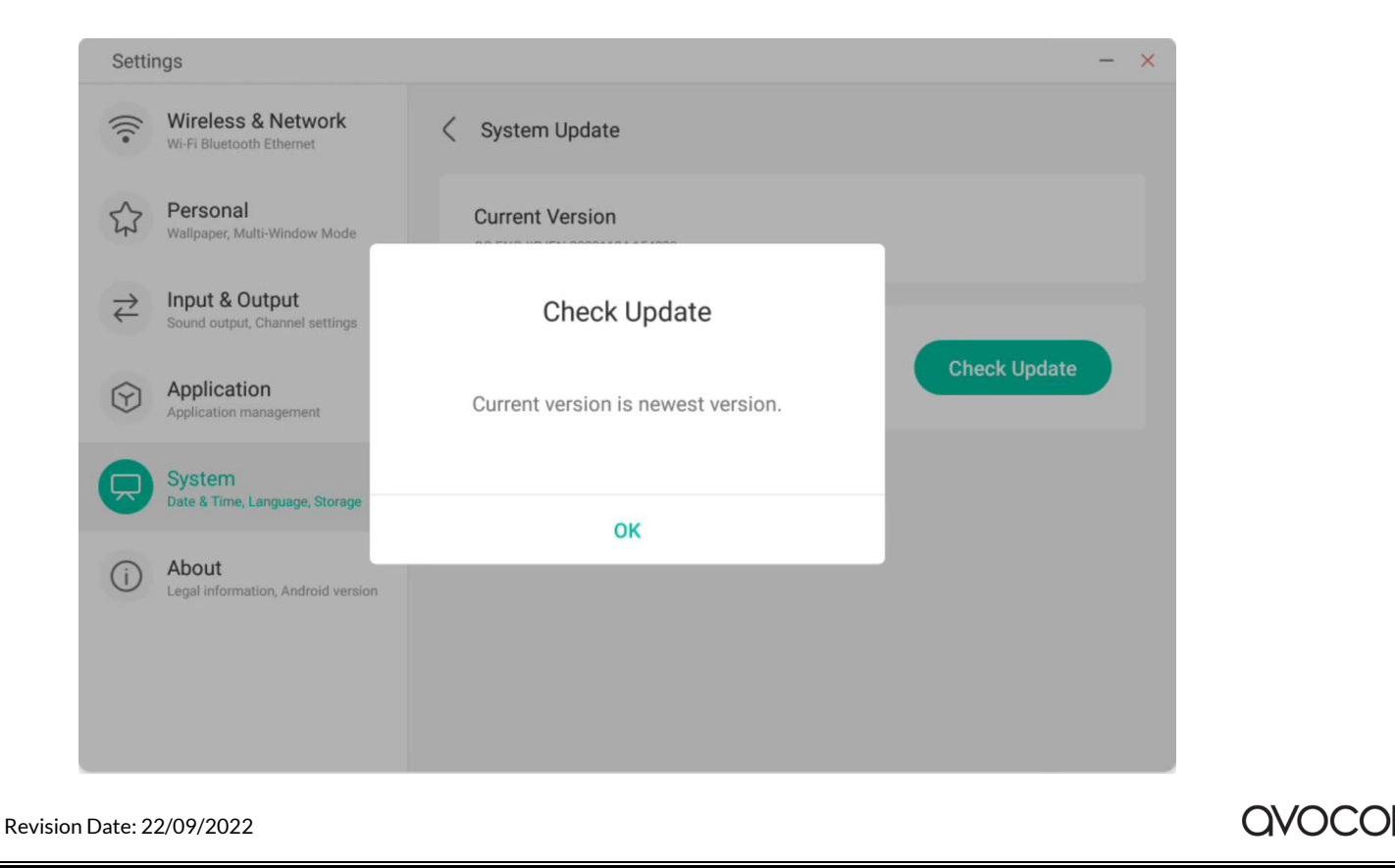

### About

You can view the version information of the device.

| Settings                        |                         |                                                                                     | - | × |
|---------------------------------|-------------------------|-------------------------------------------------------------------------------------|---|---|
| Wireless &<br>Wi-Fi Bluetooth   | Ethernet                | About                                                                               |   |   |
| Personal<br>Wallpaper, Multi    | i-Window Mode           | Legal Information                                                                   | > |   |
| → Input & Ou<br>Sound output, C | tput<br>hannel settings | Module Number<br>empty                                                              |   |   |
| Application<br>Application man  | <b>n</b><br>nagement    | Android Version                                                                     |   |   |
| System<br>Date & Time, La       | inguage, Storage        | Kernel Version<br>4.9.125iipjenkins@seewoos06-811-1 #1 Mon Nov 16 09:53:50 CST 2020 |   |   |
| About<br>Legal information      | on, Android version     | Build Number                                                                        |   |   |
|                                 |                         | PPR2.180905.006.A1                                                                  |   |   |

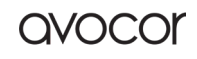

### Administrator

#### Administrator

A device manager, keep the device flexible, safe and tidy

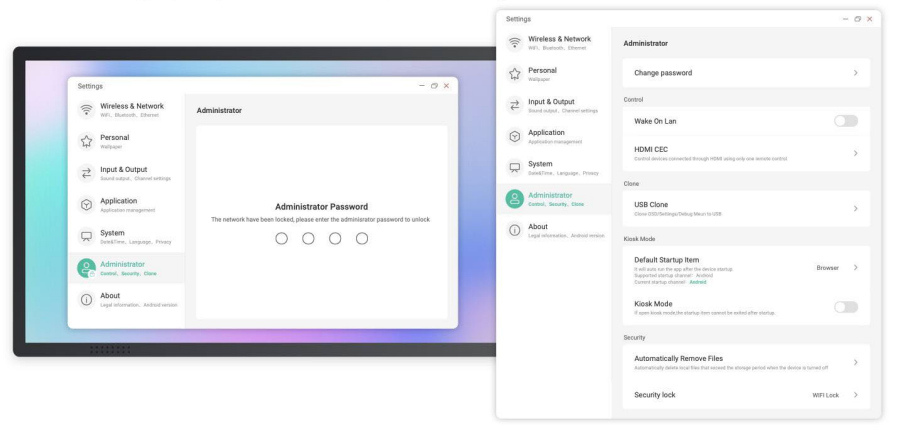

Admin Settings include Remote control, Settings clone, Kiosk Mode (Keep it in a single app), Auto Remove Files; Security lock

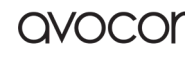

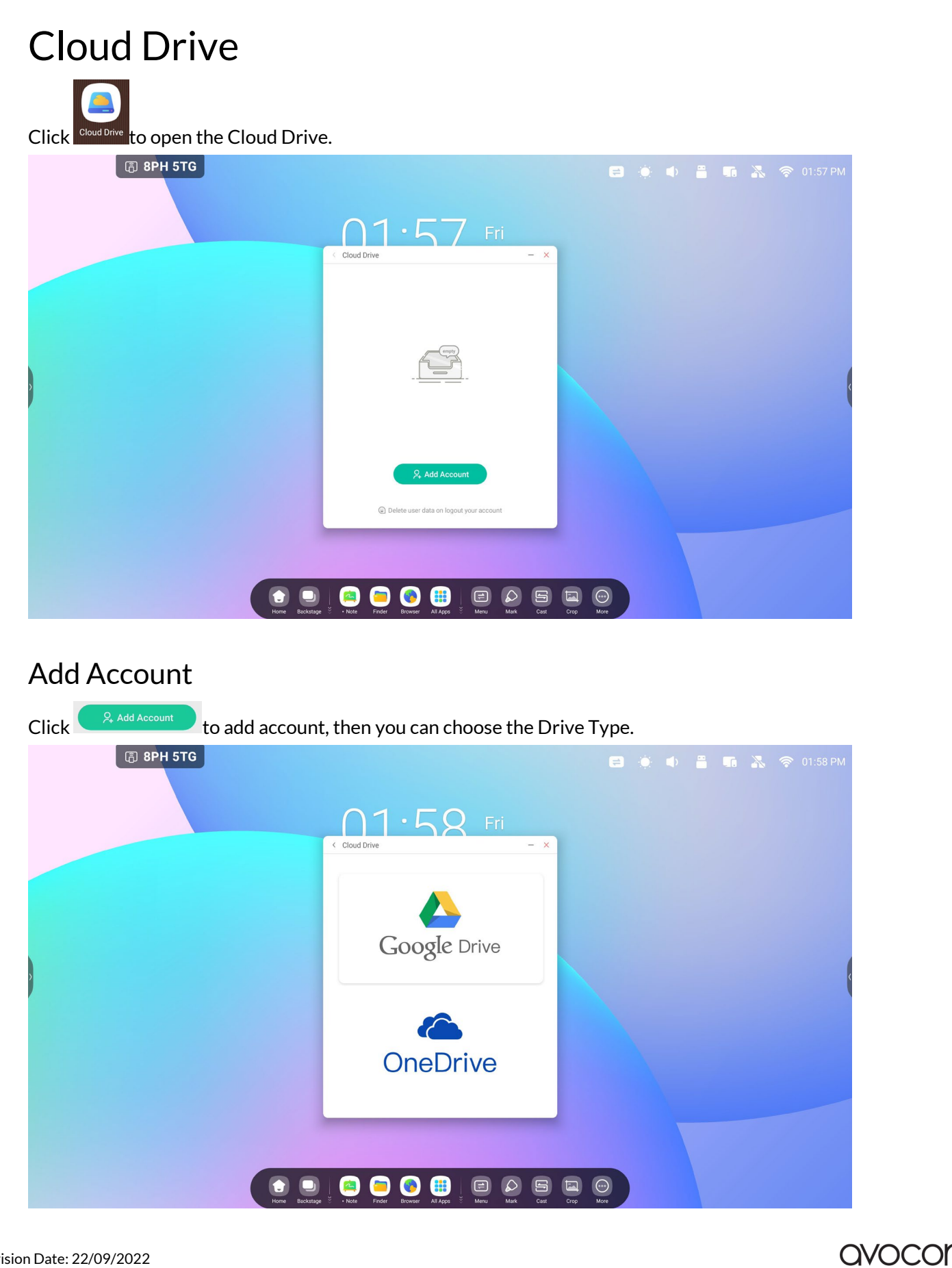

### Use the Default Account

Click the "Set as default" button to set the default account.

| < Cloud Dr | ive                                                    | - × |
|------------|--------------------------------------------------------|-----|
|            | User Cloud () Public Cloud                             |     |
|            |                                                        |     |
|            | Bytello OS                                             |     |
|            | One Drive<br>805295652@qq.com<br>Set as default Logout | ^   |
| G          | G Drive<br>lis192508@gmail.com                         | ~   |
|            | , Add Account                                          |     |
|            | ) Delete user data on logout your acco                 | unt |

Click the "Cancel the default" button to cancel the default account.

| Cloud D | ive                                                          | - × |
|---------|--------------------------------------------------------------|-----|
|         | User Cloud (i) Public Cloud                                  |     |
| - 1     | 0                                                            |     |
|         | Bytello OS                                                   |     |
| 2       | One Drive Default 805295652@qq.com Cancel the default Logout | ^   |
| G       | G Drive<br>lis192508@gmail.com                               | ~   |
|         | ર, Add Account                                               |     |
|         | Delete user data on logout your account                      |     |
|         |                                                              |     |

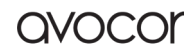

#### Logout Account

Click the "logout" button to log out of your account, it would delete the cache file of your account by default.

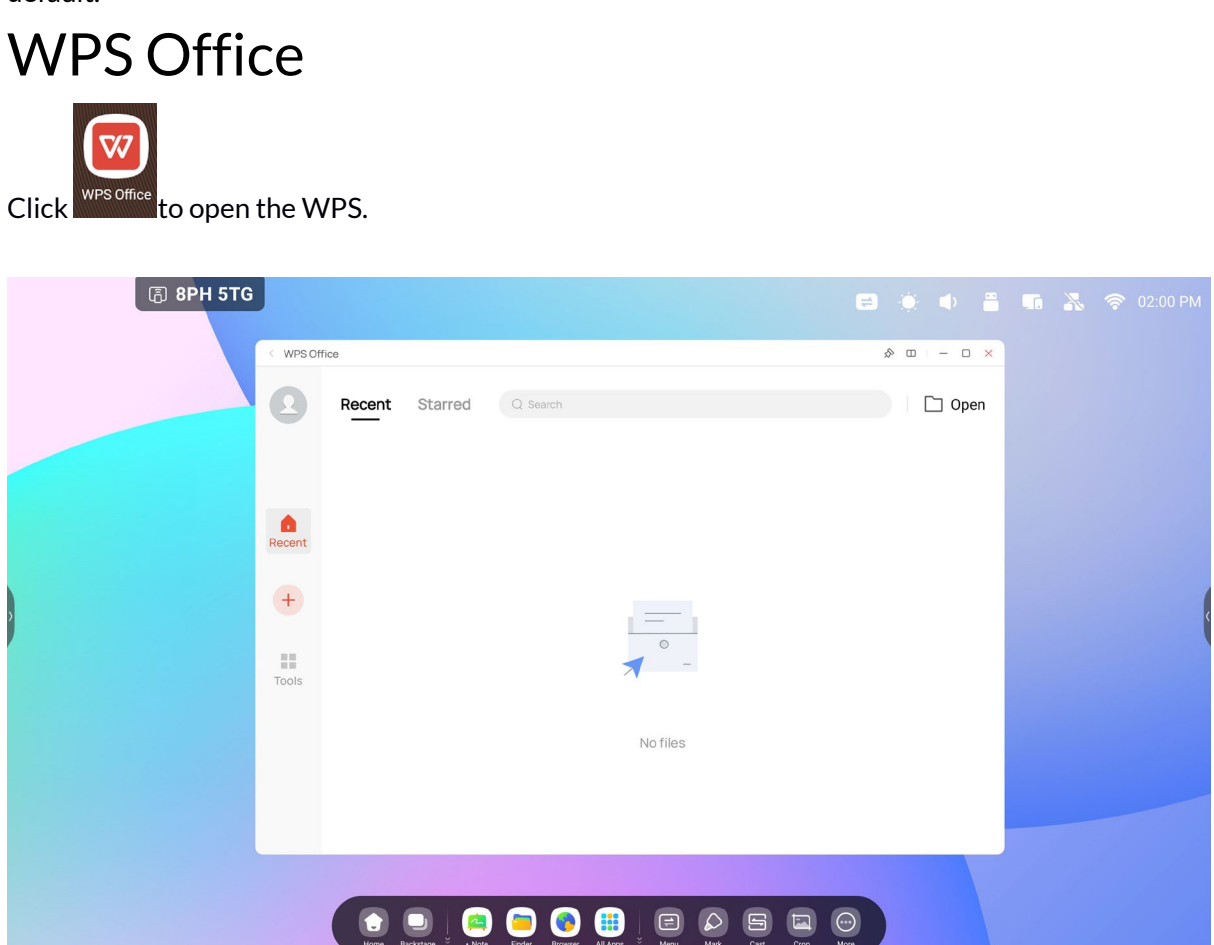

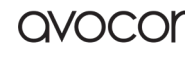

AVS-7500 User Manual | 161

## Photo

Click a picture to open the Photo App.

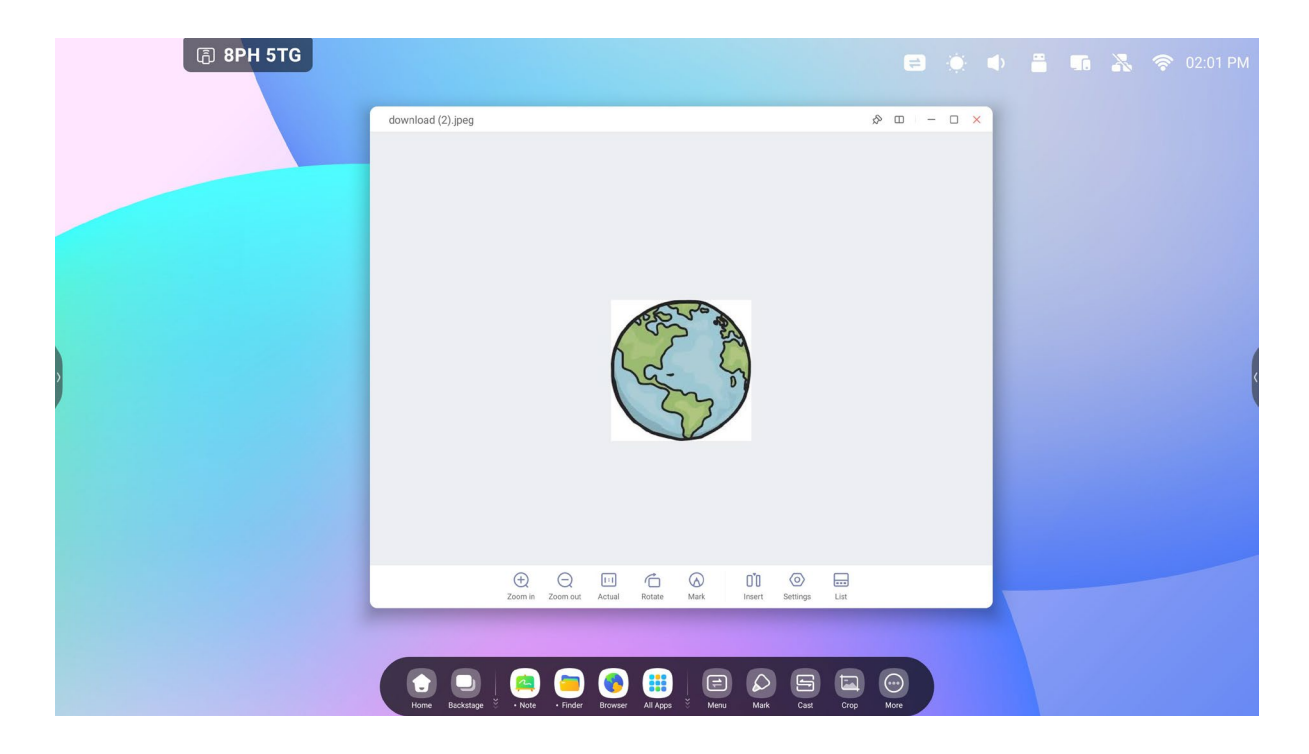

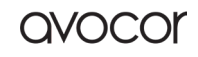

OVOCC

### Zoom in

Click the "Zoom in" button to zoom in the picture

#### Zoom out

Click the "Zoom out" button to zoom out the picture

#### Actual

Click the "Actual" button to show the picture with original image size

#### Rotate

Click the "Rotate" button to change the picture direction

#### Mark

Click the "Mark" button to open Mark

#### Insert

Click the "Insert" button to insert the picture to Note

#### List

Click the "List" button to view all pictures

### Settings

Click the "Settings" button and show the Settings menu

(1) Click the "Play into full-screen" button to play pictures in full screen by slideshow, you can

change the slideshow interval and Animation in the Settings menu

(2) Click the "Set to Wallpaper" button to set system wallpaper

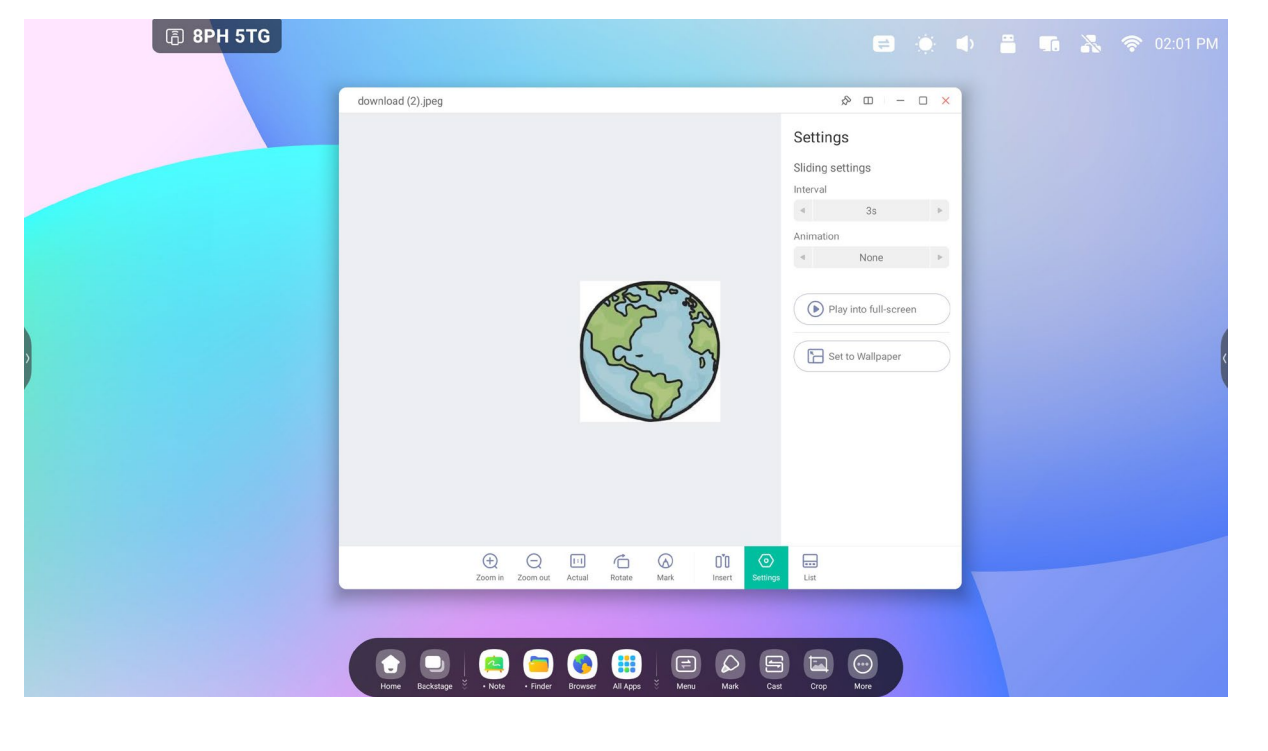

avocor

## Music

Click a music file to open the Music App.

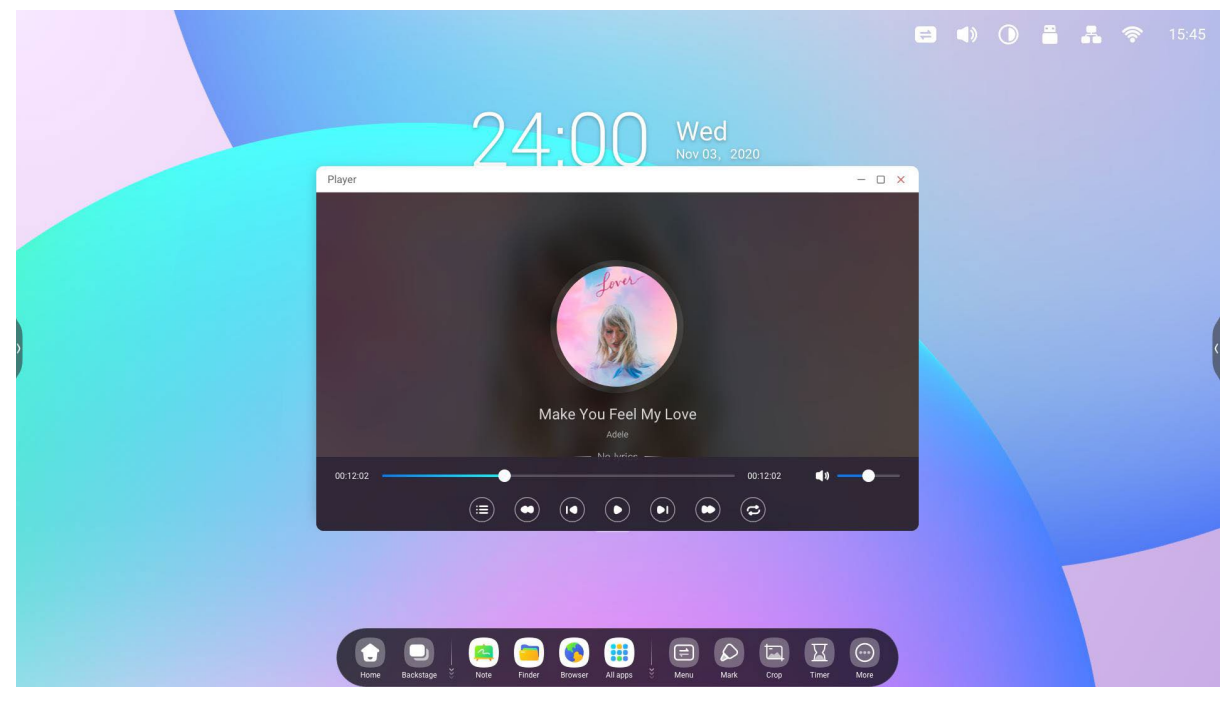

# Video

Click a video file to open the Video App.

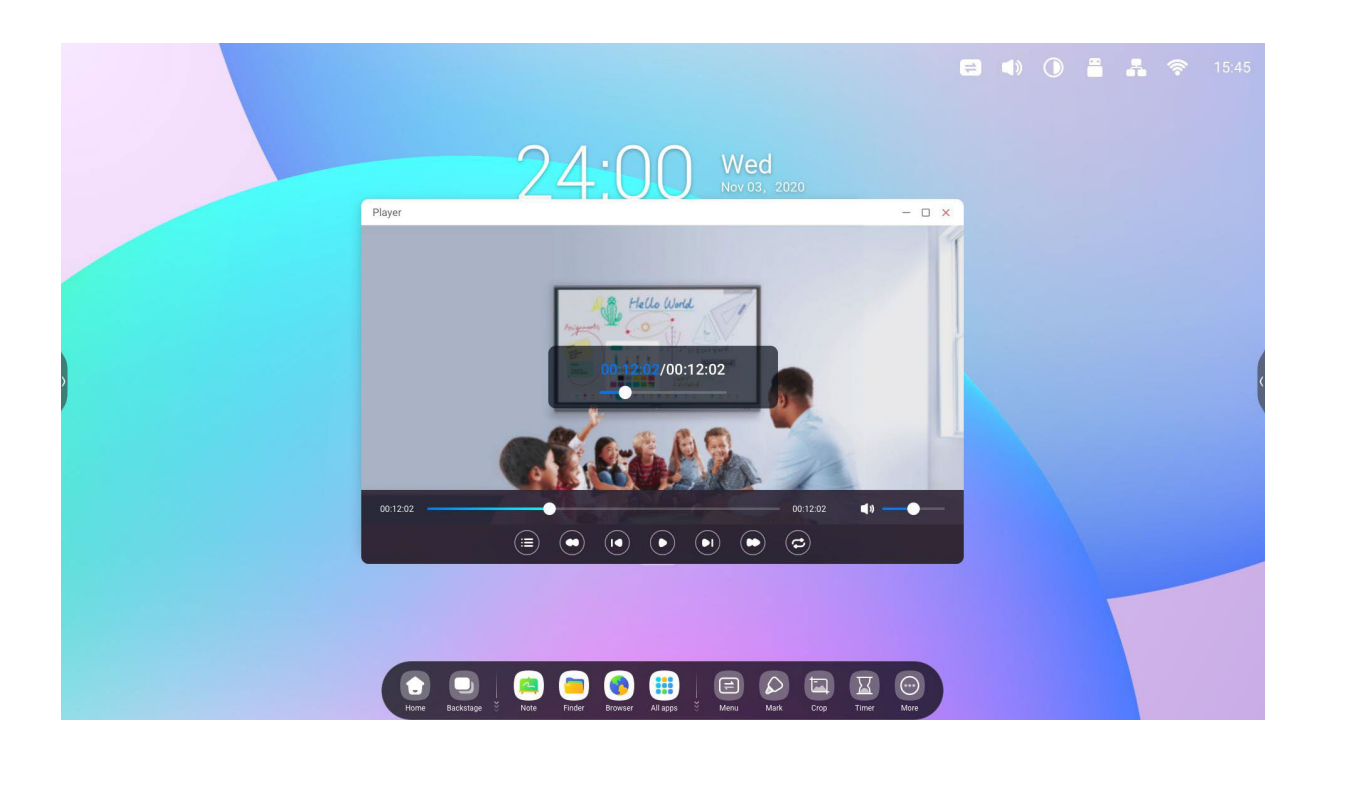

# Keeper Click to pop out the Keeper interface as shown below. You can perform memory optimization, garbage clean and system detection on the intelligent tablet computer.

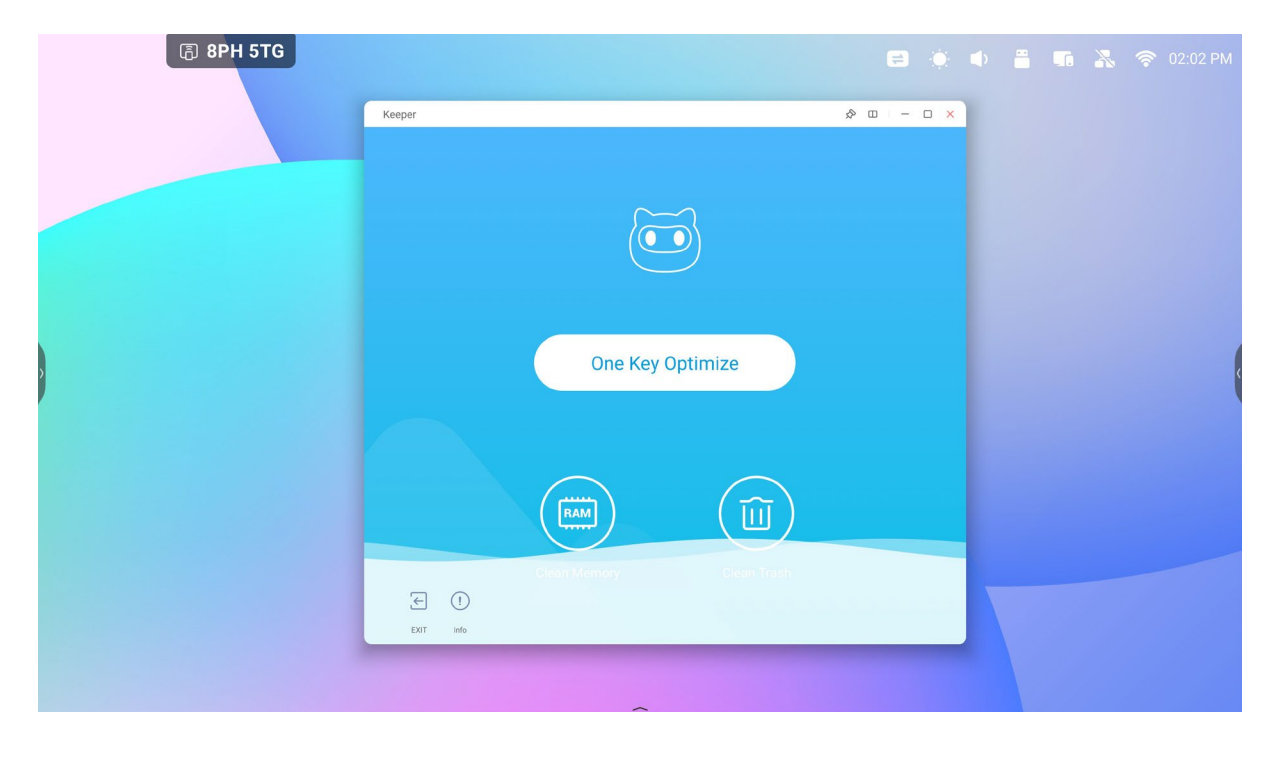

### One Key Optimize

One Key Optimize. Click to optimize memory, clean the disk garbage and detect your system in one key.

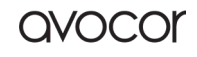

### **Clean Memory**

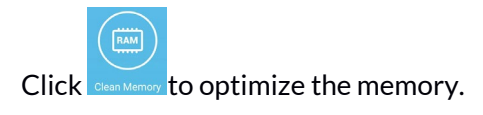

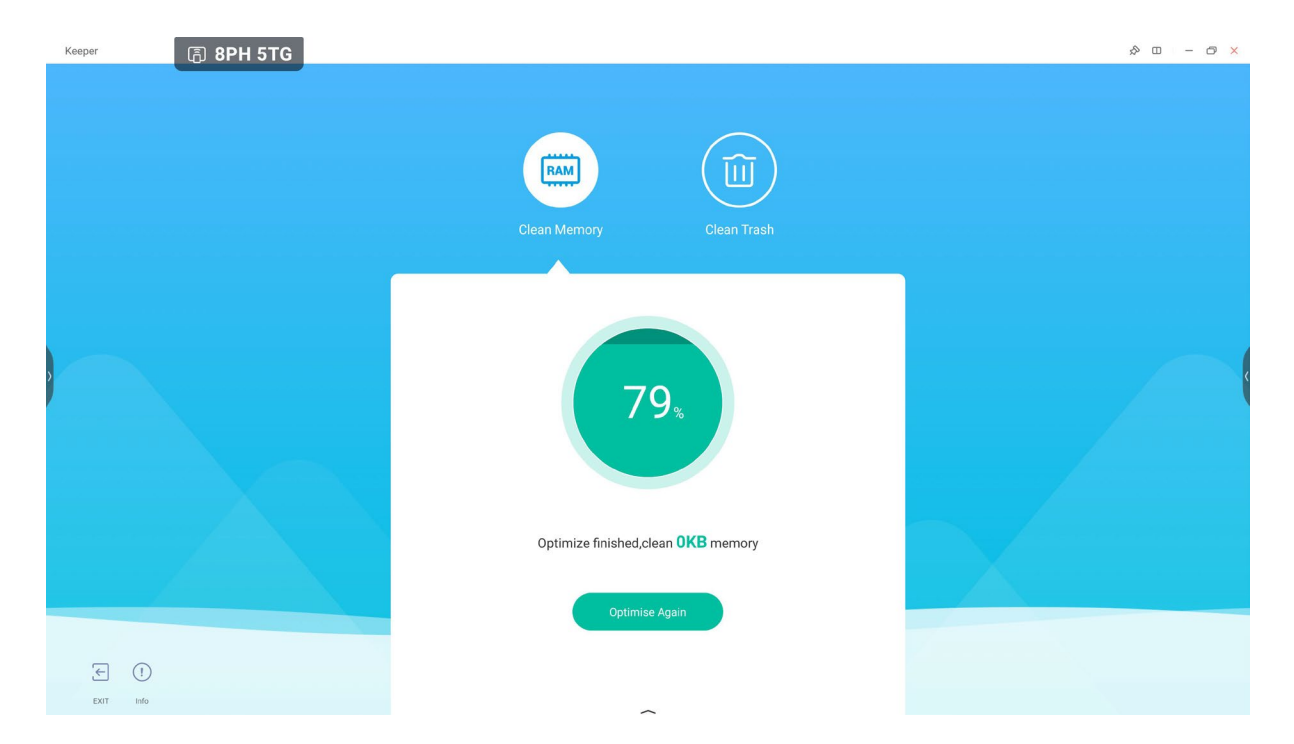

Press "Optimize Again" to optimize memory again.

### Clean Trash

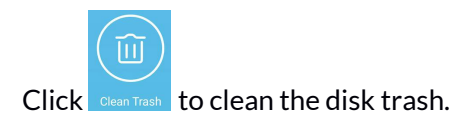

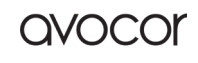

|                  |                                                             | AVS-7500 User Manual   166 |
|------------------|-------------------------------------------------------------|----------------------------|
| Keeper 周 8PH 5TG |                                                             | \$ D - C ×                 |
|                  | Clean Memory Clean Trash                                    |                            |
|                  | • System 9.2GB<br>• User 823.21MB<br>• Idle 21.99GB<br>32GB |                            |
|                  | Clean Finished,Save <b>4.61MB</b> Disk Memory               |                            |

Click "Clean Again" to clean disk trash again.

### Version Memory

€ ()

Click to view the system information, including system version, MCU version and touch panel version.

System version Commit:64f282ec Date:2020-11-16-09:44:54

MCU version AF8B989B

Touch panel version M9PEG-DxxA

!

Click again to close the information window.

Exit

 $\leftarrow$ 

Click Exit to exit the Keeper.

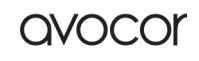

#### AVS-7500 User Manual | 167

avocor

# **Bytello Class**

An interactive software solution that provides extensive interactive tools for lesson preparation and teaching. Access endless functionality straight from the browser for simple and engaging lessons.

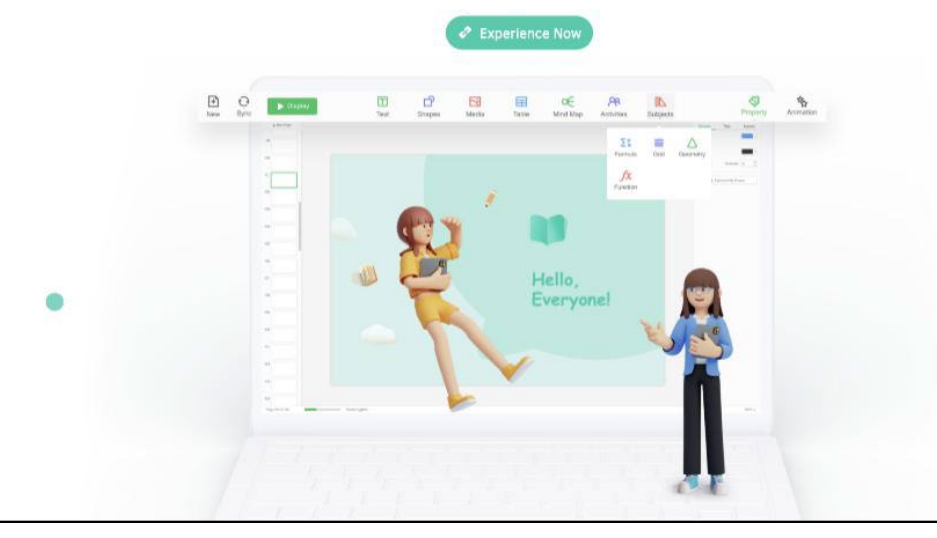

| Bytello Class | т 🎲          | eacher 🛛 🗙 |
|---------------|--------------|------------|
| Name =        | Time *       | Size       |
| 🖿 English     | 1 minute ago | 897MB      |
| 📙 Language    | 2021-11-24   | 1024MB     |
| 🗎 Class 01    | 1 hour ago   | 2MB        |
| Class 02      | 2021-11-22   | 21MB       |
| 💦 Class 03    | 2021-11-20   | 13MB       |
| Po Class 04   | 2021-11-19   | 43KB       |
| 📔 Class 05    | 2021-11-18   | 5KB        |
| Class 06      | 2021-11-18   | 50MB       |

#### AVS-7500 User Manual | 168

avocor

# **Bytello DMS**

This software provides organizations with a convenient and fast unified management solution for terminal equipment, builds an efficient and real-time equipment management system, helps digitize the campus environment and makes campus management more convenient.

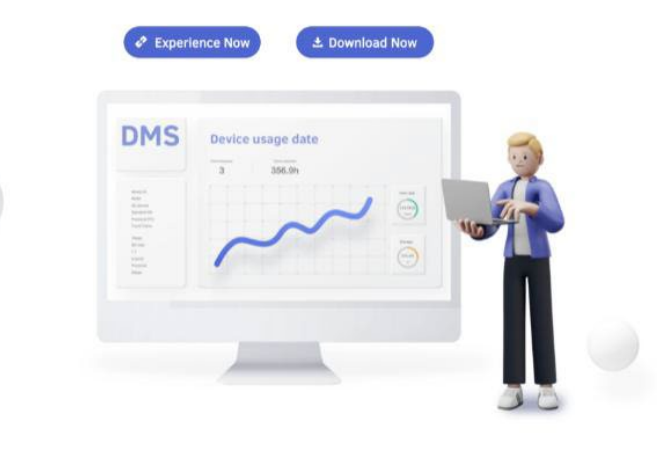

|                              |                                                                  | = |  | * |  |   |
|------------------------------|------------------------------------------------------------------|---|--|---|--|---|
| Bytello DMS                  |                                                                  | × |  |   |  |   |
| Device enroll                |                                                                  |   |  |   |  |   |
| Detect                       | * Organization Code                                              |   |  |   |  |   |
| <ul> <li>Settings</li> </ul> | * Admin Account                                                  |   |  |   |  |   |
| ① About                      | Device Name<br>SHSJ-0SJ-SHJK                                     |   |  |   |  |   |
|                              | Device Tags                                                      |   |  |   |  | K |
|                              | I agree to the <u>User Agreement</u> and <u>Privacy Policy</u> . |   |  |   |  |   |
|                              | Enroll                                                           |   |  |   |  |   |
| ON Not bind yet              |                                                                  |   |  | - |  |   |
|                              |                                                                  |   |  |   |  |   |

# PIP

### PIP: Picture in picture

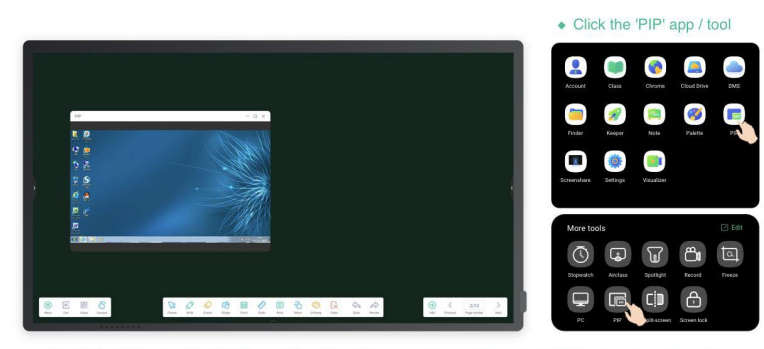

• Use PC software and Android apps like note at the same time, do more without leaving current program.

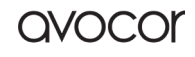

# Small Tools

With the tools, teacher can enhance interactive learning with students for a smooth and fun learning experience. Menu, Mark, Cast, Timer, Crop, Stopwatch, Airclass, Spotlight, Freeze, ScreenLock are provided by default in IFP operation system.

# Menu

### **Common Settings**

Show all input sources, include PC, Android, HDMI, VGA.

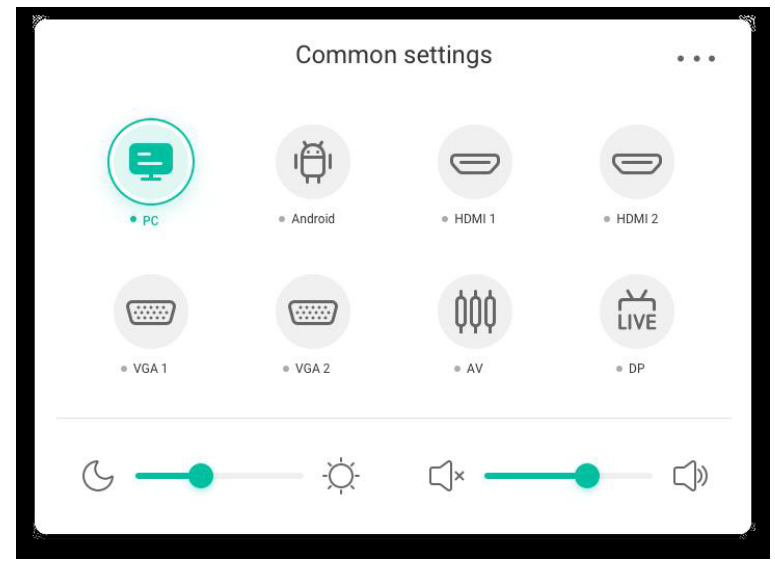

### Advanced Settings

Show more settings, include Audio, Screen, Display, Adjust.

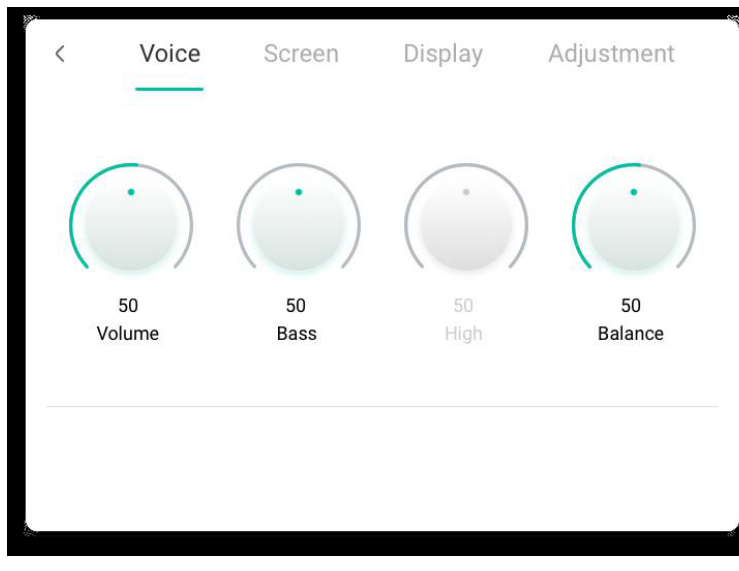

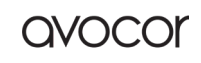

# Mark

| Content | Description                                                                                                    |
|---------|----------------------------------------------------------------------------------------------------|
| Pen     | Pen     Brush     Clean     Save     Share     Cloud     Close                                                                                                    |
|         | $\sim$ $\sim$ $\sim$ $\sim$                                                                                                    |
|         | Click the switch to pen mode and click more times will change the color<br>to red red, black pen, blue or green pen.                                                                                                    |
| Brush   | Click the switch to Brush mode. under Brush mode, click yellow<br>, orange, blue or green.                                                                                                    |
| Clean   | Clean the annotations in the screen.                                                                                                    |
| Save    | Save success         Successfully save to:/Note/Mark/         2020-11-12/2020-11-12-32-10.png         Cancel       Switch         Save current annotations and screen content to picture in the storage. it will         show a dialog when save successfully, click cancel button to dismiss the dialog,         and switch button to jump to the Finder which locate in the save picture. |
| Shara   | Click to display on the mobile device through OP code                                                                                                    |
|         |                                                                                                    |
| Cloud   | Support saving to cloud disk.                                                                                                    |
| Close   | Exit the Tools, and the annotations will be ignored.                                                                                                    |

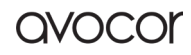

avocor

# Cast

The tool designed for seamless wireless presentation and collaboration during lecture.

| Content                | Description                                                                                                    |
|------------------------|----------------------------------------------------------------------------------------------------|
| Mirroring              | Click start on your phone<br>mirroring on your PC Sectored Mirror your device 's screen on IFP                                                                           |
| Desktop<br>Sync        | Click Desktop Sync on your phone Desktop Sync or on your PC Desktop Sync to mirror IFP screen on your device and you can control on your device.                         |
| Remote                 | Click remote on your phone Remote to remote control IFP on your phone.                                                                                                   |
| Airplay/Chror<br>ecast | <sup>N</sup> Support Chromecast/Airplay device                                                                                                    |
|                        | Open this switch in settings, you can use any device support airplay or<br>Chromecast to find ScreenShare pro and mirror your screen to IFP without<br>install software. |
| Micracast              | Support Miracast device                                                                                                    |
|                        | Open this switch in settings, you can use any device support Micracast to find ScreenShare pro and mirror your screen to IFP without install software.                   |
| Document<br>sending    | <ul> <li>✓ Device management         <ul> <li>wanging's iPhone </li> <li>wanging's iPhone </li> </ul> </li> </ul>                                                        |
|                        | Click document sending $\textcircled{ in device management to send document to the device you selected.}$                                                                |

## Timer

A tool which counts down from a specified time interval.

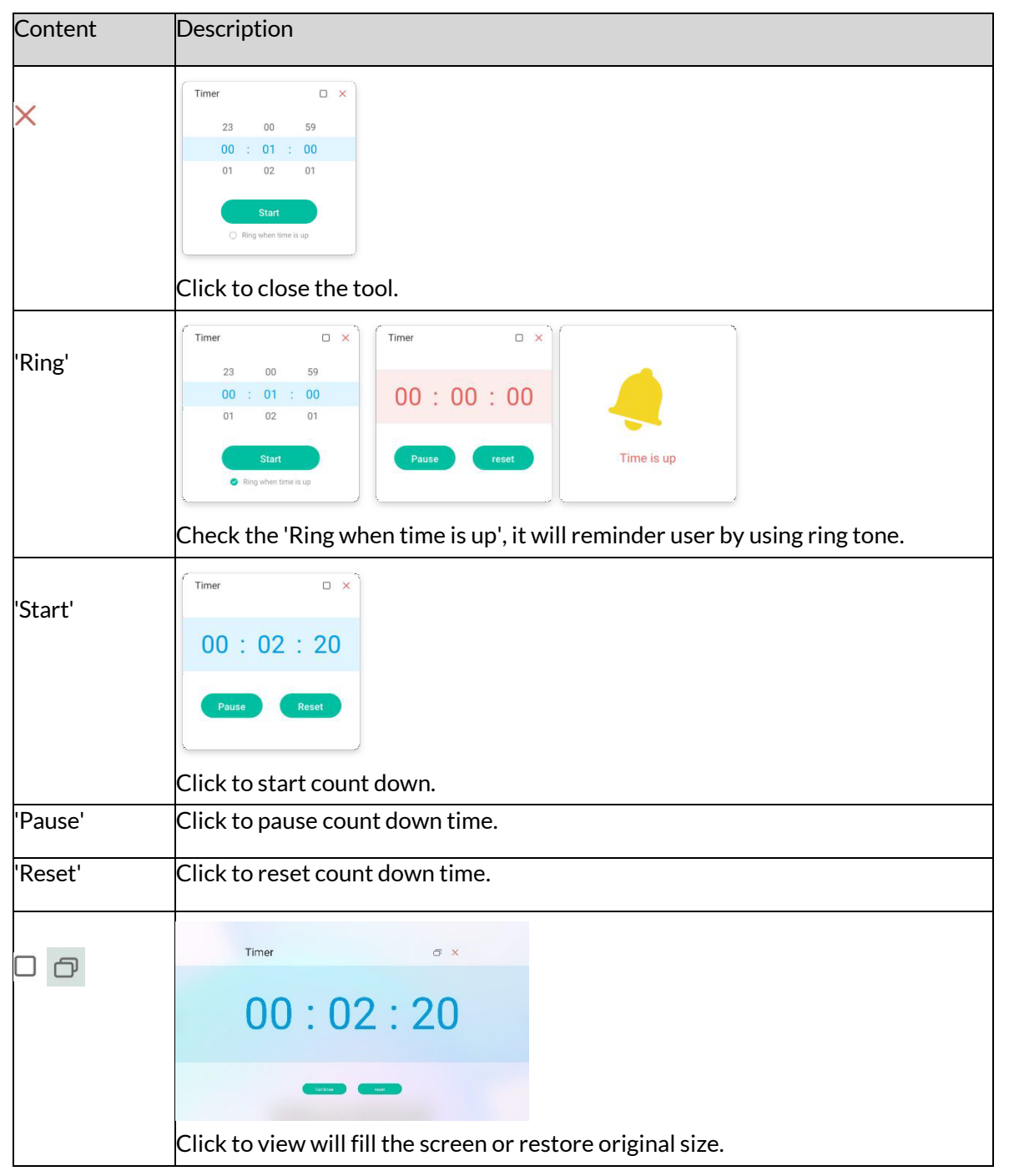

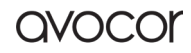

|           | wanas ක ඇ ල is A 7 %4                                           |
|-----------|-----------------------------------------------------------------|
| Mini size | 24:00 Wet                                                       |
|           |                                                                 |
|           |                                                                 |
|           |                                                                 |
|           |                                                                 |
|           |                                                                 |
|           | Click the outside of Timer will shrink, click again to restore. |

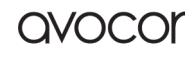

| Crop    | Window Save Insert Close                                        |
|---------|-----------------------------------------------------------------|
| Content | Description                                                     |
| Freedom | The default is a custom screenshot, with a default initial size |
| Full    |                                                                 |
|         | Click to switch to full screen size.                            |
| Window  |                                                                 |
|         | Click to focus and switch to the uppermost window size.         |
| Save    | Save the picture in the storage.                                |
| Insert  | Click to insert the screenshot directly into Note.              |
| Close   | Click to exit screenshot mode.                                  |

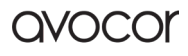

AVS-7500 User Manual | 175

# Stopwatch

A tool which counts upwards from zero for measuring elapsed time.

| Content   | Description                                                                 |  |  |  |  |
|-----------|-----------------------------------------------------------------------------|--|--|--|--|
| ×         | Click to close the tool.                                                    |  |  |  |  |
| 'Start'   | Stopwatch × Stopwatch • ×                                                   |  |  |  |  |
|           | 00:00:00 00:01:03<br>00:00:00                                               |  |  |  |  |
|           | Start Pause Lap                                                             |  |  |  |  |
|           | Tap the stopwatch to start timing.                                          |  |  |  |  |
| 'Pause'   | Click to pause timing.                                                      |  |  |  |  |
| 'Lap'     | Stopwatch         O3         O0:05:41           O2         O0:03:13         |  |  |  |  |
|           | 00:01:03<br>00:04:13 01 00:01:03                                            |  |  |  |  |
|           | Pause                                                                       |  |  |  |  |
|           | Click to record multiple time periods and display them in a list.           |  |  |  |  |
| Mini size |                                                                             |  |  |  |  |
|           | Click the outside of Stopwatch will shrink, User can click the Mini size to |  |  |  |  |
|           | restore the original size.                                                  |  |  |  |  |

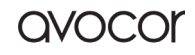

# AirClasss

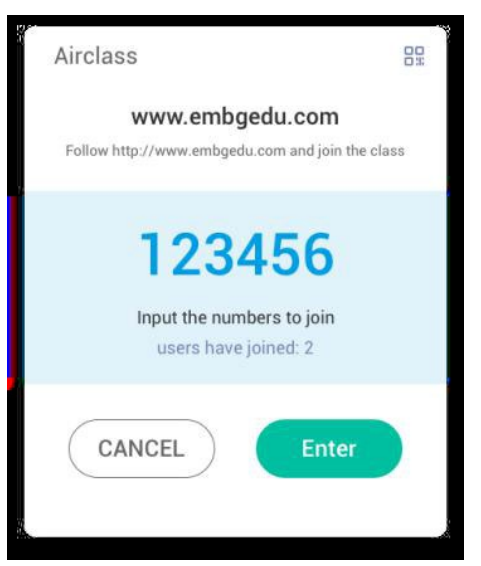

### Scan QR Code

Students can just scan the QR code to join the class with their phone. Besides, they can type the URL in their browser to join the class as well.

Please make sure their phone is on the same LAN with the IFP, otherwise they will not succeed in joining the class.

|                           |                                | 1               |
|---------------------------|--------------------------------|-----------------|
| www.emb                   | ogedu.com                      |                 |
|                           |                                |                 |
| Input the nu<br>users hav | imbers to join<br>ve joined: 2 |                 |
| ANCEL                     | Enter                          |                 |
|                           | www.emb                        | www.embgedu.com |

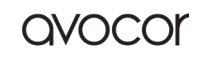

### **Enter the Class**

After most of the students joined the class, you can click the "ENTER THE CLASS" button to enter the class. Then button panel as above will show.

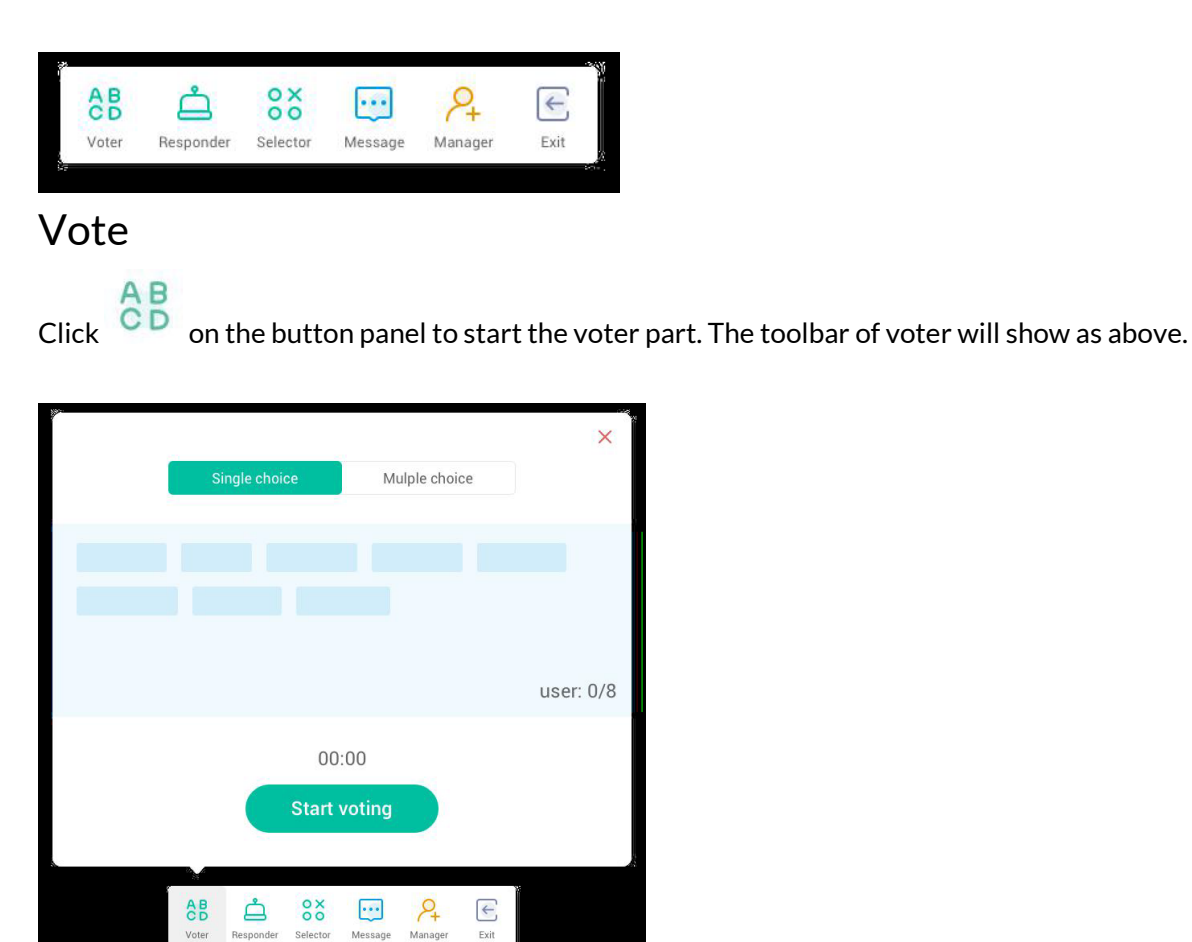

### **Single Choice**

AB

å

0 X 0

...

÷

As default, "Single choice" button will be checked. In single choice mode, students can only submit a single answer for the question.

### **Multiple Choice**

When "Multiple choice" button checked, students can submit more than a single answer for the question.

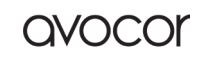

### **Start Voting**

Click [Start Voting] begin to start answering question. After students answer the question, their names turn blue. Clicking a name item, name of it will be shown in a pop-up window.

Until "FINISH" button clicked, students can submit their answer again and again. But when the question finished, only the final submission would be accepted.

| ·                                                                                                    | ×                    |
|----------------------------------------------------------------------------------------------------|----------------------|
| Single choice                                                                                                    | Mulple choice        |
| Mary Cecilia       Andy Lau       jackin Smith       jackin Smith       Mora Brown         Marria Jeanth       Lore Brown       Kary Lenado |                      |
|                                                                                                    | user: 8/8            |
| 00:34<br>Start voting                                                                                                    |                      |
| Voter Responder Selector                                                                                                    | Message Kanager Exit |

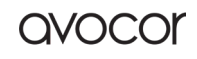
## Finish

Click Finish to finish answering questions, then you can access the answers statistics page with full screen.

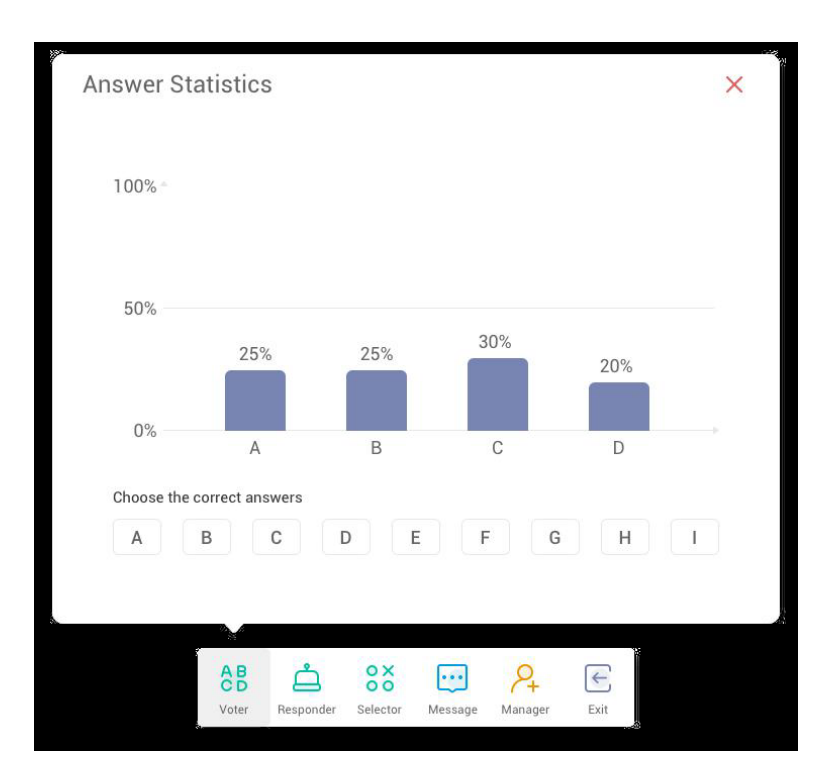

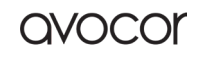

## **Choose Right Answers**

Choose the right answer(s) and calculate the accuracy. And the bar of wrong answer(s) will be marked red.

Clicking the bar of any answers, the names of whom voted for the answer will be shown in a pop up window.

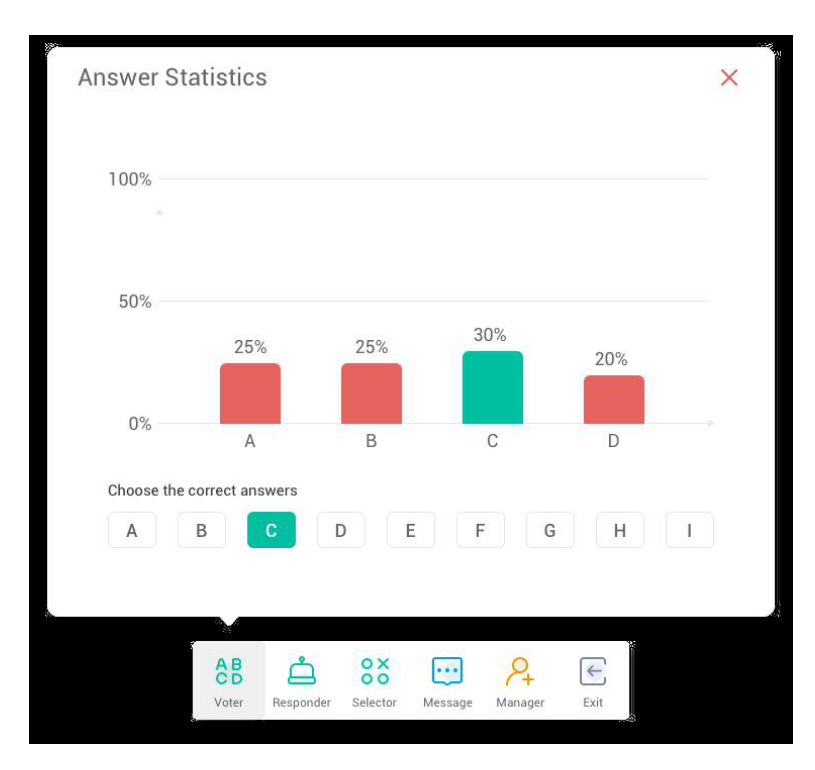

## Exit

Click the to on "Answers statistics" window to exit the voter.

2X3=6 A:8 B:6/C nswer Statistics E 88 5 
 Image
 Image
 Image
 Image
 Image
 Image
 Image
 Image
 Image
 Image
 Image
 Image
 Image
 Image
 Image
 Image
 Image
 Image
 Image
 Image
 Image
 Image
 Image
 Image
 Image
 Image
 Image
 Image
 Image
 Image
 Image
 Image
 Image
 Image
 Image
 Image
 Image
 Image
 Image
 Image
 Image
 Image
 Image
 Image
 Image
 Image
 Image
 Image
 Image
 Image
 Image
 Image
 Image
 Image
 Image
 Image
 Image
 Image
 Image
 Image
 Image
 Image
 Image
 Image
 Image
 Image
 Image
 Image
 Image
 Image
 Image
 Image
 Image
 Image
 Image
 Image
 Image
 Image
 Image
 Image
 Image
 Image
 Image
 Image
 Image
 Image
 Image
 Image
 <th

Revision Date: 22/09/2022

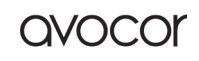

# Responder

Click the button on the button panel to access the responder part.

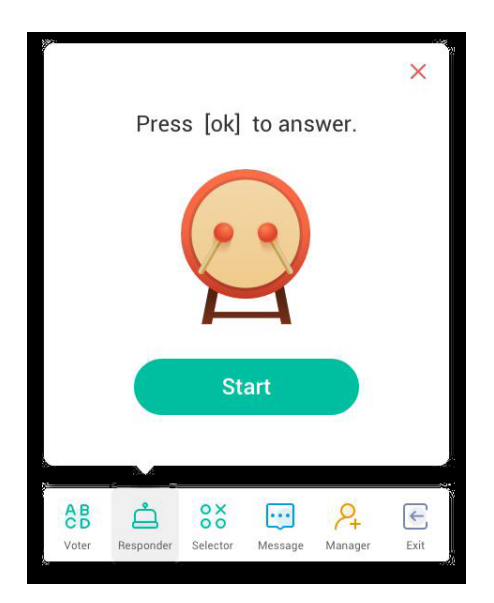

# Start

Click "START" button to start responder. Students can responder by pressing the [OK] button with their phone.

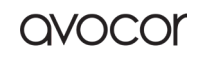

## Selector

Click the button on the button panel to access the selector part. You can select one or some students to answer your question randomly.

Only if at least 1 student in your class, you can start the selector.

| 24:00                               | Wed                            |          |          |               |              |  | 0 🖷 |  |
|-------------------------------------|--------------------------------|----------|----------|---------------|--------------|--|-----|--|
| User Name                           | k Logout                       |          | Set per  | son(s).Up t   | ×<br>01      |  |     |  |
| 6 User<br>Class One Math 01 Math 02 | Q Finder                       |          | Θ        | 1             | Ð            |  |     |  |
| Class Two Lesson 01 Lesson 02       | Lesson 03                      |          |          | Start         |              |  |     |  |
| Mathematics Mathematics Mathematics | s Mathematics<br>s Mathematics |          | AB CO CO | ector Message | Annager Exit |  |     |  |
| Edit                                |                                | <b>e</b> |          |               |              |  |     |  |

#### Start

Click the "+" button or "-" button to set number of person(s) whom will be selected. Click

"START" to start selecting or click  $\times$  to quit.

#### Reset

Click "Reset" to restart the selector.

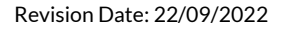

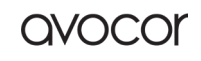

#### AVS-7500 User Manual | 184

## Message Switch

Click "Message" button to switch enable for message part. The icon of the button will show

when

message enable and show 😳 when it disables.

After enabling the message, students can publish the message comments on the mobile phone. The message comments are updated on the IFP in real time.

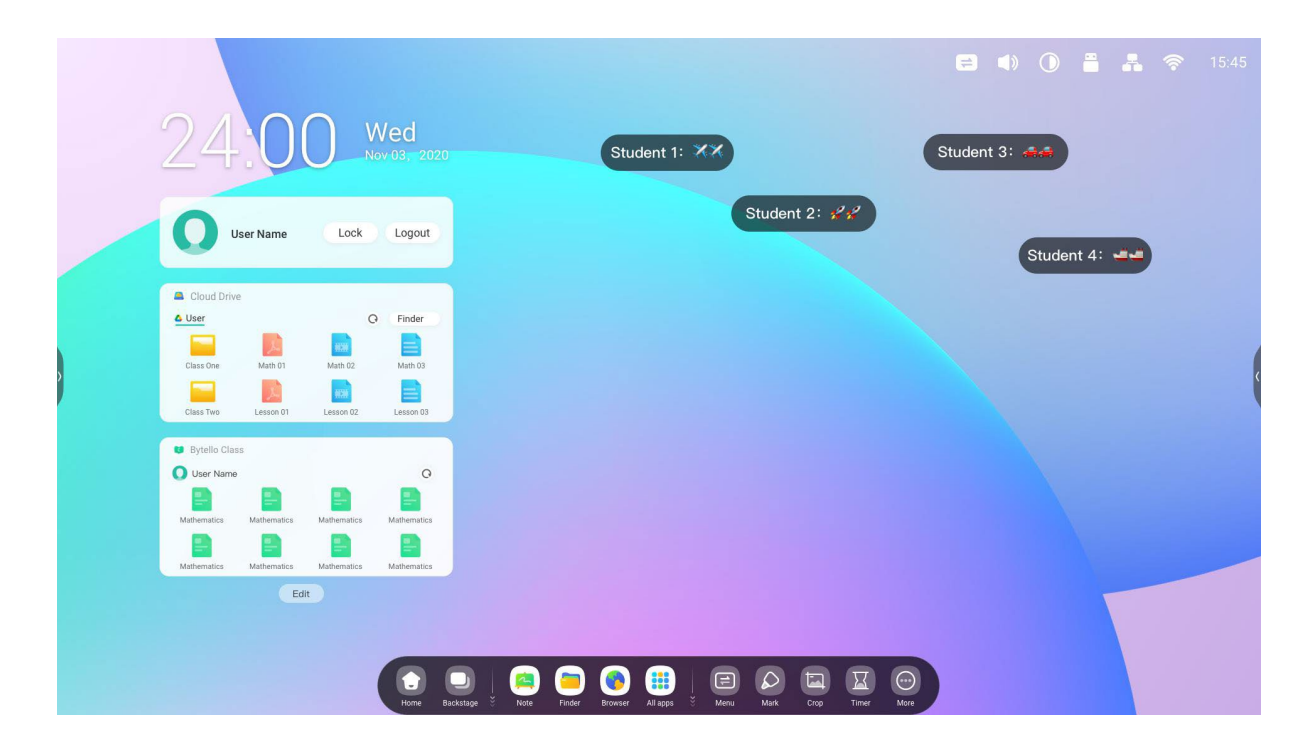

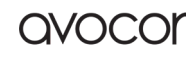

## Manager

Click the button on the button panel to pop up the QR code, for ease of students in the class to join in the class.

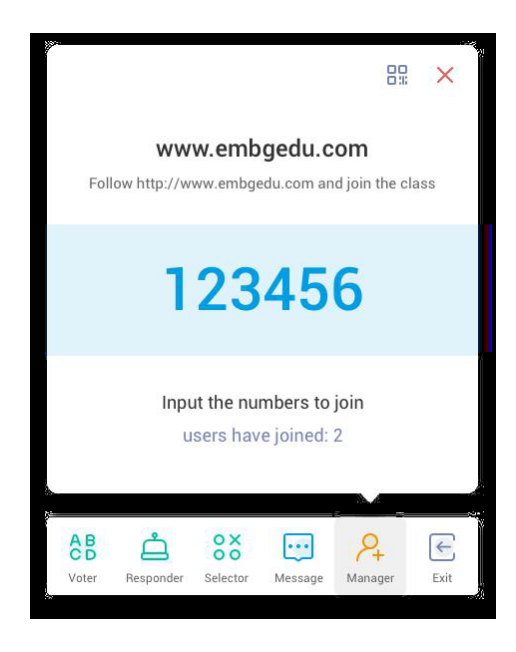

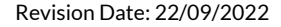

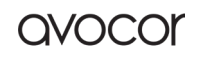

# Scan QR Code

Students can just scan the QR code to join the class with their phone. Besides, they can type the URL in their browser to join the class as well.

Please make sure their phone is on the same LAN with the IFP, otherwise they will not succeed in joining the class.

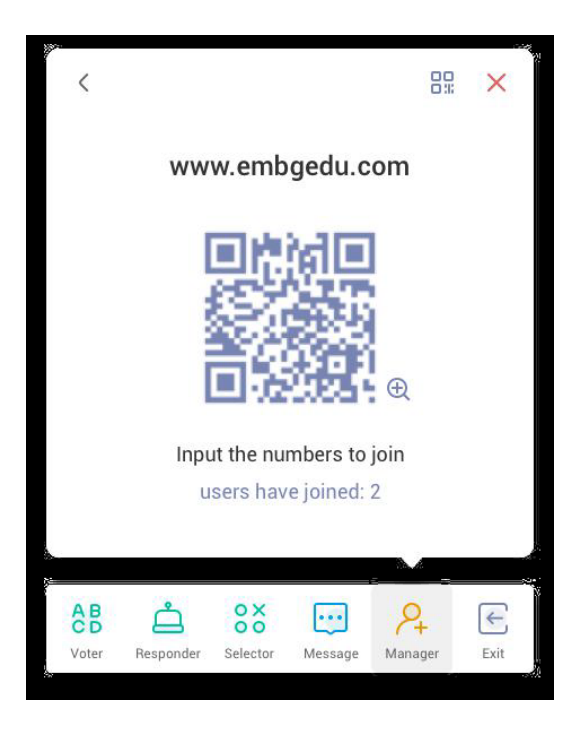

## Exit

Click the button on thin button panel to exit from the APP. A dialog will show. Click "CANCEL" to dismiss the dialog and click "EXIT" to confirm exiting.

| Determin                            | e to exit?                          |
|-------------------------------------|-------------------------------------|
| If you exit the c<br>disconnected f | lass you will be<br>rom the others. |
| Cancel                              | Switch                              |

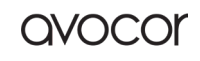

avocor

# Spotlight

Teachers can use this function to focus on specific areas of the screen.

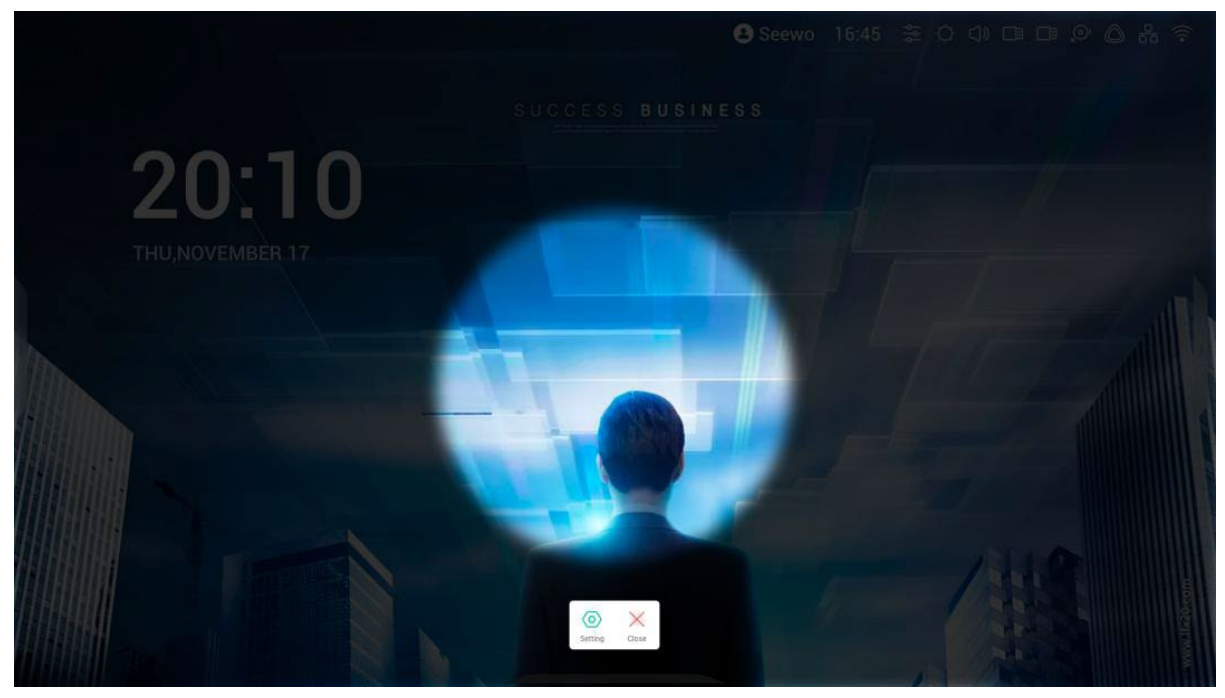

# Freeze

Teacher can freeze and zoom the current content on the screen.

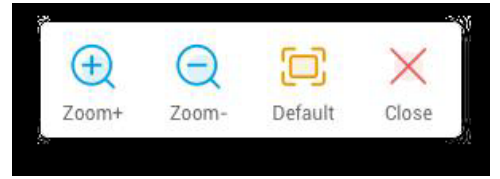

| Content  | Description |                                                  |
|----------|-------------|--------------------------------------------------|
| Zoom in  | Click       | $\bigoplus$ to zoom in the current screen.       |
| Zoom out | Click       | (a) to zoom out the current screen.              |
| Default  | Click       | to return to the original size of the screen.    |
| Close    | Click       | $\times$ the button to exit the screen freezing. |

# Screen Lock

Teacher can lock the screen with the ScreenLock, and unlock it by entering the password, which is set in Settings

| Set pa                  | assword                          |
|-------------------------|----------------------------------|
| No password se<br>set o | et, Would you like to<br>ne now? |
| Cancle                  | Set password                     |

If you have set the password, then the screen will be locked. You need to enter the password to unlock.

| Please input the password<br>1 2 3<br>4 5 6<br>7 8 9<br>0 ≪ |
|-------------------------------------------------------------|
| 1 2 3   4 5 6   7 8 9   0 ∞                                 |
| 4 5 6<br>7 8 9<br>0 ≪                                       |
| 7 8 9<br>0 ∞                                                |
| 0 🗵                                                         |
|                                                             |

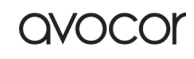

AVS-7500 User Manual | 189

avocor

# Guide

| 语 DBD           | 3R8                                                   |                     |      | • | * | 🛜 01:15 PM |
|-----------------|-------------------------------------------------------|---------------------|------|---|---|------------|
|                 | 01:15                                                 |                     |      |   |   |            |
|                 | Guided                                                | ×                   |      |   |   |            |
|                 | None                                                  | 0                   |      |   |   |            |
|                 | Touch Lock<br>Disable screen touch after lock         | •                   |      |   |   | ¢          |
|                 | Class Mode<br>Prohibit quitting the app after locking | 0                   |      |   |   |            |
|                 | Start                                                 |                     |      |   |   |            |
|                 | Eait                                                  |                     |      |   |   |            |
|                 |                                                       |                     |      |   |   |            |
| Rek Horre Boata | ge Note - Finder - Browser Al Agos                    | Meru Mark Cast Crop | More |   |   |            |

#### class Mode

Guided Access enhances teachers' control over equipment displays.

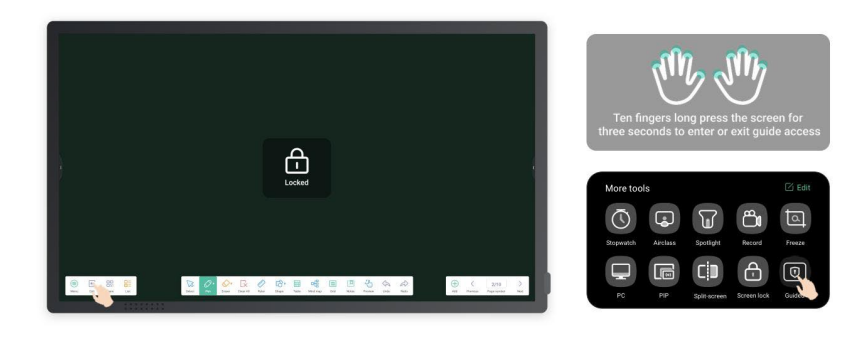

Activate Class Mode to keep the interface on a fixed app and prevent inadvertent closure.

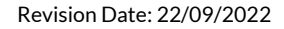

AVS-7500 User Manual | 190

# Calculator

|   | 同 DBD 3R8 |        |   |   |     |     |      |      |           |                       |                                                                           |           |             |      |  | <br>* | ি | 01:15 PM |
|---|-----------|--------|---|---|-----|-----|------|------|-----------|-----------------------|---------------------------------------------------------------------------|-----------|-------------|------|--|-------|---|----------|
|   |           |        |   |   |     |     |      |      |           | 01:                   | 15                                                                        |           |             |      |  |       |   |          |
|   | Calcu     | ulator |   |   |     |     |      | ×    |           | Custor<br>Anytime     | ngin<br>nize your own OS.Learn More ><br>e, anywhere, safe and efficient. |           |             |      |  |       |   |          |
| > |           |        |   | _ | _   |     |      |      |           | Note                  | Bytello Class                                                             | Finder    |             |      |  |       |   | (        |
|   | 7         | 8      | 9 | ÷ | ×   | sin | COS  | tan  |           | One Key Operat        | lion                                                                      |           |             |      |  |       |   |          |
|   | 4         | 5      | 6 | × | AC  | In  | log  | I    |           | <u>_</u>              |                                                                           |           |             |      |  |       |   |          |
|   | 1         | 2      | 3 | - | +/- | π   | е    | ۸    |           | لیے)<br>Privacy Clear | Switch PC                                                                 | Shutdown  |             |      |  |       |   |          |
|   | 0         |        |   | + | =   | (   | )    | ~    |           |                       | Edit                                                                      |           |             |      |  |       |   |          |
|   |           |        |   |   |     |     |      |      |           |                       |                                                                           |           |             |      |  |       |   |          |
|   |           |        |   |   |     |     |      |      |           |                       |                                                                           |           |             |      |  |       |   |          |
|   |           |        |   |   |     |     |      |      |           |                       |                                                                           |           |             |      |  |       |   |          |
|   |           |        |   |   |     |     | Back | Home | Backstage | Note • Finder         | Browser All Apps                                                          | Menu Mark | Cast Crop M | tore |  |       |   |          |

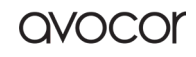

# Warranty Information **COVERAGE**

Avocor warrants to the first end user customer that the product, when shipped in its original container, will be free from defective workmanship and materials, and agrees that it will, for a period of **three (3) years** from the date of purchase, repair or replace the defective product or part thereof, at Avocor's discretion, with a new or equivalent at no charge to the customer. Advanced Field Replacement (AFR) service is included as part of this warranty.

Except as specified herein, this warranty covers all defects in material or workmanship in the product. AVOCOR'S LIABILITY FOR ANY DEFECTIVE PRODUCT IS LIMITED TO THE REPAIR OR REPLACEMENT OF THE PRODUCT AT AVOCOR'S DISCRETION. REPLACEMENT PARTS OR PRODUCTS MAY BE NEW OR 'LIKE NEW' UNDER THE CONDITIONS SPECIFIED BELOW. All parts or products removed under this warranty become the property of Avocor.

The replacement part or product is warranted for the remainder of the original limited warranty period or thirty days from shipment, whichever is longer.

LIMITATIONS ON WARRANTY COVERAGE, DURATION, AND SERVICES MAY SOMETIMES VARY BASED ON THE LAWS OF SPECIFIC REGIONS, STATES, AND COUNTRIES. THIS LIMITED WARRANTY GIVES YOU SPECIFIC LEGAL RIGHTS, AND YOU MAY HAVE OTHER RIGHTS WHICH VARY FROM JURISDICITON TO JURISDICTION.

## Exclusions

This warranty does not apply to any cosmetic or consumable items of the Product or if the serial number or model number affixed to the Product has been removed, defaced, changed, altered, or tampered with.

This warranty does not cover installation, signal reception problems, potential incompatibility with peripheral devices, or acts of nature. Avocor does not warrant, nor shall it be liable for Products which have been subject to abuse, including, but not limited to, improper voltage, accident, misuse, negligence, lack of reasonable care, alteration, modification, tampering, improper installation, shipping damage, operation or maintenance or any damages or defects caused by repairs or attempted repairs performed by anyone other than Avocor personnel or an Avocor-authorized servicer.

Please refer to Avocor's pixel policy for warranty guidelines on pixel related issues.

This warranty also excludes any damage to product glass due to pressure, abrasion, scratches, or actions otherwise beyond normal operation of the product that would cause screen Mura and image retention.

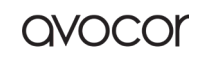

## **Concealed Damage**

It is the customer's responsibility to inspect new product(s) at the time of delivery.

If packaging is found damaged *at the time of delivery*, the Customer should refuse delivery and note on the delivery receipt the product and details pertaining to damage. The Customer may accept packages with minor damage but must take note of product details and damage on the delivery receipt.

If patent or obvious physical damage is detected *after delivery is accepted* and a "clean" or unmarked delivery receipt was returned, it is the customer's responsibility to file an insurance claim to the shipping provider according to the requirements set forth in the shipping provider's policy.

If the product packaging is clean and undamaged, but patent or obvious physical damage is found on the product, the customer must report the damages to their product distributor, shipper, or seller, within the policy guidelines of the distributor, shipper, or seller.

If freight was arranged by Avocor, and patent or obvious physical damage to the packaging is not detected but found on the product or product accessories upon inspecting the product, the customer must report the damages to Avocor within 10 calendar days after the delivery date to receive warranty services.

#### **Customer Data**

If the customer's product is capable of storing software programs, data, and other information, it is the customer's responsibility to protect its contents against operational failure. It is also the customer's responsibility to keep a separate backup of the contents and remove all personal information and disable security passwords prior to delivering a product for warranty service. ANY PERSONAL CONTENT WILL BE DELETED AND STORAGE MEDIA WILL BE REFORMATTED IN THE COURSE OF WARRANTY SERVICE.

AVOCOR SHALL NOT BE LIABLE, OR IN ANY WAY RESPONSIBLE, FOR ANY INCIDENTAL OR CONSEQUENTIAL ECONOMIC OR PROPERTY DAMAGE. SOME REGIONS DO NOT ALLOW LIMITS ON WARRANTIES OR ON REMEDIES FOR BREACH IN CERTAIN TRANSACTIONS; IN SUCH REGIONS, THE LIMITS HEREIN MAY NOT APPLY. THIS WARRANTY IS IN LIEU OF ALL OTHER WARRANTIES, EXPRESSED OR IMPLIED. AVOCOR DISCLAIMS ALL OTHER WARRANTIES, EXPRESSED OR IMPLIED, INCLUDING, BUT NOT LIMITED TO, IMPLIED WARRANTIES OF NON-INFRINGEMENT, MERCHANTABILITY, AND FITNESS FOR A PARTICULAR PURPOSE.

## SERVICES

**Technical Support:** The Customer must contact Avocor Technical Support, via email at <u>service@avocor.com</u> in order to initiate an RMA or another warranty service. Customer agrees to cooperate with Avocor: (A) to notify Avocor promptly of any defect, error or Hardware Product malfunction and to submit to Avocor such information that Avocor may reasonably require to

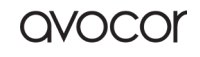

OVOCC

reproduce the error or Hardware Product malfunction and the operating conditions under which the error or Hardware Product malfunction was discovered; (B) to follow Avocor's guidelines to troubleshoot reported faults on the defective product(s); (C) to install, if requested by Avocor and within Customer security guidelines, a network connection that will be made available to Avocor for the purpose of resolving problems, reviewing Customer use of software, or for any other reasonable purpose; (D) to have a certified technician repair or replace defective parts under Avocor's guidance; (E) to notify Avocor of any additional hardware or software not purchased from Avocor that may be used in conjunction with the Hardware Product.

**Onsite Repair:** If Avocor deems the Product repairable, it will, at its discretion, send a technical support representative and/or technician to provide onsite repair or replacement service for any repairable or replaceable parts. Customer may be asked to provide access to, and to assist in the handling of, the Product, as deemed necessary by Avocor, under the instruction of the field representative or technician.

Advance Field Replacement (AFR): Avocor will ship a like-new or refurbished replacement product to the customer, at its discretion, if the product defect is determined to be unrepairable. The Customer must provide the display model and serial number and will be asked to provide contact details for the shipment. Upon approval, Avocor will ship the replacement product to the customer's site.

**AFR Guidelines:** At the time of the new product's arrival to the customer, it is the customer's responsibility to facilitate the deinstallation of the defective product, installation of the replacement product, and packing of the defective product in either its original packaging or the packaging of the replacement, and then send the defective back with the same driver that delivered the replacement product on that same day. If the customer is not able to perform the same day swap, they will incur the cost of freight. Additionally, if the product is not returned within 15 business days, the customer will be invoiced in full for the replacement product.

SHIPMENTS TO CERTAIN INTERNATIONAL LOCATIONS MAY NOT BE SUBJECT TO THE ABOVE AFR GUIDELINES. CONTACT SUPPORT FOR FURTHER DETAILS.

**Defective on Arrival (DOA):** If the Product is determined by Avocor to be defective within the first 90 days of the initial purchase by the Customer, it is deemed Defective on Arrival (DOA). In the case of a DOA, the Customer will be provided a brand-new equivalent Product. In the case that an RMA is issued after the 90 DOA period, the defective product will be replaced with a refurbished "like new" equivalent product, if available.

**Repair with Expired Warranty:** Avocor offers repair services, at cost to the Customer based on time and materials, for products with expired warranty. Customer will be responsible for all shipment costs.

For more information, please email at <a href="mailto:service@avocor.com">service@avocor.com</a>.